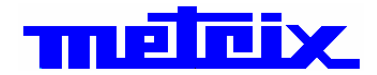

# Osciloscopios

## OX 6062-II 2 canales 60 MHz OX 6202-II 2 canales 200 MHz

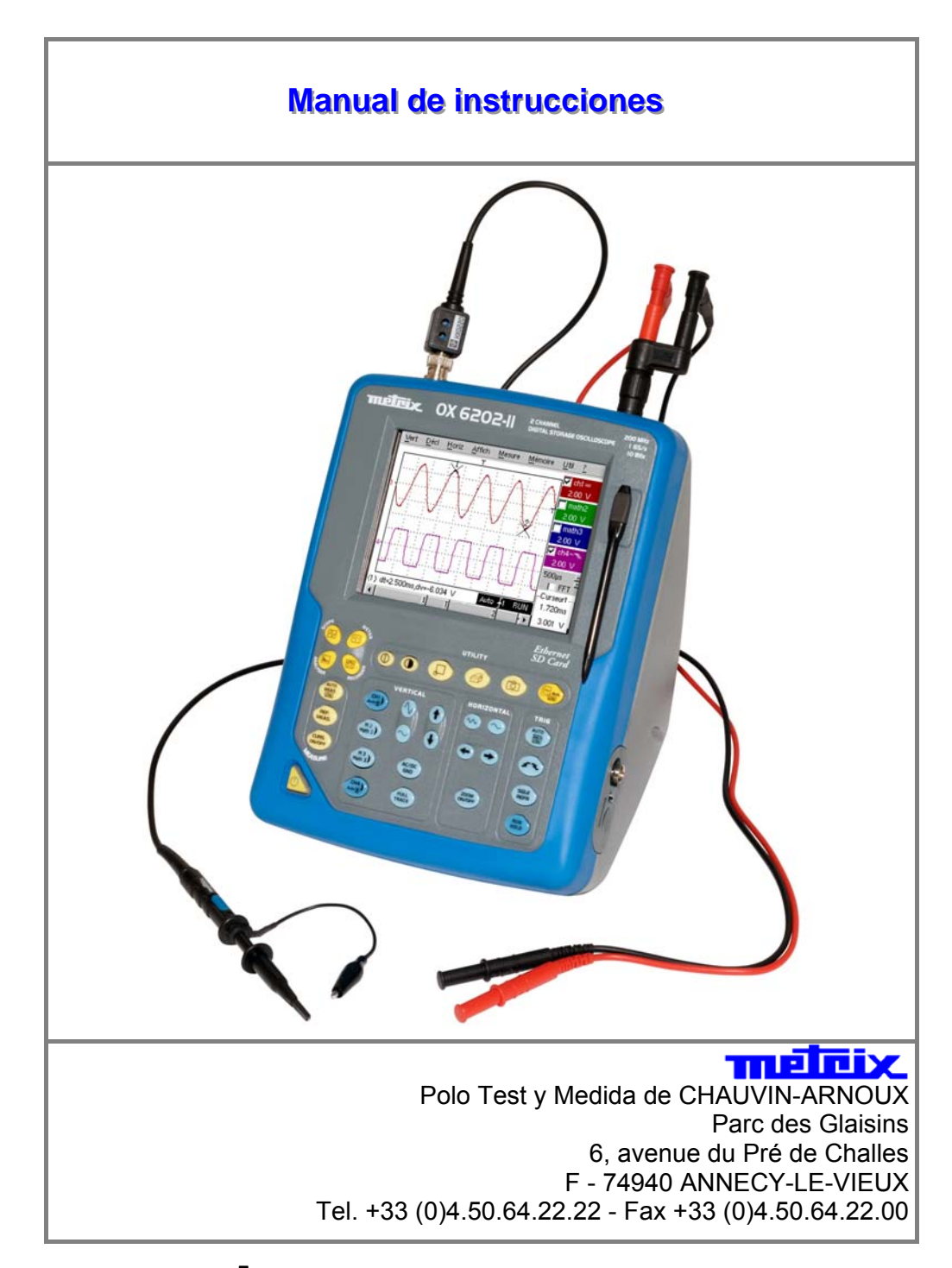

Copyright ©

X03799A00 - Ed. 2 - 01/14

## Índice

| Instrucciones generales          |                   |                                      | Capítulo I   |
|----------------------------------|-------------------|--------------------------------------|--------------|
|                                  | Introducción      |                                      | 4            |
|                                  | Actualización de  | el software interno del instrument   | o7           |
| Descripción del instrumento      |                   |                                      | Capítulo II  |
|                                  | Presentación      |                                      | ٥            |
|                                  | Cara frontal      |                                      |              |
|                                  | Cara posterior    |                                      | 13           |
|                                  | Caja de terminal  | les                                  |              |
|                                  | Cara frontal (des | scripción), Puesta en servicio       |              |
|                                  | Red               | • •                                  |              |
| Tarjeta memoria Micro SD Card    |                   |                                      | Capítulo III |
|                                  | Introducción      |                                      | 21           |
|                                  | Instalación       |                                      |              |
|                                  | Funcionamiento    | )                                    |              |
|                                  |                   | Formateado de la SD Card             |              |
| Modo « Osciloscopio »            |                   |                                      |              |
|                                  |                   |                                      | Capitulo IV  |
|                                  | Teclas            |                                      |              |
|                                  | Visualización     |                                      |              |
|                                  | wenus             | Monú Vortical « Vort »               | 20           |
|                                  |                   | Menú « Disparo »                     |              |
|                                  |                   | Menú Horizontal « Horiz »            |              |
|                                  |                   | Menú « Visual »                      |              |
|                                  |                   | Menú « Medida »                      |              |
|                                  |                   | Menú « Memoria »                     |              |
|                                  |                   | Menú Utilidades « Util »             |              |
|                                  |                   | Menú Ayuda « ? »                     |              |
| Modo « Multímetro »              |                   |                                      | Capítulo V   |
|                                  | Teclas            |                                      |              |
|                                  | Visualización     |                                      |              |
|                                  | Menús             |                                      | 91           |
|                                  |                   | Menú Vertical « Vert »               |              |
|                                  |                   | Menu « Disparo »                     |              |
|                                  |                   | wienu morizontal « Horiz »           |              |
|                                  |                   | Meníu « VISual »<br>Meníu « Medide » | 90<br>07     |
|                                  |                   | Meníi « Memoria »                    | 97<br>מא     |
|                                  |                   | Menú Utilidades « Util »             |              |
|                                  |                   | Menú Ayuda « ? »                     |              |
| Modo « Análisis de los Armónicos | S »               |                                      | Capítulo VI  |
|                                  | Visualización     |                                      |              |
|                                  | wenu              | Menú Vertical « Vert »               |              |
|                                  |                   | Menú Horizontal « Horiz »            |              |
|                                  |                   | Menú « Visual »                      |              |
|                                  |                   | Menú « Memoria »                     | 107          |
|                                  |                   | Menú Utilidades « Util »             | 107          |
|                                  |                   | Menú Ayuda « ? »                     | 107          |

Modo « Recorder »

#### **Capítulo VII**

|                                | Teclas                                               |                      |
|--------------------------------|------------------------------------------------------|----------------------|
|                                | Visualización                                        |                      |
|                                | Menú                                                 |                      |
|                                | Menú Vertical « Vert »                               | 120                  |
|                                | Menú « Disparo »                                     | 121                  |
|                                | Menú Horizontal « Horiz »                            | 126                  |
|                                | Menú « Visual »                                      | 127                  |
|                                | Menú « Medida »                                      | 129                  |
|                                | Menú « Memoria »                                     | 130                  |
|                                | Menú Utilidades « Util »                             |                      |
|                                | Menú Ayuda « ? »                                     | 136                  |
| Server HTTP y FTP              |                                                      | Chapitre VIII        |
|                                | General                                              |                      |
|                                | ScopeNet                                             |                      |
|                                | ScopeAdmin                                           |                      |
|                                | PolicyTool                                           |                      |
|                                | FTP Server                                           | 153                  |
| Aplicaciones                   |                                                      | Capítulo IX          |
|                                | Visualización de la señal de calibración             |                      |
|                                | Medida automática                                    |                      |
|                                | Medida por cursor                                    |                      |
|                                | Medida de desfasaje/cursor                           |                      |
|                                | Medida automática de fase                            |                      |
|                                | Medida manual de fase                                |                      |
|                                | Visualización de una señal vídeo                     |                      |
|                                | Examen de una línea TV específica                    |                      |
|                                | Medida automática en modo Análisis de los Armónico   | os 161               |
|                                | Visualización de fenómenos lentos Modo ROLL          |                      |
|                                | Adquisición Mín/Máx                                  |                      |
|                                | Medida en modo Multímetro                            |                      |
|                                | Ejemplos de aplicaciones de la red ETHERNET          |                      |
|                                | Transferencia de archivos                            |                      |
|                                | Copia de pantalla en una impresora red               | 169                  |
|                                | Instalación de un servidor FTP<br>"Virtual printers" | 170<br>174           |
| Coverte vístiges tá anisas     |                                                      | Conferie V           |
| Caracteristicas techicas       |                                                      | Capitulo X<br>p. 180 |
| Características generales - Ca | racterísticas mecánicas                              | Capítulo XI          |

**Suministro** 

p. 193

Capítulo XII p. 194

- El logotipo **Sin** es une marca registrada.
- Windows y Internet Explorer son marcas registradas de Microsoft Corporation.
- Otros nombre de compañías y productos usados aquí también pueden ser marcas registradas de terceros.

#### Instrucciones generales

#### Introducción

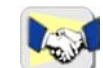

Usted acaba de adquirir un **osciloscopio** digital de dos canales. Le felicitamos sinceramente por su elección y le agradecemos la confianza

que nos ha brindado por la calidad de nuestros productos.

Esta gama de osciloscopios ofrece los modelos siguientes:

| OX 6062-C | color | 2 canales | 60 MHz  | 1 GHz muestra |
|-----------|-------|-----------|---------|---------------|
| OX 6202-C | color | 2 canales | 200 MHz | 1 GHz muestra |

Asimismo, este osciloscopio dispone de un modo :

- multímetro → Punto frío de la medida conectado a la tierra.
- analizador de "armónicos" (opcional)
- registrador (opcional)
- Otras opciones posibles, ver p. 7  $\rightarrow$  consulte el sitio regularmente.

Este instrumento está conforme a la norma de seguridad NF EN 61010-1 + NF EN 61010-2-030, relativa a los instrumentos de medidas electrónicas.

Lea cuidadosamente el manual de instrucciones para obtener un mejor servicio de este aparato y respete las precauciones de uso.

Si no respeta las advertencias y/o estas instrucciones de utilización puede dañar el aparato y/o sus componentes, ya que se puede revelar peligroso para el usuario.

- Este instrumento se ha diseñado para una utilización:
  - en el interior
  - en un entorno de grado de contaminación 2,
  - a una altitud inferior a 2000 m,
  - a una temperatura que oscila entre 0° C y 40° C,
  - con una humedad relativa inferior a 80 % hasta 31° C.
- La seguridad de los sistemas en el aparato depende de la responsabilidad del ensamblador de esos sistemas.
- Se puede utilizar para efectuar medidas en los circuitos de 300 V, CAT II, (punto frío de la medida conectado a la tierra) y se puede alimentar por una red de 90 a 264 VAC (300 V, CAT II).

No obstante, algunos accesorios pueden conducir a utilizar este aparato en circuitos de tensión y de categoría inferiores.

Precauciones y Medidas de seguridad

#### Instrucciones generales (continuación)

Precauciones y Medidas de seguridad

#### antes de la utilización

- Respete las condiciones de entorno y de almacenamiento.
- Compruebe el buen estado de las protecciones y de los aislantes de los accesorios. Todo elemento cuyo aislante está dañado (aunque parcialmente) debe apartarse y desechar. Un cambio de color del aislante es una indicación de deterioro.
- Alimentación externa: está conectada al instrumento y a la red (98 VCA a 264 VCA, 300V CATII). Cerciórese del buen estado del cable de alimentación, suministrado con el aparato.
- No se deben sustituir los cables de alimentación/red amovibles por cables de características no apropiadas.

durante la utilización

- Lea cuidadosamente todas las notas precedidas del símbolo <sup>1</sup>/.
- La alimentación del instrumento consta de una protección electrónica que se puede rearmar automáticamente tras desaparición del defecto.
- Por medida de seguridad, sólo utilice cables y accesorios apropiados suministrados con el aparato u homologados por el constructor.

definición de las categorías de medidas **CAT II:** circuitos de prueba y de medición directamente conectados a los puntos de uso (tomas eléctricas y demás puntos similares) de la red de baja tensión.

*Por ejemplo: las mediciones en circuitos de red de electrodomésticos, herramientas portátiles y aparatos similares.* 

**CAT III:** circuitos de prueba y medición conectados a las partes de la instalación de la red de baja tensión del edificio.

Por ejemplo: mediciones en cuadros eléctricos (incluidos los contadores divisionarios), disyuntores, cableado (incluidos los cables), buses de barras, cajas de derivación, seccionadores, tomas eléctricas en instalación fija y equipos eléctricos de uso industrial y demás equipos tales como motores conectados en permanencia a la instalación fija.

**CAT IV:** circuitos de prueba y medición conectados a la fuente de instalación de la red de baja tensión del edificio.

Por ejemplo: mediciones en dispositivos instalados antes del fusible principal o el disyuntor de la instalación del edificio.

El uso de un instrumento de medida, de un cable o de un accesorio de categoría de medida o de tensión inferior reduce el uso del conjunto (instrumento + cables + accesorios) a la categoría de medida y/o a la tensión de servicio más baja.

### Instrucciones generales (continuación)

Símbolos utilizados en el aparato

Tierra

Cuidado: Riesgo de peligro. Remitirse al manual de instrucciones de funcionamiento para conocer la naturaleza de los peligros potenciales y las acciones a llevar a cabo para evitar estos peligros.

Recogida selectiva de los residuos para el reciclaje de los materiales eléctricos y electrónicos. Conforme a la directiva WEEE 2002/96/EC: no se debe tratar como residuo doméstico.

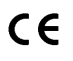

La marca CE indica la conformidad con las Directivas CE "Baja Tensión", "EMC", "DEE" y "RoHS".

#### Garantía

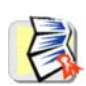

Este material tiene una garantía contra todo defecto de material o vicio de fabricación, de conformidad con las condiciones generales de venta. Durante el período de garantía, el aparato sólo puede ser reparado por el

constructor. El constructor se reserva el derecho de proceder ya sea a la reparación, bien al intercambio de todo o parte del aparato. En caso de devolución del material al constructor, el transporte de ida está a cargo del cliente.

La garantía no se aplica en los casos siguientes:

- utilización impropia del material o por asociación con un equipo incompatible
- modificación del material sin autorización explícita de los servicios técnicos del constructor
- intervención efectuada por una persona no homologada por el constructor
- adaptación a una aplicación particular, no prevista por la definición del material o por el manual de instrucciones de funcionamiento

Al igual que todos los aparatos de medición o de pruebas, es necesario

• golpe, caída o inundación.

verificarlo periódicamente.

#### Mantenimiento, verificación metrológica

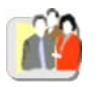

Le recomendamos una verificación anual de este aparato. Para toda intervención en el marco de la garantía o fuera de dicho marco, entregue el aparato a su distribuidor.

Desembalaje reembalaje

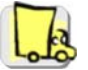

El conjunto del material ha sido verificado mecánica y eléctricamente antes de la expedición.

En el momento de la recepción, proceda a una verificación rápida para detectar cualquier deterioración eventual durante el transporte. Si llega el caso, contacte rápidamente con nuestro servicio comercial y emita las reservas legales al transportista.

En el caso de un reenvío, preferentemente utilice el embalaje original. Indique lo más claramente posible y adjunte al material una nota con el detalle de los motivos del reenvío.

### Instrucciones generales (continuación)

Reparación en garantía y fuera de garantía Para las reparaciones en garantía y fuera de garantía, póngase en contacto con su distribudor que establecerá un expediente de devolución y le comunicará el procedimiento a seguir.

Limpieza

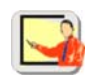

- Apague el instrumento.
- Límpielo con un paño húmedo y jabón.
- No utilice nunca productos abrasivos ni solventes.
- Deje secar antes de una nueva utilización.

#### Verificar el buen funcionamiento de los equipos

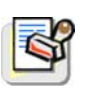

Una operación de auto-test se lleva a cabo por el instrumento desde el principio. Si se detecta un problema, un mensaje de error con un código numérico se muestra en la pantalla (ver el significado de estos códigos en p. 191).

El resultado de esta auto-prueba también está disponible en el menú "Util  $\rightarrow$  Sistema."

Le recomendamos una revisión anual de su instrumento por un servicio de metrología acreditados (a su distribuidor).

### Actualización del software interno del instrumento

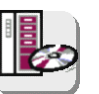

- Conéctese a la página web http://www.chauvin-arnoux.com
- En el apartado "Support" (Soporte), seleccione "Download Center".
- Descargue el "firmware" correspondiente al modelo de su instrumento.
- Descargue también las instrucciones de instalación de dicho firmware.
- Consulte las presentes instrucciones de instalación para actualizar su instrumento.

СН |

Auto 🖁

### Descripción del instrumento

CH 4

Auto 🖁

El ajuste de los 2 canales es accesible mediante las teclas de al lado.

#### Presentación

Estos osciloscopios tienen la particularidad de agrupar 4 aparatos en uno:

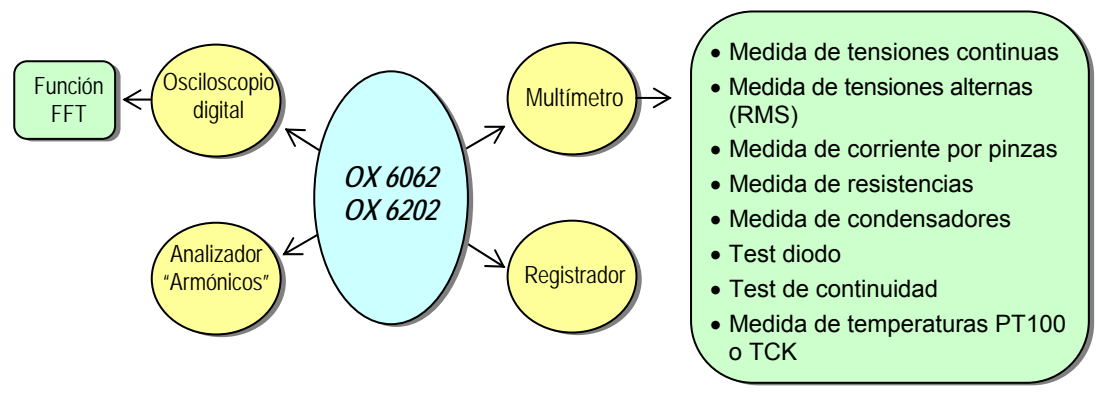

- un osciloscopio digital de laboratorio, destinado a analizar las señales presentes en los campos de la electrónica.
- un multímetro de 4.000 puntos (punto frío de la medida conectado a la tierra)
- un analizador de «armónicos», que permite el desglose de 4 señales (o 2) (opcional)
- un modo registrador, destinado a capturar las señales únicas o lentas (opcional)

El instrumento trabaja con profundidad de adquisición constante de 2500 puntos (o 50 000, opcional)

La gestión de la memoria se organiza a partir de un sistema de archivos estilo «Windows ®».

Una pantalla LCD de gran dimensión permite visualizar las señales aplicadas, acompañadas de todos los parámetros de ajuste.

Las funciones principales de mando son accesibles directamente mediante las teclas de la cara frontal y se pueden modificar mediante una pantalla táctil con un lápiz óptico suministrado.

Una interfaz gráfica que recuerda la de los PCs permite:

- seleccionar con el ratón las funciones avanzadas por los menús desplegables
- actuar directamente en los objetos (curvas, cursores, etc.) visualizados en la pantalla.

Así, se pueden modificar los parámetros de ajuste mediante diferentes medios.

El osciloscopio está equipado con un puerto para tarjeta memoria micro SD que permite almacenar y transferir datos amovibles (configuraciones, copias de pantalla, trazas, etc...). Ver capítulo III, p. 21.

• Interfaces de comunicación USB via el adaptador HX0084 ETHERNET **CENTRONICS** (opcional) RS232 via el adaptador HX0042 (opcional)

OX 6062 OX 6202

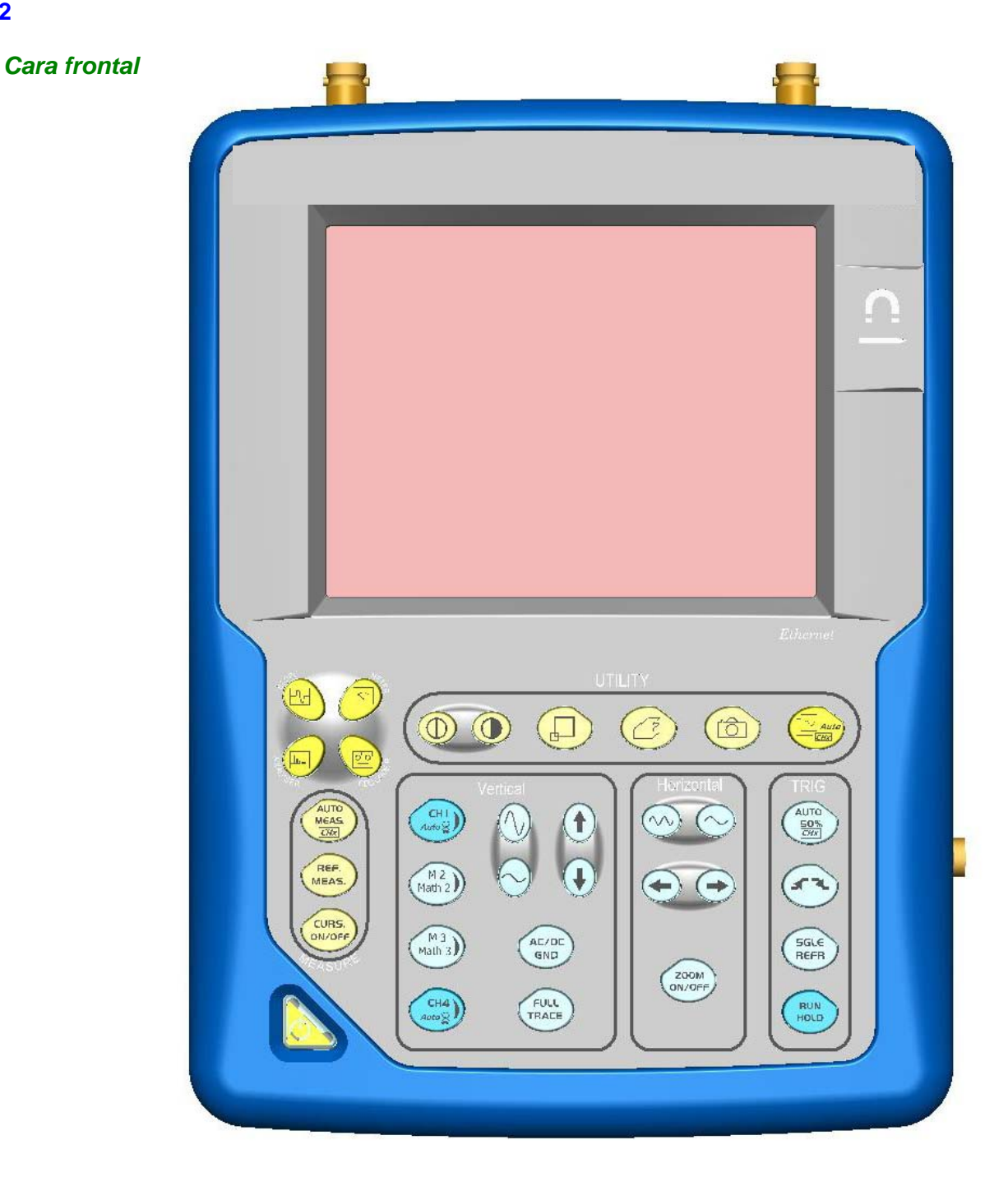

#### Cara posterior

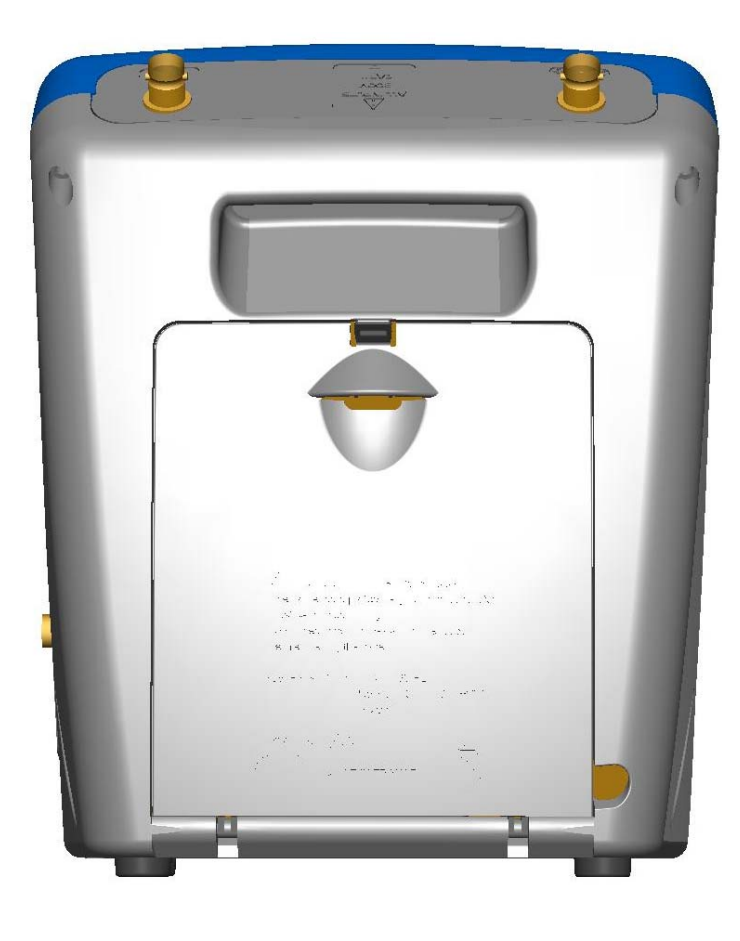

Marcados cara posterior

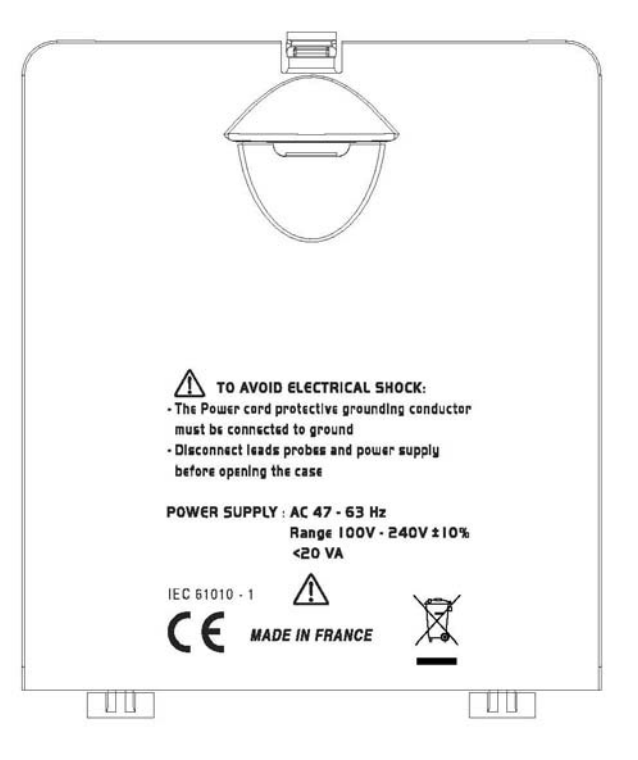

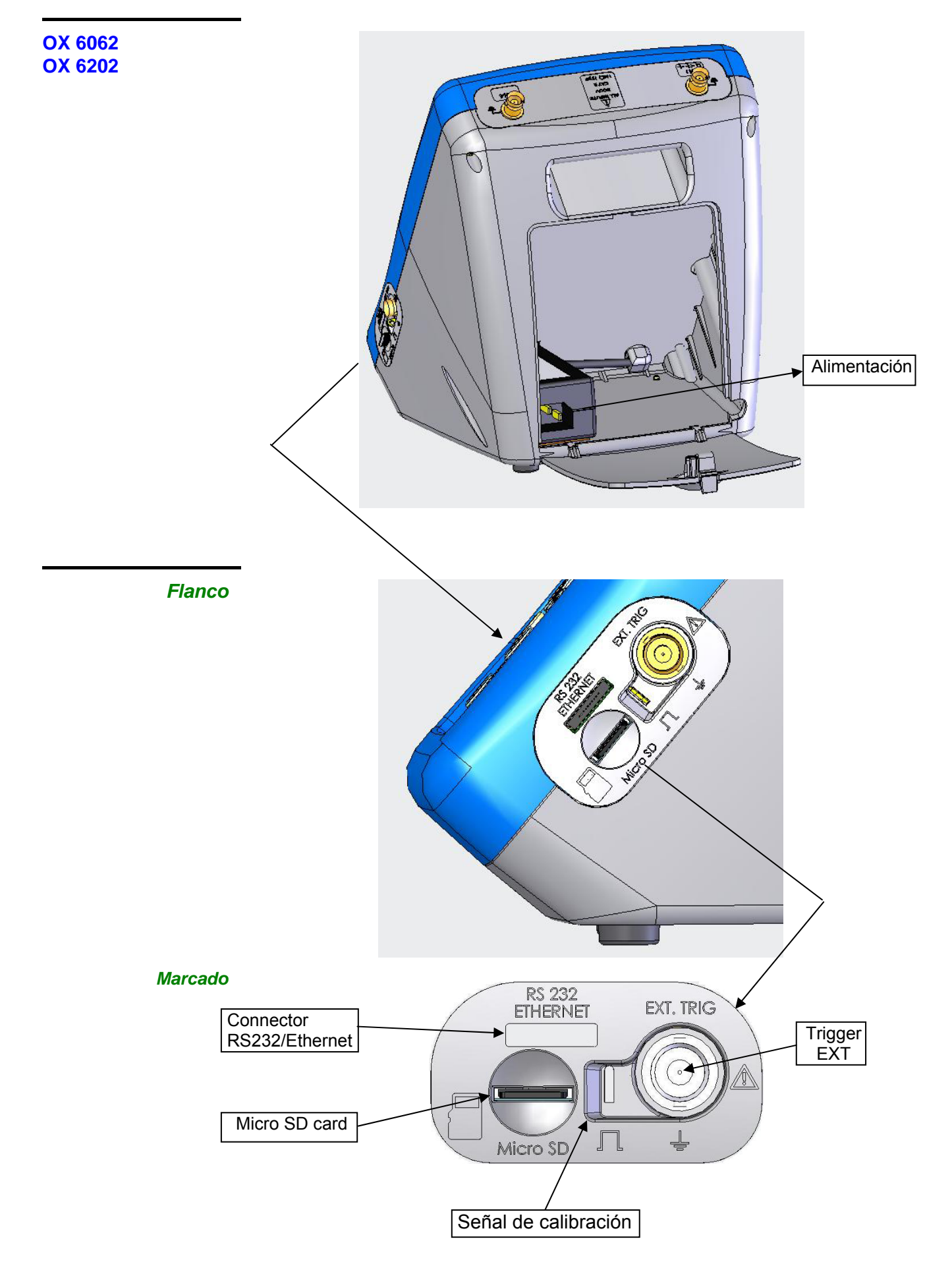

## Terminales de medida

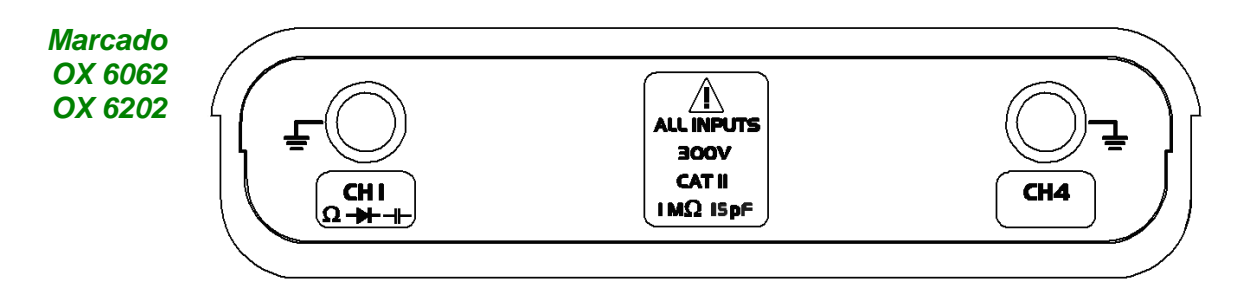

#### Lápiz óptico

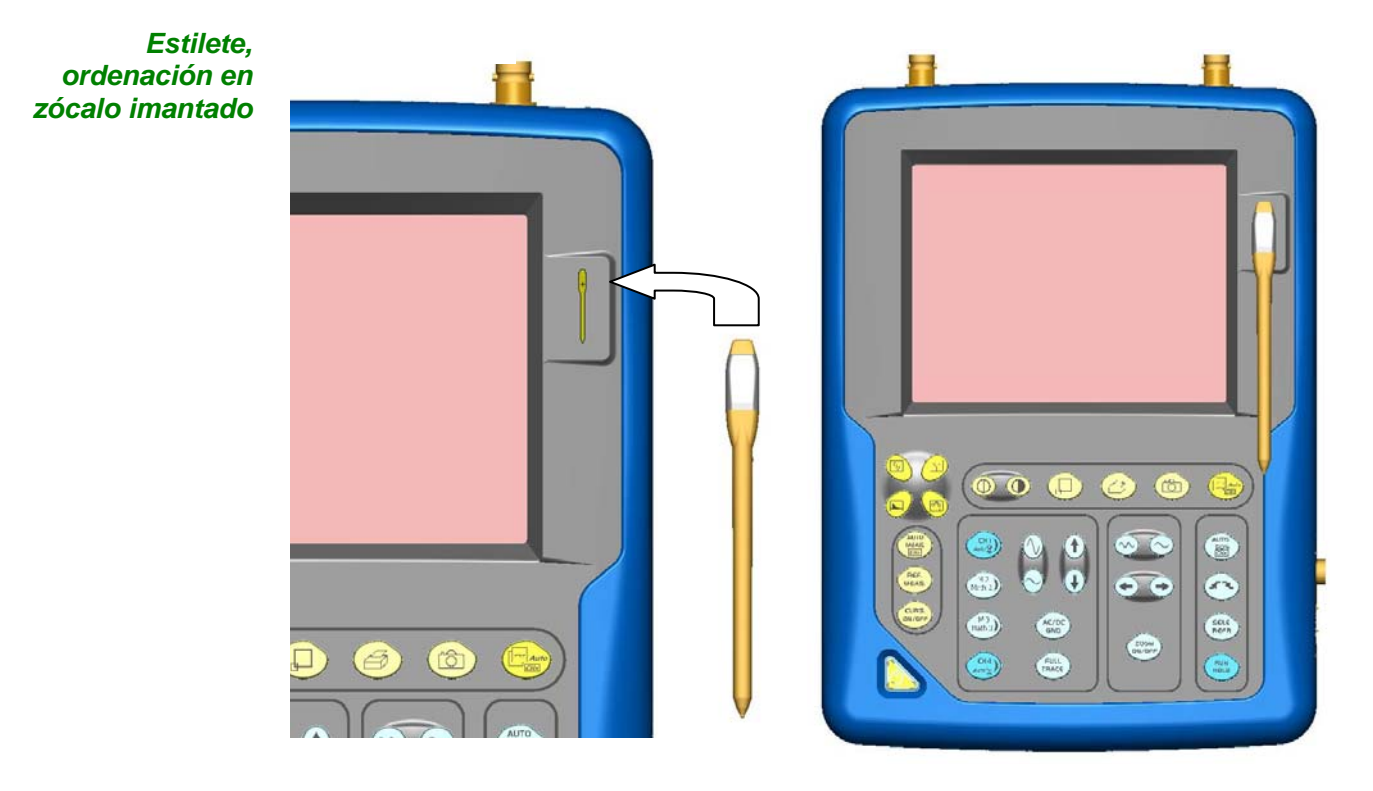

#### Puesta en servicio del osciloscopio

Ø

Los osciloscopios de esta gama están diseñados para funcionar con una fuente de alimentación que libera de 90 a 264 VACeff de 50 a 60 Hz.

Saque el cordón de red que se encuentra en la caja de accesorios.

El cajetín de alimentación puede permanecer en la caja.

Conectar el cordón eléctrico de alimentación a la red de alimentación de red.

Pulsar en el botón de arranque del aparato: se ilumina, apareciendo luego un reloj en la pantalla durante el lanzamiento. El mensaje "Arranque del instrumento" aparece. El osciloscopio puede entonces funcionar.

Las funciones principales del aparato son accesibles mediante la cara frontal y se pueden modificar mediante la pantalla táctil (y su lápiz óptico) o la barra de

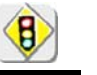

menús.

#### Por defecto, el modo "Avanzado" no está activo (p. 82).

#### Cara frontal (descripción)

1 tecla de puesta en servicio/espera/ parada

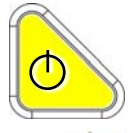

- puesta en servicio mediante una pulsación corta
- puesta en espera del aparato (LED amarillo parpadeante en la tecla) mediante una pulsación corta. Una segunda pulsación en la tecla activa nuevamente el aparato.
- puesta fuera de tensión mediante una pulsación larga (> 3 s): la configuración y los archivos se guardan tras un tiempo < 15 s.</li>

Si el aparato no está equipado de batería, no desconecte nunca el aparato de la red hasta que se visualice en la pantalla el mensaje « Parada del instrumento : Esperar antes de desconnectar. », entonces se perderían el archivo en curso así como el conjunto de los archivos anteriormente guardados.

1 pantalla táctil y su lápiz óptico permiten : seleccionar los menús, validar las funciones, desplazar los símbolos que figuran en la pantalla LCD.

- Los **menús** que figuran en la parte superior de la pantalla y los submenús seleccionados por el puntero, se abren y se validan con el lápiz óptico.
- Los menús que figuran
  - en la zona de visualización de las curvas,
    - en la zona de mandos,
    - en la zona de estado

se abren con el lápiz óptico.

- El lápiz óptico desplaza los símbolos que figuran en:
  - la zona de visualización principal: posición del trigger posición de los cursores referencia de las trazas visualizadas
  - 2. el barógrafo:

1.

posición del trigger, posición de los cursores

posición de la zona aumentada en la memoria de adquisición

Sitúe el puntero en el símbolo a desplazar, mantenga pulsado el lápiz óptico durante el desplazamiento de este último hasta la posición deseada.

• Con el lápiz óptico se puede realizar un zoom en la zona de visualización: tire para dibujar un rectángulo.

4 teclas « modo de funcionamiento »

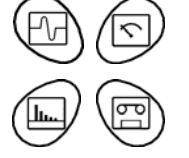

Una pulsación en una de estas 4 teclas selecciona el modo de funcionamiento del instrumento:

« osciloscopio »

- « multímetro » (punto frío de la medida conectado a la tierra)
- « analizador de armónicos » (opcional)
- « registrador » (opcional)

28 teclas fugitivas

Permiten el acceso directo a las funciones más frecuentes: véase capítulo « Teclas » de los modos « Osciloscopio » p. 26, « Multímetro » p. 86. Utilización de los

### Descripción del instrumento (continuación)

| menús                                         | Las reglas de utilización, de selección y de modificación de una opción son idénticas a las reglas definidas por Microsoft Windows.                                                                                                    |  |  |
|-----------------------------------------------|----------------------------------------------------------------------------------------------------|--|--|
|                                               | Para entrar un valor digital (base de tiempo, ajuste, …) un doble clic en el campo numérico provoca la aparición de un teclado virtual.                                                                                                    |  |  |
|                                               | El título de la ventana indica el reglaje<br>en curso y la unidad de medida                                                                                                    |  |  |
|                                               | Valor numérico en curso de entrada                                                                                                    |  |  |
| Tecla<br>borra                                | de de de stas teclas<br>ado 1 2 3 Min La pulsación de una de estas teclas<br>inicializa los campos de entrada con el<br>valor mín o el valor máx del parámetro                                                                                                    |  |  |
|                                               | Utilice la tecla E seguida de un exponente<br>para indicar una potencia de 10                                                                                                    |  |  |
|                                               | V<br>Salida de la ventana con validación<br>(o anulación) del valor entrado                                                                                                    |  |  |
| Red                                           | Configuración de la interfaz « Red » (ETHERNET).<br>Esta interfaz utiliza el mismo conector (RS232/ETHERNET), situado en el lado<br>derecho del aparato y requiere la utilización del cable específico ETHERNET /<br>RJ 45.                                                                                                    |  |  |
| Principios generales<br>de la red ETHERNET    | ETHERNET y TCP/IP (Transmission Protocol/Internet Protocol) se utilizan para comunicar en la red de una empresa.                                                                                                    |  |  |
| <u>Direccionamiento</u>                       | Cada equipo en TCP/IP posee una dirección física (ETHERNET) y una dirección interna (IP).                                                                                                    |  |  |
| <u>Direcciones físicas</u><br><u>ETHERNET</u> | Una dirección física o ETHERNET, almacenada en ROM o en PAL identifica<br>cada equipo en la red. La dirección física permite al equipo determinar la<br>fuente de emisión de los "paquetes" de datos.<br>La dirección física es un número codificado de 6 octetos, representados en<br>forma hexadecimal. Los fabricantes de material adquieren direcciones físicas<br>y las asignan de forma incremental a la fabricación del producto. Las<br>direcciones físicas no se pueden modificar. |  |  |

Los diferentes parámetros del instrumento son accesibles por menús.

#### Direcciones IP

Una dirección IP está codificada en 4 octetos, visualizada en forma decimal.

(Example: 132.147.250.10). Cada campo se puede codificar entre 0 y 255, y se separa por un punto decimal.

Contrariamente a la dirección física, el usuario puede modificar la dirección IP.

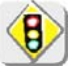

Debe cerciorarse que la dirección IP es única en su red, si una red está duplicada, entonces el funcionamiento de la red es aleatorio.

La dirección IP se divide en dos partes:

- el identificador red (Network ID) que identifica una red física dada
- el identificador host (Host ID) que identifica un equipo particular en esta misma red.

Existen 5 clases de direcciones. Solamente se utilizan las clases A, B y C para identificar los equipos.

Véase a continuación :

| Clase A    |          |          |          |
|------------|----------|----------|----------|
| 0XXXXXXX   | XXXXXXXX | XXXXXXXX | XXXXXXXX |
| Network ID |          | Host ID  |          |
| Clase B    |          |          |          |
| 10XXXXXX   | XXXXXXXX | XXXXXXXX | XXXXXXXX |
| Netwo      | ork ID   | Hos      | st ID    |
| Clase C    |          |          |          |
|            |          |          |          |
| 110XXXXX   | XXXXXXXX | XXXXXXXX | XXXXXXXX |

| SUBNET MASK<br>GATEWAY | Si el resultado de la operación 'ET LOGIQUE' entre la dirección IP del destinatario del mensaje y el valor de la máscara de subred (SUBNET MASK) es diferente de la dirección del destinatario del mensaje, este mensaje se envía a la pasarela (GATEWAY) que se encargará dirigirlo a su destino.                                                                                                    |
|------------------------|----------------------------------------------------------------------------------------------------|
|                        | La programación de la máscara y de la dirección de la pasarela es posible en el instrumento, en el modo Avanzado.                                                                                                    |
| Protocolo DHCP         | Este protocolo atribuye automáticamente una dirección IP al instrumento en el momento de su conexión a la red.                                                                                                    |
|                        | Un servidor <b>DHCP</b> (Dynamic Host Configuration Protocol) debe estar accesible<br>en esta red (contacte con su administrador red para asegurarse de la<br>presencia de este tipo de servidor).                                                                                                    |
| Protocolo FTP          | La transferencia rápida de archivo entre un PC y el instrumento es posible<br>gracias al protocolo FTP (File Transfer Protocol).<br>Para usar el "servidor FTP", abra su navegador favorito en el PC (Firefox,<br>Explorer 7, cromo,) y escriba en el campo de URL:<br>"ftp://192.168.3.1/RAM:" para acceder al sistema de archivos interna del<br>instrumento de dirección IP 192.168.3.1<br>"ftp://192.168.3.1/CARD:" para acceder al sistema de archivos del instrumento<br>SDCARD la dirección IP 192.168.3.1 |
|                        | El osciloscopio puede ser utilizado como un <b>cliente FTP.</b><br>Véase §. Aplicaciones p. 168.                                                                                                    |
| Protocolo HTTP         | El instrumento que integra el protocolo 'servidor HTTP' se comporta como servidor WEB y es accesible desde un PC utilizando un navegador estándar (FIREFOX, EXPLORER, NETSCAPE,). A continuación, puede acceder a las configuraciones más comunes y ver los rastros en el PC.                                                                                                    |
|                        | Para utilizarlo, abra su navegador preferido en el PC y teclee en el campo <b>URL,</b> la dirección IP del instrumento precedida de « <b>http:</b> »<br>>> <i>Ejemplo: http://192.168.3.1</i><br>Véase §. Aplicaciones p. 138.                                                                                                    |
| B                      | Para poder visualizar las trazas, en su PC debe instalar la JVM Oracle<br>1.4.2 (o ulterior) Java Virtual Machine (puede descargar esta JVM a partir<br>del sitio: http://java.com).                                                                                                    |
| Protocolo LPD          | Este protocolo (Line Printer Daemon) es utilizado por la mayoría de las impresoras conectadas a una red ETHERNET, así como en las cajas servidor de impresión que realizan una conversión ETHERNET hacia CENTRONICS (>>>>>>>>>>>>>>>>>>>>>>>>>>>>>>>>>>>>                                                                                                    |
|                        | Asimismo, se puede instalar un servidor <b>LPD</b> en un PC (en opción con WINDOWS 2000 o XP).                                                                                                    |
|                        | En ambos casos, el instrumento es un cliente <b>LPD</b> que se requiere configurar para indicarle la dirección IP del servidor <b>LPD</b> (el PC de la estación de trabajo o directamente la impresora) y el nombre lógico de la impresora administrada por el servidor.                                                                                                    |
|                        | Véase §. Aplicaciones p. 169.                                                                                                    |

### Tarjeta memoria Micro SD Card

```
Introducción
```

La memoria interna del osciloscopio (2 Mo) se puede extender utilizando una SD Card (128 Mo -2 Go). El osciloscopio acepta el formato Micro-SD (pero no Micro-SDHC).

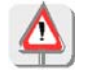

El formato FAT32 no es compatible con el osciloscopio.

#### Instalación

- Emplazamiento El compartimento de la SD Card está situado del lado derecho del osciloscopio cerca del conector de interfaz de comunicación.
   Inserción/Extracción Inserte la SD Card en el compartimento de la tarjeta, la superficie impresa hacia arriba.
   Empuie hasta oír el clic → la tarieta está en posición
  - Empuje hasta oír el clic  $\rightarrow$  la tarjeta está en posición.
  - Para extraer la tarjeta, apoye ligeramente sobre la misma y acompáñela en la salida.

#### Funcionamiento

| - Gestión de archivos 94%, 457                                                                                                    | MB 💥                                         |
|----------------------------------------------------------------------------------------------------|----------------------------------------------|
| C locales                                                                                                    | vidor FTP                                    |
| 1 91 005_004805-33_C2.TRC                                                                                                    | Abrir                                        |
| 191005_004805-33_C3.TRC                                                                                                    | Borrar                                       |
| 191005_004631-00_C1.TRC                                                                                                    | Borrar **                                    |
| 191005_004631-00_C2.TRC                                                                                                    | bond .                                       |
| 191005_004631-00_C4.TRC                                                                                                    | rtar hacia:                                  |
| 1 91 005_004633-01.MAC                                                                                                    | •                                            |
| Tipo de archivos: 💉 💌                                                                                                    | •                                            |
| 191005_004805-33_C2.TRC         191005_004805-33_C3.TRC         191005_004805-33_C4.TRC         191005_004631-00_C1.TRC         191005_004631-00_C2.TRC         191005_004631-00_C3.TRC         191005_004631-00_C4.TRC         191005_004633-01.MAC         191005_004633-01.MAC         Tipo de archivos: | Abrir<br>Borrar<br>Borrar *.*<br>rtar hacia: |

#### Registro de un archivo

• El nombre del archivo se limita a 20 caracteres + su extensión. Si no se respeta esta regla, aparece el mensaje: 'Nombre de archivo demasiado largo'.

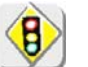

- Si el nombre ya existe o no es compatible, aparece un mensaje de error: '¡Imposible! Archivo existente'.
- Al situarse con el puntero sobre un archivo destino, se visualiza el nombre, acompañado de la fecha de grabación su hora de grabación su volumen.

### Tarjeta memoria Micro SD Card (continuación)

Un dossier específico en la SD Card, llamado "metrix", se utilizado por el **Dossier específico** osciloscopio para registrar los archivos. Desde el osciloscopio, el usuario sólo puede actuar en este dossier: creación, • registro, • supresión de archivos. • Si en el momento del registro de un archivo, no existe el dossier "metrix", éste se crea automáticamente. Conexión Es posible insertar o extraer una SD Card de su compartimento, incluso si "Hot Plug" el osciloscopio está encendido. La visualización se actualizará en la próxima operación efectuada en la memoria. Si está abierta una ventana que visualiza la memoria durante la conexión, se aconseja cerrarla y volverla a abrir de nuevo para actualizar la visualización. El formateado de la SD Card se efectúa a partir de un PC. No es posible Formateado de la SD Card desde el osciloscopio. Hay dos posibilidades : - Utilizando directamente el software Windows - o utilizando un software especializado. Ver la página siguiente.

### Tarjeta memoria Micro SD Card (continuación)

Formateado con Windows

(aquí Windows XP)

- 1. Inserte la SD Card en su PC o con el adaptador previsto a este efecto.
- 2. Acceda a la ventana Puesto de trabajo haciendo clic en :

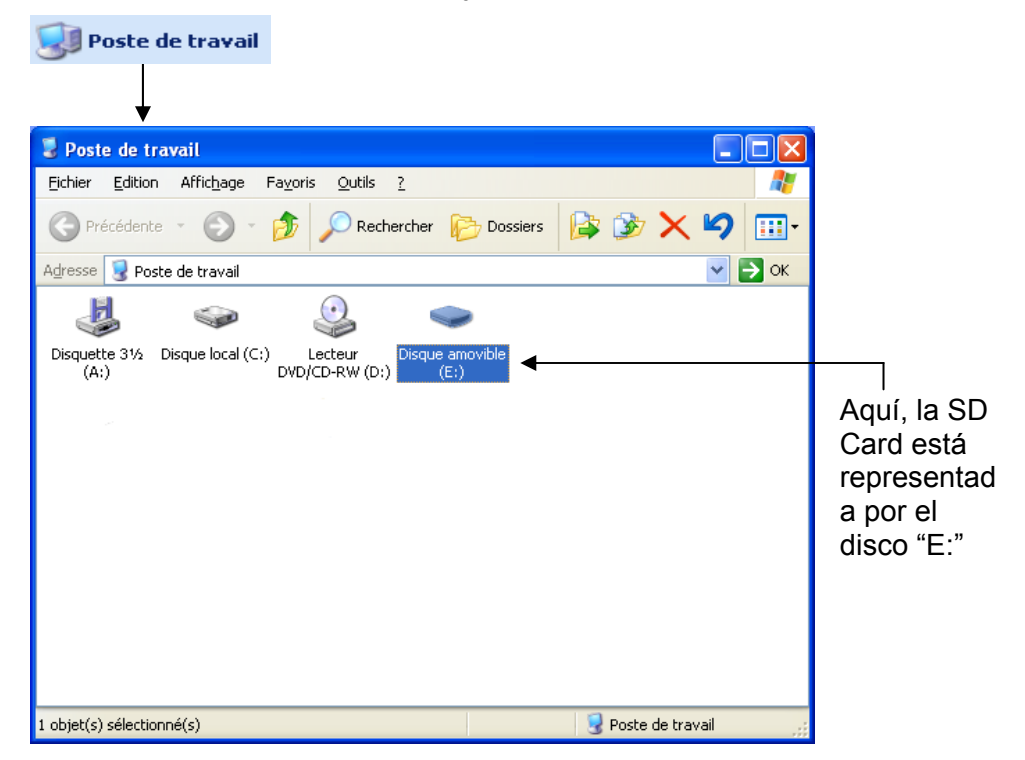

**3.** Por un clic derecho en el disco que representa la SD Card, seleccione la opción "Formatear...".

| 🜷 Poste de travail                                                                          |                                                                                                    |         |
|---------------------------------------------------------------------------------------------|----------------------------------------------------------------------------------------------------|---------|
| Fichier Edition Affichage Favoris Outils ?                                                  |                                                                                                    | <b></b> |
| 🕝 Précédente 🔹 🌍 👻 🏂 🔎 Rechercher                                                           | 🅞 Dossiers 🛛 🏂 🏂 🗙 🍤 💷                                                                                                    |         |
| Adresse 😼 Poste de travail                                                                  |                                                                                                    | 💌 ラ ок  |
| Disquette 3 <sup>1</sup> / <sub>2</sub> Disque local (C:) Lecteur<br>(A:) DVD/CD-RW (D:) (E | Ouvrir         Explorer         Parcourir avec ACDSee         Rechercher         PartitionMagic 7.0         Exécution automatique         Partage et sécurité         Pajouter à l'archive.ra"         Jouter à l'archive.ra"         Compresse et e-mail         Compresse dans "Archive.rar" et e-mail         Ado to Zip         Formater         Éjecter         Couper         Copier         Créer un raccourci         Renommer         Propriétés |         |
| Formate le lecteur sélectionné.                                                             |                                                                                                    |         |

#### Tarjeta memoria Micro SD Card (continuación)

Se visualiza la ventana "Formatear disco...":

Formater Disque amovible (E:) ? ×  $\underline{C}$ apacité : 122 Mo ~ Système de fichiers : FAT v EAT32 Taille d'allocation par défaut ~ Nom de <u>v</u>olume : Options de formatage Formatage rapide Activer la compression Créer une disquette de démarrage MS-DOS <u>D</u>émarrer Fermer

- 4. En el bloque "Sistema de Archivos", seleccione la opción FAT y no FAT32 que no es compatible con el osciloscopio. Haga clic: "Iniciar"
- 5. Se visualiza el mensaje a continuación. Advierte que el formateado suprimirá todos los datos memorizados en la SD Card. Si verdaderamente desea continuar, haga clic en "OK". El formateado comenzará.

| Formate | er Disque amovible (E:)                                                                                                    |
|---------|----------------------------------------------------------------------------------------------------|
| ⚠       | AVERTISSEMENT : le formatage supprimera toutes les données sur ce disque.<br>Sélectionnez OK pour formater le disque ou ANNULER pour abandonner. |
|         | OK Annuler                                                                                                    |

Formateado con un <u>software</u> especializado

Es posible telecargar gratuitamente un software llamado "SDFormatter" en el sitio www.sdcard.org.

Este software está específicamente diseñado para formatear las SD Card.

Su utilización es muy sencilla. El formato FAT16 compatible con el osciloscopio se selecciona por defecto.

### Modo Osciloscopio

#### Las Teclas

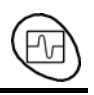

Una pulsación en esta tecla selecciona el modo «osciloscopio».

#### 5 teclas o bloque de teclas «UTILITY»

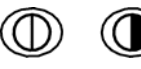

Acceso directo al ajuste del contraste del LCD.

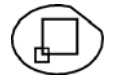

Una pulsación ocasiona el paso del modo de visualización normal al modo de visualización "**pantalla completa**" (y viceversa).

La pantalla se organiza para dejar la superficie óptima al trazado de las curvas: supresión: de la barra de menús,

de los parámetros de las trazas, de la base de tiempo, de la barra gráfica.

Sólo quedan los ajustes permanentes y las medidas.

Las curvas muestran en modo de pantalla completa se obtienen por interpolación lineal.

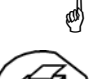

Los mandos de la cara frontal permanecen activos.

inicia una **copia de pantalla** según la configuración realizada en los menús «Util» y «Copia de pantalla».

Una segunda pulsación antes del final del proceso interrumpe la impresión en curso.

En el caso en que no sea posible la impresión, se envía un mensaje «Error de impresión».

El símbolo « ) se visualiza delante de la zona de visualización de los ajustes, cuando la impresión está en curso.

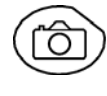

La primera pulsación **bloquea** las trazas presentes en la pantalla. Estas trazas se visualizan en claro, en calidad de referencia, para compararlas a una nueva adquisición.

Una segunda pulsación **borra** estas trazas: entonces éstas se pierden.

- Las trazas se guardarán únicamente por el menú «Memoria → Traza → Grabar».
- Las memorias de referencias están acompañadas por su n° de referencia.

#### 1 tecla «AUTOSET»

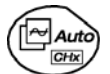

Ajuste automático óptimo **Autoset** en los canales donde se aplica una señal. Los ajustes concernidos son: el acoplamiento, la sensibilidad vertical, la base de tiempo, la pendiente, los ajustes y el disparo.

La señal de frecuencia más baja se utiliza como fuente de disparo.

Si no se detecta ninguna traza en las entradas, se abandona el autoset.

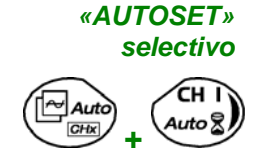

Una pulsación simultánea con una tecla **CHx** (de CH1 y CH4) asigna el canal correspondiente como fuente de disparo. Inicia un autoset que tomará en cuenta esta selección. El canal CHx pasa a ser activo para los ajustes mediante las teclas:

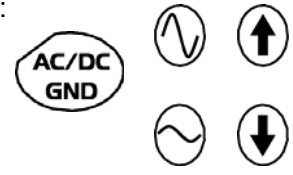

#### 4 teclas «TRIGGER»

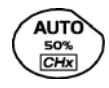

regula el **nivel** de disparo en el valor promedio de la señal (50 %) sin modificar el acoplamiento del trigger.

Una pulsación combinada con una tecla *CHx* inicia la misma función, pero fija de antemano el canal correspondiente como fuente de disparo.

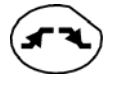

selecciona la **pendiente** de disparo (positiva **S** o negativa **S**) mediante pulsaciones sucesivas.

La pendiente se indica en la zona de estado.

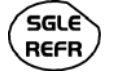

selecciona mediante pulsaciones sucesivas uno de los modos de adquisición siguientes:

| Monocíclico | (Mono) = SINGLE  |
|-------------|------------------|
| Disparo     | (Trig.)          |
| Automático  | (Auto) = REFRESH |

• Modo «MONOCICLICO»:

Mediante una pulsación en la tecla RUN HOLD se autoriza solamente una adquisición activada por el trigger.

Para una nueva adquisición, es necesario rearmar el circuito de disparo pulsando la tecla RUN HOLD.

Modo «DISPARO»:

El contenido de la pantalla se puede reactualizar solamente en presencia de un acontecimiento de activación vinculado a las señales presentes en las entradas del osciloscopio (CH1, CH4, EXT).

En ausencia de acontecimiento de activación vinculado a las señales presentes en las entradas (o en ausencia de señales en las entradas), la traza no se regenera.

#### Modo «AUTOMATICO»:

El contenido de la pantalla se reactualiza, incluso si no se ha detectado el nivel de activación en las señales presentes en las entradas.

En presencia de acontecimiento de activación, la regeneración de la pantalla se controla igual que el modo "Disparo".

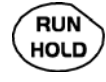

 pone en marcha o detiene las adquisiciones en modo «DISPARO» y «AutomatiCO».

• permite rearmar el circuito de disparo en modo «MONOCICLICO».

La adquisición se inicia según las condiciones definidas por el modo de adquisición (tecla **SGLE REFR**).

El estado de la adquisición se indica en la zona de estado:

RUN= inicioSTOP= paradoPRETRIG= antes del disparo

3 teclas « MEASURE »

activa o desactiva la visualización de la ventana de las 20 medidas **automáticas** de la traza de referencia.

Una pulsación combinada con una tecla *CHx* permite visualizar las medidas del canal correspondiente.

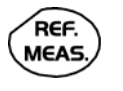

permite seleccionar (pulsaciones sucesivas) entre las trazas visualizadas, la traza de **referencia** para las medidas automáticas y manuales.

Aparece en el menú «Medida»  $\rightarrow$  Referencia.

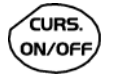

activa o desactiva la visualización de los **cursores** de las medidas manuales. Los cursores se pueden desplazar directamente en la pantalla táctil con el lápiz óptico.

- Las medidas realizadas «dt» (diferencia de tiempo entre los dos cursores) y «dv» (diferencia de tensión entre los 2 cursores) se presentan a la zona de estado.
- El valor absoluto del cursor seleccionado se remite a la zona de ajuste en curso.

3 teclas o bloques de teclas «HORIZONTAL»

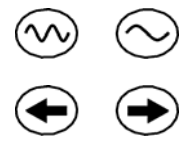

Ajuste del coeficiente de la base de tiempo (T/DIV).

Si el zoom está desactivado, ajustar la posición del gatillo en la memoria de adquisición

Si el zoom está activado, ajustar la posición de la pantalla en la memoria de adquisición.

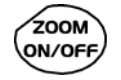

activa o desactiva la función «Zoom» horizontal.

Por defecto, el zoom es realizado alrededor de las muestras establecidas en el centro de la pantalla.

Se puede aumentar una zona seleccionándola con el lápiz óptico en la pantalla táctil, marcando una ventana sobre la parte deseada. Los valores de sensibilidad, base de tiempo y los ajustes horizontales y verticales se recalculan automáticamente.

Definición de los términos empleados

Canal validado :

Autorización de visualización, traza visualizada tras RUN

Canal visualizado:

Canal validado y traza presente en la pantalla Canal seleccionado: Se autorizan los parametrajes de este canal a través

de las teclas:

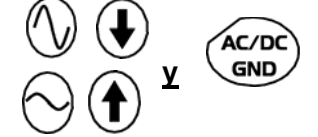

#### 5 teclas o bloque de teclas «VERTICAL»

| Etapa 1                                                              | Etapa 2                        | Etapa 3                                                                                                    |
|----------------------------------------------------------------------|--------------------------------|----------------------------------------------------------------------------------------------------|
| Antes de pulsar en una de las teclas siguientes:                     | Pulsación en:                  | <b>Tras</b> la pulsación en una de<br>las teclas anteriores:                                                                                       |
| No se visualiza la señal correspondiente.                            | H I<br>Auto &<br>M 2<br>Math 2 | Se visualiza y selecciona la<br>señal.<br>En CH1 y CH4, la sensibilidad<br>vertical y la posición vertical<br>se asignan al canal<br>seleccionado. |
| Se visualiza la señal<br>correspondiente, pero n o<br>se selecciona. | M 3<br>Math 3                  | Se selecciona la señal.                                                                                                    |
| Se visualiza y selecciona el canal correspondiente.                  | Auto                           | Doble presionar anula la señal.                                                                                                    |

- (C) Una pulsación larga en una de estas las teclas CHx realiza un autoset vertical:
  - Modifica la sensibilidad y la posición vertical del canal correspondiente.
  - Optimiza su visualización activando y seleccionando el canal.
  - No cambia la base de tiempo.

5 teclas o bloque de teclas «VERTICAL» (continuación)

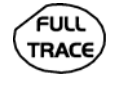

activa o desactiva la división horizontal en 2, de la zona de visualización. La función «Full Trace» activada se indica por:

- la presencia de una raya continua horizontal en medio de la zona de visualización
- la división horizontal de la cuadrícula en 2.
- Tras la activación de la función,
- las trazas 1 y 3 se asignan a la parte superior de la visualización,
- las trazas 2 y 4 se asignan a la parte inferior, para poder evitar su superposición.

Luego, las trazas se pueden desplazar verticalmente en ambas zonas.

(CO) Esta función también se utiliza en modo «pantalla completa».

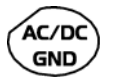

permite seleccionar, mediante pulsaciones sucesivas, el acoplamiento de entrada «CA», «CC» o «GND» del último canal seleccionado.

El acoplamiento se indica en la zona de los parámetros del canal:

| CA:   | $\sim$   |
|-------|----------|
| CC:   | <u> </u> |
| masa: | Ŧ        |

| $\odot$ |
|---------|
|---------|

Ajuste de la **sensibilidad** vertical del último canal seleccionado:

aumenta la sensibilidad vertical

disminuye la sensibilidad vertical

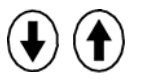

Ajuste de la **posición** vertical del último canal seleccionado:

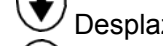

Desplazamiento hacia abajo

Desplazamiento hacia arriba

Visualización

### Modo Osciloscopio (continuación)

## Representación visual

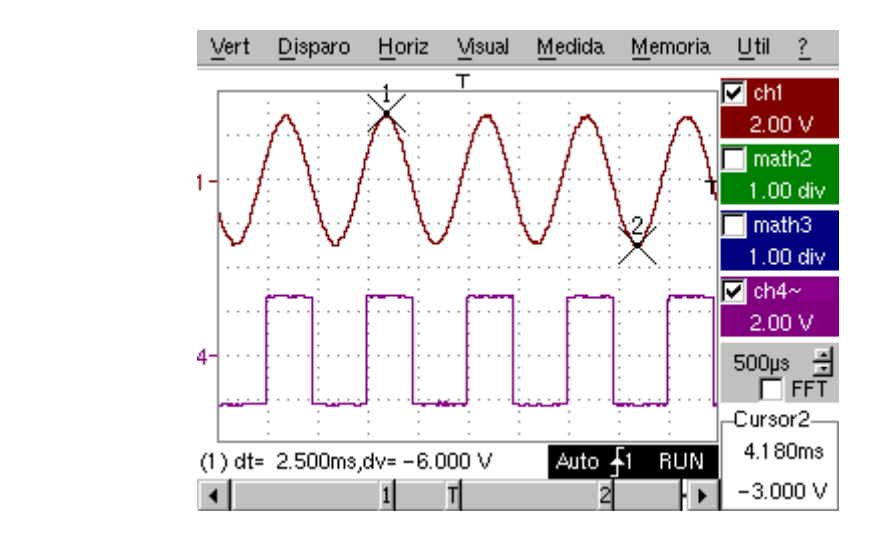

*Composición* La pantalla del osciloscopio se divide en 4 zonas funcionales.

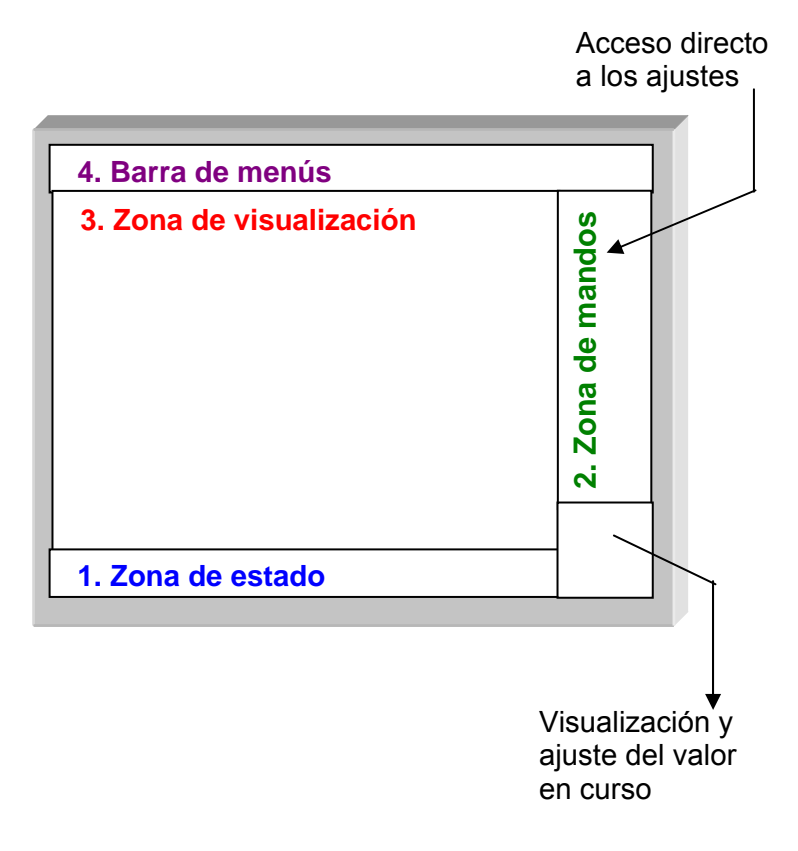

Osciloscopios de dos canales

- **1. Zona de estado** En esta zona aparecen tres tipos de información general:
  - La **barra gráfica** representa la posición de la pantalla, del trigger y de los cursores en la memoria de adquisición,
  - Los ajustes permanentes del instrumento,
  - Las medidas, cuando los cursores se presentan en la pantalla.

#### La barra gráfica

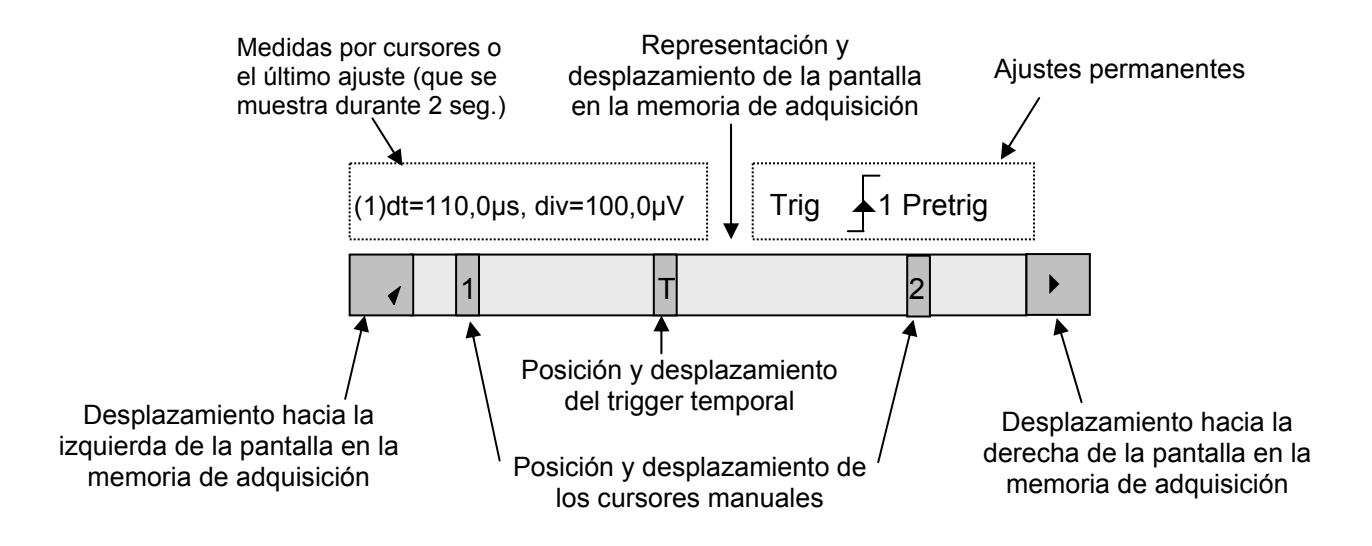

d Cada elemento de la barra gráfica se puede desplazar por el lápiz óptico.

**Los ajustes** Esta zona transfiere el estado del disparo (el modo, el flanco, la fuente, el estado actual).

🖎 Ejemplo: AUTO 🖌 . 1 STOP

Cuando el lápiz óptico se sitúa en esta información, una doble pulsación permite abrir el menú «Parámetros de disparo».

Las medidas por cursores Esta zona transfiere, ya sea:

 la distancia horizontal (dt) y vertical (dv) entre los 2 cursores, en el caso de medidas manuales

🖎 Ejemplo: (1) dt = 110,0 μs, div = 100,0 μV

• la medida de fase, en el caso de medida manual de fase (Ph)

Ejemplo: (1) Ph = 200,0°

 las medidas automáticas seleccionadas por los menús «Medidas automáticas» o «Medida de fase»

🖎 Ejemplo: (2) F = 1.0000 kHz, Vpp = 7,500 V

2. Zona de mandos

Los parámetros visualizados en esta zona son:

- Los parámetros de cada canal y traza: visualización, sensibilidad, acoplamiento, limitación de banda, escala vertical, función, Zoom
- El valor de la base de tiempo, la presencia de un Zoom y el cambio del dominio de representación de la señal (FFT)
- El ajuste activo del último elemento seleccionado:
  - el nivel de disparo
  - la posición temporal de disparo
  - el valor de desajuste de un canal
  - la posición X e Y de un cursor ...
- · La visualización de la hora, si no se ha modificado ningún ajuste

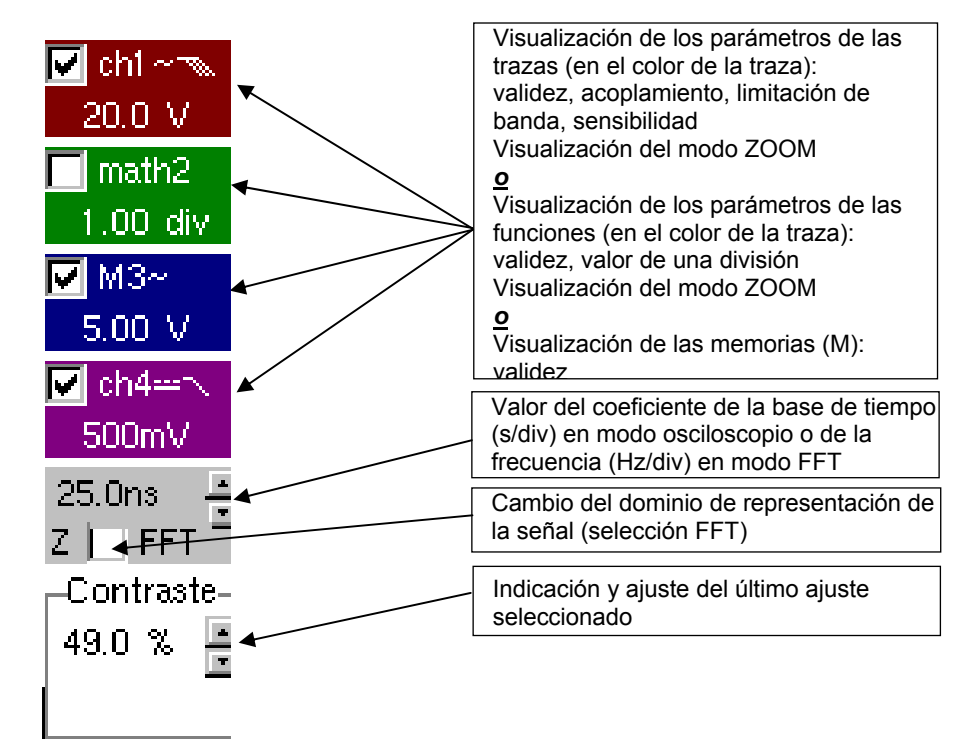

- La validación de los canales y de las funciones se efectúa con el lápiz óptico o las teclas.
  - El símbolo "✓" indica si se ha seleccionado un canal o una función, o si está seleccionado el modo FFT.
  - Los ajustes de la base de tiempo (o de la frecuencia) y del valor del parámetro activo se pueden realizar con el botón UP/DOWN situado al lado de la visualización del valor actual.
  - Tras una modificación de la base de tiempo, la frecuencia de muestreo correspondiente se remite a la zona de ajuste.
  - Cuando se sitúa el lápiz óptico (doble pulsación) en los parámetros de un canal o el valor de la base de tiempo, éste permite abrir directamente los menús asociados:
    - Sensibilidad/Acoplamiento y Escala Vertical, para los canales
    - Escala vertical para las funciones
    - Fuente, modo de activación y RUN/STOP, para la base de tiempo.

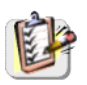

Los menús «Fuente» y «Modo de disparo» agrupados, se pueden abrir con una doble pulsación del lápiz óptico en la zona base de tiempo.

| ✓ Trig: ch1<br>Trig: ch4     |
|------------------------------|
| Trigger<br>Automático Single |
| RUN/STOP                     |

RUN/STOP permite iniciar y parar la adquisición a partir de este menú. El estado de la adquisición se indica en la zona de estado de la pantalla.

3. Zona de visualización

- Los elementos gráficos visualizados asociados a las trazas en esta zona son:
- un indicador de posición temporal del trigger
- un indicador de nivel del trigger
- un identificador del número de traza
- un indicador de posición vertical del nivel de referencia de cada traza
- los indicadores de posición de los cursores vinculados a la curva para las medidas automáticas
- los indicadores de posición de los cursores vinculados o no a la curva para las medidas manuales
- la selección de una zona de zoom

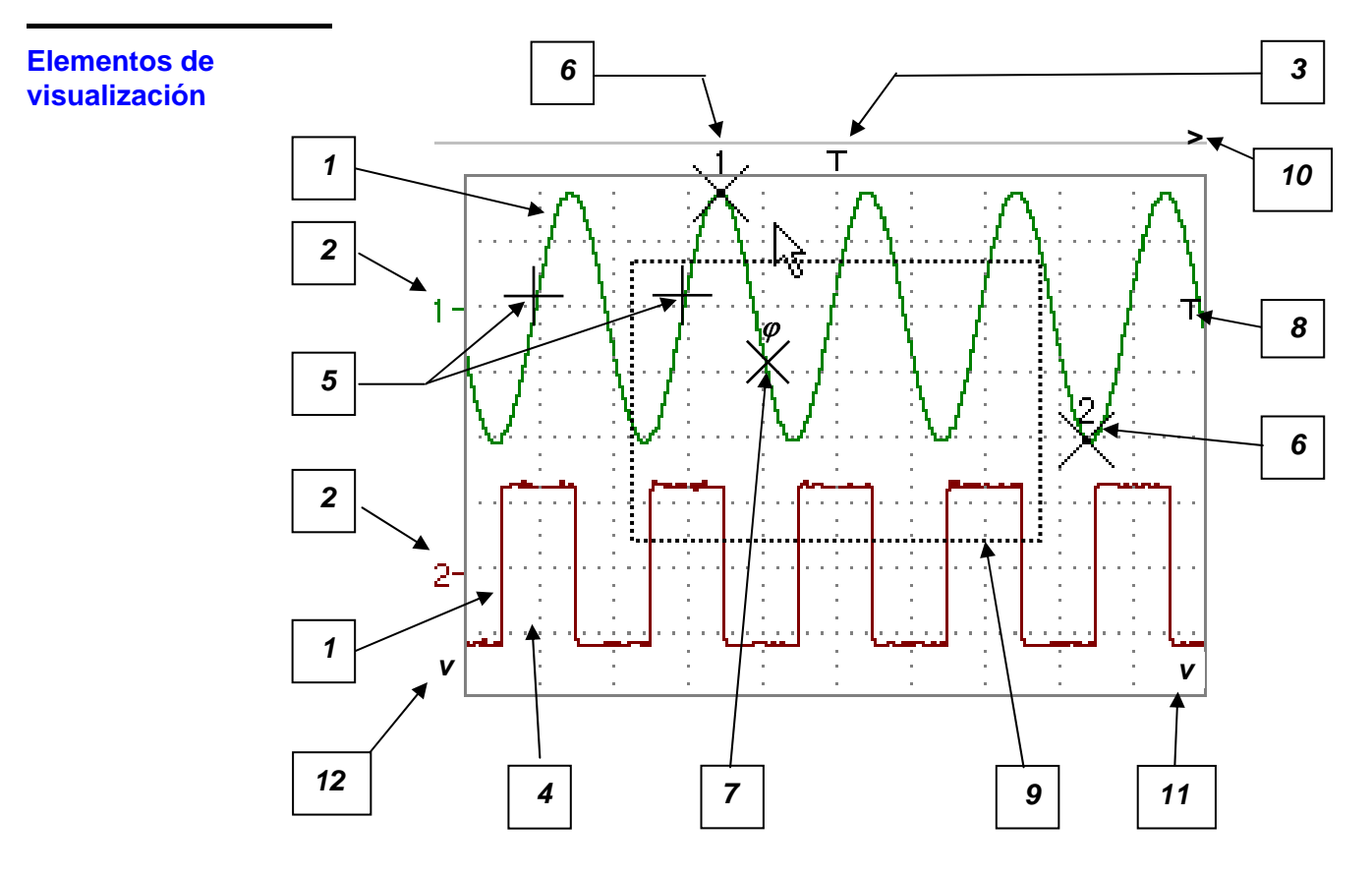

## Definición de la visualización

| Marcas | Elementos seleccionables por la pantalla táctil                                                                      |
|--------|----------------------------------------------------------------------------------------------------|
| 1      | Traza visualizada                                                                                                    |
| 2      | Indicación de posición vertical del nivel de referencia de la traza visualizada e identificación del número de traza |
| 3      | Indicación de posición temporal del disparo (Trigger)                                                                |
| 4      | División de la cuadricula                                                                                            |
| 5      | Indicador de posición de los cursores de la primera medida automática                                                |
| 6      | Indicador de posición de los cursores de medidas manuales                                                            |
| 7      | Indicador de posición del cursor de medida de fase                                                                   |
| 8      | Indicador de posición del nivel de disparo (Trigger)                                                                 |
| 9      | Selección de una zona de zoom                                                                                        |
| 10     | Indicador de salida de la posición temporal del trigger fuera de la ventana visualizada                              |
| 11     | Indicador de salida de la posición del nivel de disparo fuera de la ventana visualizada                              |
| 12     | Indicador de salida del nivel del canal fuera de la ventana de visualización                                         |

Menú accesible desde la zona de visualización

| Pantalla completa               |
|---------------------------------|
| Lupa inactiva                   |
| * Calibración Pantalla Táctil * |
| 🗸 Medida: Traza 1               |
| Medida: Traza 2                 |
| Medida: Traza 3                 |
| Medida: Traza 4                 |
|                                 |

La doble pulsación del lápiz óptico en la zona de visualización abre directamente un menú relativo a la visualización.

Las opciones « Pantalla Completa » y « Lupa Inactiva » son accesibles directamente (v. §. Menú Visual p. 66). También es posible seleccionar la señal de referencia para las medidas automáticas y manuales (véase §. Menú Medida p. 68).

Con el lápiz óptico se puede realizar un zoom en la zona de visualización.

Tras haber realizado un zoom de una parte de la pantalla, se recalculan las sensibilidades de las trazas y la base de tiempo.

- El símbolo «Z» aparece en la visualización de los parámetros de las señales y de la base de tiempo.
- La parte aumentada se representa en la barra gráfica.
- El menú «Lupa Inactiva» (véase §. Menú Visual p. 66) permite volver a la visualización original. La tecla del zoom desactiva el zoom horizontal.
- El valor del zoom horizontal se ajusta para asignar un valor calibrado en la escala horizontal (factor de zoom: x 5 máx.).
- Si la selección vertical del zoom es superior a 6 divisiones, no se realiza ningún zoom vertical (factor de zoom: x 16 máx.).

Todos los símbolos presentes en la zona de visualización:

- indicadores del trigger,
- indicador de posición de una traza,
- indicador de posición de los cursores manuales,
- etc.

se pueden desplazar por el lápiz óptico.

*El nuevo valor del símbolo modificado se remite a la zona de visualización del ajuste en curso.* 

*Calibración de la pantalla táctil* El lápiz óptico puede optimizar la selección de los diferentes elementos presentes en la zona de visualización, se puede requerir la calibración de la pantalla táctil.

Seleccione la opción « Calibración Pantalla Táctil » presente en el menú de la zona de visualización o a partir del menú Util p. 76.

Al hacer doble clic en las curvas de la zona, que también tienen acceso a la calibración de la pantalla táctil.
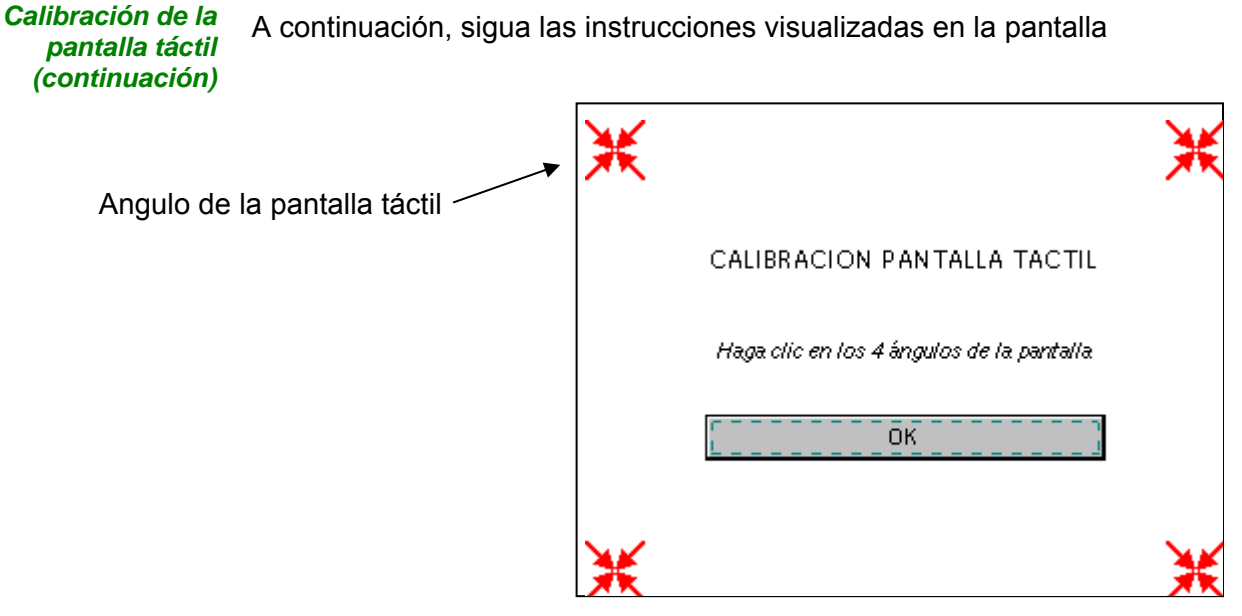

Con el lápiz óptico haga clic en el centro de los 4 ángulos de la pantalla. La validación de una introducción se señala mediante la modificación del motivo.

🖞 El orden de enfoque no tiene importancia.

Una vez que se han registrado las 4 introducciones, valide la calibración mediante « $\mathbf{OK}$ ».

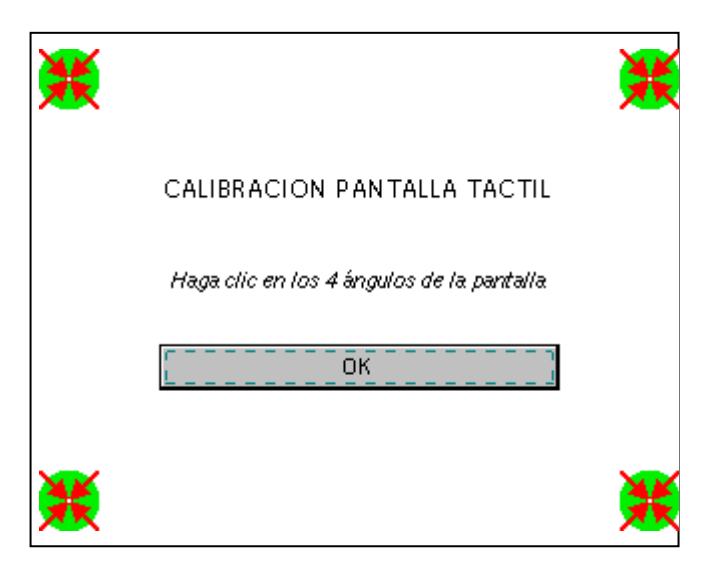

Una vez que se ha calibrado la pantalla táctil, la visualización vuelve al modo normal.

4. Barra de menús

<u>Vert Disparo Horiz Visual M</u>edida <u>Memoria Util ?</u> .

Todas las funciones del osciloscopio son accesibles por los menús principales.

Menú « Vert »

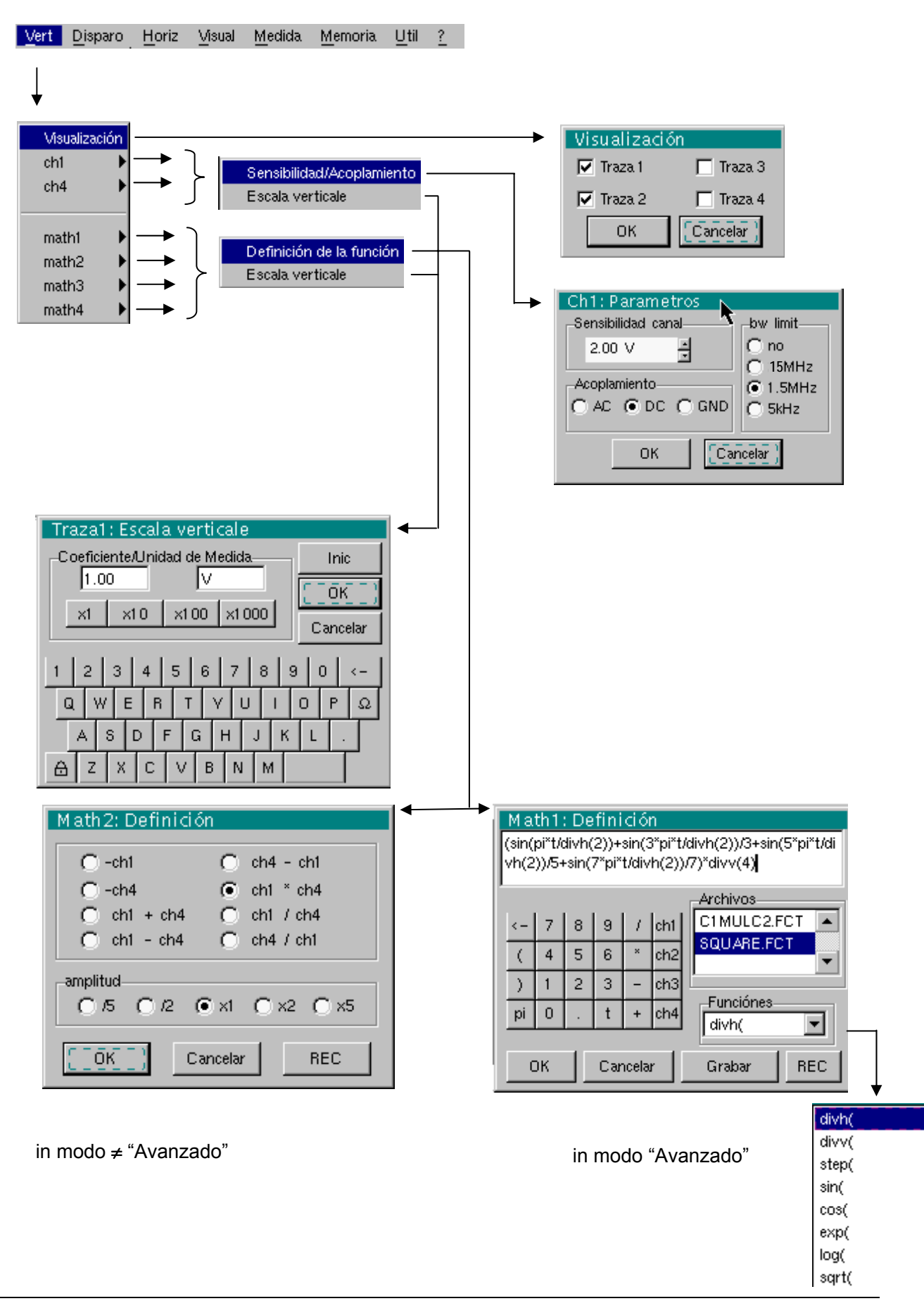

#### Visualización

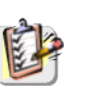

abre el menú «Visualización de las trazas» que permite validar o cancelar las trazas.

El símbolo « 🗸 » presente delante de una traza indica su validación.

El lápiz óptico puede pueden validar o cancelar las trazas a partir de la zona de mandos.

ch1 ch4

permiten modificar independientemente los parámetros de los canales ch1, ch4 y modificar la escala vertical de la traza seleccionada.

Sensibilidad/ modifica los parámetros del canal seleccionado.

#### Acoplamiento

<u>Sensibilidad Canal</u> Modificación de la sensibilidad del canal mediante las flechas con el lápiz óptico, ajustable por secuencia: de 2,5 mV a 100 V/div.

La sensibilidad se remite a la zona de visualización de los parámetros del canal. Tiene en cuenta los parámetros del menú «Escala vertical».

Acoplamiento Modificación del acoplamiento AC - DC - GND

- AC : bloquea el componente CC de la señal de entrada y atenúa las señales debajo de 10 Hz
- DC : transmite los componentes CC y CA de la señal de entrada
- **GND** : el aparato conecta en interno la entrada del canal seleccionado a un nivel de referencia de 0 V.
- El símbolo « » indica el acoplamiento seleccionado. El acoplamiento se remite a la zona de visualización de los parámetros del canal modificado.
- <u>Límite BP</u> Limitar la banda pasante del canal y el circuito de disparo, para moderar el ruido de visualización y los falsos disparos.
  - La banda pasante de cada vía puede limitarse a 5 kHz, 1.5 MHz ó 15 MHz. La limitación de la banda pasante de una vía se indica en la zona de mando mediante los símbolos siguientes.

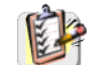

También se accede a este menú haciendo un doble clic con el lápiz óptico en la zona de visualización de los parámetros del canal deseado.

Escala vertical

define la escala vertical del canal seleccionado a partir de los ajustes en curso. Se obtiene una lectura de las medidas directas de la magnitud analizada y de su unidad.

<u>Coeficiente</u> As

nte Asignar un coeficiente multiplicador a la sensibilidad del canal seleccionado.

La modificación se realiza mediante el lápiz óptico con la tabla de los números que se pueden utilizar, tras haber seleccionado la zona «Coeficiente».

La tecla  $\leftarrow$  permite suprimir el valor que precede el cursor en esta zona. Se pueden asignar directamente los valores predefinidos (x1, x10, x100, x1000) que corresponden a los coeficientes de sonda estándares.

El valor de la sensibilidad indicada en la visualización de los parámetros del canal se modificará en función de este coeficiente.

<u>Unidad de medida</u>

Modificar la unidad de la escala vertical del canal seleccionado.

La modificación se realiza mediante el lápiz óptico con la tabla de caracteres que se pueden utilizar (3 máx.), tras haber seleccionado la zona «unidad de medida».

La tecla 🗲 permite suprimir el carácter que precede el cursor en esta zona.

- La unidad de la escala vertical se remitirá a la visualización de los parámetros del canal modificado.
- *Inic* Reinicializar el coeficiente multiplicador a 1,00 y volver a una unidad de medida en Voltios.

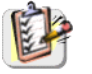

También se accede a este menú haciendo un doble clic con el lápiz óptico en la visualización de los parámetros del canal deseado (CH10 CH4).

forma literal.

math1 math2<br/>math3 math4Definir para cada traza, una función matemática y su escala vertical.Si el modo "Avanzado" no está activado, las funciones simples (Inversión,<br/>Suma, Sustracción, Multiplicación y División de curvas) pueden<br/>seleccionarse en los trazas 2 y 3.Definición de la funciónEn el modo "Avanzado", las funciones matemáticas pueden definirse en

• La función matemática se puede definir en 2 líneas.

• mathx no se puede utilizar en la definición de una función.

La tecla ← elimina el carácter que precede el cursor en la ventana.

*<u>Funciones</u>* A las trazas se pueden asociar 8 funciones matemáticas predefinidas:

| divh( | («división horizontal»)  |
|-------|--------------------------|
| divv( | («división vertical»)    |
| step( | («marcha») con « t » (*) |
| sin(  | («seno»)                 |
| cos(  | («coseno»)               |
| exp(  | («exponencial»)          |
| log(  | («logarítmica»)          |
| sqrt( | («raíz cuadrada»)        |

(\*) t = abscisa de la muestra en la memoria de adquisición de profundidad 2500 muestras.

divh(1) es equivalente a 250 muestras (puntos) = 1 div. horizontal (o 50 000 muestras si está instalada la opción EXTENDED ACQUISITION MEMORY).

La validación de las selecciones se realizan pulsando « OK ». La salida del menú sin modificación se realiza pulsando « Cancelar ».

| Si                                                     | entonces                                                                                         |
|--------------------------------------------------------|--------------------------------------------------------------------------------------------------|
| el cálculo dinámico de la escala vertical es imposible | un mensaje indica que la unidad<br>de medida en esta función será la<br>división vertical (div). |
| el cálculo dinámico de la escala vertical es posible   | toma en consideración de las sensibilidades de las vías fuentes.                                 |

d Casos particulares: Valor de la unidad de medida

CHx + CHy Sensibilidad y unidad de medida utilizadas en CHx

CHx - CHy Sensibilidad y unidad de medida utilizadas en CHx

En todos los casos, la unidad de medida puede ser redefinida y puede afectarse un coeficiente al resultado de las medidas (ver §. Escala vertical).

🖎 Ejemplos

Utilización de las funciones matemáticas predefinidas • Función predefinida divv() utilizada sola: math3 = divv(3).

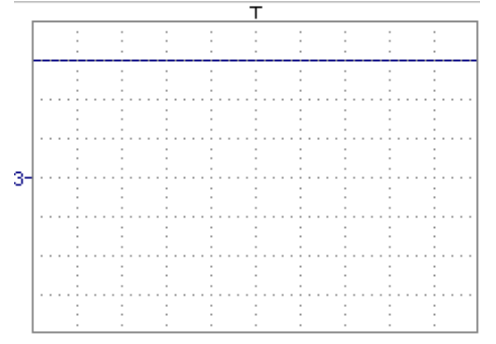

La traza es igual a 3 divisiones verticales.

• Función predefinida step() asociada a una traza:

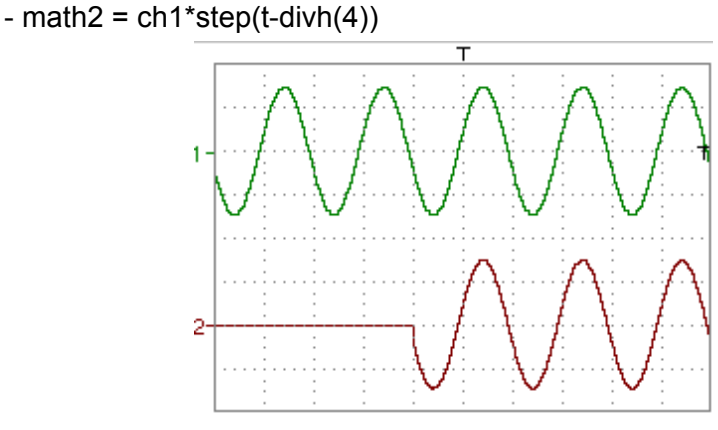

math2 está en 0 división vertical mientras que t (tiempo) es inferior a cuatro divisiones horizontales (t-divh(4) < 0).

math2 es igual a ch1 cuando t (tiempo) es superior a cuatro divisiones horizontales (t-divh(4) > 0)..

- math2 = ch1\*step(divh(4)-t)

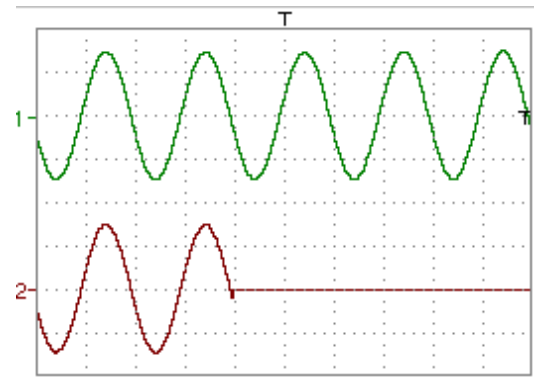

math2 es igual a ch1 mientras que t (tiempo) es inferior a cuatro divisiones horizontales (divh(4)-t > 0).

math2 está en división vertical cuando t (tiempo) es superior a cuatro divisiones horizontales (divh(4)-t < 0).

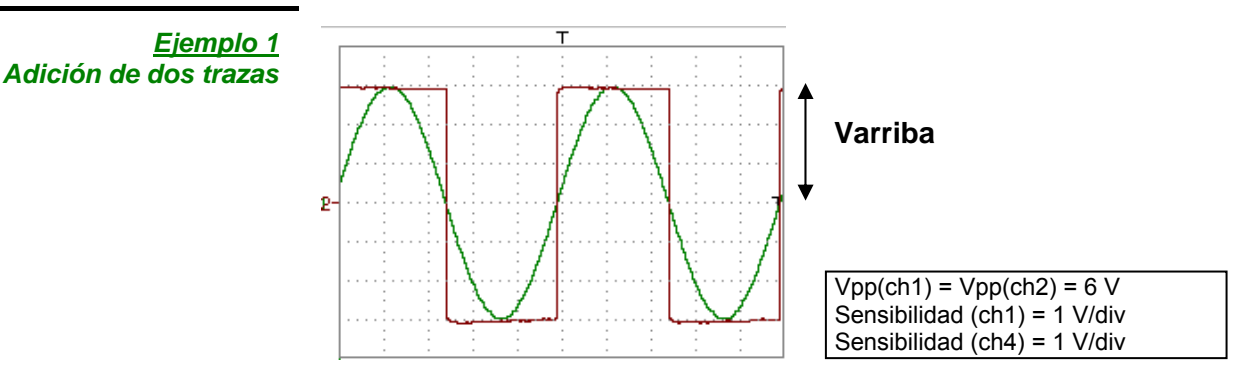

Las trazas ch1 y ch4 se optimizan en 6 divisiones verticales.

Varriba ch1 = 6 divisiones verticales Varriba ch4 = 6 divisiones verticales

- math3 = ch1+ch4

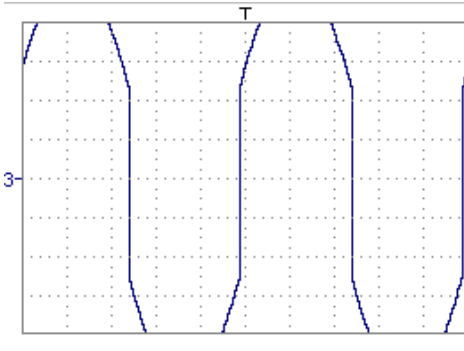

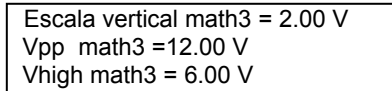

En este caso de adición de trazas, se comprueba una superación superior e inferior, se requiere una división entre dos para optimizar la representación del resultado.

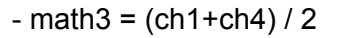

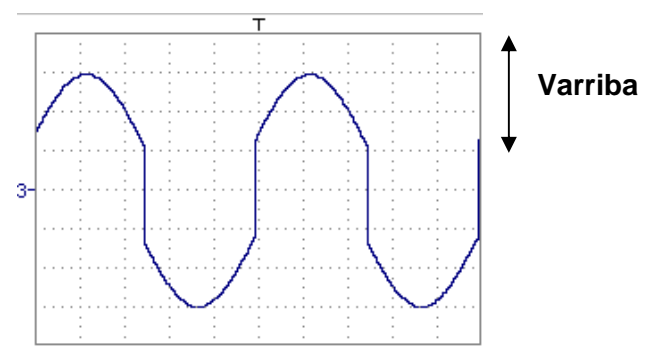

Una división entre dos permite ajustar la adición a la dinámica de la pantalla.

Varriba math3 = 6 divisiones verticales

La unidad de medida y la sensibilidad de ch1 se utilizan durante la visualización de las medidas.

Se puede entonces abrir el menú "Escala vertical" de math3 (ver §. Apertura desde math3, math4) para asignar un coeficiente al resultado y modificar la unidad de medida.

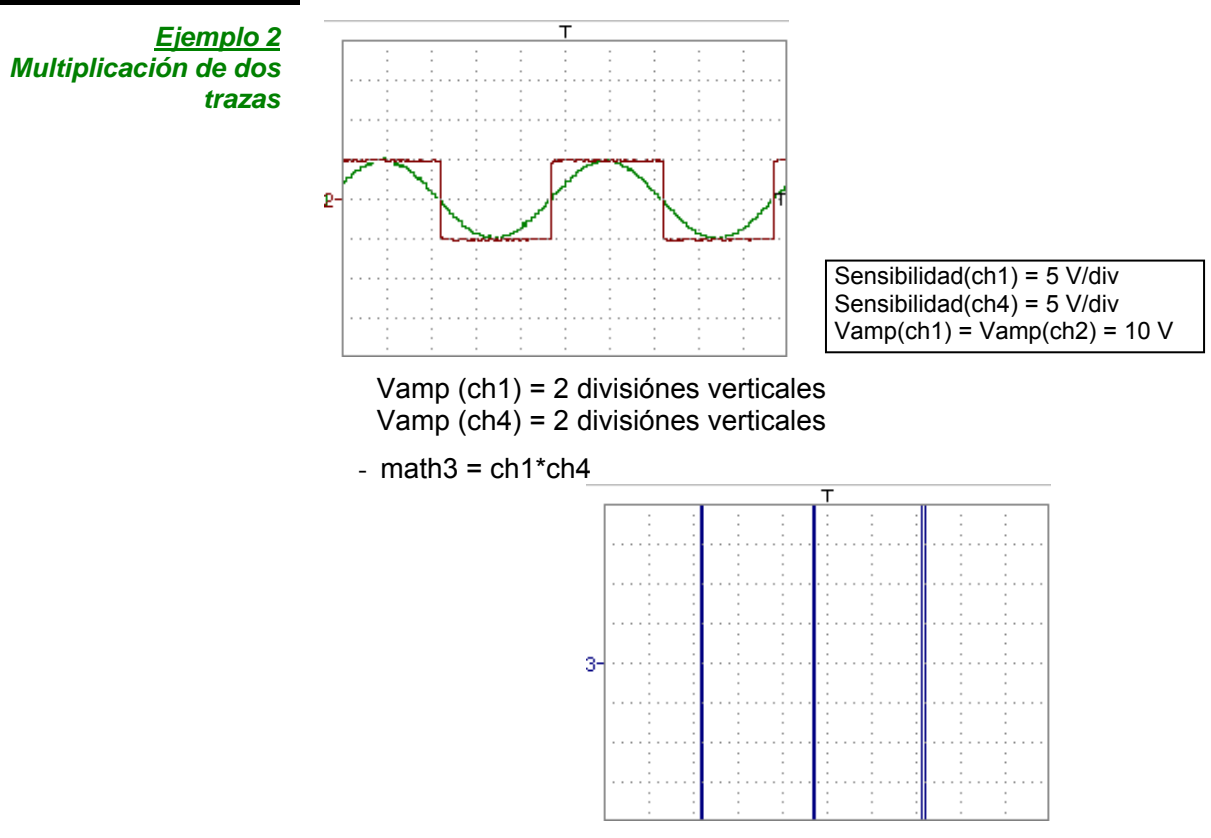

Al igual que para la adición de trazas, se comprueba una superación inferior e inferior aún más importante.

La superación se debe al aumento de dinámica de los números durante una multiplicación, para evitarlo y normalizar el resultado, utilizar la función divv ().

<u>*Ejemplo*</u>: Si Amplitud en CH1 = 2 divv y Amplitud en CH4 = 2 divv, la función debe ser:

math3 = (ch1 \* ch4) / divv (1)

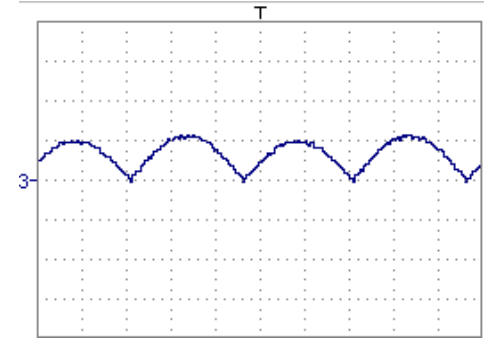

El resultado de la multiplicación se traduce en la pantalla en división.

- Si Vamp (ch1) = 8 div y Vamp (ch4) = 8 div, hubiese sido necesario dividir el resultado divv(4) para obtener Vamp (math3) = 4 div.
  - Durante la utilización de funciones matemáticas asociadas a las trazas, se requiere verificar la dinámica del resultado obtenido.

Se aconseja una corrección del resultado de las operaciones mediante las funciones matemáticas (divv(), divh(), / ...) para optimizar la visualización en la pantalla.

Se puede entonces abrir el menú "Escala vertical" de math3 (ver §. Apertura desde math3, math4) para asignar un coeficiente al resultado y modificar la unidad de medida.

En nuestro ejemplo:

- Luego seleccione math3 como referencia para las medidas automáticas y manuales (véase §. Menú «MEDIDA»).
- Luego visualice el cuadro de las 20 medidas realizadas en la traza math3 (véase §. Menú «MEDIDA»).

Las medidas visualizadas son el resultado exacto de la multiplicación de ambas trazas, es decir ch1 y ch4 en la unidad (VV).

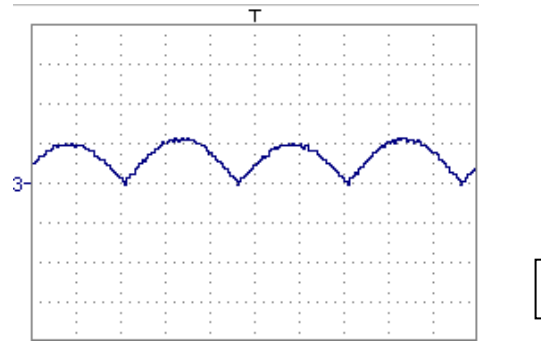

Sensibilidad(math3) = 25 VV Vpp (math3) = 25 VV

#### <u>Ejemplo 3</u>

- math3 = divv(3)\*sin (2\*pi\*t/500) (\*)

Asociación de funciones predefinidas

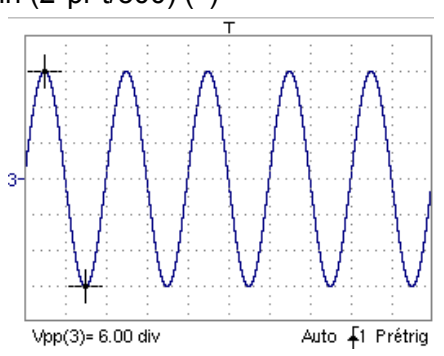

La traza obtenida es una sinusoide realizada a partir de la función predefinida « sin() ».

La amplitud es de 6 divisiones.

El periodo igual a 500 muestras (\*\*) (2 divisiones horizontales) está en función de la base de tiempo.

• Misma traza realizada con la función predefinida « divh()»:

math3 = divv(3)\*sin(2\*pi\*t/divh(2))

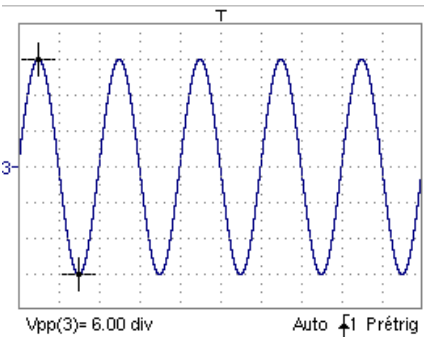

En este ejemplo, divh(2) equivale a 500 muestras.

El periodo divh(2) igual a 500 muestras (\*\*) (2 divisiones horizontales) está en función de la base de tiempo.

 Realización de una sinusoide a partir de la función predefinida «cos()»: math3 = divv(3)\*cos(2\*pi\*t/divh(2))

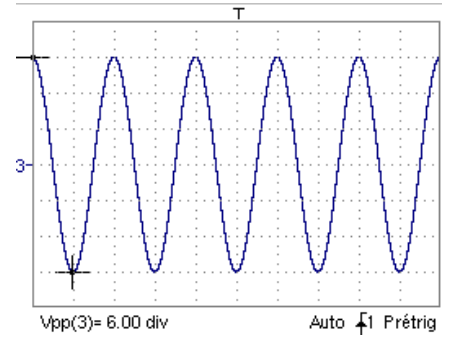

La traza obtenida con la función predefinida cos() está desfasada de 90°.

(\*) math3 = div(3) **sin (2**pi\*t/10 000) si está instalada la opción EXTENDED ACQUISITION MEMORY.

(\*\*) 10 000 muestras con la opción EXTENDED ACQUISITION MEMORY

Realización de una traza sinusoidal amortiguada a partir de las funciones predefinidas

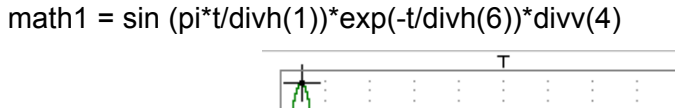

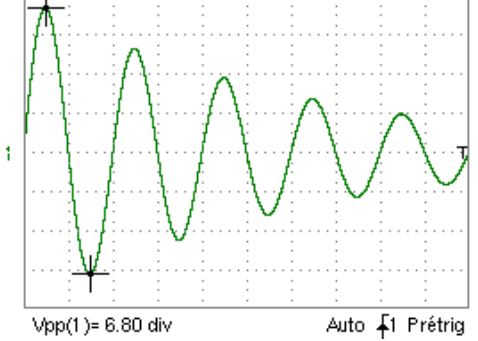

« sin (pi\*t/divh(1)) » permite modificar el número de periodo. « exp (-t/divh(6)) » permite modificar el nivel de amortiguación.

<u>Archivos</u> contiene la lista de las funciones (.FCT) almacenadas por el usuario, así como dos archivos predefinidos.

La selección del nombre de una función con el lápiz óptico (nombre de función en azul) permite referir la definición de esta función en las 2 líneas previstas a este efecto.

La barra de desplazamiento permite hacer desfilar la lista de las funciones memorizadas.

La función se puede modificar con la tabla de caracteres utilizables, asociando las trazas de ch1 a ch4.

Este menú también contiene dos funciones predefinidas:

C1MULC2.FCT y SQUARE.FCT

C1MULC2 .FCT permite que el producto de 2 trazas se nivele para que el resultado se enmarque en la pantalla:

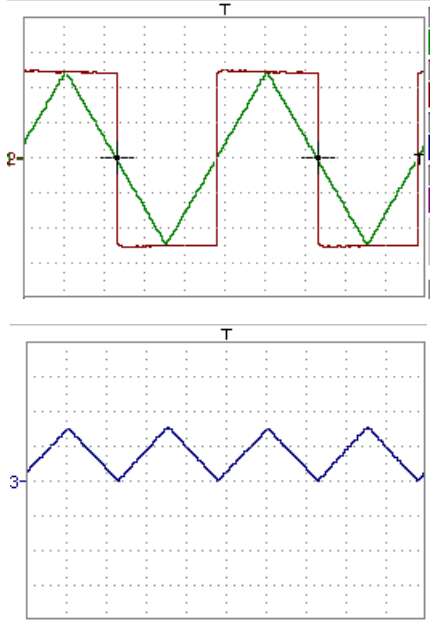

math3 = ch1\*ch4/divv(4) = C1MULC2.FCT

- El factor divv(4) se utiliza para optimizar la representación a condición que las señales fuentes tengan una dinámica suficiente (> 6 divisiones) y no haya desbordamiento.
- SQUARE .FCT Definición de una señal cuadrada a partir de los 4 primeros armónicos de un desarrollo en serie de Fourier.

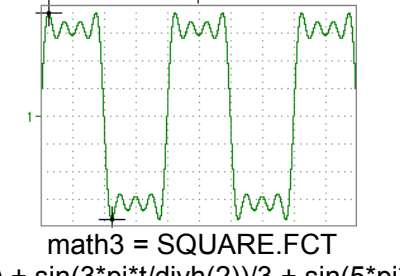

math3 = (sin(pi\*t/divh(2)) + sin(3\*pi\*t/divh(2))/3 + sin(5\*pi\*t/divh(2))/5 + sin(7\*pi\*t/divh(2))/7)\*divv(4)

| <u>Grabar</u>                                                 | graba la definición de la función por el menú « Copia de archivos » (véase<br>§. Menú Memoria). El archivo toma la extensión «.FCT» y aparece en la lista de<br>los archivos guardados.                                                                                                    |
|---------------------------------------------------------------|----------------------------------------------------------------------------------------------------|
| <u>Reset</u>                                                  | borra completamente la definición de la función.                                                                                                    |
| ø                                                             | Tras la definición de una función, «mathx» aparece en la zona de visualización<br>de los parámetros de la traza.                                                                                                    |
| Escala vertical                                               | Define la escala vertical de la traza seleccionada.                                                                                                    |
| ෂ්                                                            | La llamada de este menú a partir de math1 a math4 es idéntica al de ch1 a ch4,<br>mientras no se hayan definido las funciones.                                                                                                    |
| Apertura del menú<br>desde :<br>math1, math2,<br>math3, math4 |                                                                                                    |
| <u>Coeficiente</u>                                            | Modificar el valor de una división (div) de la traza seleccionada.                                                                                                    |
|                                                               | La modificación se realiza mediante el lápiz óptico en la tabla de los números<br>que se pueden utilizar, tras haber seleccionado la zona coeficiente.<br>La tecla ← permite suprimir el carácter que precede el cursor en esta zona.<br>Se pueden asignar directamente los valores predefinidos (x1, x10, x100,<br>x1000) que corresponden a los coeficientes de sonda estándares. |
| ø                                                             | El valor de una división se remitirá en la visualización de los parámetros de la traza modificada.                                                                                                    |
| Unidad de medida                                              | Modificar la unidad de la escala vertical (div) de la traza seleccionada.                                                                                                    |

La modificación se realiza mediante el lápiz óptico en la tabla de caracteres que se pueden utilizar, tras haber seleccionado la zona unidad de medida.

La tecla  $\leftarrow$  permite suprimir el valor que precede el cursor en esta zona. La tecla « ) » permite pasar de caracteres mayúsculas a caracteres minúsculas y viceversa.

- La unidad de la escala vertical se indicará en la visualización de los parámetros de la traza modificada (3 caracteres máx.).
- *Inic* Reinicializar el coeficiente a 1.000 y volver a una unidad de medida en voltios.

Validación de las selecciones mediante « **OK** ». Salida del menú sin modificación mediante « **Cancelar** ».

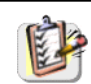

También se accede al menú «Escala vertical» haciendo doble clic con el lápiz óptico en la visualización de los parámetros de la traza (de math1 a math4) deseada.

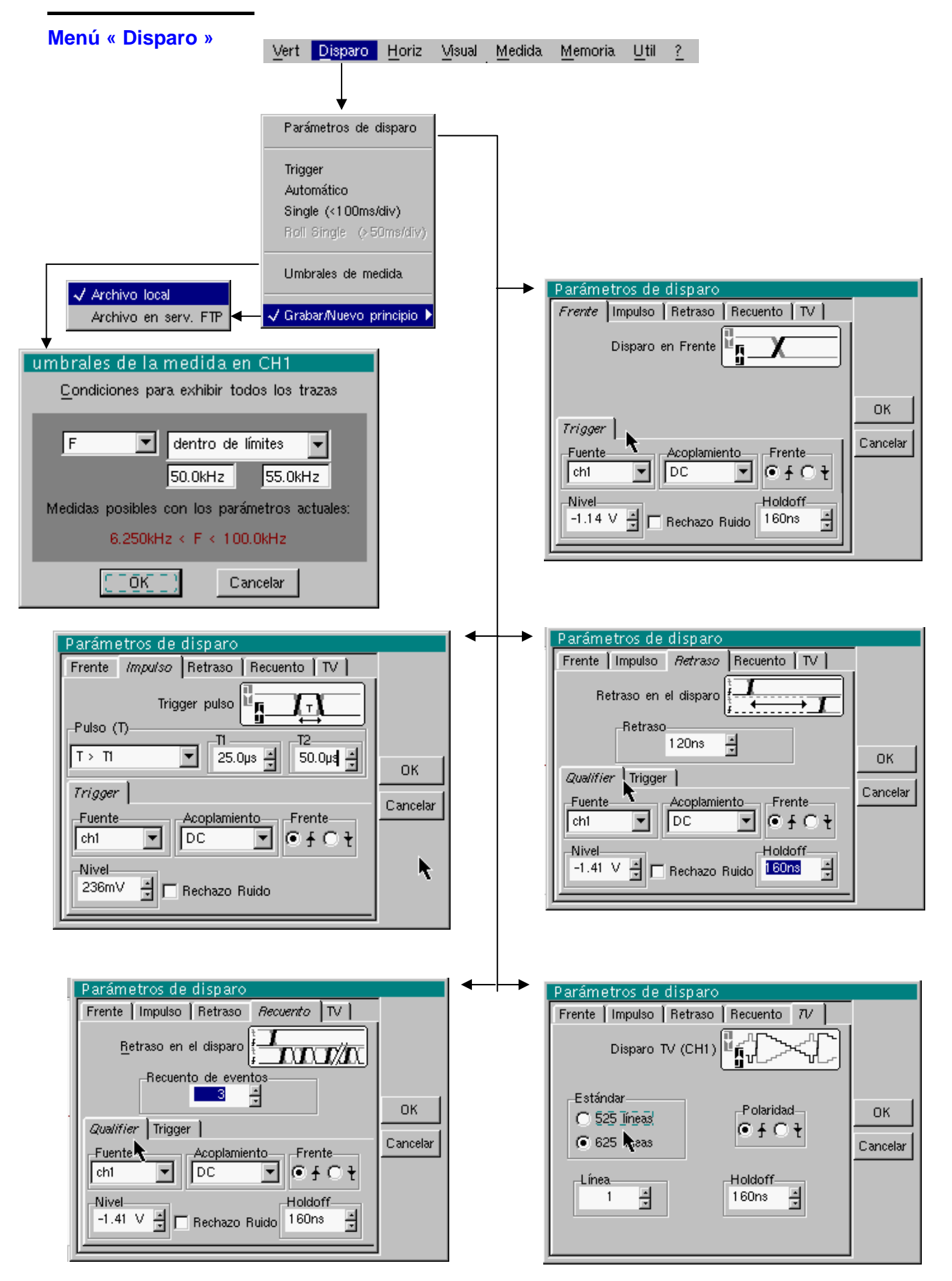

ø

# Modo Osciloscopio (continuación)

#### Definición

Esta gama de osciloscopios portátiles consta de «disparos evolucionados».

 Los disparos « Retraso » y « Recuento » requieren el parametraje de una segunda fuente de disparo, denominada «auxiliar». La fuente auxiliar puede ser la misma que la fuente principal.

La validación de la elección de disparo se realiza abandonando el menú.

| Si                                                              | entonces                                        |
|-----------------------------------------------------------------|-------------------------------------------------|
| … el usuario abandona la ficha a partir de « <b>Princip.</b> », | se encuentra en disparo<br>« <b>Princip.</b> ». |
| el usuario abandona la ficha a partir de « <b>Impulso</b> »,    | se encuentra en disparo<br>«Impulso».           |
| etc.                                                            | etc.                                            |

- Sólo existe un Holdoff, aunque sea programable a partir de las fichas « Princip.», «Retraso», «Recuento» o «TV».
- Cuando se utiliza «Retraso» o «Recuento», el Holdoff se aplica a la fuente auxiliar, es decir la fuente de los impulsos de recuento o de disparo del retraso.

En los otros casos, el Holdoff se aplica a la fuente de disparo principal.

• Cada fuente de disparo posee sus propios atributos: Acoplamiento, Nivel, Frente, Rechazo Ruido, Filtro.

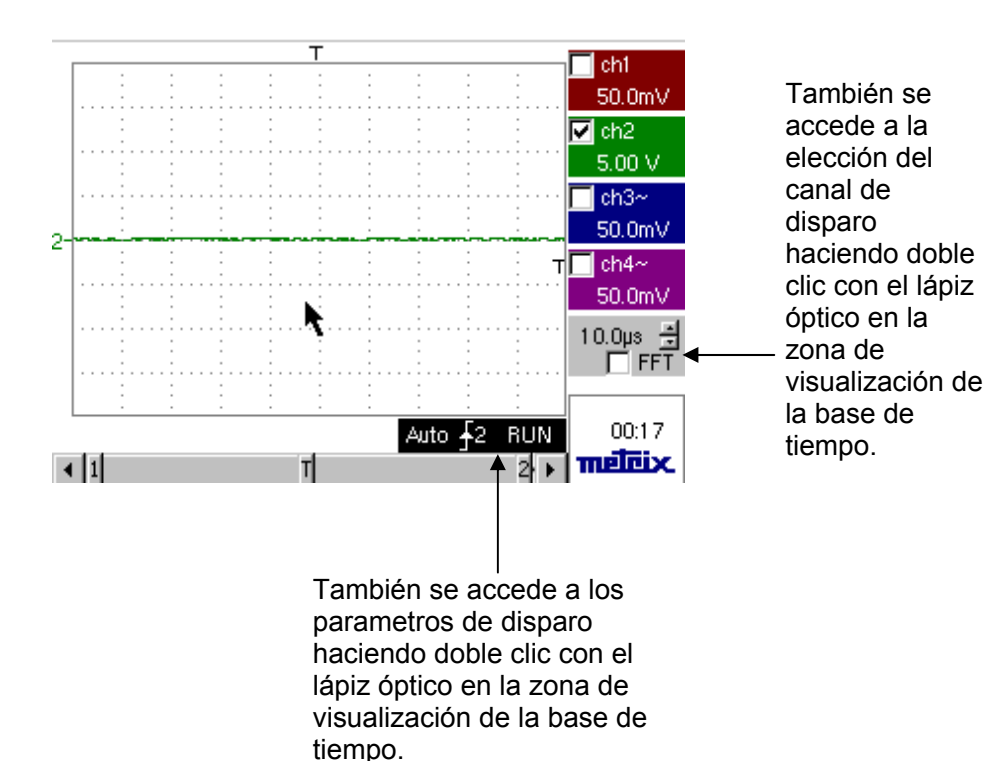

| Parámetros           | Selección de los « Parámetros de Disparo ».                                  |                                                                                                    |  |
|----------------------|------------------------------------------------------------------------------|----------------------------------------------------------------------------------------------------|--|
| Principal            | Disparo en Frente                                                            |                                                                                                    |  |
| <u>Fuente</u>        | Selección de un canal como fuente de disparo                                 |                                                                                                    |  |
| <u>Acoplamiento</u>  | Selección del <b>filtro</b> de la fuente principal de disparo:               |                                                                                                    |  |
|                      | AC                                                                           | Acoplamiento alterno (de 10 Hz a 200 MHz):<br>bloquea el componente continuo de la señal                                                                                       |  |
|                      | DC                                                                           | Acoplamiento continuo (de 0 a 200 MHz):<br>deja pasar toda la señal                                                                                                    |  |
|                      | LF Reject                                                                    | Rechazo de las frecuencias de la señal fuente < 10 kHz:<br>facilita la observación de las señales que presentan un<br>componente continuo o una base de frecuencia no deseable |  |
|                      | HF Reject                                                                    | Rechazo de las frecuencias de la señal fuente > 10 kHz:<br>facilita la observación de las señales que presentan un ruido de<br>alta frecuencia                                 |  |
|                      | El símbolo utili<br>acoplamiento :<br>T DC<br>~ AC<br>~ LF Reje<br>~ HF Reje | zado para indicar el nivel de disparo en la curva también indica el                                                                                                    |  |
| <u>Frente</u>        | Seleccionar la                                                               | inclinación de disparo:                                                                                                    |  |
|                      | + inclinación                                                                | de disparo ascendente 🛛 🖍                                                                                                    |  |
|                      | - inclinación de disparo descendente                                         |                                                                                                    |  |
|                      | La inclinación                                                               | de disparo seleccionada se indica en la zona de estado.                                                                                                    |  |
| <u>Nivel</u>         | 454mV Ajust<br>barra de despl                                                | te del nivel de disparo con el lápiz óptico actuando sobre la<br>azamiento.                                                                                                    |  |
| ø                    | El nivel de dis<br>curso, tras la                                            | paro se muestra en la zona de visualización del valor en modificación. Se puede ajustar con precisión.                                                                         |  |
| <u>Rechazo Ruido</u> | No Histére                                                                   | sis ≈ 0.5 div.                                                                                                    |  |
|                      | Sí introduc                                                                  | ce una histéresis de ≈ 1.5 div.                                                                                                    |  |
| <u>Holdoff</u>       | <ul><li>40.0ns permit</li><li>impedir el o</li><li>estabilizar</li></ul>     | te:<br>disparo durante un tiempo predefinido<br>el disparo en los trenes de impulsos.                                                                                          |  |
|                      | Un doble enfo<br>numérico virtu                                              | que en este campo hace aparecer en la pantalla un teclado<br>al para una entrada directa del valor.                                                                            |  |

🖎 Ejemplo

Señal inyectada en CH1: un tren de 3 impulsos en la frecuencia de 20 kHz de 6 Vcc con un componente continuo de 500 mV, separados de 500 µs.

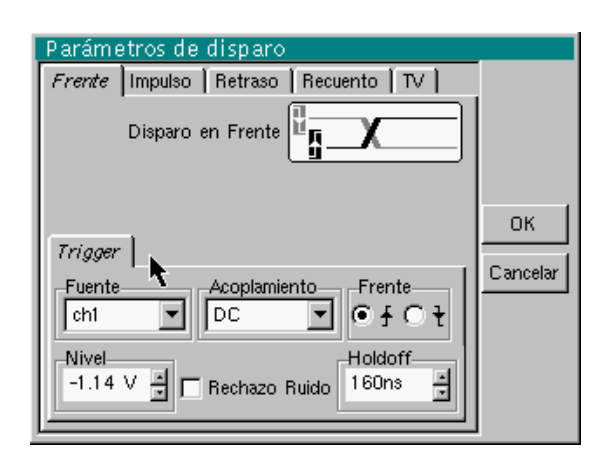

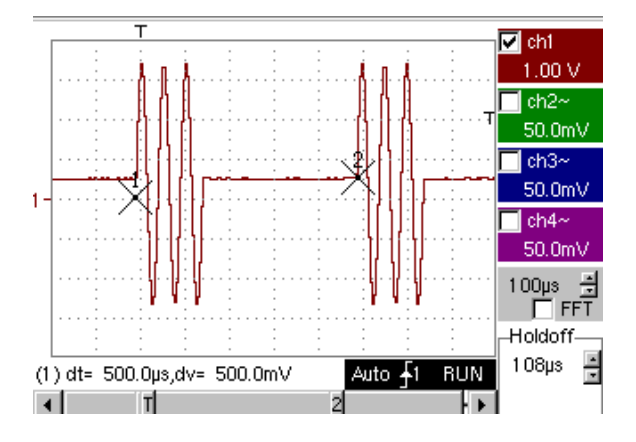

El disparo está regulado con el canal 1 como fuente, un nivel a 2.04 V, en un frente ascendente.

El Holdoff estabiliza la señal impidiendo el disparo durante 108 µs.

El acoplamiento CC del trigger dejar pasar la totalidad de la señal.

En este ejemplo, la señal no tiene ningún ruido, por lo tanto no se requiere la opción rechazo de ruido.

El acoplamiento CC de ch1 hace aparecer el componente continuo de señal.

- *Impulso* Selección del disparo en ancho de impulsos. En todos los casos, el disparo efectivo se produce en el frente de final del impulso.
  - t > T1se activa en un impulso, si su duración es superior a la<br/>consigna T1t < T2</th>se activa en un impulso, si su duración es inferior a la<br/>consigna T2t > T1 y t < T2</th>se activa en un impulso, si su duración está comprendida<br/>entre el valor T1 y el valor T2t < T1 o t > T2se activa en un impulso, si su duración se encuentra fuera<br/>de los límites definidos por T1 y T2
  - La elección del frente se o en la ficha «Princip.» define los límites del análisis:
    - frente 도 define un impulso entre 도 o 🌂
    - frente 🏊 define un impulso entre 🏊 o 🖍
- Ejemplo Señal invectada en CH1: un pulso de 50 µs (repetitivos o no)

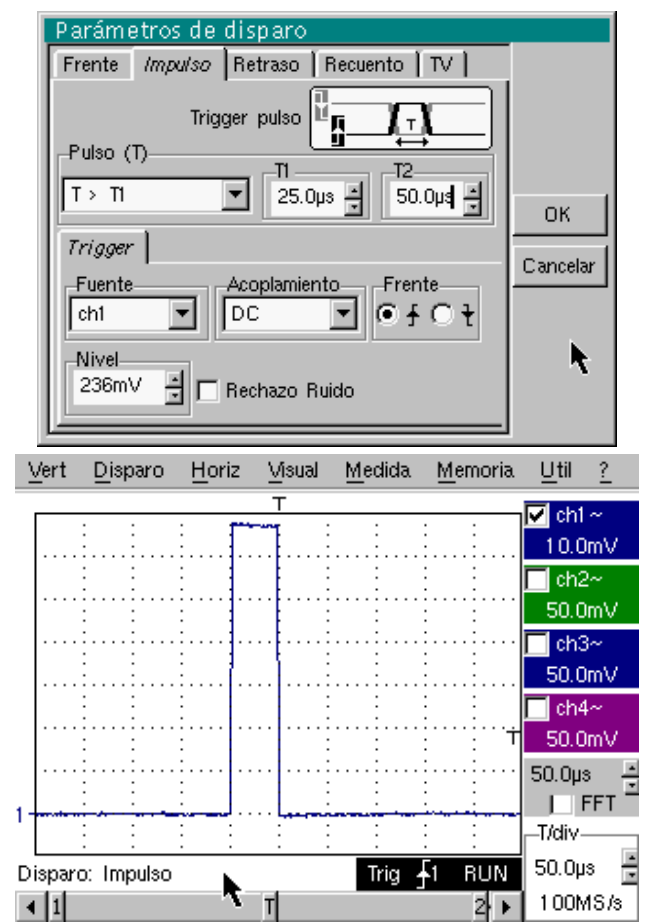

Los parámetros de disparo del menú principal están activos (Fuente, Nivel, Frente, etc.).

El osciloscopio dispara cuando el ancho del impulso de la señal es igual al ancho de impulso específico (25.0  $\mu$ s + la tolerancia).

El disparo del trigger se realiza en el frente ascendente del impulso, pero es efectivo al final del frente.

| Retraso                      | Selección del disparo en frentes con retardador.<br>El retraso se dispara mediante la fuente auxiliar.<br>El disparo efectivo sucede tras al final del retraso en el próximo evento de la<br>fuente principal.                                                                                                    |                                                                                                    |  |
|------------------------------|----------------------------------------------------------------------------------------------------|----------------------------------------------------------------------------------------------------|--|
| <u>Retraso en el disparo</u> | <ul> <li>12.4µs El ajuste con el lápiz óptico actuando sobre la barra de<br/>desplazamiento permite elegir el valor del retraso deseado.</li> <li>Un doble enfoque en este campo hace aparecer en la pantalla un teclado<br/>numérico virtual para una entrada directa del valor.</li> </ul>                                                       |                                                                                                    |  |
| <u>Holdoff</u>               | <ul> <li>40ns El ajuste con el lápiz óptico actuando sobre la barra de desplazamiento permite impedir el disparo durante un tiempo predefinido y estabilizar el disparo en los trenes de impulsos.</li> <li>Un doble enfoque en este campo hace aparecer en la pantalla un teclado numérico virtual para una entrada directa del valor.</li> </ul> |                                                                                                    |  |
| <u>Qualifier</u>             | Selección de ajustes de la fuente de qualificación                                                                                                    |                                                                                                    |  |
| <u>Trigger</u>               | Selección de ajustes de la fuente de disparo                                                                                                    |                                                                                                    |  |
| <u>Acoplamiento</u>          | Selección del filtro de la fuente de disparo auxiliar:                                                                                                    |                                                                                                    |  |
|                              | AC                                                                                                    | Acoplamiento alterno (de 10 Hz a 200 MHz):<br>bloquea el componente continuo de la señal                                                                                       |  |
|                              | DC                                                                                                    | Acoplamiento continuo (de 0 a 200 MHz):<br>deja pasar toda la señal                                                                                                    |  |
|                              | LF Reject                                                                                                    | Rechazo de las frecuencias de la señal fuente < 10 kHz:<br>facilita la observación de las señales que presentan un<br>componente continuo o una baja de frecuencia no deseable |  |
|                              | HF Reject                                                                                                    | Rechazo de las frecuencias de la señal fuente > 10 kHz:<br>facilita la observación de las señales que presentan un ruido de<br>frecuencia                                      |  |
| <u>Nivel</u>                 | 454mV                                                                                                    | Ajuste del nivel de disparo con el lápiz óptico actuando sobre la barra de desplazamiento.                                                                                     |  |
| <u>Frente</u>                | Selección de la inclinación de disparo de la fuente auxiliar:                                                                                                    |                                                                                                    |  |
|                              | + inclinació                                                                                                    | n de disparo ascendente 🛛 🖍                                                                                                    |  |
|                              | - inclinació                                                                                                    | n de disparo descendente                                                                                                    |  |
| <u>Rechazo Ruido</u>         | No Histére                                                                                                    | esis $\approx 0.5$ div.                                                                                                    |  |
|                              | Sí introdu                                                                                                    | ice una histéresis de $\approx$ 1.5 div.                                                                                                    |  |

Ejemplo Señal inyectada en CH1: un tren de 3 impulsos a la frecuencia de 20 kHz de 6 Vcc separadas de 500 µs.

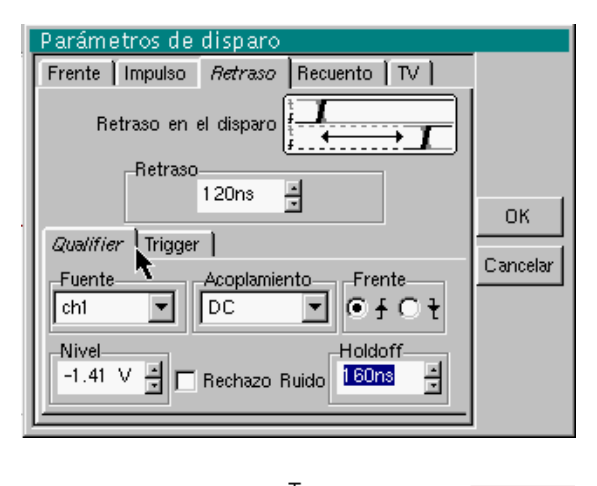

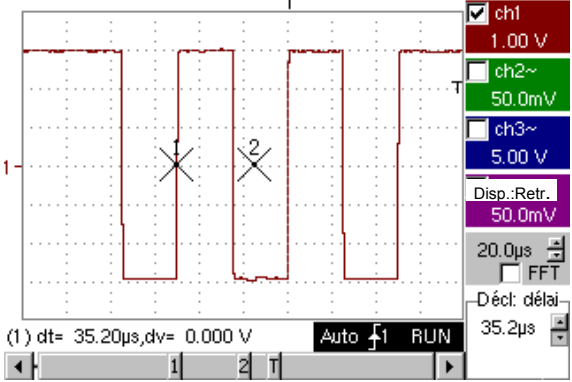

El disparo está activa tras el final del retraso (35.2 μs) en el primer frente ascendente.

El Holdoff estabiliza la señal impidiendo el disparo durante 108 µs.

| Recuento                     | selecciona el disparo en frentes con recuento de eventos.                                                  |                                                                                                    |  |
|------------------------------|----------------------------------------------------------------------------------------------------|----------------------------------------------------------------------------------------------------|--|
|                              | La fuente auxiliar dispara el recuento, la fuente principal sirve de reloj de                              |                                                                                                    |  |
|                              | recuento.                                                                                                  |                                                                                                    |  |
|                              | El disparo efectivo sucede tras al final del recuento en el próximo eve<br>trigger de la fuente principal. |                                                                                                    |  |
| <u>Retraso en el disparo</u> | 4 El ajus<br>permite                                                                                       | te con el lápiz óptico actuando sobre la barra de desplazamiento<br>e la elección del número de eventos deseado.                                                          |  |
|                              | Un doble enfoc<br>numérico virtua                                                                          | que en este campo hace aparecer en la pantalla un teclado<br>al para una entrada directa del valor.                                                                       |  |
| <u>Holdoff</u>               | 40.0ns El aju<br>permi<br>estab                                                                            | ste con el lápiz óptico actuando sobre la barra de desplazamiento<br>te impedir el disparo durante un tiempo predefinido y<br>ilizar el disparo en los trenes de impulsos |  |
|                              | Un doble enfoc<br>numérico virtua                                                                          | que en este campo hace aparecer en la pantalla un teclado<br>al para una entrada directa del valor.                                                                       |  |
| <u>Qualifier</u>             | Selección de ajustes de la fuente de qualificación                                                         |                                                                                                    |  |
| <u>Trigger</u>               | Selección de ajustes de la fuente de disparo                                                               |                                                                                                    |  |
| <u>Acoplamiento</u>          | Selección del filtro de la fuente de disparo auxiliar:                                                     |                                                                                                    |  |
|                              | AC                                                                                                    | Acoplamiento alterno (de 10 Hz a 200 MHz):<br>bloquea el componente continuo de la señal                                                                                  |  |
|                              | DC                                                                                                    | Acoplamiento continuo (de 0 a 200 MHz):<br>deja pasar toda la señal                                                                                                    |  |
|                              | LF Reject                                                                                                  | Rechazo de las frecuencias de la señal fuente < 10 kHz:<br>facilita la observación de las señales que presentan un<br>componente continuo                                 |  |
|                              | HF Reject                                                                                                  | Rechazo de las frecuencias de la señal fuente > 10 kHz:<br>facilita la observación de las señales que presentan un ruido de<br>frecuencia                                 |  |
| <u>Frente</u>                | Seleccionar la inclinación de disparo:                                                                     |                                                                                                    |  |
|                              | + inclinación de disparo ascendente 🗹                                                                      |                                                                                                    |  |
|                              | - inclinación de disparo descendente                                                                       |                                                                                                    |  |
|                              | La inclinación                                                                                             | de disparo seleccionada se indica en la zona de estado.                                                                                                    |  |
| <u>Nivel</u>                 | 454mV Ajuste del nivel de disparo con el lápiz óptico actuando sobre la barra de desplazamiento.           |                                                                                                    |  |
| Rechazo Ruido                | No Histére                                                                                                 | sis ≈ 0.5 div.                                                                                                    |  |
|                              | Sí introdu                                                                                                 | ce una histéresis de ≈ 1.5 div.                                                                                                    |  |

Ejemplo Señal inyectada en CH1: un tren de 5 impulsos a la frecuencia de 20 kHz de 6 Vcc, separadas de 500 µs.

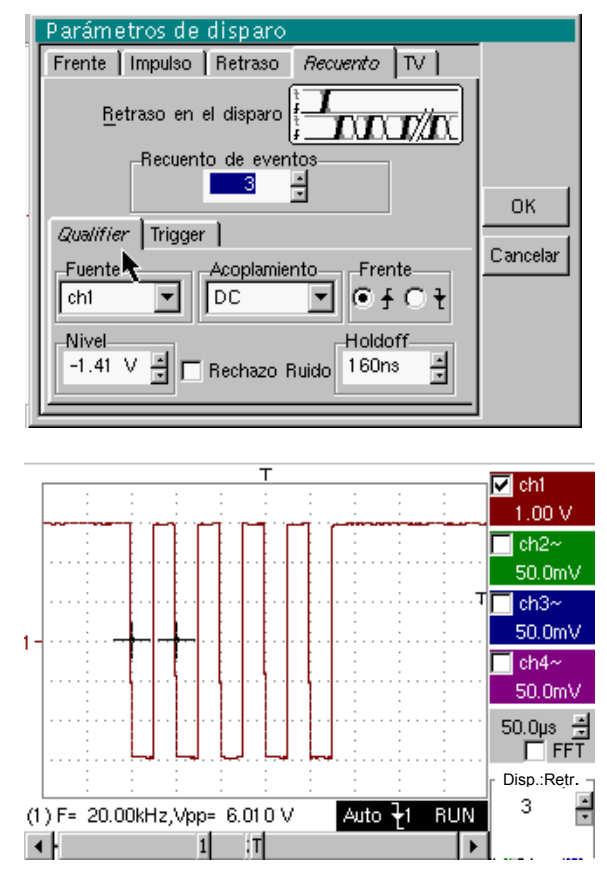

*d* El disparo se ajusta en el frente descendente.

El primer frente inicia el trigger. No se toma en cuenta en el recuento.

El disparo del trigger se realiza en el tercer frente descendente del tren de impulsos.

El Holdoff estabiliza la señal impidiendo el disparo durante 232 µs.

TV Disparo en una señal TV. Este menú sólo se aplica en la entrada CH1.

<u>Estándar</u> Disparo en un número de línea específico. El disparo parte del frente del top de sincronización línea.

- 625 líneas (SECAM) o
- 525 líneas (PAL)

Polaridad + Vídeo directo

- Vídeo inverso
- <u>Holdoff</u> Ajuste actuando con el puntero en el ascensor Inhibición del disparo durante un tiempo predefinido. Un doble enfoque en este campo hace aparecer en la pantalla un teclado

Un doble entoque en este campo hace aparecer en la pantalla un teclado numérico virtual para una entrada directa del valor.

<u>Línea</u> <u>120</u> Ajuste del n° con el lápiz óptico actuando sobre la barra de desplazamiento

Un doble enfoque en este campo hace aparecer en la pantalla un teclado numérico virtual para una entrada directa del valor.

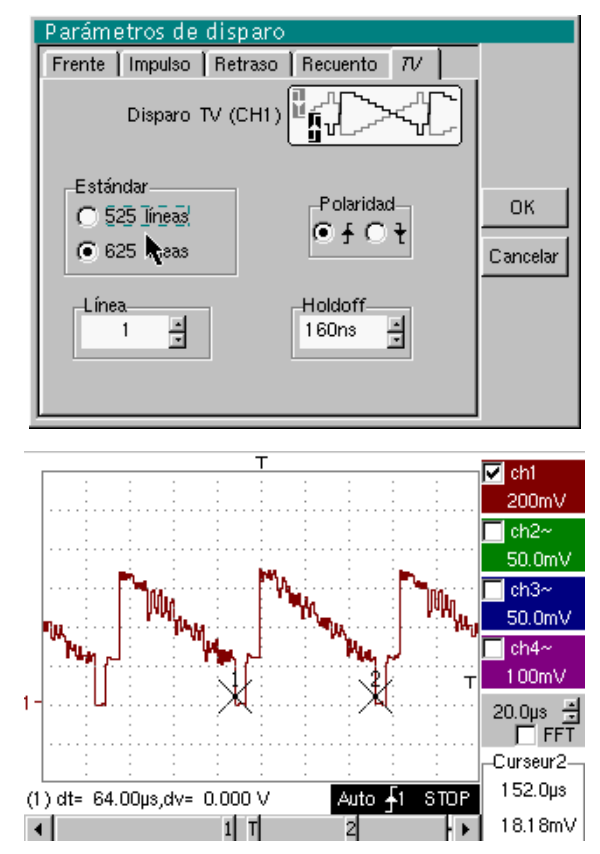

Los símbolos « ⊙ » y « ✓ » indican los parámetros seleccionados.

Validación de las selecciones mediante « OK ».

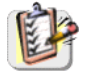

También se puede acceder al menú «Parámetros de disparo» haciendo clic con el lápiz óptico, en la visualización de los ajustes del disparo.

| Modo | Triggor |
|------|---------|
| mouo | inggei  |

Adquisiciones y regeneración de la pantalla en cada evento de disparo.

#### Modo Automático

Adquisiciones y regeneración de la pantalla automáticamente, incluso en ausencia de evento de disparo.

Trazas visibles, incluso sin presencia de evento de disparo.

#### Modo Single

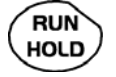

Adquisición de la señal y regeneración de la pantalla, en el primer disparo provocado tras al rearme del trigger mediante una pulsación en la tecla RUN/HOLD (o por el menú de la base de tiempo).

En modo monogolpe, si la base de tiempo es superior a 50 ms/div, las nuevas muestras se visualizan tan pronto como han sido adquiridas y el modo ROLL se activa tan pronto como la memoria de adquisición está llena (desfile de la traza de derecha a izquierda de la pantalla).

El modo ROLL no es posible si el trigger encendido umbral de medición automática está activa.

- *I* símbolo " ✓ " indica el modo de disparo seleccionado.
  - El modo de disparo seleccionado se indica en la zona de estado (Disparo, Auto, Single).
  - El estado de adquisición se indica en la zona de estado: PRETRIG, RUN, STOP, POSTRIG, PREPARADO, ...

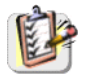

Esta selección también se puede solicitar haciendo un clic con el lápiz óptico en la zona de visualización de la base de tiempo.

Umbrales de medidas

Grabado /

**Nuevo principio** 

El disparo por umbrales consiste en.

- 1. realizar una adquisición en las condiciones definidas en los diferentes menús,
- 2. analizar la señal de disparo después de una adquisición clásica,
- 3. para buscar una condición en una medida automática,
- 4. si se respeta esta condición, visualizar las señales válidas.

Si está activada una "medida por umbrales", la zona de estado debajo de la pantalla lo indica.

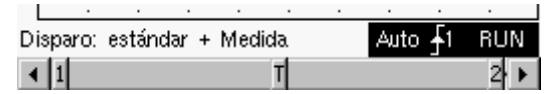

Al entrar los valores de umbrales, el instrumento visualiza un mensaje de error si observa la imposibilidad de medir el valor de un umbral.

Si esta opción está activada, todas las trazas adquiridas se graban en archivos TRC y MAC después de cada adquisición.

Así usted puede memorizar varios eventos raros en el sistema de archivos y analizarlos ulteriormente.

Los canales se graban en archivo cuyo nombre se fabrica según la fecha y la hora de registro.

Esta grabación puede hacerse en un servidor FTP o en el sistema de archivos local si se han configurado los parámetros del servidor FTP (menú. "UTIL"  $\rightarrow$  "Config Puertos de E/S"  $\rightarrow$  "Red").

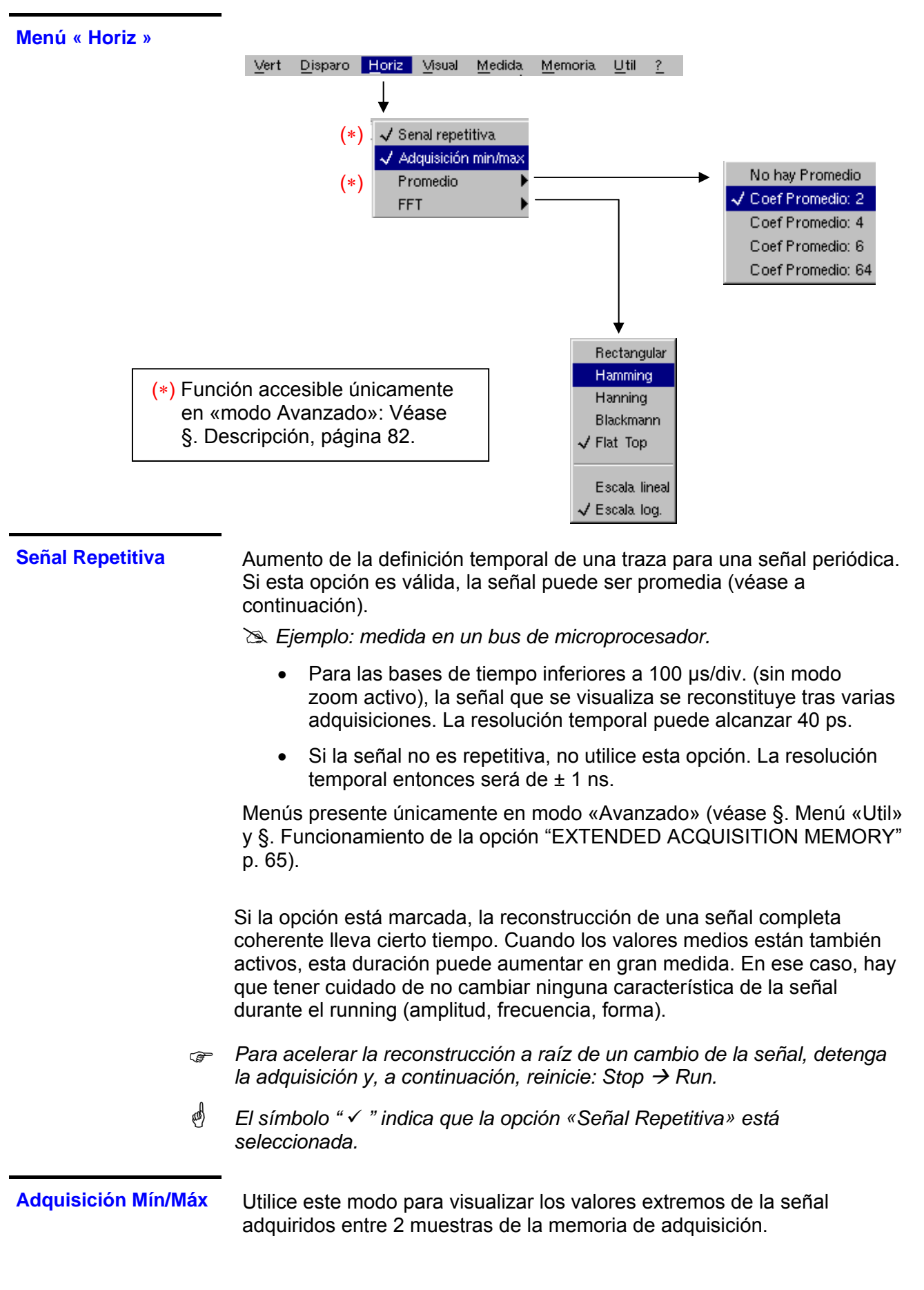

| Adquisición Mín/Máx                                        | Este modo permite:                                                                                                    |  |  |
|------------------------------------------------------------|----------------------------------------------------------------------------------------------------|--|--|
| (cont.)                                                    | <ul> <li>detectar una falsa representación debido a una subtoma de<br/>muestras</li> </ul>                                                                                                    |  |  |
|                                                            | <ul> <li>visualizar los eventos de corta duración (Glitch, ≥ 2 ns).</li> </ul>                                                                                                    |  |  |
|                                                            | Cualquiera que sea la base de tiempo utilizada, se visualizan los eventos de corta duración (Glitch, $\geq$ 2 ns).                                                                                                    |  |  |
| ¢                                                          | El símbolo "✓ " indica que el modo «Adquisición mín/máx » está activo.                                                                                                    |  |  |
| Medida Promedio<br>No hav promedio                         | Selección de un coeficiente para calcular un promedio en las muestras visualizadas.                                                                                                    |  |  |
| Coef. promedio 2                                           | Por ejemplo, esto permite atenuar el ruido aleatorio observado en una señal.                                                                                                    |  |  |
| Coef. promedio 4<br>Coef. promedio 16<br>Coef. promedio 64 | Para que se tome en cuenta el coeficiente de medida promedios en la representación de la señal, se debe seleccionar la opción «Señal repetitiva».                                                                                                    |  |  |
|                                                            | El cálculo se efectúa según la fórmula siguiente:<br>Pixel <sub>N</sub> = Muestra*1/Tasa promedio + Pixel <sub>N-1</sub> (1-1/Tasa promedio)<br>con:                                                                                                    |  |  |
| 0                                                          | <ul> <li>Muestra Valor de la nueva muestra adquirida en la abscisa t</li> <li>Pixel N Ordenada del pixel de abscisa t en la pantalla, en el momento N</li> <li>Pixel N-1 Ordenada del pixel de abscisa t en la pantalla, en el momento N-1</li> </ul>                          |  |  |
| et l                                                       | El símbolo « ✓ » indica el coeficiente promedio seleccionado.                                                                                                    |  |  |
| FFT<br>(Transformada de<br>Fourier Rápida )                | La Transformada de FOURIER Rápida (FFT) se utiliza para calcular la<br>representación discreta de una señal en el campo frecuencial, a partir de su<br>representación discreta en el campo temporal.                                                                           |  |  |
|                                                            | <ul> <li>La FFT se puede utilizar en las aplicaciones siguientes:</li> <li>la medida de los diferentes armónicos y la distorsión de una señal,</li> <li>el análisis de una respuesta de impulsos,</li> <li>la búsqueda de fuente de ruido en los circuitos lógicos.</li> </ul> |  |  |
|                                                            | La FFT se calcula en 2500 puntos.                                                                                                    |  |  |
| அ                                                          | El icono FFT selecciona la transformada de FOURIER rápida en la zona de<br>mandos (al lado del reglaje de la base de tiempo).<br>Cuando se realiza un zoom de la curva, la FFT se realiza en la parte zoom de<br>la curva.                                                     |  |  |
| Descripción                                                | La transformada de FOURIER rápida se calcula según la ecuación:                                                                                                    |  |  |
|                                                            | $X (k) = \frac{1}{N} * \sum_{n=-\frac{N}{2}}^{\frac{N}{2}-1} x(n) * exp\left(-j\frac{2\pi nk}{N}\right) \text{ para } k \in [0 (N-1)]$<br>con: x (n): una muestra en el campo temporal<br>X (k): una muestra en el campo frecuencial<br>N: resolución de la FFT                |  |  |
|                                                            | n: índice temporal                                                                                                    |  |  |
|                                                            | k: indice frecuencial                                                                                                    |  |  |
|                                                            | La curva visualizada representa la amplitud en V o en dB de los diferentes                                                                                                    |  |  |

La curva visualizada representa la amplitud en V o en dB de los diferentes componentes frecuenciales de la señal, en función de la escala seleccionada (lineal o logarítmica).

El componente continuo de la señal se suprime mediante software.

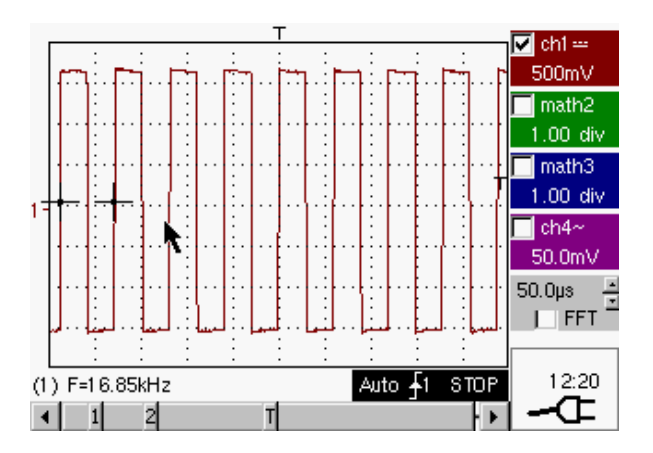

Señal cuadrada en CH1

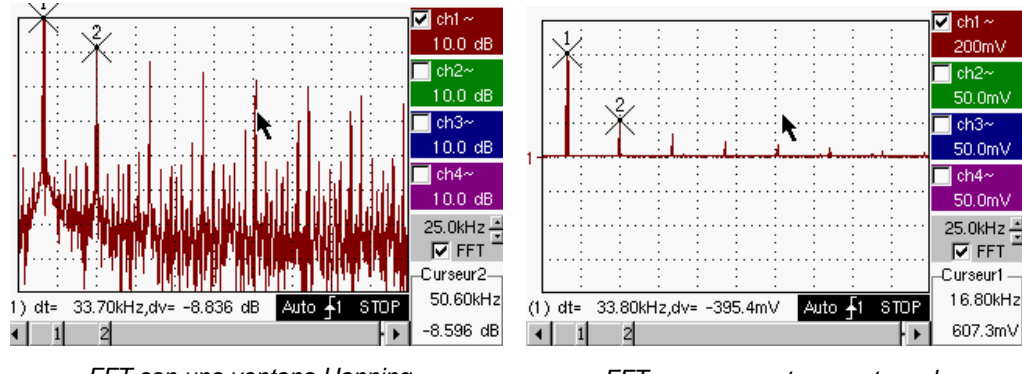

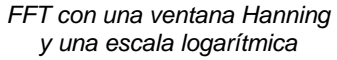

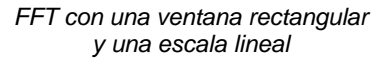

| Unidad horizontal | Se indica en el lugar de la<br>barrido:<br>Unidad (en Hz/div.) = —<br>c                                                                                                    | a base de tiempo y se calcula según el coeficiente de<br><u>12,5</u><br>oeficiente de barrido                                           |  |
|-------------------|----------------------------------------------------------------------------------------------------|----------------------------------------------------------------------------------------------------|--|
| Unidad vertical   | Los submenús ofrecen dos posibilidades:<br>a) <u>Escala lineal</u> : seleccionando el menú FFT y escala lineal<br>• en V/div. = <u>unidad de la señal en su representación temporal (V/div.)</u><br>2 |                                                                                                    |  |
|                   | <ul> <li>b) <u>Escala logarítmica</u>:</li> <li>en dB/div. =</li> </ul>                                                                                                    | seleccionando el menú FFT y escala logarítmica<br>atribuyendo 0 dB a una señal de 1 división<br>de amplitud eficaz en la representación |  |
|                   | temporal<br>El indicador de posición                                                                                                    | vertical de la representación se encuentra en –40 dB.                                                                                   |  |

Representación gráfica La representación de la FFT hace aparecer una simetría respecto al origen de las frecuencias, solamente se visualizan las frecuencias positivas.

Los submenús permiten seleccionar un tipo de ventana.

<u>Rectangular</u> <u>Hamming</u> <u>Hanning</u> <u>Blackmann</u> <u>Flat Top</u>

Antes de calcular la FFT, el osciloscopio aumenta la señal a analizar mediante una ventana que actúa como filtro pasabanda. La elección de un tipo de ventana es esencial para distinguir las diferentes líneas de una señal y hacer medidas precisas.

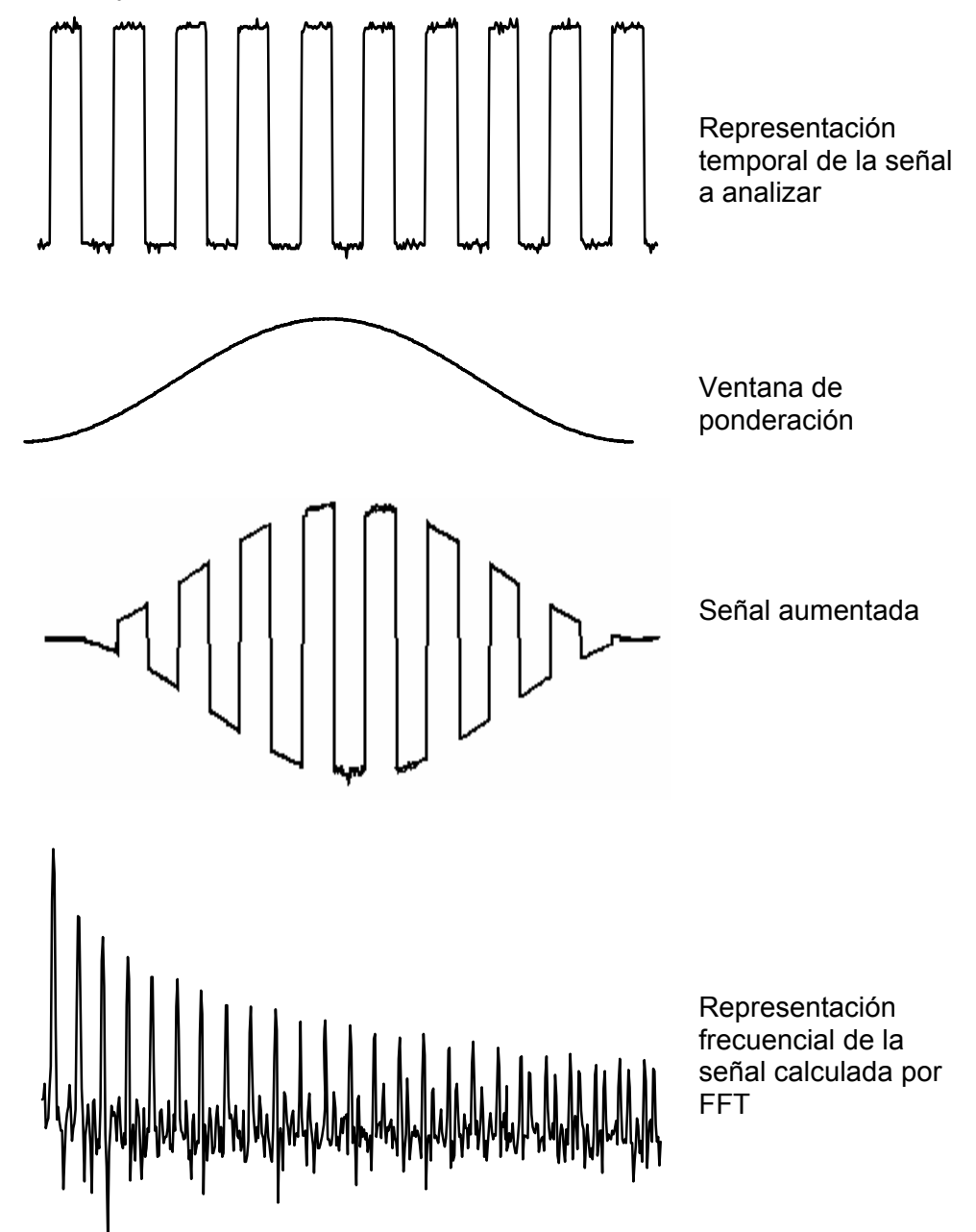

La duración terminada del intervalo de estudio se traduce por una convulación en el campo frecuencial de la señal con una función sinx/x.

Esta convulación modifica la representación gráfica de la FFT debido a los lóbulos laterales característicos de la función snx/x (salvo si el intervalo de estudio contiene un número entero de periodos).

Se ofrecen 5 tipos de selección de ventanas: los menús aparecen directamente en la selección del menú FFT.

| Tipo de ventana     | Ancho del lóbulo<br>principal a -3dB<br>(bin) | Amplitud máx. del<br>Ióbulo secundario<br>(dB) |
|---------------------|-----------------------------------------------|------------------------------------------------|
| Ventana rectangular | 0.88                                          | -13                                            |
| Ventana de Hanning  | 1.30                                          | -31                                            |
| Ventana de Hamming  | 1.44                                          | -43                                            |
| Ventana de Blackman | 1.64                                          | -58                                            |
| Flat Top            | 3.72                                          | -93                                            |

<u>Efectos del submuestreo en la representación frecuencial:</u> Si la frecuencia de muestreo está mal adaptada (inferior al doble de la frecuencia máxima de la señal a medir), los componentes de alta frecuencia se submuestrean y aparecen en la representación gráfica de la FFT por simetría (repliegue).

- La función « Autoset » está activa. Permite evitar el fenómeno anterior y adaptar la escala horizontal: la representación es más legible.
- La función « Zoom » está activa.

El símbolo «  $\checkmark$  » presente delante de una de las opciones indica la función seleccionada.

Si está instalada la opción "EXTENDED ACQUISITION MEMORY" (ver §. Menú "?"  $\rightarrow$  "Opciones") :

- La profundidad de la memoria de adquisición pasa de 2500 muestras a 50 000 muestras.
- En la gama de bases de tiempo [1 ns, 5 ms], la imagen de la señal se obtiene por acumulado de varias adquisiciones y reconstrucción. Desactive la opción "HORIZ" → "Señal Repetitiva, si la señal observada no es síncrona del trigger.
- En la gama de las bases de tiempo [10 ms, 200 s], si se obtienen las 50 000 muestras en una sola adquisición.

Funcionamiento de la opción "EXTENDED ACQUISITION MEMORY"

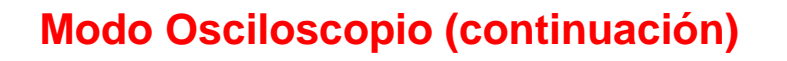

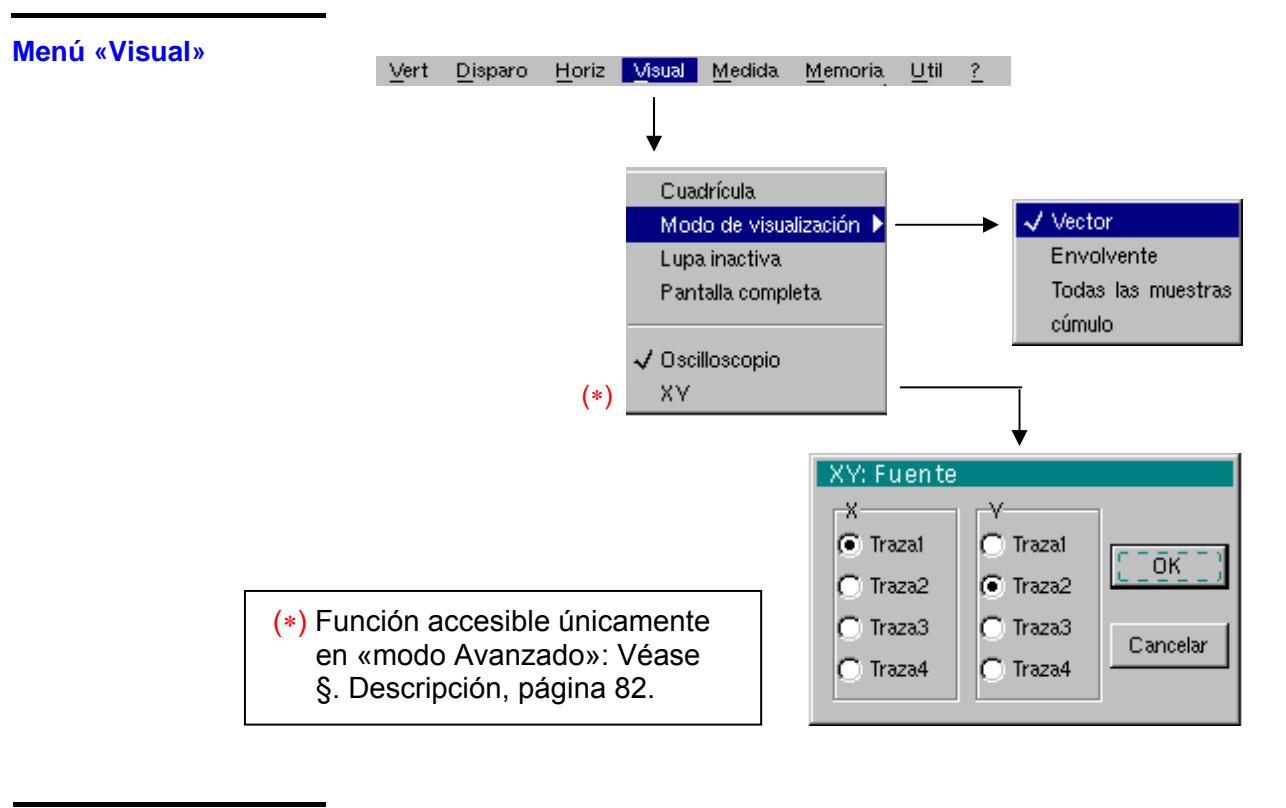

| Cuadrícula                | Visualiza / Borra la cuadrícula                                                                                                    |  |  |
|---------------------------|----------------------------------------------------------------------------------------------------|--|--|
| Modos de<br>visualización |                                                                                                    |  |  |
| Vector                    | Se traza un vector a partir de cada muestra.                                                                                                    |  |  |
| Envolvente                | Se visualizan el mínimo y el máximo observados en cada posición<br>horizontal de la pantalla. Por ejemplo, este modo se utiliza para visualiza<br>una variación temporal o de amplitud o una modificación. |  |  |
| Todad las muestras        | La totalidad de la adquisición (2500 ó 50000 muestras según el instrumento) se visualiza en la pantalla y se traza un vector entre cada muestra.                                                           |  |  |
|                           | Utilice este modo para visualizar todos los detalles de la adquisición. Esta función puede utilizarse en una memoria o en una curva ya adquirida.                                                          |  |  |
| Cúmulo                    | Acumulación de las diferentes adquisiciones en la pantalla.<br>La adquisición más reciente se muestra con un color más intenso.                                                                            |  |  |
| 咽                         | El símbolo « ✓  » indica el modo de visualización activo.                                                                                                    |  |  |
| Lupa inactiva             | Volver a la tamaño de la pantalla original, tras haber efectuado un aumento (zoom) de una parte de la pantalla.                                                                                            |  |  |
| ø                         | <ul> <li>Esta función está inactiva, si la pantalla no está en modo aumento<br/>(zoom).</li> </ul>                                                                                                    |  |  |
|                           | <ul> <li>La letra « Z » indica el modo aumento (zoom) en la zona de<br/>visualización de los parámetros de las trazas y de la base de tiempo.</li> </ul>                                                   |  |  |
|                           | También se accede a este menú haciendo clic con el lápiz óptico en el<br>interior de la zona de visualización de la curva.                                                                                 |  |  |

| Pantalla completa                                                                   | En modo "pantalla plena", las curvas ocupan una mayor superficie de visualización en dependencia de los reglajes horizontales y verticales.<br>La visualización de las medidas automáticas o manuales siempre es posible.                |  |  |
|-------------------------------------------------------------------------------------|----------------------------------------------------------------------------------------------------|--|--|
| đ                                                                                   | • Esta función tiene el mismo efecto que la tecla                                                                                                    |  |  |
|                                                                                     | <ul> <li>El símbolo « ✓ » indica que el modo pantalla completa está activo.</li> </ul>                                                                                                    |  |  |
|                                                                                     | También se puede acceder haciendo clic con el lápiz óptico en la zona<br>de visualización de la curva.<br>Los ajustes mediante la cara frontal permanecen activos.                                                                       |  |  |
| 0                                                                                   | Los submenús siguientes permiten pasar del modo osciloscopio al modo XY.                                                                                                    |  |  |
| Q                                                                                   | El modo activo se indica por el símbolo « 🖍».                                                                                                    |  |  |
| Osciloscopio                                                                        | Es el modo de funcionamiento actual.                                                                                                    |  |  |
| XY                                                                                  | Asignación de las señales en los ejes horizontales (X) y verticales (Y).                                                                                                    |  |  |
|                                                                                     | Validación de las selecciones mediante « <b>OK</b> ». Salida del menú sin modificación mediante « <b>Cancelar</b> ».                                                                                                    |  |  |
| ୍ଷ                                                                                  | <ul> <li>Cada eje está graduado en 8 divisiones.</li> <li>Las trazas seleccionadas se identifican en la pantalla por la cifra correspondiente a su eje.</li> <li>El símbolo « ④ » indica la traza seleccionada para cada eie.</li> </ul> |  |  |
| Ejemplo<br>Representación XY de<br>dos señales<br>sinusoidales<br>desfasadas de π/2 | 2-<br>2-<br>2-<br>2-<br>(1)Ph(2)=90.0°                                                                                                    |  |  |
| >>>>>>>>>>>>>>>>>>>>>>>>>>>>>>>>>>>>>                                               | En el modo de cúmulo, las funciones , y el modo ROLL están                                                                                                    |  |  |
|                                                                                     | inactivas.                                                                                                    |  |  |

#### Menú «Medida» Disparo Horiz Visual Medida Memoria Util Vert Referencia 🗸 Traza 1 Medidas automáticas Traza 2 Medidas de fase Medidas manuales Medidas manuales de fase Cursores manuales libres Fase Traza 1 Fase Traza 2 Traza 1: Medidas automáticas Fase Traza 3 Selección de 2 medidas permanentes Fase Traza 4 🔽 Vmin= -431.9 V 🕅 Trise= 5.564ms Vmax= 321.7 V 🔲 Tfall= 5.600ms Vpp= 737.7 V 🗖 L+ 9.984ms Mow= -315.7 V 🔲 L-= 10.01 ms 🔲 Vhigh= 312.6 V 🔲 P= 20.00ms Vamp= 628.3 V 🥅 F= I 50.00 Hz Vrms= 227.4 V 🔲 DC= 49.9% Vrms\_c 227.5 V 🥅 N= 5 Vavg= -1.082 V 🔽 Over+= 1.4% Sum= -116.3mVs 🥅 Over-= 18.4% 0K Diferencia con la memoria de refer. (\*) Función accesible únicamente en «modo Avanzado»: Véase S. Descripción, página 82. Referencia Selección de la traza activa, en la que se realizarán medidas Traza 1 automáticas o manuales. Traza 2 Solamente se pueden seleccionar las trazas activas, las trazas no Traza 3 activas aparecen disponibles. Traza 4 (a) El símbolo " </ " indica la traza de referencia. Medidas automáticas Apertura de la ventana menú «Medidas automáticas». Las medidas se efectúan y actualizan en la traza de referencia seleccionada. Se visualizan todas las medidas que se pueden realizar en esta traza. (-.--) se visualiza para las medidas no realizables. El cierre de la ventana con validación se realiza haciendo clic en OK con el lápiz óptico. La o las dos medidas seleccionadas se visualizarán en la zona de estado.

## Modo Osciloscopio (continuación)

| đ                                         | • Es posible seleccionar dos medidas permanentes.                                                                                                    |  |  |
|-------------------------------------------|----------------------------------------------------------------------------------------------------|--|--|
|                                           | <ul> <li>El símbolo "√" indica la o las medidas que se presentarán<br/>en la zona de estado.</li> </ul>                                                                                                    |  |  |
|                                           | <ul> <li>La activación de las medidas automáticas hace aparecer dos cursores<br/>(+) en la curva, si en la pantalla se visualiza al menos un periodo.</li> </ul>                                                               |  |  |
|                                           | <ul> <li>El orden de visualización corresponde al orden cronológico de la<br/>selección y los cursores se asignan a la primera medida<br/>seleccionada.</li> </ul>                                                             |  |  |
|                                           | La supresión de las medidas automáticas presentes en la zona de estado se realiza por este menú, borrando las medidas seleccionadas (no hay ningún símbolo « ✓ » en el cuadro de las medidas automáticas).                     |  |  |
| Diferencia en la<br>memoria de referencia | La activación de la opción «Diferencia en la memoria de referencia»<br>permite calcular, para todas las medidas, las diferencias entre la traza<br>seleccionada y su traza de referencia memorizada (véase §. Menú<br>Memoria) |  |  |
| 🞘 Ejemplo                                 | Cálculo realizado y visualizado en una de las 20 medidas automáticas:<br>Vpp (Diferencia en la memoria de ref.) = Vpp (Traza 1) – Vpp (Traza 1 → Ref 1)                                                                        |  |  |

ø • Esta opción se activa solamente si está presente una traza de referencia. Debe corresponder a la traza en la que se realizarán medidas automáticas (≥ Ejemplo: Traza 1 y Traza 1 → Ref. 1).

Para todas las medidas, el cálculo se realiza de la misma forma.

• Condición: la traza de referencia debe presentar las mismas características que la traza asociada (sensibilidad y base de tiempo).

| 20 modidas  |            |                                                     |
|-------------|------------|-----------------------------------------------------|
| automáticas | Vmin       | tensión pico mínima                                 |
|             | Vmax       | tensión pico máxima                                 |
|             | Vpp        | tensión pico a pico                                 |
|             | Vlow       | tensión baja estable                                |
|             | Vhigh      | tensión alta estable                                |
|             | Vamp       | amplitud                                            |
|             | Vrms       | tension RMS producido en el lapso                   |
|             | Vrms_c     | tensión RMS producido en un número entero de ciclos |
|             | Vavg       | tensión promedia                                    |
|             | Sum        | Adición de los valores instantáneos de la señal     |
|             | Trise      | tiempo de subida                                    |
|             | Tfall      | tiempo de bajada                                    |
|             | W+         | ancho de impulso positivo (a 50 % de Vamp)          |
|             | <i>W</i> - | ancho de impulso negativo (a 50 % de Vamp)          |
|             | Ρ          | periodo                                             |
|             | F          | frecuencia                                          |
|             | DC         | relación cíclica                                    |
|             | Ν          | número de impulsos                                  |
|             | Over+      | exceso positivo                                     |
|             | Over-      | exceso negativo                                     |
|             |            |                                                     |

Condiciones de medida

- Las medidas se efectúan en la parte de la traza visualizada en la pantalla.
- Cualquier modificación de la señal ocasiona una actualización de las medidas. Estas se actualizan al ritmo de la adquisición.
- Para realizar medidas automáticas en porciones particulares de la señal, ajuste la zona de medida deseada con los cursores manuales, los marcadores identifican el nuevo emplazamiento de la medida automática.
- La precisión de las medidas es óptima, si se visualizan por lo menos dos periodos completas de la señal.

Presentación de las medidas automáticas

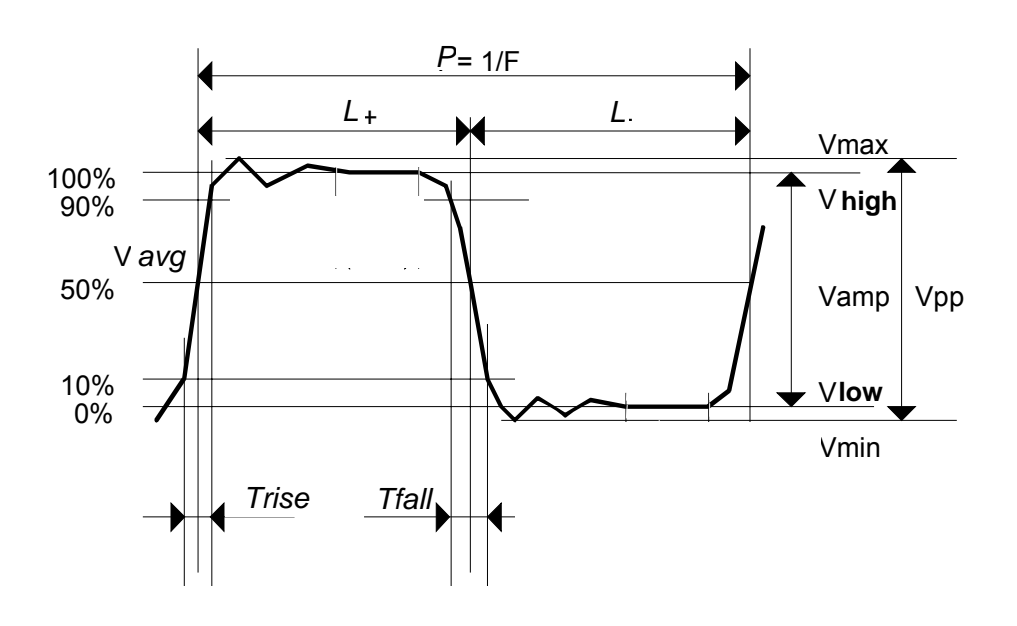

- Exceso positivo = [100 \* (Vmax Vhigh)] / Vamp
- Exceso negativo = [100 \* (Vmin Vlow)] / Vamp

$$V_{\rm rms} = \left[\frac{1}{n}\sum_{i=0}^{i=n} (y_i - y_{\rm GND})^2\right]^{1/2}$$

$$V_{avg} = \frac{1}{n} \sum_{i=0}^{i=n} (y_i - y_{GND})$$

$$V_{sum} = \sum_{i=0}^{i=1} (y_i \times \delta t)$$

Y<sub>GND</sub> = valor del punto que representa el cero voltio

| Medida de fase                                                                                                    | Medida automática de fase de una traza respecto a una traza de referencia (véase §. Medida Referencia).                                                                                                    |  |  |
|----------------------------------------------------------------------------------------------------|----------------------------------------------------------------------------------------------------|--|--|
| Fase Traza 1                                                                                                    | Este menú selecciona la traza, en la que se realizarán medidas de fase.                                                                                                    |  |  |
| Fase Traza 2<br>Fase Traza 3<br>Fase Traza 4                                                                                                    | Para desactivar la medida de fase, anular la selección de la medida de fase seleccionada con este mismo menú.                                                                                                    |  |  |
| đ                                                                                                    | <ul> <li>El símbolo « ✓ » indica la traza seleccionada para la medida de fase.</li> </ul>                                                                                                    |  |  |
|                                                                                                    | <ul> <li>Si la activación de la medida de fase se puede realizar, entonces hace aparecer 3 marcadores.</li> <li>2 marcadores para el periodo de traza de referencia</li> <li>1 marcador indicado φ en la traza, en la que se realizarán las medidas de fase.</li> </ul>                                         |  |  |
|                                                                                                    | Estos 3 marcadores estan fijos y no se pueden desplazar.                                                                                                    |  |  |
|                                                                                                    | <ul> <li>La medida de fase (en °) de la traza seleccionada respecto a la traza de<br/>referencia se indica en la zona de estado de visualización de las medidas<br/>( &gt;&gt; Ejemplo: (1)Ph (2) = 180.0°).</li> </ul>                                                                                         |  |  |
|                                                                                                    | • En el caso en que no se pueda realizar la medida, aparece « ».                                                                                                    |  |  |
| Medidas manuales                                                                                                    | Medidas por cursores en la señal de referencia                                                                                                    |  |  |
| (dt, dv)                                                                                                    | Los cursores de medida (1 y 2) se visualizan desde el momento en que se activa el menú.                                                                                                    |  |  |
|                                                                                                    | Las dos medidas realizadas son:                                                                                                    |  |  |
|                                                                                                    | <b>dt</b> (diferencia de tiempo entre los dos cursores),<br><b>dv</b> (diferencia de tensión entre los dos cursores)                                                                                                    |  |  |
|                                                                                                    | Las medidas realizadas y los cursores visualizados están vinculados a la traza de referencia seleccionada (véase §. Medida Referencia).                                                                                                    |  |  |
| al and a second second s | <ul> <li>El símbolo «</li></ul>                                                                                                    |  |  |
|                                                                                                    | <ul> <li>Los cursores de medidas se pueden desplazar directamente con el<br/>lápiz óptico. También se pueden desplazar mediante el lápiz óptico,<br/>seleccionado el símbolo 1 (cursor 1) o el símbolo 2 (cursor 2) en la barra<br/>gráfica.</li> </ul>                                                         |  |  |
|                                                                                                    | <ul> <li>Si la opción cursor libre no está activa (véase §. Medida «Cursores<br/>manuales libres»), los cursores permanecerán vinculados a la traza de<br/>referencia durante los desplazamientos. Si la opción está activa, los<br/>cursores se podrán desplazar en cualquier lugar de la pantalla.</li> </ul> |  |  |
|                                                                                                    | <ul> <li>Las medidas dt y dv respecto a la referencia seleccionada se indican en la<br/>zona de estado de visualización de las medidas.</li> </ul>                                                                                                    |  |  |
|                                                                                                    | ≥ Ejemplo: (1)dt = 500.0 µs, dv = 1.000 V                                                                                                    |  |  |
| Medida manual de fase                                                                                                    | Medidas de fase gracias a 3 cursores:                                                                                                    |  |  |
|                                                                                                    | - Utilice los cursores 1 y 2 para indicar el periodo de la señal de referencia.                                                                                                    |  |  |
|                                                                                                    | - Utilice el cursor $\phi$ para medir la fase.                                                                                                    |  |  |
| đ                                                                                                    | <ul> <li>El símbolo «</li></ul>                                                                                                    |  |  |
|                                                                                                    | <ul> <li>Cuando este menú está activo, los 3 cursores están presentes, si al<br/>menos está activa una señal</li> </ul>                                                                                                    |  |  |
|                                                                                                    | <ul> <li>El cursor identificado φ se puede desplazar libremente incluso si el menú<br/>«Cursores manuales libres» no está activo.</li> </ul>                                                                                                    |  |  |
|                                                                                                    | <ul> <li>La medida de fase (en °) entre los cursores se indica en la zona de estado<br/>de visualización de las medidas.</li> </ul>                                                                                                    |  |  |
|                                                                                                    | ➢ Ejemplo: (1)Ph = 120.0 °                                                                                                    |  |  |

Cursores manuales libres permite vincular o no los cursores de medida manuales (1 y 2) a la traza de referencia.

Cuando se selecciona el menú "Cursores manuales libres", los cursores 1 y 2 se pueden desplazar libremente en toda la pantalla.

- El símbolo « ✓ » indica que el menú «Cursores manuales libres» está activo.
  - Para desactivar este menú, anular la selección con el lápiz óptico.

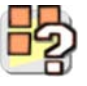

ø

En caso de «Medidas automáticas» y activación de las medidas manuales:

| Si                                                                                                    | entonces                                                                                                    |
|----------------------------------------------------------------------------------------------------|----------------------------------------------------------------------------------------------------|
| los cursores <b>manuales</b> y<br>los marcadores <b>automáticos</b><br>se visualizan juntos,                                                     | las medidas <b>automáticas</b> se realizan en la porción de curva definida por los cursores <b>manuales</b> .                    |
| la porción definida por los<br>cursores <b>manuales</b> es muy<br>restringida [en este caso, los<br>marcadores fijos (+) no se<br>visualizarán], | serán imposibles las medidas<br><b>automáticas</b> seleccionadas y<br>aparece « » en la zona de<br>visualización de las medidas. |

Cancele la selección de las medidas automáticas para validar las medidas manuales (dt, dv).
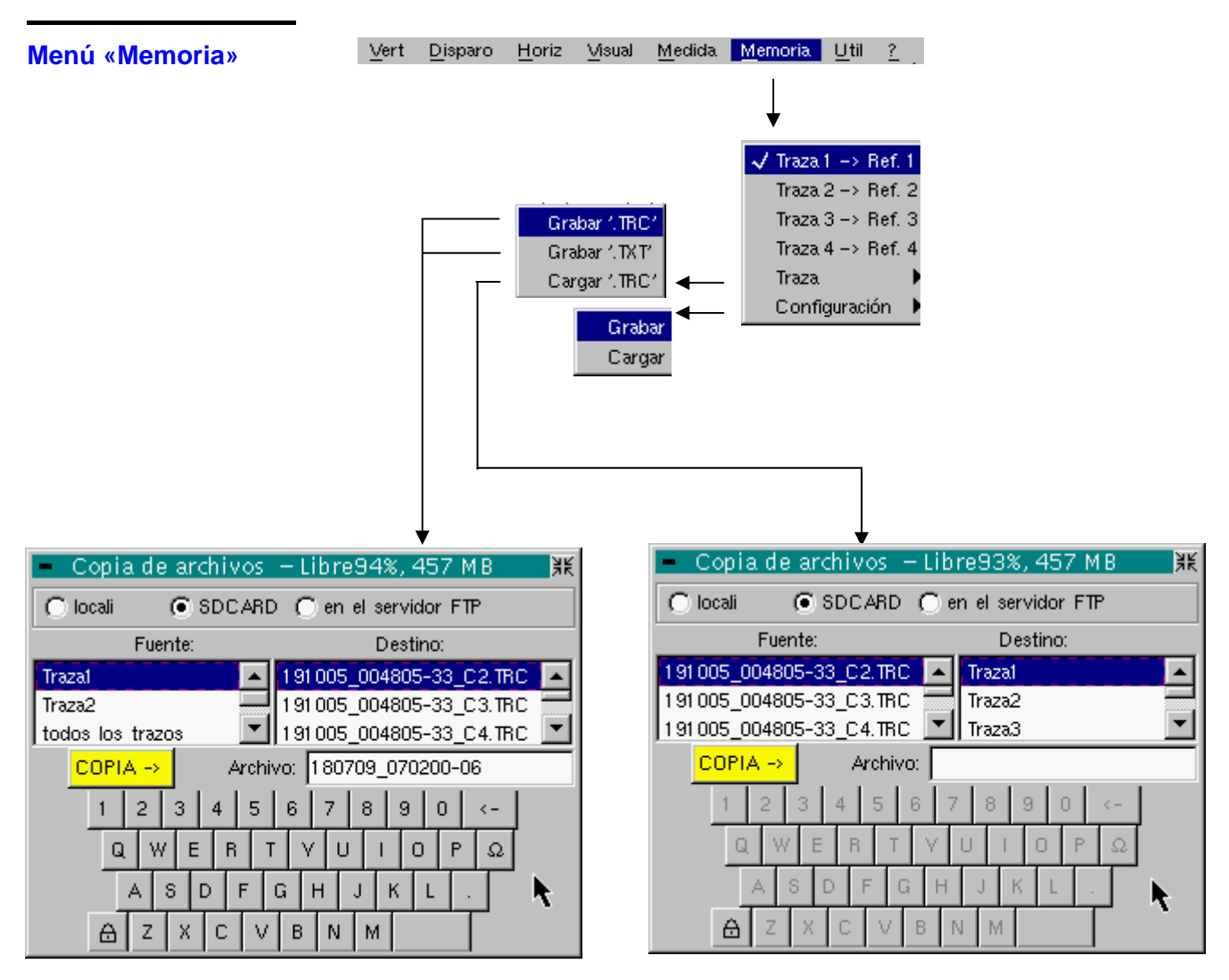

Traza 1 → Ref. 1 Traza 2 → Ref. 2 Traza 3 → Ref. 3 Traza 4 → Ref. 4

₿

æ

Las 4 trazas poseen su memoria de referencia.

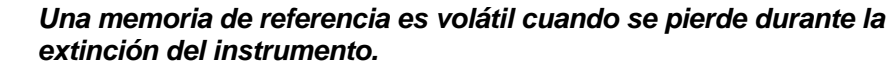

- Para un uso óptimo, la traza de referencia debe presentar las mismas características que la traza asociada (sensibilidad y base de tiempo).
  - Una traza sólo se puede guardar en su memoria de referencia, si la misma está presente en la pantalla.
- Las trazas memorizadas aparecen en claro, acompañadas de su número de referencia.
- El símbolo « 🗸 » en el menú indica que la traza correspondiente se ha guardado en memoria de referencia y que está presente en la pantalla.
- Una traza de referencia no se puede desplazar.
- La desactivación de una memoria de referencia se efectúa anulando la selección por el menú.

| Traza       | Este menú permite guardar (en memoria no volátil) o solicitar una traza o<br>una memoria de referencia. El almacenamiento se puede realizar según<br>dos formatos: « .TRC » o « .TXT ».                                                                                                    |
|-------------|----------------------------------------------------------------------------------------------------|
|             | El menú «Copia de archivo» se adapta al tipo de formato seleccionado.                                                                                                    |
| Grabar .TRC | Almacena archivos en vista de llamada en la pantalla del osciloscopio<br>Los archivos almacenados tendrán la extensión .TRC; y se podrán leer<br>mediante el menú « Traza → Cargar ».                                                                                                    |
| Grabar .TXT | <ul> <li>Almacena los archivos para exportación a otra aplicación</li> <li>Los archivos almacenados tendrán la extensión .TXT, no se podrán leer</li> <li>mediante el menú « Traza → Cargar » para ser visualizados en la pantalla.</li> <li>En cambio, se podrán exportar a un formato estándar para poder ser</li> <li>explotados en otro software (hoja de cálculo, ej.:) Microsoft EXCEL) por el</li> <li>menú « Util → Archivos → Exportar ».</li> </ul> |
|             | La selección efectuada abre un menú « Copia de archivos ».                                                                                                    |
|             | <ul> <li>Luego, seleccione en la lista «Fuente» la traza o la memoria de<br/>referencia que se debe guardar.</li> </ul>                                                                                                    |
| ø           | <ul> <li>Todos los canales pueden grabarse en una sola operación.         <ul> <li>Se crea un archivo TRC para cada canal asignado.</li> <li>Se crea un archivo MAC, este archivo contiene los mandos necesarios para restaurar todos los canales grabados.</li> </ul> </li> <li>La Traza o la memoria de referencia que se almacenará aparece en gris.         <ul> <li>La selección se realiza mediante el lápiz óptico.</li> </ul> </li> </ul>             |
|             | <ul> <li>Sólo las trazas y las memorias de referencia presentes en la pantalla<br/>aparecen en la lista «Fuente» y, por lo tanto, se pueden seleccionar.</li> </ul>                                                                                                    |
|             | <ul> <li>Utilice el ascensor a la derecha de la lista para visualizar todos los<br/>elementos.</li> </ul>                                                                                                    |
|             | <ul> <li>Por defecto se propone un nombre de archivo de almacenamiento en la parte superior del teclado, se genera a partir de la fecha y la hora actuales. Se puede modificar por el teclado virtual con el lápiz óptico. La tecla  suprime el carácter que precede el cursor en la ventana en esta zona.</li> </ul>                                                                                                    |
| COPIA ->    | Esta tecla pone en marcha el registro.                                                                                                    |
|             | La salida del menú sin almacenamiento se realiza haciendo clic con el<br>lápiz óptico en el icono situado en la parte superior a la derecha de la<br>ventana.                                                                                                    |
| ¢           | <ul> <li>El nombre del archivo se limita a 20 caracteres + su extensión.</li> <li>Si se respeta esta regla, aparece el mensaje: Aparece 'Nombre de archivo demasiado largo'.</li> </ul>                                                                                                    |
|             | <ul> <li>Si el nombre ya existe o no es compatible, aparece un mensaje de<br/>error: '¡Imposible! Archivo existente'.</li> </ul>                                                                                                    |
|             | <ul> <li>Desplazando el puntero sobre el nombre de los archivos, usted verá<br/>aparecer sus características (fecha y hora de registro y tamaño).</li> </ul>                                                                                                    |

| Cargar '.TRC' | Abertura del menú "Copia de archivos".<br>En la lista "Fuente", se visualizan los archivos.TRC y MAC grabados (por el<br>menú "Traza → Grabar.TRC").                                                                                                    |
|---------------|----------------------------------------------------------------------------------------------------|
| COPIA ->      | <ul> <li>Seleccione el archivo a volver a cargar en la lista visualizada.</li> <li>* Escoja el destino en la lista "Destino".</li> <li>* La traza destino seleccionada se carga en la zona de entrada.</li> <li>* Esta tecla activa la carga de la traza.</li> </ul> |
|               | La salida del menú sin solicitud se realiza haciendo clic con el lápiz óptico en<br>el icono situado en la parte superior derecha.                                                                                                    |
|               | <ul> <li>Si se quiere recordar en una acción todas las trazas memorizadas<br/>conjuntamente, abra el archivo ".MAC" correspondiente por el menú<br/>"UTIL" → "Archivo".</li> </ul>                                                                                   |
|               | <ul> <li>Si la traza destino seleccionada ya está presente en la pantalla, será<br/>aplastada por la traza cargada.</li> <li>Al correcturo traza ("Mu" os visueliza en los porémetros de la traza</li> </ul>                                                         |
|               | <ul> <li>Al cargar una traza, "Mx" se visualiza en los parametros de la traza<br/>destino.</li> </ul>                                                                                                    |
|               | <ul> <li>En este menú, no se puede utilizar el teclado virtual.</li> </ul>                                                                                                    |
| Configuración | Graba o carga una configuración del aparato.                                                                                                    |
| Grabar        | Abertura del menú "Copia de archivos".                                                                                                    |
|               | <ul> <li>En la lista "Fuente", el objeto "Configuración" se selecciona<br/>automáticamente.</li> </ul>                                                                                                    |
|               | <ul> <li>Por defecto se propone un nombre de archivo de almacenamiento en la<br/>parte superior del teclado, éste es generado a partir de la fecha y la hora<br/>actuales. Puede ser modificado por el teclado virtual con el lápiz óptico.</li> </ul>               |
|               | La tecia el permite suprimir el caracter que precede el cursor en esta zona.                                                                                                    |
| COPIA ->      | * Esta tecla pone en marcha el registro.                                                                                                    |
|               | La salida del menu sin almacenamiento se realiza haciendo clic con el lapiz<br>óptico en el icono situado en la parte superior a la derecha de la ventana.                                                                                                    |
| ø             | <ul> <li>El nombre del archivo se limita a 20 caracteres + su extensión. Si no se<br/>respeta esta regla, un mensaje. Aparece 'Nombre de archivo demasiado<br/>largo'.</li> </ul>                                                                                    |
|               | <ul> <li>Si el nombre ya existe o no es compatible, aparece un mensaje de error:<br/><i>i</i>¡Imposible! Archivo existente aparece'.     </li> </ul>                                                                                                    |
|               | <ul> <li>Desplazando el puntero sobre el nombre de los archivos, verá<br/>aparecer sus características (fecha y hora de registro y tamaño).</li> </ul>                                                                                                    |
| Cargar        | Abertura del menú "Copia de archivos".                                                                                                    |
|               | En la lista "Fuente", se visualizan los archivos (.CFG) grabados (por el<br>menú "Configuración → Grabar").                                                                                                    |
|               | Un archivo particular siempre presente, llamado "Config. por defecto" contiene<br>una configuración por defecto del instrumento.<br>Seleccione el archivo a cargar en la lista "Fuente".                                                                             |
| COPIA ->      | Esta tecla activa la carga de la configuración.                                                                                                    |
| ad l          | En este menú, no se puede utilizar el teclado virtual.                                                                                                    |
| 5             |                                                                                                    |

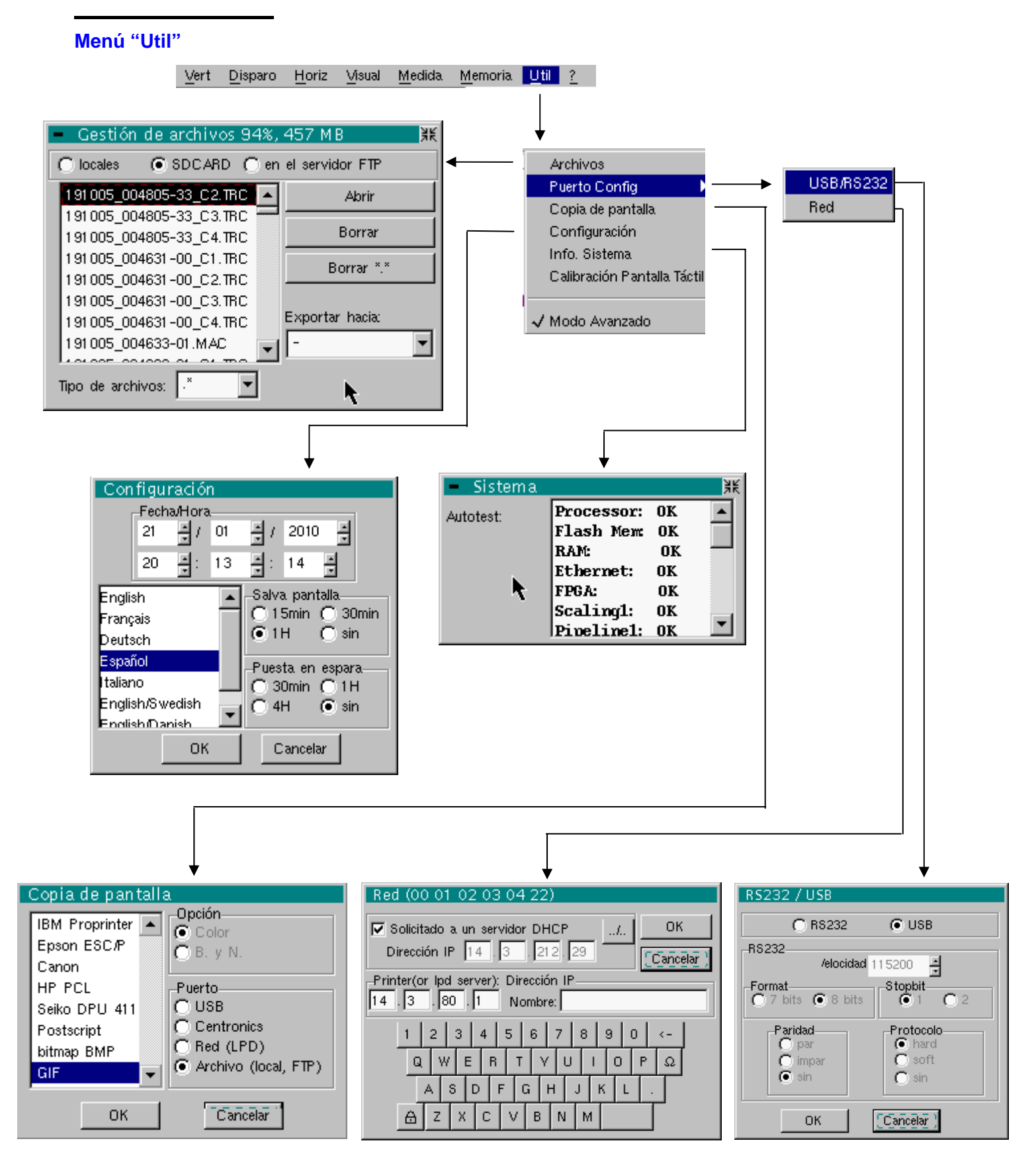

#### Archivos

Selección del menú "Gestión de los archivos". Aquí encontramos todos los archivos que se han:

- · registrado en las sesiones precedentes
- creado desde la última puesta en servicio del instrumento.

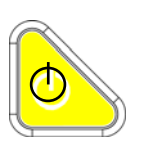

• La capacidad de almacenamiento del sistema de archivos es de 2 Moctetos. Estos archivos se guardarán en la memoria FLASH al parar el aparato por la tecla de al lado, entonces serán disponibles en el momento de la próxima sesión.

Desplazando el puntero sobre el nombre de los archivos, usted verá aparecer sus características (fecha y hora de registro y tamaño) El archivo seleccionado aparece en gris.

Utilice el ascensor, a la derecha de la lista para escrutar todo el sistema de archivos.

El borrado o copia puede ser muy largo si el número de archivos en cuestión es importante

Tipo de archivos

Extensión a nombre de los archivos:

- .CFG: Configuración,
- .TRC: Traza en modo OSCILOSCOPIO,
- .MAC: Mandos SCPI (ej: para restaurar varias trazas),
- .REC: Trazas en modo RECORDER,
- .TXT: Archivo en formato texto,
- .FCT: Función en modo OSCILOSCOPIO y REGISTRADOR,
- .PRN, .PCL, .EPS, .BMP, .GIF: Archivo de impresión.
- .\*: Todos los archivos

<u>Archivo interno en el</u> <u>servidor FTP</u> Escoja el sistema de archivos a visualizar. El sistema de archivos internos se utiliza por defecto, en la abertura de la ventana.

La selección del sistema de archivos en el servidor FTP es accesible si los parámetros del servidor FTP han sido configurados en el menú:

"UTIL" → "CONFIG PUERTO DE E/S" → "Red" en modo 'avanzado'.

<u>Abrir</u> Abertura del archivo seleccionado, la acción resultante depende de la extensión del archivo:

- .CFG: Restauración de la configuración
- .TRC: Restauración de una traza en modo OSCILOSCOPIO
- .MAC: Ejecución de los mandos SCPI contenidos en el archivo
- .REC: Restauración de trazas en modo REGISTRADOR
- .FCT: Restauración de una función
- .BMP: Visualización del archivo con el "VISOR DE IMÁGENES"
- .GIF: Visualización del archivo con el "VISOR DE IMÁGENES"

Los otros tipos no pueden ser abiertos en el instrumento.

**<u>Borrar</u>** suprime el archivo seleccionado.

<u>Borrar \*.\*</u> suprime todos los archivos cuya extensión está seleccionada en "Tipo de archivo".

*Exportar* Escritura del archivo seleccionado en la lista, en una interfaz.

RS232 (o USB), Centronics, Red (FTP), Red (LPD), Archivo interno, SD Card

La salida de este menú se realiza haciendo clic con el lápiz óptico en el icono situado en la parte superior a la derecha de la ventana.

#### **Puerto Config**

USB En la ventana «USB/RS232», marque la casilla USB Cable :

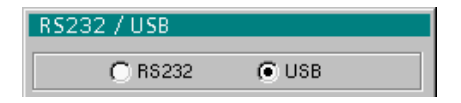

Esta interfaz utiliza el conector (USB / RS232 / ETHERNET), en el lado derecho del aparato. Necesita el uso del cable **HX0084**.

El cable **HX0084** se encarga de convertir el formato RS232 procedente del instrumento al protocolo USB. Tras la instalación en el PC huésped del driver disponible en el CD suministrado, la comunicación con el instrumento puede realizarse a través de un «Puerto COM Virtual» (VCP).

Asegúrese de configurar el Puerto COM Virtual del PC huésped de la siguiente manera:

| Bits por segundo  | 115200   |
|-------------------|----------|
| Bits de datos     | 8 bits   |
| Paridad           | Ninguna  |
| Bits de parada    | 1        |
| Control de flujos | Material |

**RS232** En la ventana «USB/RS232», no marque la casilla USB Cable USB.

Esta interfaz utiliza el conector (USB / RS232 / ETHERNET), en el lado derecho del aparato. Necesita el uso del cable USB/RS232 (HX0084) o RS232 / SUBD9 (**HX0042**).

| <u>Velocidad</u> | Velocidad de transmisión: | de 300 a 115200 baudios  |
|------------------|---------------------------|--------------------------|
| <u>Format</u>    | Longitud de la palabra:   | 7 u 8 bits               |
| <u>Paridad</u>   | Paridad:                  | par, impar o sin paridad |
| <u>Stopbit</u>   | Número de bits de stop:   | 1 ó 2 bits de stop       |
|                  |                           |                          |

<u>*Protocolo*</u> Modo de gestión de la conexión de serie:

- <u>Hard</u> Hardware: el protocolo se realiza por las líneas RTS y CTS del enlace RS232.
- <u>Soft</u> Software: utilización de los caracteres XON y XOFF para dar cadencia a la emisión y la recepción de los mensajes (enlace reducido "3 hilos")
- <u>Sin</u> No hay control de protocolo.
- e El símbolo " ⊙ " indica la opción seleccionada.
  - El lápiz óptico realiza la modificación de una opción.

Red

Configuración de los parámetros ETHERNET

<u>Solícitado a</u> <u>un servidor DHCP</u> Si esta casilla está marcada, el instrumento hace una solicitud hacia un servidor DHCP de la red para obtener automáticamente:

- una dirección IP
- una máscara de subred
- la dirección de la pasarela
- eventualmente, la dirección IP de una impresora red.

Si la solicitud DHCP falla, el dispositivo selecciona una dirección libre en la zona de direcciones entre 169.254.1.0 y 169.254.254.255.

Al poner bajo tensión, si ha activado este protocolo en una sesión anterior se le solicita una confirmación antes de emitir la solicitud DHCP en ETHERNET. Si el instrumento ya no está conectado a la red, responder "no" a la

pregunta, de lo contrario se quedará varios minutos a esperar una respuesta del servidor DHCP, antes de ser funcional.

<u>Dirección IP</u> Dirección del osciloscopio en la red ETHERNET.

Esta dirección no se puede modificar (es propia al instrumento).

🖎 Ejemplo: 00-01-02-03-04-63

<u>Dirección IP</u> Dirección IP del osciloscopio en la red ETHERNET.

Esta dirección se puede introducir automática o manualmente con el teclado tras haber seleccionado la zona que se debe modificar.

La tecla  $\leftarrow$  permite suprimir el valor que precede el cursor en la zona que se debe modificar.

Un servidor DHCP puede atribuir automáticamente una dirección IP, si el servidor es accesible, marcando la casilla "solicitado a un servidor DHCP".

🖎 Ejemplo: 132.147.200.74

Después de modificación, la dirección IP aparece abajo a la derecha de la pantalla durante 30'.

*Impresora (o servidor Ipd): Dirección IP* de la impresora o de un PC al que está conectada la impresora. En este caso, utilizar el software "Virtual Printers" (ver p. 174).

Esta dirección se puede introducir manualmente con el teclado tras haber seleccionado la zona que se debe modificar.

La tecla  $\leftarrow$  permite suprimir el valor que precede el cursor en la zona que se debe modificar.

Ejemplo: 132.147.240.1

<u>Nombre</u>

Nombre de la impresora tal como aparece en el servidor de impresión (o PC).

Si la impresora está conectada directamente a la red, no escriba nada en esta rúbrica.

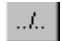

Esta tecla es accesible únicamente en el modo Avanzado.

Utilice esta función para configurar manualmente:

- La máscara de subred (SUBNET MASK)
- La dirección IP de una pasarela (GATEWAY)

Después de una segunda pulsación de está tecla, usted accede a:

- La dirección IP de un servidor FTP
- El nombre del usuario (username) y la contraseña (password) para acceder al servidor FTP.

Validación de las selecciones mediante "**OK**". Salida del menú sin modificación mediante "**Cancelar**".

| Copia de pantalla                                                                                                    | El formato de impresión, el tipo de impresora y el puerto de comunicación están<br>configurados en este menú.<br>El formato de impresión debe seleccionarse en la lista con el lápiz óptico.<br>Utilizar el ascensor, a la derecha de la lista, para visualizar todos los idiomas de<br>impresora disponibles.      |                                                                                                    |  |  |  |  |  |
|----------------------------------------------------------------------------------------------------|----------------------------------------------------------------------------------------------------|----------------------------------------------------------------------------------------------------|--|--|--|--|--|
|                                                                                                    |                                                                                                    |                                                                                                    |  |  |  |  |  |
| Opción                                                                                                    | Elije una impresión color o blanco y negro.                                                                                                    |                                                                                                    |  |  |  |  |  |
| Puerto                                                                                                    | Selección de la interfaz utiliza<br>USB o RS232:                                                                                                    | ada para la transferencia de datos de impresión:<br>la interfaz de conexión USB o serie (según la<br>opción seleccionada en la ventana USB/RS232,<br>véase a continuación). |  |  |  |  |  |
|                                                                                                    | Centronics:<br>Red (LPD):<br>Archivo (interno, FTP):                                                                                                    | interfaz paralela a través de la opción HX0041<br>impresora red o un cliente LPD<br>archivo interno o en un servidor FTP                                                    |  |  |  |  |  |
| ष                                                                                                    | <ul> <li>Si se selecciona la interfaz<br/>paridad, bit de stop, protoc<br/>Config". Verifique que la co<br/>conectado al instrumento.</li> </ul>                                                                                                    | RS232C, los parámetros (velocidad, formato,<br>olo) se deben configurar en el menú "Puertos<br>onfiguración se adapta a la del periférico                                   |  |  |  |  |  |
|                                                                                                    | <ul> <li>Si se selecciona la opción "Red", los parámetros deben estar configurados en<br/>el menú "Config. Puertos de E/S → Red").</li> </ul>                                                                                                    |                                                                                                    |  |  |  |  |  |
| <ul> <li>La opción "Archivo" permite guardar la copia de pantalla en un<br/>formatos de imágenes ".bmp" y ".gif" se explotan directamente<br/>aplicaciones Windows (tratamiento de texto, presentaciones, e<br/>pronto como inicia la impresión, se abre el menú "Copia de arc<br/>entrar el nombre del archivo generado (ver menú "Traza" → "G</li> </ul> |                                                                                                    |                                                                                                    |  |  |  |  |  |
| Í                                                                                                    | Una pulsación en esta tecla inicia la copia de pantalla. La impresión se realiz<br>con los parámetros descritos en el menú "Copia de pantalla".                                                                                                    |                                                                                                    |  |  |  |  |  |
| Configuración                                                                                                    |                                                                                                    |                                                                                                    |  |  |  |  |  |
| Fecha/hora                                                                                                    | Pone al día la fecha (día, mes, año) y la hora (hora, minuto, segundo).<br>La selección se realiza mediante el lápiz óptico, con las barras de<br>desplazamiento presentes a ambos lados de los parámetros a ajustar.                                                                                               |                                                                                                    |  |  |  |  |  |
| ø                                                                                                    | El reloj inicia cuando se cien                                                                                                    | ra el menú.                                                                                                    |  |  |  |  |  |
| ldioma                                                                                                    | <ul> <li>Selección del idioma en el que se expresan los menús.</li> <li>Opciones posibles: francés, inglés, alemán, italiano, español, etc.</li> </ul>                                                                                                    |                                                                                                    |  |  |  |  |  |
| Salvapantalla<br>ල්                                                                                                    | Puesta en espera de la pantalla tras una duración definida, para limitar el consumo del aparato y el envejecimiento de la pantalla.<br>Son posibles 4 opciones: <b>15min, 30min, 1h, no hay modo vigilia.</b><br>La pantalla se volverá a activar mediante la pulsación de una tecla cualquiera, del panel frontal. |                                                                                                    |  |  |  |  |  |
| Puesta en espera                                                                                                    | Parada del aparato tras una<br>aparato.<br>En este caso, antes del corte<br>del instrumento.<br>Son posibles 4 opciones: <b>30</b>                                                                                                    | duración definida, para limitar el consumo del<br>e se realiza una salvaguarda de la configuración<br>min, 1h, 4h, sin.                                                     |  |  |  |  |  |
| $\bigcirc$                                                                                                    | Nueva puesta en servicio del aparato mediante la tecla puesta en servicio o mediante una tecla del panel frontal no tomada en cuenta.                                                                                                    |                                                                                                    |  |  |  |  |  |

| Info Sistema                                            | Visualización de la información sobre la vida del aparato después de su puesta en servicio.                                                                                                    |                                                      |                                                                                           |                                                                    |  |  |
|---------------------------------------------------------|----------------------------------------------------------------------------------------------------|------------------------------------------------------|-------------------------------------------------------------------------------------------|--------------------------------------------------------------------|--|--|
| Autotest                                                | Esta lista visualiz<br>marcha del instru                                                                                                    | a el resultado o<br>mento                            | de la autoprueba realizad                                                                 | o en la puesta en                                                  |  |  |
| ø                                                       | Para cualquier ve                                                                                                    | erificación del a                                    | parato, véase §. Manteni                                                                  | miento.                                                            |  |  |
| Calibración de la pantalla táctil                       | Es necesario cali<br>desplazada del p<br>difícil el acceso a                                                                                                    | brar la pantalla<br>unto de impact<br>los diferentes | u táctil si la posición del pu<br>so del lápiz óptico sobre la<br>objetos en la pantalla. | untero de ratón 🖹 está<br>a pantalla táctil o si es                |  |  |
|                                                         | Esta calibración s                                                                                                    | se describe en                                       | p. 36.                                                                                    |                                                                    |  |  |
| Modo "Avanzado"                                         | El modo « Avanzado » permite acceder a determinadas funciones<br>adicionales. Por defecto, el modo « Avanzado » no está activado para<br>simplificar el uso del instrumento.<br>En el modo « Avanzado », todas las funciones del instrumento están<br>disponibles en cambio ciertas funciones son inaccesibles para hacer la interfaz<br>usuario más ligera. |                                                      |                                                                                           |                                                                    |  |  |
| Funciones presentes<br>únicamente en modo<br>"Avanzado" | Función                                                                                                    | Accesible a<br>través del<br>menú                    | Opción en modo<br>avanzado                                                                | Estado en modo<br>no avanzado<br>(configuración<br>por defecto)    |  |  |
|                                                         | mat1, mat2,<br>mat3, mat4                                                                                                    | « Vert »                                             | Funciones<br>matemáticas<br>complejas aplicables<br>a las 4 trazas                        | Funciones simples<br>aplicables<br>solamente a las<br>trazas 2 y 3 |  |  |
|                                                         | Señal<br>repetitiva« Horiz »Opción entre modo<br>repetitivo o noModo no repetitivo                                                                                                    |                                                      |                                                                                           |                                                                    |  |  |
|                                                         | Valores<br>medios« Horiz »Sin valores medios,<br>x2, x4, x16, x64Sin valores<br>medios                                                                                                    |                                                      |                                                                                           |                                                                    |  |  |
|                                                         | XY                                                                                                    | « Visual »                                           | Opción entre<br>Osciloscopio (YT) y<br>XY                                                 | Osciloscopio (YT)                                                  |  |  |
|                                                         | Cursores<br>manuales<br>libres                                                                                                    | « Medida »                                           | Cursores manuales<br>relacionados o no<br>con la traza de<br>referencia                   | Cursores 1 y 2<br>relacionados con<br>la traza de<br>referencia    |  |  |
|                                                         | Acceso al servidor FTP « Memoria » Opción seleccionable Opción no está disponible (atenuado)                                                                                                    |                                                      |                                                                                           |                                                                    |  |  |
|                                                         | <ul><li>El símbo</li><li>La modifi</li></ul>                                                                                                    | lo " ✓ " indica d<br>icación se reali                | que el modo "Avanzado" e<br>za mediante el lápiz óptic                                    | está activo.<br>:o.                                                |  |  |

- Por defecto, el modo "Avanzado" no está activo.
- En el modo "Avanzado" el instrumento se pone en marcha en la configuración en la que se paró, de lo contrario inicia en su configuración por defecto (siempre la misma).

Visualización del archivo con el "VISOR DE IMÁGENES" Utilice el "visor de imágenes" para ver los archivos .GIF y .BMP procedentes de una copia de pantalla.

Se puede acceder al "visor de imágenes" desde el gestor de archivo abriendo un archivo GIF o BMP.

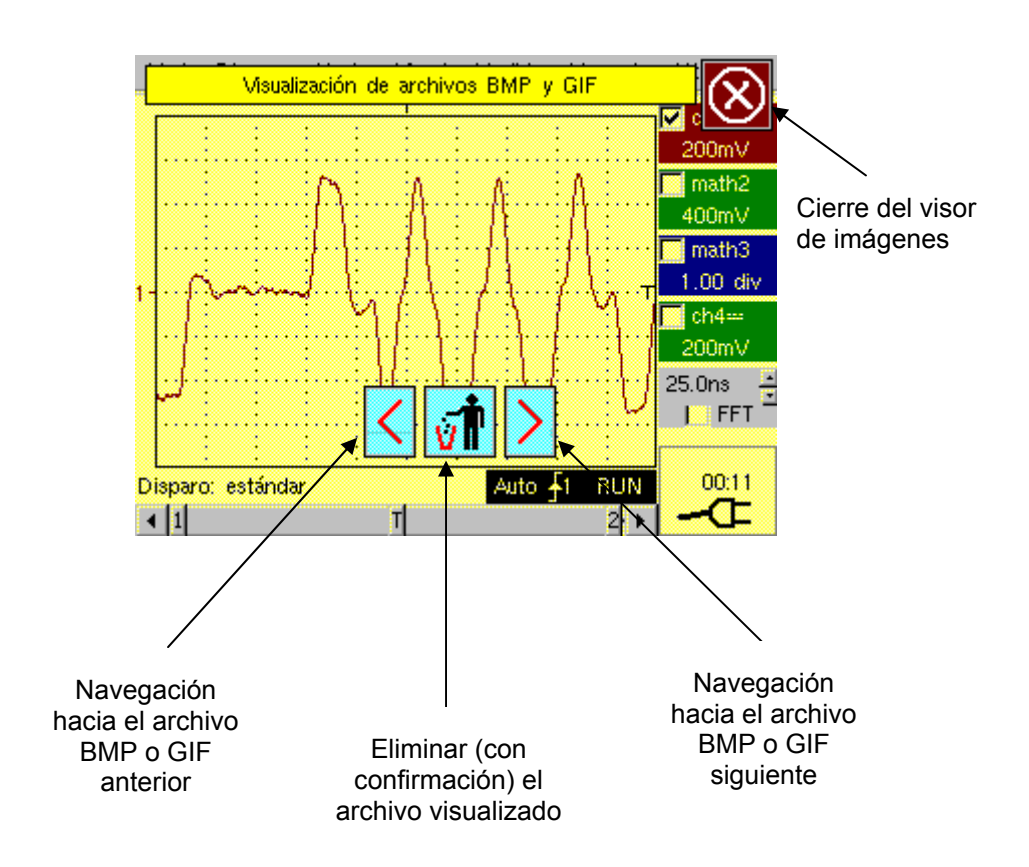

#### Menú « <u>?</u> »

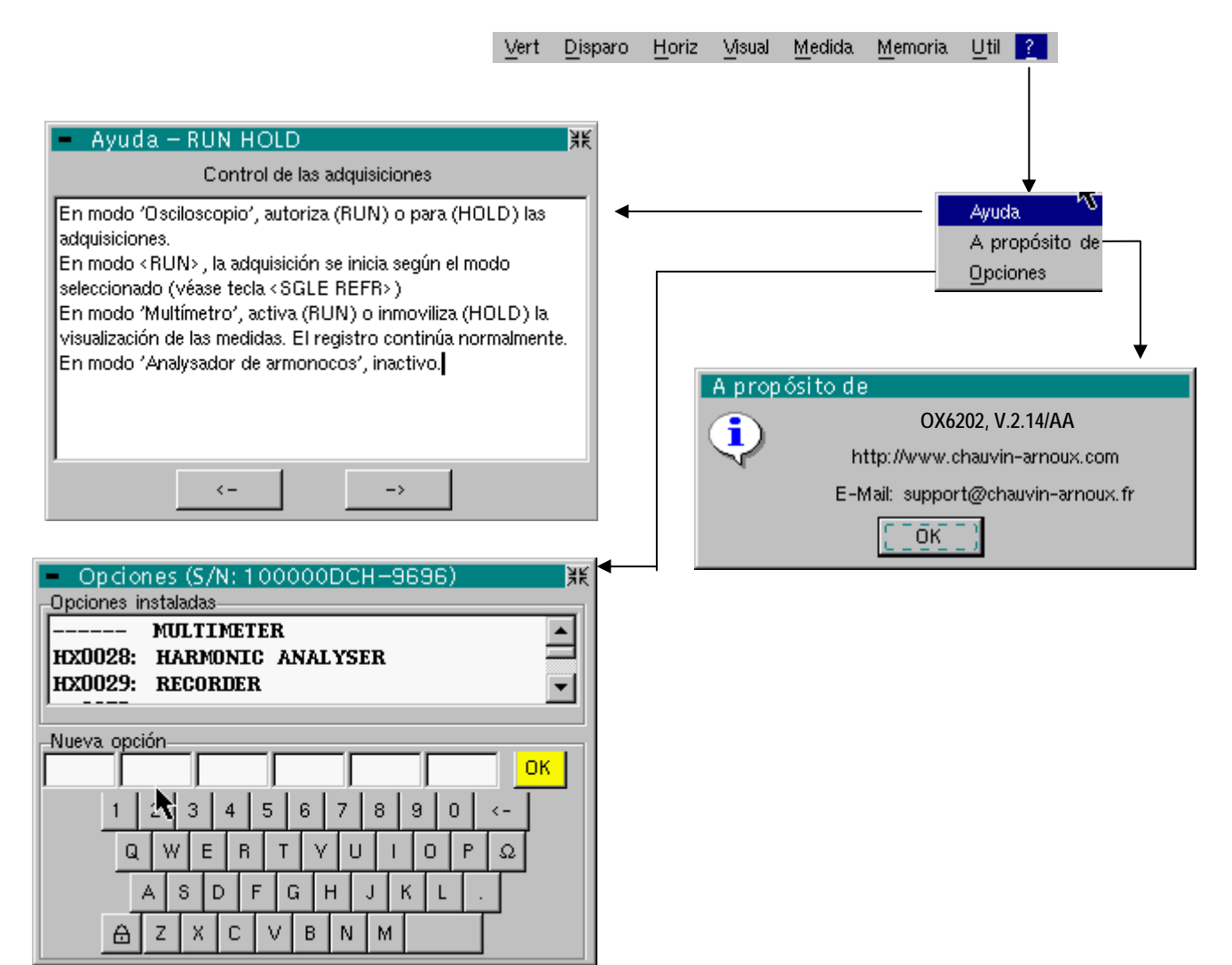

#### Ayuda

seleccionado por el lápiz óptico, abre el menú «Ayuda».

La ayuda en línea concierne las teclas del teclado del aparato.

Utilice las teclas  $\leftarrow$  y  $\rightarrow$  para hacer desfilar la descripción de las teclas del panel frontal.

Toda pulsación en una tecla del teclado provoca la visualización de ayuda en línea que concierne la tecla pulsada. No se inician las funciones asociadas a las teclas.

El nombre de la tecla se indica encima de la explicación.

La salida del menú se realiza haciendo clic con el lápiz óptico en la parte superior a la derecha de la ventana.

| A propósito de | Este submenú informa sobre:                                                                                                    |
|----------------|----------------------------------------------------------------------------------------------------|
|                | <ul> <li>el nombre del instrumento, la versión del software y la versión del<br/>material</li> </ul>                                                            |
|                | <ul> <li>el sitio WEB a visitar para conocer las novedades en la gama<br/>de instrumentos METRIX.</li> </ul>                                                    |
|                | <ul> <li>La dirección e_mail del servicio cliente que puede responder a sus<br/>preguntas sobre el instrumento.</li> </ul>                                      |
|                | La salida del menú se hace por <b>OK</b> .                                                                                                    |
| Opciones       | Instalación de las diferentes opciones del instrumento :                                                                                                    |
|                | Una opción se instala entrando un código de 24 caracteres y haciendo clic en la tecla OK.                                                                       |
|                | Este código es único para la opción adquirida y para su instrumento (no puede instalarse en otro instrumento).                                                  |
|                | Al adquirir una opción, usted debe especificar el número de serie y la<br>clave de su instrumento en su pedido y CHAUVIN-ARNOUX le<br>suministrará este código. |
|                | El número de serie y la llave se inscriben en la barra de título de la ventana "Opciones".                                                                      |
|                | La lista de opciones instalada también se visualiza en esta ventana.                                                                                            |
|                | Opciones posibles:<br>> MULTIMETER<br>> HARMONIC ANALYSER<br>> RECORDER<br>> EXTENDED ACQUISITION MEMORY                                                        |
|                |                                                                                                    |

*La instalación de una nueva opción se tiene en cuenta después del arranque del instrumento.* 

#### Modo Multímetro

#### Las Teclas

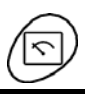

Una pulsación en esta tecla selecciona el modo «Multímetro».

4 teclas o bloque de teclas «UTILITY»

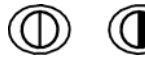

Acceso directo al ajuste del lux del LCD.

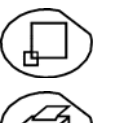

No hay acción.

inicia una **copia de pantalla** según la configuración realizada en los menús «Util» y «Copia de pantalla».

Una segunda pulsación antes del final del proceso interrumpe la impresión en curso.

En el caso en que no sea posible la impresión, se envía un mensaje «Error de impresión».

El símbolo « se visualiza delante de la zona de visualización de los ajustes, cuando la impresión está en curso.

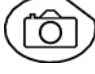

No hay acción.

#### 1 tecla «AUTOSET»

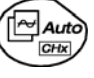

No hay acción.

#### «AUTOSET» selectivo

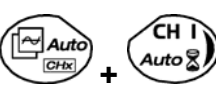

No hay acción.

4 teclas «TRIGGER»

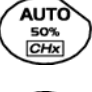

No hay acción.

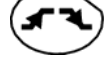

No hay acción.

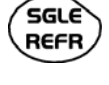

No hay acción.

RUN HOLD

para bloquear/liberar la visualización de las medidas. En ningún caso se para el trazado de las curvas.

#### 3 teclas «MEASURE»

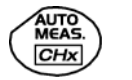

No hay acción.

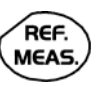

para cambiar la traza de referencia a la que se refiere el cursor (pulsaciones sucesivas).

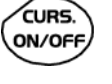

No hay acción.

# 3 teclas o bloques de teclas «HORIZONTAL»

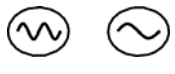

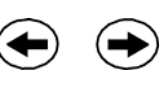

ZOOM

ON/OFF

No hay acción.

12h, 24h, semana, mes.

 Si su instrumento está equipado con la opción "EXTENDED ACQUISITION MEMORY",

Duración del guardado en la ventana de visualización de: 5', 15', 30', 1h, 6h,

- Una pulsación de esta tecla provoca la visualización de las 2700 últimas medidas en la curva, una segunda pulsación provoca la visualización de las 27000 medidas de la memoria de adquisición
- Si el instrumento no está equipado con esta opción. Esta tecla no tiene efecto.

#### 5 teclas «VERTICAL»

El instrumento posee 2 multímetros independientes.

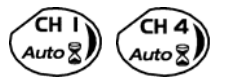

Misma función que en modo «Osciloscopio».

Una pulsación larga valida o invalida el auto-rango del canal concernido. El canal se visualiza y se selecciona.

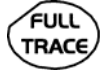

No hay acción.

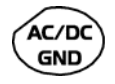

Si un canal está activado y seleccionado, este tecla permite cambiar el acoplamiento de entrada del canal. Mediante pulsaciones sucesivas, el acoplamiento pasa de CA a CC a CA+CC.

El acoplamiento se indica en la ventana multímetro del canal concernido.

En selección de medida ohmímetro, continuidad, capacímetro, test de componentes o medida de temperatura en el canal 1, la tecla no tiene efecto, y en estas funciones no se puede ajustar el acoplamiento de entrada.

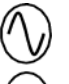

Cambio manual de la gama de medida.

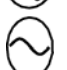

Desactiva autorango.

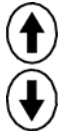

No hay acción.

#### **Representación visual**

Visualización

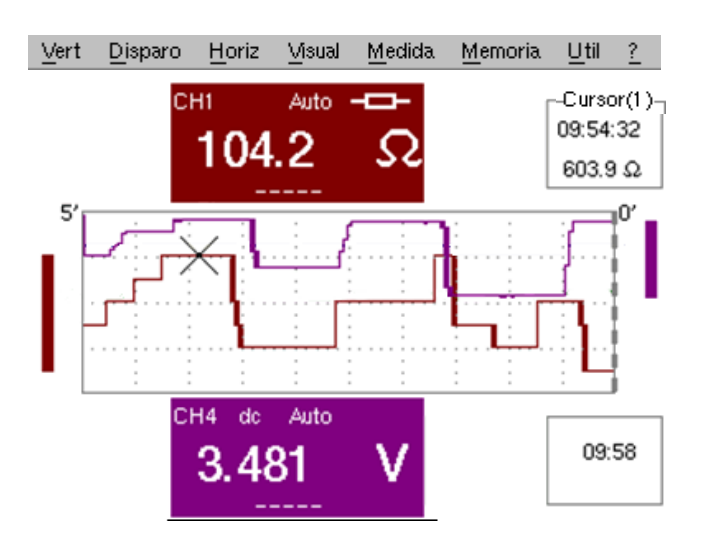

#### Composición

La visualización del multímetro se divide en 6 zonas funcionales:

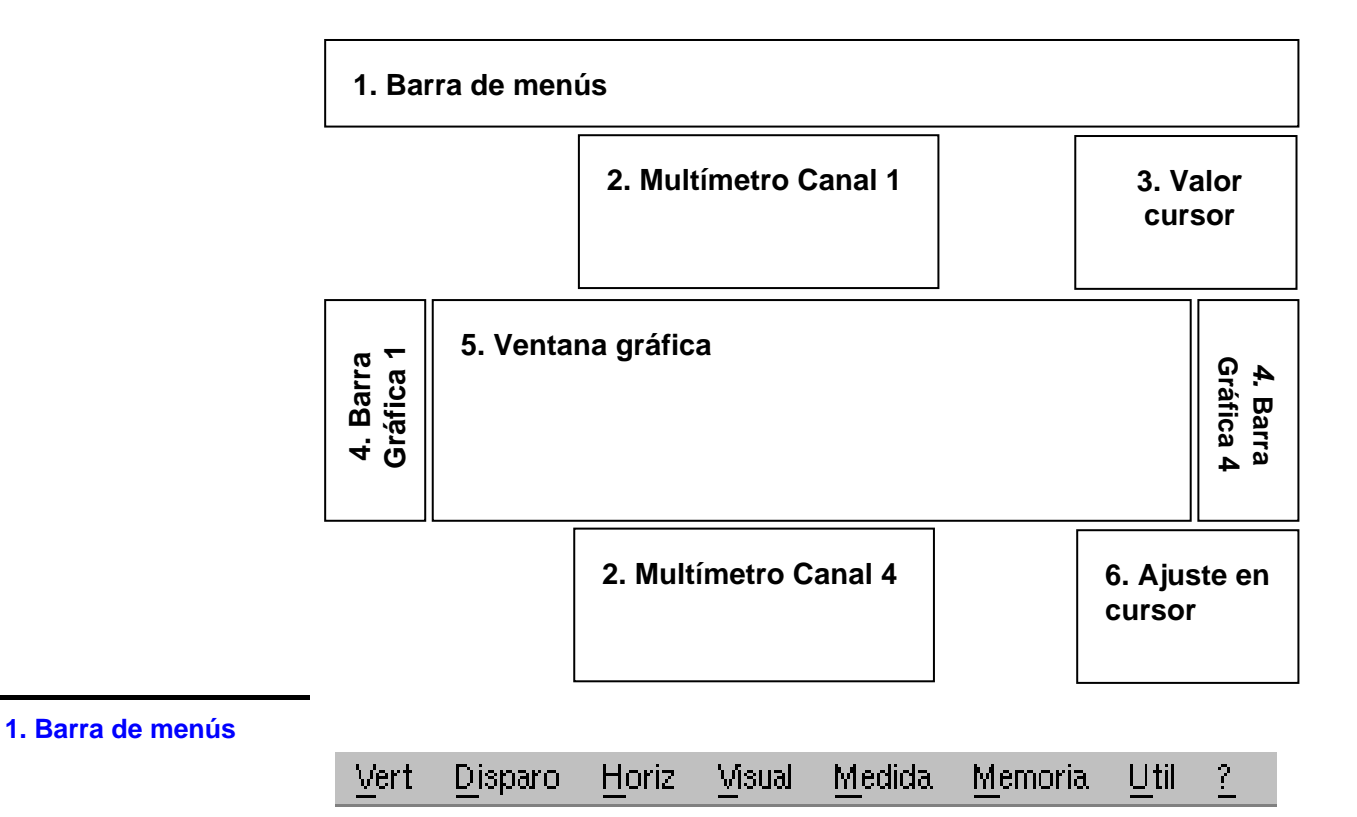

La barra de herramientas brinda acceso a los diferentes menú de la función «Multímetro».

| 2. Multímetro Canal (x) | Para cada una de los canales del aparato se reserva una zona de visualización. En cada una de ellas, se encuentra la información siguiente:                                                                              |  |  |  |  |  |  |
|-------------------------|----------------------------------------------------------------------------------------------------|--|--|--|--|--|--|
|                         | Canal Coupling Auto Símbolo Canal Símbolo                                                                                                    |  |  |  |  |  |  |
|                         | Medida principal     Unidad     Medida principal     Unidad                                                                                                    |  |  |  |  |  |  |
|                         | Medida secundaria     O                                                                                                    |  |  |  |  |  |  |
| Canal                   | CH1 o CH4                                                                                                    |  |  |  |  |  |  |
| Acoplamiento            | El acoplamiento de entrada seleccionado (véase §. Menú Vert) aparece en este campo. En el caso de los modos Ohmímetro, Capacímetro, Continuidad, Test de Componentes, PT100 y Wattmetro, no se presenta el acoplamiento. |  |  |  |  |  |  |
| Autorange               | indica si el cambio de gama es automático.                                                                                                    |  |  |  |  |  |  |
| Símbolo                 | reanuda el tipo de medida seleccionada:<br>- → Ohmímetro,<br>+ Capacímetro,<br>4€ Continuidad<br>+ Test de Componentes<br>PT100 Medida de Temperatura.<br>No hay símbolo de medida de amplitud.                          |  |  |  |  |  |  |
| Medida principal        | Si el canal está activado; se visualiza el resultado de la medida. De lo contrario, el mensaje '– X –' ocupa el espacio no utilizado.                                                                                    |  |  |  |  |  |  |
| Unidad                  | contiene la unidad de medida asociada a la gama actual de medida.                                                                                                    |  |  |  |  |  |  |
| Medida secundaria       | seleccionada por el menú «Visual».                                                                                                    |  |  |  |  |  |  |
| କ                       | Si no se selecciona ninguna visualización, o si no es posible la visualización<br>(ej.: medida de frecuencia para una señal continuo), se visualiza la cadena<br>''.                                                     |  |  |  |  |  |  |
|                         | Si no se selecciona el canal, se visualiza la cadena '-X-'.                                                                                                    |  |  |  |  |  |  |
| 3. Valor cursor         | -<br>Cursor (Ref)<br>Hora; minuto; segundo                                                                                                    |  |  |  |  |  |  |

Esta ventana permite visualizar la posición absoluta del cursor en el canal de referencia de medida.

Posición de tiempo : hora, minuto, segundo

Posición de nivel: en función del tipo de medida

Si su instrumento está equipado con la opción "EXTENDED ACQUISITION MEMORY", también se visualiza una indicación de estado del zoom (Zoom ON / Zoom OFF) en esta zona.

**4. Barra gráfica** Estos gráficos indican los valores mínimo y máximo medidos en los canales en la gama durante el tiempo de observación.

La barra gráfica está representada en el calor del canal.

El nivel cero de la barra gráfica y la escala se adapta en función del tipo de medida y la gama.

- *d* Un cambio de gama reinicializa la barra gráfica y borra la curva de evolución de la medida.
- **5. Ventana gráfica** Esta ventana indica la evolución de las medidas en función del tiempo. Los puntos de medida más recientes son los que se encuentran a la derecha de la pantalla.

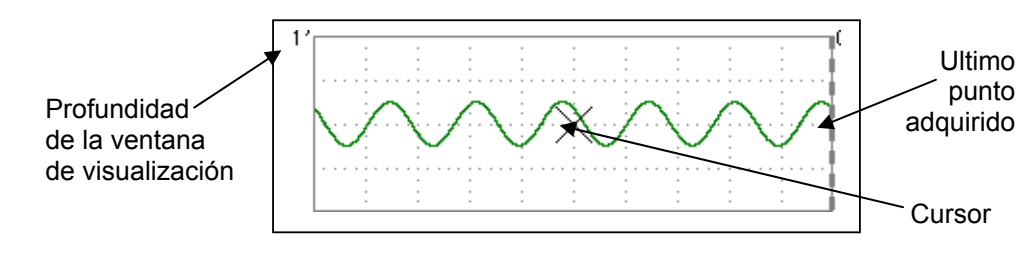

 $\sim$   $\sim$ 

Reglajes posibles. 5', 15', 30', 1h, 6h, 12h, 24h, 1 semana, 1 mes.

Si el modo ROLL está activado (véase §. Menú "HORIZ"), las curvas se actualizan constantemente, si la memoria de adquisición está llena, desaparecen las medidas más antiguas a beneficio de las medidas más recientes.

```
6. Ajustes en curso
```

Idéntico al modo OSCILOSCOPIO: Indicación y ajuste del valor del último parámetro modificado.

#### Menús

#### Presentación

• Representación de la pantalla en el caso en que las medidas sean posibles en todos los canales:

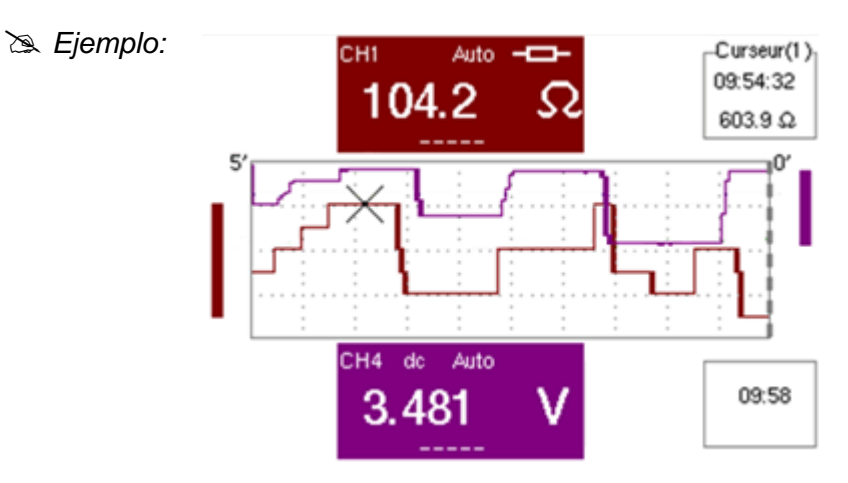

Medida de résistancia encendido CH1 y de amplitud en las otras vías

- Representación de la pantalla en el caso en que las medidas sean posibles únicamente en CH1:
- 🔉 Ejemplo: ch1 está configurada en Test componente
  - Representación idéntica en el caso en que CH1 esté configurada en medida de capacidad, de continuidad.

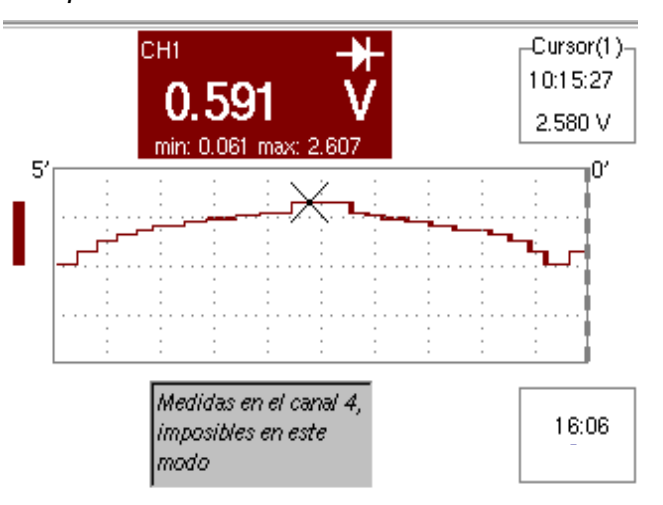

Son imposibles las medidas en canal 4.

Menú «Vert»

| Vert Disparo   | <u>H</u> oriz <u>V</u> isual | <u>M</u> edida <u>M</u> emoria       | . <u>U</u> til <u>?</u>                                                         |                                                                                                    |
|----------------|------------------------------|--------------------------------------|---------------------------------------------------------------------------------|----------------------------------------------------------------------------------------------------|
| ch1 ▶<br>ch4 ▶ |                              | Gama/Acoplamiento<br>Escala vertical |                                                                                 | Ch1: Parametros<br>Gama<br>800mV<br>✓ Autorange<br>Acoplamiento<br>OK<br>Cancelar                                                                                                    |
|                |                              |                                      | Traza1: E<br>Coeficiente<br>1.00<br>×1 ×<br>1 2 3<br>Q W E<br>A S<br>A S<br>A S | Scala verticale         #Unidad de Medida         V         10       ×100         ×100       ×1000         Cancelar         4       5         6       7       8       9       0       <- |

## ch1 ch4

- Modificación:
- los parámetros de los canales ch1, ch4 independientemente unos de los otros
- de la escala vertical de la traza seleccionada

Gama/Acoplamiento Cada zona de visualización de medida, en la pantalla principal, indica los parámetros de acoplamiento y de limitación de banda de paso utilizados en cada canal.

> Elección de la gama de medida. La magnitud visualizada depende: Gama

- del tipo de medida seleccionado: amplitud (disponible en todos los canales), ohmímetro, continuidad, capacímetro, sonda de temperatura PT100 (disponible únicamente en el canal 1, véase §. Menú Medida),
- los parámetros del menú «Escala vertical.
- ø Para las gamas disponibles según el tipo de medida, remítase a las especificaciones técnicas, función «Multímetro».

El menú Gama/Acoplamiento aparece en claro, cuando no se puede modificar la gama (es única).

<u>Autorange</u> Cuando se selecciona la opción, el cambio de gama de medida es automático.

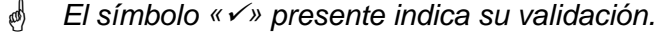

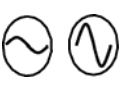

Acoplamiento

La gama se puede modificar manualmente mediante estas teclas o por el menú «Gama», en función del tipo de medida realizada.

Modificación del acoplamiento AC, DC, AC+DC en medida de amplitud.

- AC: Medida de tensión alterna
- **DC**: Medida de tensión continua

AC + DC: Medida de tensión alterna con una componente continua

In medidas AC y AC+DC, el menú «Visual → Frecuencia permite visualizar la frecuencia de la señal en el campo de visualización secundaria.

El símbolo « O » presente indica el acoplamiento seleccionado.

El acoplamiento se remite a la zona de visualización del canal modificado.

<u>Limitación de bande</u> <u>pasante</u> Si la vía mide una tensión AC ó AC+DC (ver <u>Acoplamiento</u>), es posible filtrar la señal con un filtro analógico paso-bajo cuya frecuencia de corte sea 5 kHz.

La otra propuesta del filtro es un filtro digital a 625 Hz, si se selecciona el filtro, el filtro analógico también se establece en 5 kHz.

Las características del filtro digital son:

- Filtro de paso bajo (filtro de paso bajo),
- Crossover (frecuencia de corte) ......625 Hz
- Orden (Orden) ......94
- Ondulación en el rango (banda de paso rizado) .....0,5 dB
- Frecuencia de transición (banda de transición) ......0.02
- Reducción de fuera de banda (atenuación banda de rechazo) 50.0 dB

**Escala vertical** 

Descripción: ver el modo "Osciloscopio".

#### Menú "Disparo"

| Vert Disparo Horiz M | sual <u>M</u> | <u>l</u> edida <u>M</u> emoria | u <u>U</u> til <u>?</u> |            |               |
|----------------------|---------------|--------------------------------|-------------------------|------------|---------------|
| Fuente/Nivel         | – Di          | sparos                         |                         |            | 羝             |
|                      | Fuente        | Trigger                        | Nivel 1                 | Nivel 2    | duración míni |
|                      | Ch1           | Inferior a 💌                   | 200 V 🛓                 | 0.00 V 🔒   | 12.8 s 🔺      |
|                      | Ch2           | Ningunos 💌                     | 0.00 div 📕              | 0.00 div 🖥 | 48.0ms 💌      |
|                      | Ch3           | Ningunos 💌                     | 0.00 div 🔳              | 0.00 div 🔓 | 48.0ms 💌      |
|                      | Ch4           | Ningunos 💌                     | 0.00 V                  | 0.00 V     | 48.0ms 🔹      |

**Fuente/Nivel** El análisis detallado de la señal permite buscar y registrar los eventos. Los niveles se definen los valores instantáneos (los valores no son RMS).

Selección de los tipos/nivel de disparo en cada canal. Hay disparo si se verifica una condición descrita por una línea de la tabla "Disparo".

Este nivel de disparo debe estar definido en la dinámica de medida del canal.

El disparo ocasiona la consignación del momento actual y de las características del disparo.

Los eventos consignados son accesibles desde el menú "Visual"  $\rightarrow$  "Defectos".

- *Fuente* El número del canal.
- *Trigger* El tipo de disparo de cada canal.

Son posibles varios tipos:

- Ningunos (no hay disparo)
- Inferior a
- Superior a
- ➢ Inf./Sup.
- Exterior

En el modo "Multímetro", se supervisan simultáneamente varias condiciones.

- *Nivel 1* Reglaje, con el lápiz óptico, del nivel del nivel principal de disparo.
- *Nivel 2* Reglaje, con el lápiz óptico, del nivel del nivel auxiliar de disparo. Esta pestaña se activa solamente si se selecciona Tipo de disparo "Exterior".
- **Duración míni** El defecto será observado, si la condición de defecto definida por el tipo y los niveles, está presente durante un tiempo parametrable de 480 ms a 670 ks en función de la duración de registro seleccionada (de 48 ms a 670 ks si la opción EXTENDED ACQUISITION MEMORY está instalada en su instrumento).

| Menú "Horiz" | ⊻ert | <u>D</u> isparo | Horiz        | ⊻isual | <u>M</u> edida | <u>M</u> emoria | <u>U</u> til | 2 |
|--------------|------|-----------------|--------------|--------|----------------|-----------------|--------------|---|
|              |      |                 | $\downarrow$ |        |                |                 |              |   |

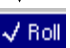

- Roll Si está activado este modo (presencia del símbolo "✓"), la curva histórica de las medidas se construyen continuamente. Los puntos más antiguos desaparecen a la izquierda de la pantalla, mientras que los puntos más recientes aparecen a la derecha.
  - Si este modo está desactivado, la visualización de los puntos se para tan pronto como el primer punto adquirido alcanza el borde izquierdo de la ventana. En cambio, las medidas continúan y siempre se regeneran en la zona 'Multímetro Canal'*x*'.

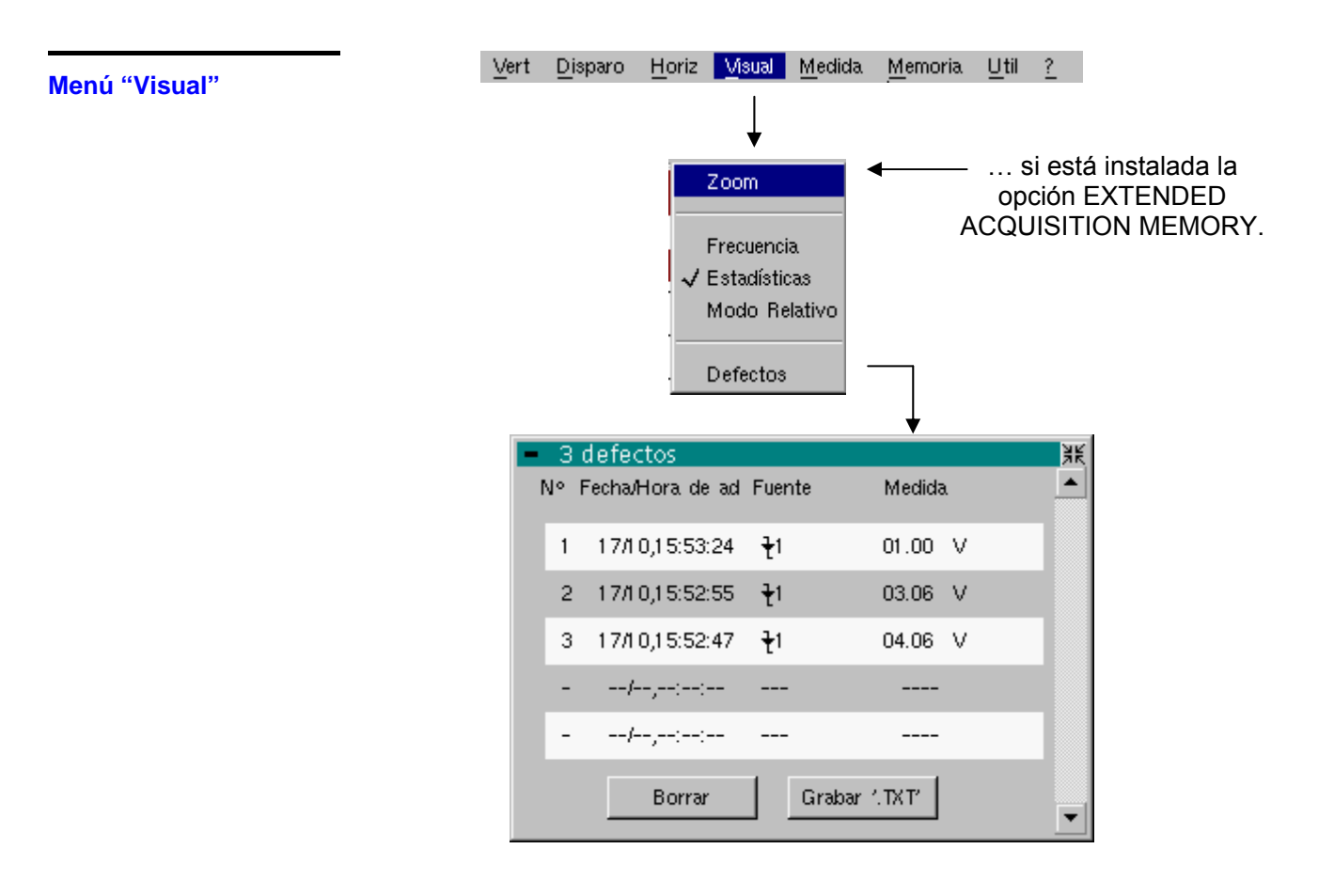

#### Zoom

| Si                                                                                 | Entonces                                                                                                    |
|------------------------------------------------------------------------------------|----------------------------------------------------------------------------------------------------|
| Si su instrumento está equipado con<br>la opción "EXTENDED ACQUISITION<br>MEMORY", | visualización de las 2700 últimas<br>medidas <u>O</u> visualización de la<br>totalidad de la memoria de adquisición<br>(27000 medidas) |
| Si su instrumento no está equipado con esta opción,                                | la entrada ZOOM no existe en el menú                                                                                                   |

| Frecuencia    | En el caso de una medida de amplitud alternativa, visualización de la frecuencia de la señal medida (si es posible y coherente) como medida secundaria hecha en cada canal.                                                    |
|---------------|----------------------------------------------------------------------------------------------------|
| Estadísticas  | Visualización de los valores Mín y Máx de las medidas efectuadas como medida secundaria hecha en cada canal.                                                                                                    |
| Modo relativo | Visualización de la diferencia como medida secundaria hecha en cada canal.                                                                                                    |
|               | La diferencia se mide entre el valor medido y el valor que estaba visualizado al seleccionar esta opción.                                                                                                    |
| đ             | El símbolo 🞷 " indica la función secundaria seleccionada.                                                                                                    |
| Defectos      | <ul> <li>Visualización de las características de todos los defectos (100 como máximo) adquiridos:</li> <li>Momento de detección del defecto,</li> <li>Tipo de defecto,</li> <li>Medida que ha disparado un defecto.</li> </ul> |
|               | La definición de los defectos se hace en el menú "Disp"                                                                                                    |
|               | Utilice el botón "Borrado" para reinicializar esta lista.                                                                                                    |
|               | Utilice el botón "Grabar'.TXT" para grabar todos los defectos de esta tabla en<br>un archivo en formato TXT. Se visualiza una ventana de diálogo para pedirle el<br>nombre del archivo a generar.                              |

| Menú « Medida »         | <u>V</u> ert <u>D</u> isparo <u>H</u> oriz <u>M</u> sual <u>M</u> edida <u>M</u> emoria <u>U</u> til <u>?</u>                                                                                                    |
|-------------------------|----------------------------------------------------------------------------------------------------|
|                         | No utilice sonda de<br>osciloscopio para las<br>siguientes medidas:<br>- Ohmímetro<br>- Continuidad<br>- Capacímetro<br>- Test Componente<br>ch1: PTI 00                                                                                                    |
| Refere                  | <ul> <li>La referencia se utiliza para seleccionar la traza de medida en la que evoluciona el cursor. Por ello, el valor del cursor es relativo a la medida de este canal.</li> <li>La elección de la referencia sólo es posible en los canales activados: los canales no activados aparecen en claro en el submenú.</li> </ul> |
|                         | 🕙 El símbolo « 🗸 » indica la referencia seleccionada.                                                                                                    |
| <u>ch1: Am</u>          | El canal CH1 se utiliza en voltímetro y medida, por lo tanto, la amplitud de la señal presente en la entrada de este canal.                                                                                                    |
| <u>ch1: Ohmír</u>       | El canal CH1 se utiliza en ohmímetro y medida, por lo tanto, la resistencia del dipolo cableado en la entrada.                                                                                                    |
| <u>ch1: Continu</u>     | <u>iidad</u> El canal CH1 se utiliza en probador de continuidad: se emite un bip cuando la resistencia de entrada es inferior a $\approx$ 30 Ohms.                                                                                                    |
|                         | En este modo, son imposibles las medidas en los otros canales.                                                                                                    |
| <u>ch1: Capacír</u>     | El canal CH1 se utiliza en capacímetro y medida, por lo tanto, la capacidad de dipolo cableado en entrada del canal.                                                                                                    |
|                         | En este modo, son imposibles las medidas en los otros canales.                                                                                                    |
| <u>ch1: Test Compor</u> | El canal CH1 se utiliza en probador de diodo. Este modo mide el umbral del diodo cableado en entrada.                                                                                                    |
|                         | En este modo, son imposibles las medidas en los otros canales.                                                                                                    |
| <u>ch1: PT100</u>       | Estas configuraciones miden la temperatura a partir de los sensores resistivos 100 $\Omega$ (PT100).                                                                                                    |
|                         | La gama de temperaturas máximas es - 200° C… + 850° C y depende del sensor usado.                                                                                                    |

#### Disparo Horiz Visual Medida Memoria Util Vert ? Menú «Memoria» Traza (. TXT) Copia de archivos – Libre93%, 457 MB 뵑뚢 Grabar Configuración 🕨 🔘 locali ● SDCARD ● en el servidor FTP Cargar Fuente: Destino: 160709\_164154-10.TXT Trazat ٠ ٠ Traza2 -Potencia activa COPIA → Archivo: 180709\_070517-07 1 2 3 4 5 6 7 8 9 0 < -Q W Е В Т v ш 0 Р .0. A. S D F G Н J К Þ ₿ z Х Ċ в N Μ Copia de archivos — Libre93%, 457 ME Copia de archivos – Libre93%, 457 MB 涯 ● SDCARD ● en el servidor FTP C locali 🔘 locali SDCARD O en el servidor FTP Destino: Fuente Fuente: Destino: config\_moteur.CFG . . config\_moteur.CFG ٠ onfiguración ٠ Config en rebeldía -• • COPIA → Archivo: COPIA → Archivo: 180709\_070707-08 4 2 3 5 6 93 7 8 9 0 <-Q W R Т 0 Р Q Е Y. U Ω s D F A G н J К L Þ ⋳ ⋳ Ζ Х С v В N. Μ ķ

#### Modo Multímetro (continuación)

*Traza (.TXT)* En modo « Multímetro », la grabación de una traza en memoria no volátil es posible únicamente en formato .TXT.

Los archivos almacenados con la extensión .TXT se podrán exportar hacia un PC (véase Menú Util  $\rightarrow$  Archivos) para poder ser explotados en otro software (hoja de cálculo, etc.).

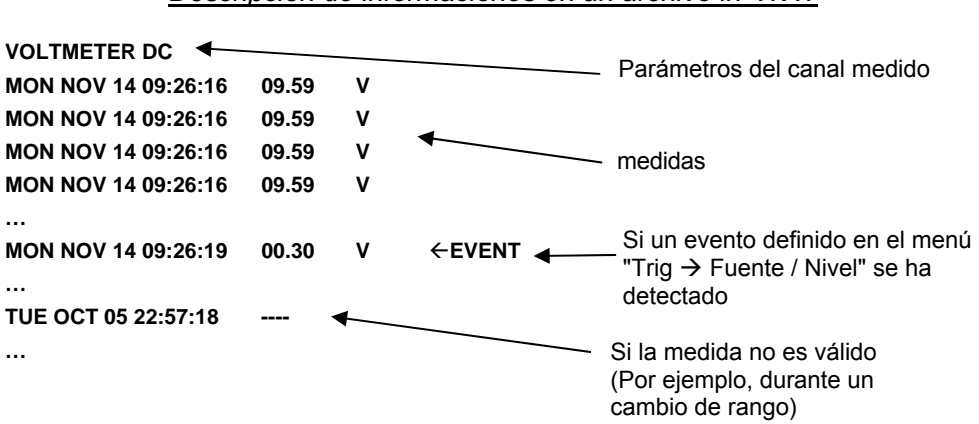

#### Descripción de informaciónes en un archivo in .TXT

#### Configuración Esta función es idéntica a la del modo « Osciloscopio ».

| Menú «Util»             | Este menú es idéntico al del modo « Osciloscopio », exceptuado :                                                                                              |  |  |
|-------------------------|----------------------------------------------------------------------------------------------------|--|--|
| Configuración           |                                                                                                    |  |  |
| <u>Salvapantalla</u>    | <ul> <li>Si la duración de registro es igual o superior a 15 min., entonces nunca se<br/>activará el salvapantalla.</li> </ul>                                |  |  |
|                         | <ul> <li>Si la duración de registro es minimale (5 min. 24 seg.), entonces el<br/>salvapantalla y el ajuste funcionan como el modo «Osciloscopio».</li> </ul> |  |  |
| <u>Puesta en espera</u> | <ul> <li>Si la duración de registro es igual o superior a 15 min., entonces nunca se<br/>activará la puesta en espera.</li> </ul>                             |  |  |
|                         | • Si la duración de registro es minimale (5 min. 24 seg.), la puesta en espera y<br>el ajuste funcionan como el modo «Osciloscopio».                          |  |  |
| Menú «?»                | Este menú es idéntico al del modo «Osciloscopio».                                                                                                    |  |  |

### Modo Análisis de Armónicos

Representación<br/>visualEl modo "Análisis de Armónicos" es una opción del osciloscopio que debe<br/>estar instalada para funcionar.

*Instalación* El código de 24 caracteres, suministrado en la adquisición de la opción "HARMONIC ANALYSER", debe haberse entrado en el menú "?" → "Opciones". Volver a poner en marcha el instrumento.

El modo "Análisis de Armónicos" entonces se instala definitivamente.

*Presentación* El análisis armónico muestra la frecuencia fundamental y los 15 rangos armónicos hasta el 61°.

En este modo, la base tiempo es adaptativa y no se puede ajustar manualmente.

Este análisis está reservado a las señales, cuya frecuencia fundamental oscila entre 40 Hz y 450 Hz.

Todos los ajustes clásicos (salvo la base de tiempo) del osciloscopio permanecen activos en este modo (Sensibilidad/Acoplamiento, Escala vertical).

Solamente los canales (y no las funciones, ni las memorias) pueden ser objeto de un análisis armónico.

Los análisis armónicos de las 2 señales se pueden visualizar simultáneamente.

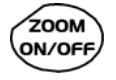

En la superficie delantera, utilice la tecla ZOOM para modificar la escala vertical de la visualización. La escala vertical se modifica después de cada pulsación de la tecla.

Se ofrecen diferentes posibilidades.

- de 0 a 100%: la dinámica vertical de visualización se adapta a la amplitud del fundamental.
- de 0 a 50%: la dinámica vertical de visualización se adapta a 50% de la amplitud del fundamental.
- de 0 a 20%: la dinámica vertical de visualización se adapta a 20% de la amplitud del fundamental.
- de 0 a 10%: la dinámica vertical de visualización se adapta a 10% de la amplitud del fundamental.

Un doble clic del lápiz óptico en la zona del histograma activa el acceso a la calibración de la pantalla táctil.

Un doble clic en la zona de regulación de un canal activa el acceso a estos reglajes.

*Visualización* Medidas de los armónicos en los canales 1 y 4:

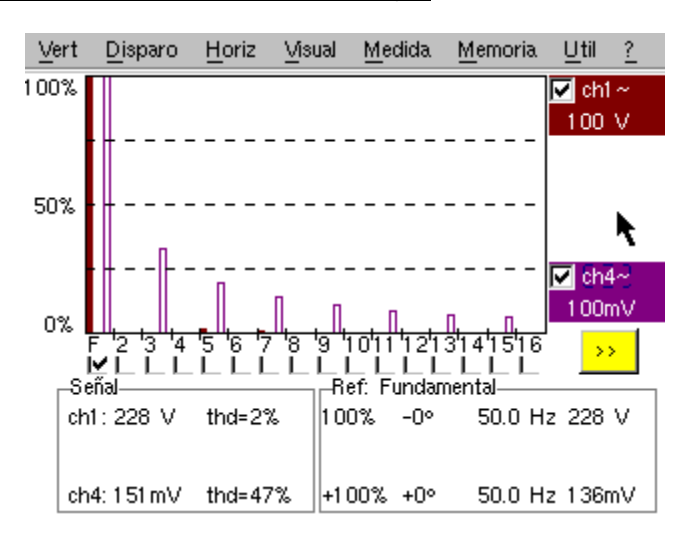

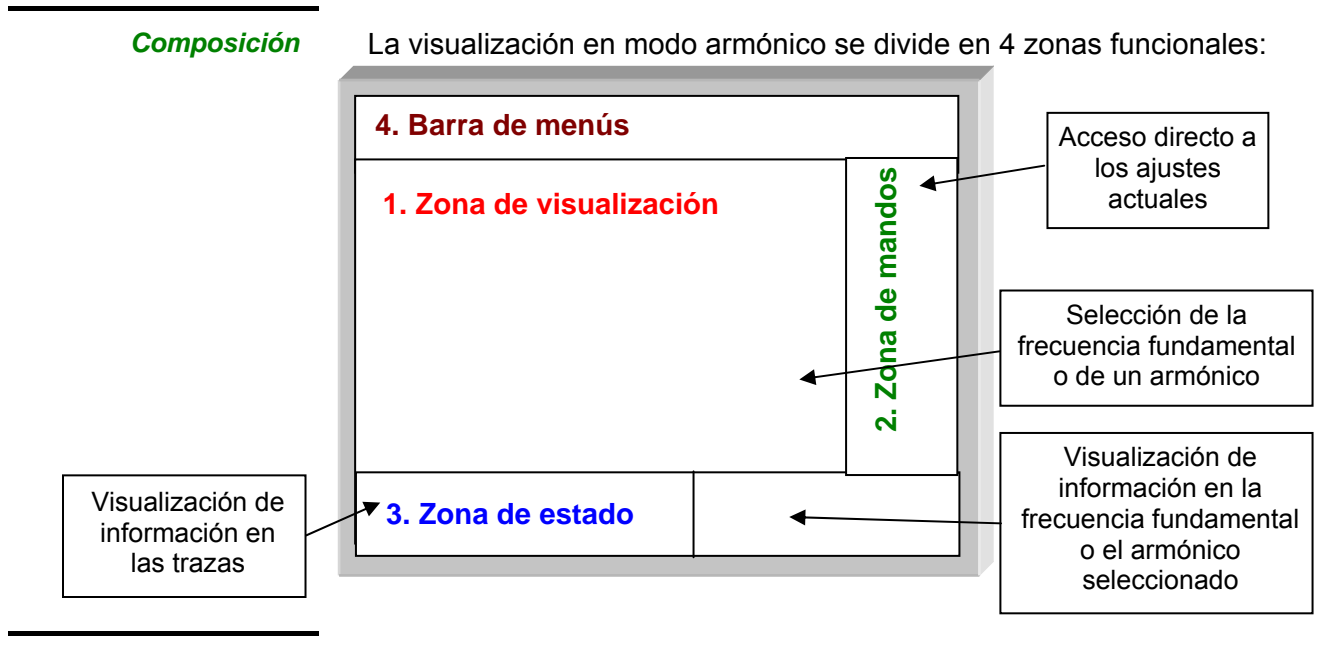

1. Zona de visualización

>>

visualiza el resultado del análisis armónico de las trazas seleccionadas.

El análisis armónico de la traza del canal **ch1** está representado en color oscuro, la de la traza del canal **ch4** en color claro (o en el color de la traza).

La visualización se efectúa en forma de histograma, el eje vertical se gradúa en porcentaje de la amplitud de la frecuencia fundamental (de 0 % a 100 % cada 25 %).

El eje horizontal representa los armónicos, es decir:

- la frecuencia fundamental (F) y los 15 primeros armónicos
- la frecuencia fundamental (F) y los 15 armónicos pares
- la frecuencia fundamental (F) y los 15 armónicos impares

Utilice este botón para visualizar otra serie de armónicos:

- Gamas de armónicos consecutivas
- de 2 a 16,
  de 17 a 31,
  de 32 a 46,
  de 47 a 61
  Gamas de armónicos pares
  de 2 a 30
  - de 2 a 30,
    - de 32 a 60
- Gamas de armónicos impares

de 3 a 31,
de 33 a 61

Esta división de los armónicos permite seleccionar, mediante el lápiz óptico, la frecuencia fundamental (F) o uno de los armónicos, (Ejemplo: Ref. Armónico 5) para la realización de las medidas automáticas en el elemento seleccionado.

- 🥙 🔹 El símbolo "✓ " indica el armónico seleccionado.
  - Véase §. Menú «Visual » para seleccionar los armónicos.

- 2. Zona de mandos
  - Cuando el lápiz óptico está situado sobre los parámetros de un canal, permite abrir directamente los menús asociados «Sensibilidad/Acoplamiento» y «Escala vertical».
    - El lápiz óptico permite validar los canales.
    - El símbolo « 🗸 » indica si el canal está seleccionado.
- **3.** Zona de estado La zona de estado indica las medidas automáticas realizadas en las señales y en el armónico seleccionado.

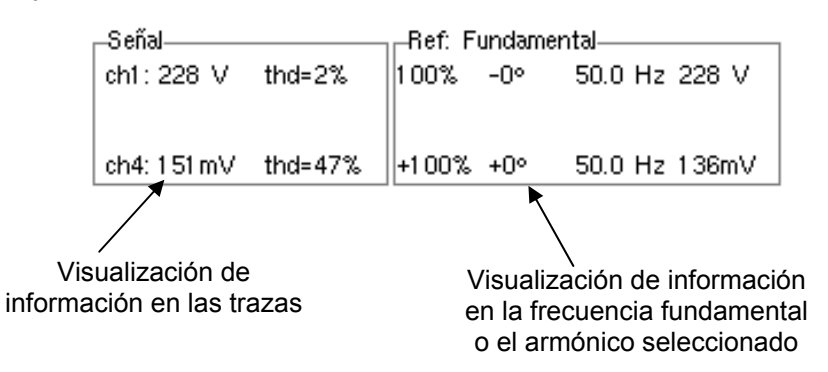

#### La zona «SEÑAL» indica:

- el o los canales activos: de ch1 y ch4, (- -) cuando el canal no está activo
- la tensión eficaz (RMS) de la señal en V
- el índice de distorsión armónico (THD) en % (cf. EN 50160)

$$THD = \frac{1}{V_{RMS}(Fond)} \times \sqrt{\sum_{Harm=2}^{40} V_{RMS}^2(Harm)}$$

permite conocer, para la frecuencia fundamental o el armónico seleccionado ( *Ejemplo: Ref. Armónico 3*):

Fundamental» o «Armónico X»

« Ref.: Frecuencia

La zona

- su valor en % de la frecuencia fundamental
- su fase en ° respecto a la frecuencia fundamental
- su frecuencia en Hz
- su tensión eficaz (RMS) en V

#### 4. Barra de menús

<u>Vert Disparo Horiz Visual M</u>edida <u>M</u>emoria <u>U</u>til <u>?</u>

Esta misma barra de menús la encontramos en el modo «Osciloscopio»; pero algunos menús se han adaptado al modo «Análisis Armónico»; los otros menús no están activos.

Menú «Vert»

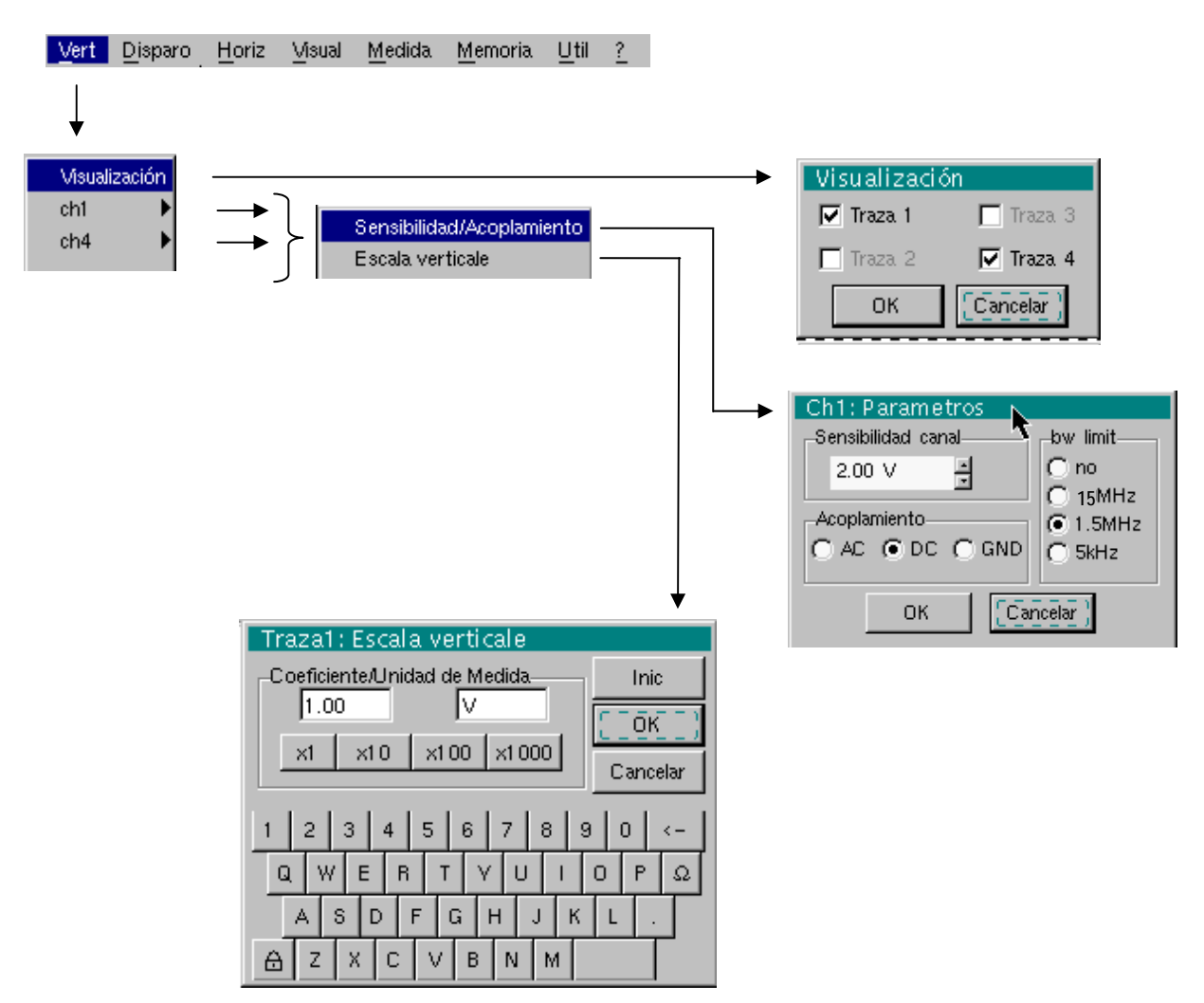

Visualización

(a)

seleccionado, abre el menú «Visualización de las trazas» que permite habilitar o deshabilitar las trazas.

Validación de las selecciones mediante « **OK** ». Salida del menú sin modificación mediante « **Cancelar** ».

- El símbolo «✓ » delante de una traza indica que está habilitada.
  - El análisis armónico de la señal del canal **ch1** se representa en color oscuro, la del canal **ch4**, en color claro.
  - En modo «Análisis de Armónicos », sólo los canales (y no las funciones) pueden ser objeto de un análisis armónico.

ch1ch4Modificación de forma independiente de los parámetros de los canales ch1<br/>o ch4 unos de otros y modificación vertical de la traza seleccionada.

#### Sensibilidad/Acoplamiento

<u>Sensibilidad Canal</u> Modificación de la sensibilidad del canal mediante la barra de desplazamiento con el lápiz óptico: de 2,5 mV a 100 V/div.

- La sensibilidad se remite a la zona de visualización de los parámetros del canal. Tiene en cuenta los parámetros del menú «Escala vertical».
- Acoplamiento Modificación del acoplamiento AC DC- GND
  - AC: bloquea el componente DC de la señal de entrada y atenúa las señales debajo de 10 Hz
  - DC: transmite los componentes DC y AC de la señal de entrada
  - **GND**: el aparato conecta la entrada del canal seleccionado a un nivel de referencia de 0 V.
  - El símbolo « indica el acoplamiento seleccionado. Se indica a la zona de visualización de los parámetros del canal modificado.
  - <u>Límite BP</u> Limitación de la banda pasante del canal y de su circuito de disparos a 15 MHz, para moderar el ruido de visualización y los falsos disparos.

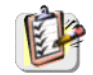

Este menú también se puede mostrar haciendo doble clic con el lápiz óptico en la zona de visualización de los parámetros del canal deseado (ch1 o ch4).

define la escala vertical del canal seleccionado, a partir de los ajustes en curso.

#### Escala vertical

*Coeficiente* Asignar un coeficiente multiplicador a la sensibilidad del canal seleccionado.

La modificación se efectúa mediante el lápiz óptico con la tabla de los números que se pueden utilizar, tras haber seleccionado la zona «Coeficiente».

La tecla  $\leftarrow$  permite suprimir el valor que precede el cursor en esta zona.

Se pueden asignar directamente los valores predefinidos (x1, x10, x100, x1000) que corresponden a los coeficientes de sonda estándares.

*El valor de la sensibilidad indicada en la visualización de los parámetros del canal se modificará en función de este coeficiente.* 

#### <u>Unidad de medida</u> Modificar la unidad de la escala vertical del canal seleccionado.

La modificación se realiza mediante el ratón con la tabla de caracteres habilitados, tras haber seleccionado la zona «Unidad de medida».

- La tecla  $\leftarrow$  permite suprimir el carácter que precede el cursor en esta zona.
- La unidad de la escala vertical se remitirá a la visualización de los parámetros del canal modificado.
- <u>*Inic*</u> permite reinicializar el coeficiente multiplicador a 1,00 y volver a una unidad de medida en Voltios.

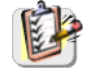

Este menú también se puede mostrar haciendo doble clic con el lápiz óptico en la visualización de los parámetros del canal deseado (ch1 o ch4).

#### Menú «Horiz»

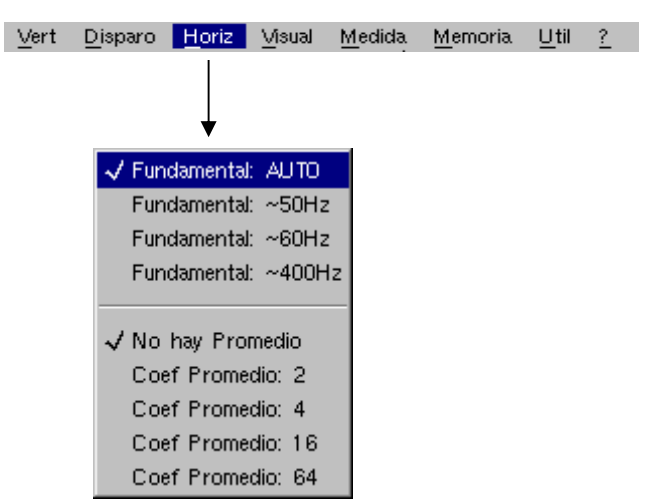

|                                                               |                                                                                |                                                                                                    | Coef Promedio: 64                                                                                                    |  |  |
|---------------------------------------------------------------|--------------------------------------------------------------------------------|----------------------------------------------------------------------------------------------------|----------------------------------------------------------------------------------------------------|--|--|
| Fundamental: AUTO<br>Fundamental: ~50Hz<br>Fundamental: ~60Hz |                                                                                | En el modo 'Búsqueda automática de la frecuencia del fundamental', el<br>instrumento analiza la señal en la gama<br>[40Hz 1kHz].                                                                                                    |                                                                                                    |  |  |
| Fundamental: ~400Hz                                           |                                                                                | Si esta búsque<br>instrumento un<br>entonces busc                                                                                                    | eda es infructuosa y se tiene la posibilidad de indicar al<br>na de las tres frecuencias propuestas. El instrumento<br>ca el fundamental alrededor de esta frecuencia central. |  |  |
|                                                               | đ                                                                              | En particular, la indicación manual (aproximada) de la frecuencia de la<br>señal permite el análisis de su composición armónica para la que la<br>fundamental no es el rango de amplitud más elevado<br>(ej.: sistemas de pilotaje de motor por variaciones de frecuencia). |                                                                                                    |  |  |
| No hay promedio<br>Coef. promedio: 2                          |                                                                                | Un coeficiente de medida promedio se puede utilizar para mejorar la visualización.                                                                                                    |                                                                                                    |  |  |
| Coef. promedio: 4<br>Coef. promedio: 16<br>Coef. promedio: 64 |                                                                                | Por ejemplo, este coeficiente seleccionado atenúa el ruido aleatorio observado en una señal.                                                                                                    |                                                                                                    |  |  |
|                                                               |                                                                                | El cálculo se e                                                                                                    | efectúa según la fórmula siguiente:                                                                                                    |  |  |
| Pixel <sub>N</sub> = Mu                                       | lestr                                                                          | a * 1/Coef. mec                                                                                                    | dida promedio + Pixel <sub>N-1</sub> (1-1/Coef. de medida promedio)                                                                                                    |  |  |
|                                                               |                                                                                | con:                                                                                                    |                                                                                                    |  |  |
|                                                               | <ul> <li>Muestra: valor de la nueva muestra captada en la abscisa t</li> </ul> |                                                                                                    |                                                                                                    |  |  |
|                                                               |                                                                                | • Pixel N:                                                                                                    | ordenada del pixel de la abscisa t en la pantalla, en<br>el momento N                                                                                                    |  |  |
|                                                               |                                                                                | • Pixel N-1:                                                                                                    | ordenada del pixel de la abscisa t en la pantalla, en<br>el momento N-1                                                                                                    |  |  |
|                                                               | ø                                                                              | El símbolo «                                                                                                    | $\checkmark$ » indica el coeficiente de medida promedio seleccionado.                                                                                                    |  |  |

## Menú «Visual» Vert Disparo Horiz Visual Medida Memoria Util ? / Fund-> Armónico 61 Armónicos pares Armónicos impares Estos menús permiten visualizar según 3 grupos, la composición armónica de la o de las 2 señales seleccionadas: Fund $\rightarrow$ Armónico 61 visualiza la frecuencia fundamental y los 15 primeros armónicos. Armónicos pares visualiza la frecuencia fundamental y los armónicos pares de 2 a 30. Armónicos impares visualiza la frecuencia fundamental y los armónicos impares de 3 a 31. La selección elegida aparece bajo la visualización de la composición. (CO) • El símbolo "√" presente bajo la frecuencia fundamental F o uno de los 31 armónicos indica el que está seleccionado. La selección se conserva durante el cambio de visualización. • Menú «Memoria» Véase descripción en el modo «Osciloscopio». En modo "Análisis de Armónicos", este menú se limita a almacenar y recuperar la configuración del aparato. Menú «Util» Véase descripción en el modo «Osciloscopio». Menú «?» Véase descripción en el modo «Osciloscopio».
### **Modo Registrador**

#### Las Teclas

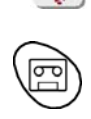

Para trabajar en este modo, se recomienda desconectar el osciloscopio de la red de alimentación.

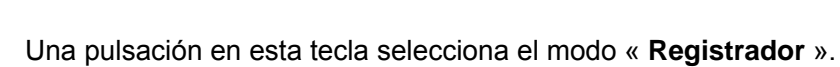

#### 5 teclas (o bloque de teclas) «UTILITY»

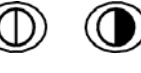

Ajuste del contraste de la pantalla LCD (véase modo «Osciloscopio»).

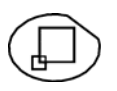

Visualiza la pantalla completa (véase modo «Osciloscopio»).

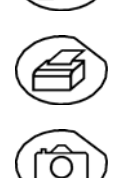

Inicio de una copia de pantalla (véase modo «Osciloscopio»).

No hay acción. Cuando se pulsa esta tecla, se visualiza el mensaje «¡Imposible en este modo!».

1 tecla «AUTOSET»

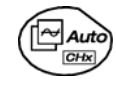

CH I

Auto

No hay acción.

(Pulse esta tecla : se visualiza el mensaje «¡Imposible en este modo!»).

### «AUTOSET» selectivo

No hay acción. (Pulse esta tecla : se visualiza el mensaje «¡Imposible en este modo!»).

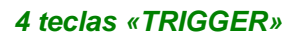

Auto

CHx

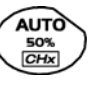

No hay acción. (Pulse esta tecla : se visualiza el mensaje «¡Imposible en este modo!»).

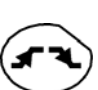

Mediante pulsaciones sucesivas, selección de los diferentes tipos de **disparo** del último canal seleccionado (véase §. Menú Disparo).

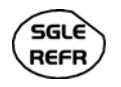

No hay acción. (Pulse esta tecla : se visualiza el mensaje «¡Imposible en este modo!»).

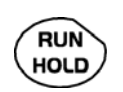

Esta tecla tiene dos funciones:

**RUN** = inicio de una adquisición

HOLD = parada de una adquisición

Si el registrador se encuentra en visualización memoria (véase §. Menú Memoria  $\rightarrow$  Cargar '.REC'), aparece el mensaje «¡Imposible en este modo! » cuando se pulsa esta tecla.

### **Modo Registrador**

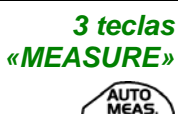

Visualización de la ventana de 20 medidas **automáticas** de la traza de referencia (véase modo «Osciloscopio»).

🖞 Caso particular

En el modo «captura de defectos», si la pantalla presenta varios defectos a la vez, entonces es imposible la función «medida automática», aparece el mensaje «¡Imposible en este modo!».

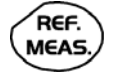

CHx

Entre las trazas visualizadas, selección de la traza de **referencia** para las medidas automáticas y manuales (véase modo «Osciloscopio»).

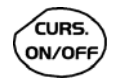

No hay acción. (Pulse esta tecla : se visualiza el mensaje «¡Imposible en este modo!»).

### 3 teclas (o bloques de teclas) «HORIZONTAL»

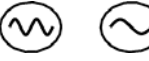

Ajuste de la duración de **registro** y del intervalo de **muestreo**. Ambos valores están en correlación.

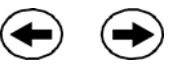

- Moda captura de defectos no seleccionado:
  - Tras un zoom, el ajuste «Z-Pos.» modifica la posición de la pantalla en la memoria de adquisición.
- Moda captura de defectos seleccionado:

Si el zoom horizontal está activo, el ajuste «Z-Pos.» permite desplazarse defecto por defecto. En cada desplazamiento, el cursor principal se posiciona en el defecto visualizado y el cursor auxiliar, a la derecha de la pantalla.

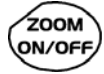

- Acción idéntica a la del modo «Osciloscopio», cuando el modo captura de defectos está no seleccionado.
- Moda captura de defectos seleccionado:
  - <sup>t</sup>⇒ 1<sup>a</sup> pulsación: «Zoom on» → visualización del primer defecto adquirido. El cursor principal se posiciona a nivel del trigger, en el defecto aumentado y el cursor auxiliar, a la derecha de la pantalla.

Definición de los términos empleados (id. «Osciloscopio») Canal **validado**: Autorización de visualización, traza visualizada tras RUN

Canal **visualizado**: Canal validado y traza presente en la pantalla

Canal seleccionado: Se autorizan los parametrajes de este canal a través de

las teclas:

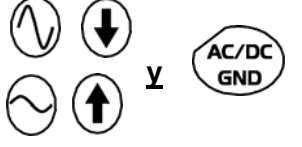

5 teclas (o bloque de teclas) «VERTICAL»

| Etapa 1                                                        | Etapa 2              | Etapa 3                                                                                                    |
|----------------------------------------------------------------|----------------------|----------------------------------------------------------------------------------------------------|
| Antes de la pulsación en una de las teclas de al lado:         | Pulsar <sub>Ty</sub> | <b>Tras</b> la pulsación en una de las teclas anteriores:                                                                                 |
| No se visualiza la señal concernida.                           | M 2<br>Math 2        | Se visualiza la señal<br>seleccionada.<br>En CH1 y CH4, la sensibilidad<br>y la posición vertical se<br>asignan al canal<br>seleccionado. |
| Se visualiza la señal<br>concernida, pero no se<br>selecciona. | Math 3               | Doble presionar anula la                                                                                                    |
| La señal concernida se visualiza y se selecciona.              | AUTO                 |                                                                                                    |

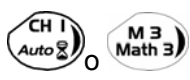

Deselección de la señal: 2 pulsaciones cortas en la tecla concernida (véase al lado).

Una pulsación larga no realiza un autoset vertical. Tras una pulsación larga, aparece el mensaje: «¡Imposible en este modo! ».

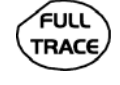

Esta tecla activa o desactiva la **división horizontal por 2** de la zona de visualización (véase modo «Osciloscopio»).

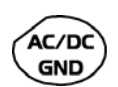

No hay acción.

(Pulse la tecla  $\rightarrow$  se visualiza el mensaje «¡Imposible en este modo!»).

En modo «Registrador», el acoplamiento de entrada CC es constante. El símbolo cc <u>---</u> se visualiza permanentemente.

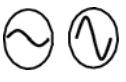

Ajuste de la **sensibilidad** vertical del último canal seleccionado (véase modo «Osciloscopio»).

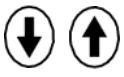

Ajuste de la **posición** vertical del último canal seleccionado (véase modo «Osciloscopio»).

### Representación visual

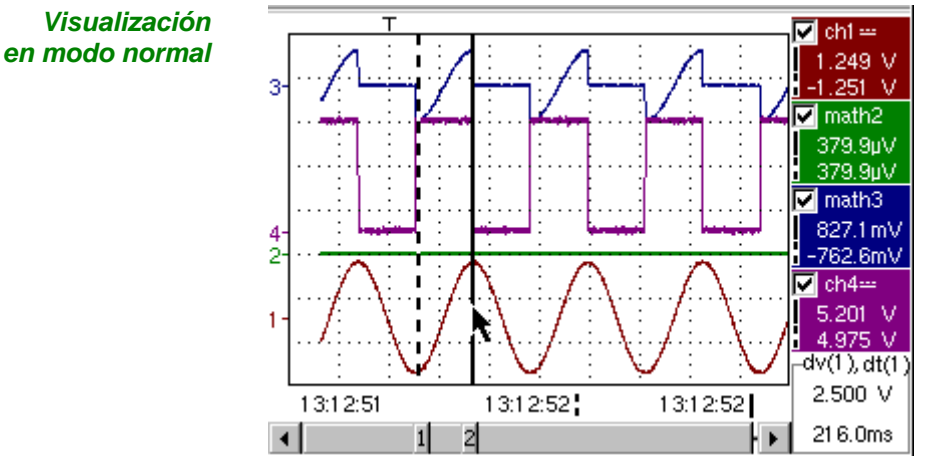

En modo«MIN-MAX», el usuario visualiza 500 puntos en la pantalla, para eliminar cualquier riesgo de pérdidas de información respecto a la totalidad de la memoria.

Visualización en modos captura de defectos y captura de archivos

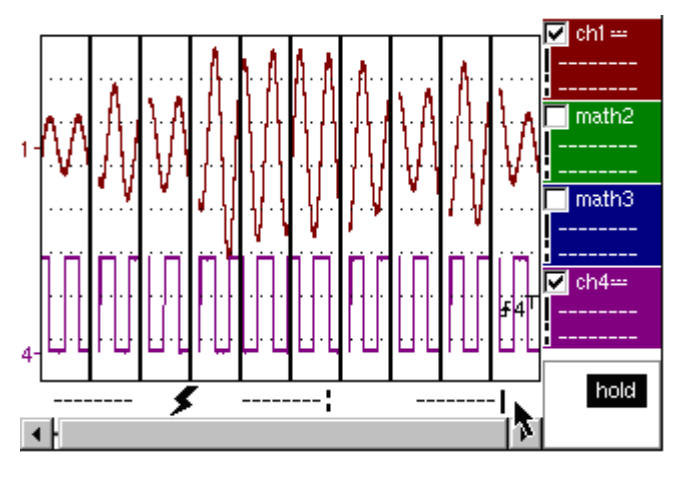

La memoria se segmenta para permitir la adquisición de varios defectos (10 defectos en la configuración estándar, 100 si está instalada la opción EXTENDED ACQUISITION MEMORY).

*Composición* La composición de la visualización del modo «Registrador» es idéntica a la del modo « Osciloscopio ».

Recordatorio: La pantalla se divide en 4 zonas funcionales.

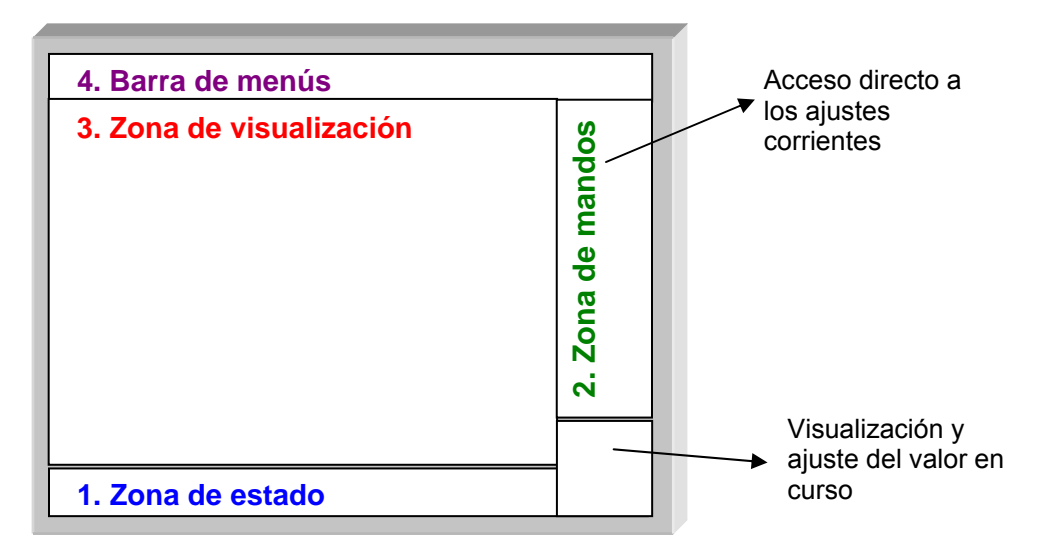

- 1. Zona de estado En esta zona aparecen tres informaciones generales:
  - La **barra gráfica** representa la posición de la pantalla y de los cursores en la memoria de adquisición
  - Los ajustes del instrumento (modo captura de defectos, zoom, etc.)
  - Los momentos de adquisición de la: primera muestra que se puede visualizar, muestra situada bajo el cursor principal, muestra situada bajo el cursor auxiliar.

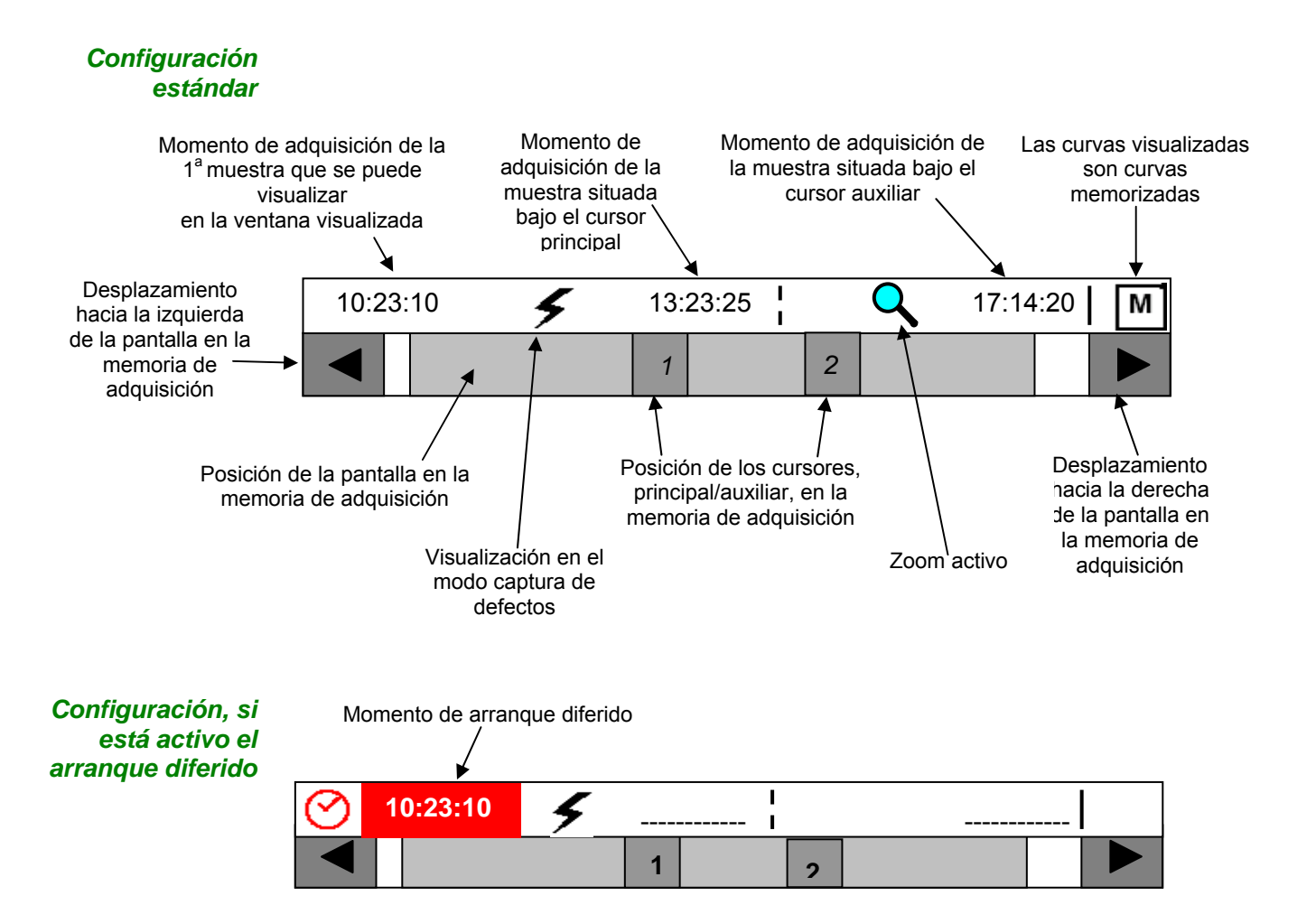

Tan pronto como arranca la adquisición, la pantalla retoma su configuración estándar.

| Barra gráfica              | En modo captura de defectos, la barra gráfica indica la posición de la pantalla y<br>de los cursores en la memoria de adquisición.<br>En cada desplazamiento, el cursor principal se posiciona en el defecto<br>visualizado y el cursor auxiliar a la derecha de la pantalla.                                                                                                    |  |  |  |
|----------------------------|----------------------------------------------------------------------------------------------------|--|--|--|
|                            |                                                                                                    |  |  |  |
|                            |                                                                                                    |  |  |  |
|                            | Desplazamiento hacia el defecto<br>inmediatamente a la izquierda de la<br>pantalla aumentada<br>Desplazamiento hacia el defecto<br>inmediatamente a la derecha de la<br>pantalla aumentada                                                                                                    |  |  |  |
| Ajustes                    | Significado de los símbolos que aparecen en la barra gráfica:                                                                                                    |  |  |  |
| 5                          | El registrador está en modo captura de defectos.                                                                                                    |  |  |  |
| Q                          | El Zoom horizontal está activo.                                                                                                    |  |  |  |
| м                          | Las curvas visualizadas son las curvas memorizadas.                                                                                                    |  |  |  |
| $\odot$                    | El arranque diferido está activado.                                                                                                    |  |  |  |
| 10:23:10                   | Este símbolo se visualiza solamente cuando el arranque diferido está activo.<br>Indica la hora que inicia el registro.<br>Fecha de arranque: véase §. Menú Disparo → Arranque diferido.                                                                                                    |  |  |  |
| Momentos de<br>adquisición | Representan los momentos: - de la primera muestra visualizada,<br>- de la muestra situada bajo el cursor principal,<br>- de la muestra situada bajo el cursor auxiliar.                                                                                                    |  |  |  |
| 2. Zona de mandos          | <ul> <li>Parámetros de cada canal y traza:         <ul> <li>visualización</li> <li>acoplamiento</li> <li>limitación de banda</li> <li>función zoom</li> <li>medidas verticales de las muestras bajo el cursor principal y auxiliar</li> </ul> </li> </ul>                                                                                                    |  |  |  |
|                            | <ul> <li>Ajuste activo del último elemento seleccionado: <ul> <li>nivel de disparo (principal y auxiliar)</li> <li>distancia horizontal entre la posición temporal del cursor auxiliar y la del cursor principal</li> <li>distancia vertical entre la medida del cursor auxiliar y la medida del cursor principal en la traza de referencia (véase §. Menú → Medida → Referencia).</li> </ul> </li> </ul> |  |  |  |
|                            | <ul> <li>número de defectos adquiridos y número del defecto visualizado</li> <li>duración de grabación e intervalo de adquisición</li> </ul>                                                                                                    |  |  |  |
| ę                          | No se visualiza la posición temporal del trigger, ya que está fija (20% de<br>la memoria), no se visualiza la escala horizontal.                                                                                                    |  |  |  |
|                            | • El aparato indica si la adquisición está en modo RUN o en modo HOLD.                                                                                                    |  |  |  |
|                            | • Las otras pantallas (batería, etc.) son idénticas al modo «Osciloscopio».                                                                                                    |  |  |  |

#### 2. Zona de mandos (continuación)

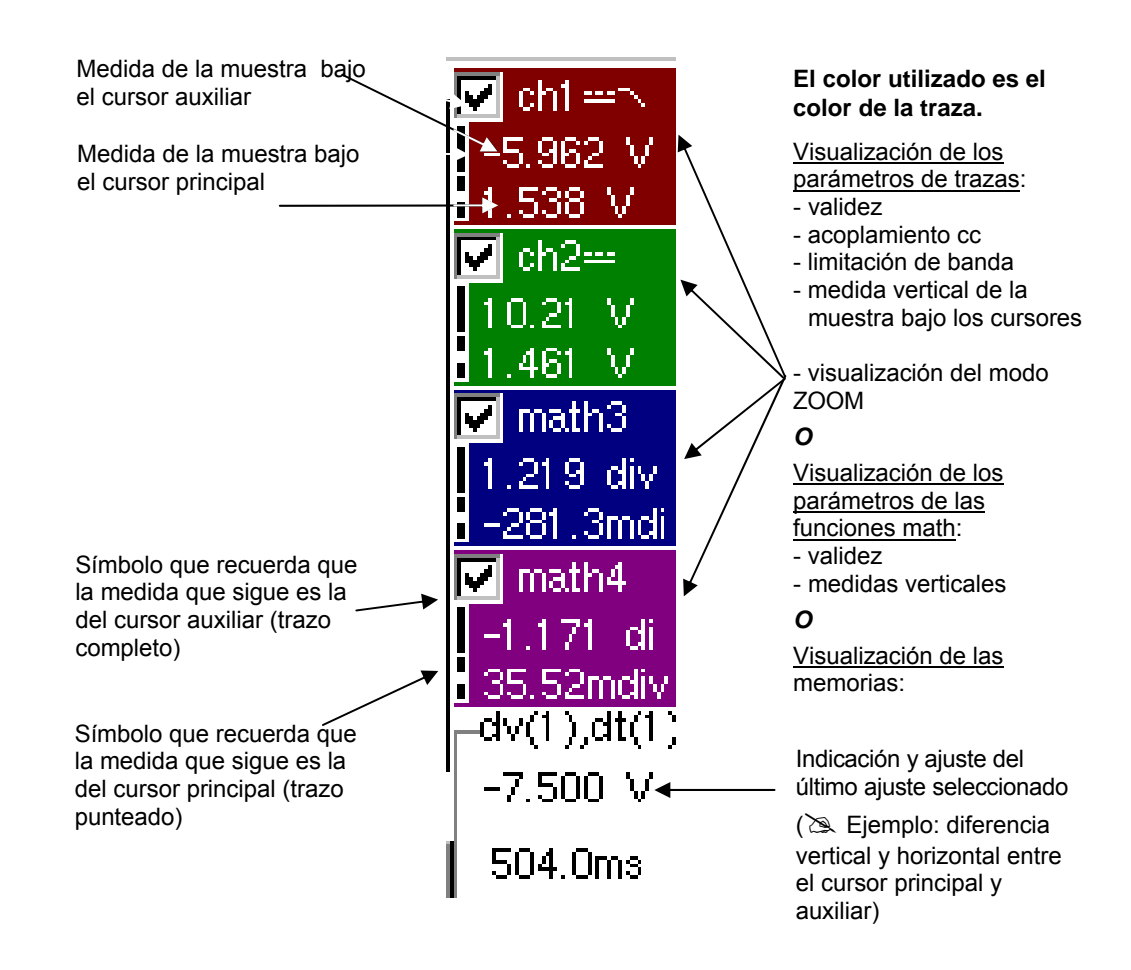

- La utilización de los mandos,
- la validación de los canales con el lápiz óptico,
- los menús asociados a los canales y a las funciones son idénticos en modo «Registrador» y en modo «Osciloscopio».
- En la pantalla no es posible mezclar curvas memorizadas (Mx) y curvas adquiridas en tiempo real Chx (véase §. Menú Memoria → Traza → Carga '.REC').

3. Zona de visualización Los elementos gráficos visualizados asociados a las trazas en esta zona son:

- Indicador de posición vertical del nivel de referencia de cada traza.
- Selección de una zona de ZOOM
- Cursor principal (permanente, desplazamiento con el lápiz óptico), situado a la izquierda de la pantalla por defecto.
- Cursor auxiliar (permanente, desplazamiento con el lápiz óptico), situado a la derecha de la pantalla por defecto.
- Indicador de posición temporal del trigger (fijo y situado a 20% de la pantalla partiendo de la izquierda).
   Al lado puede observar su representación gráfica.

Los indicadores de niveles representan 5 disparos diferentes:

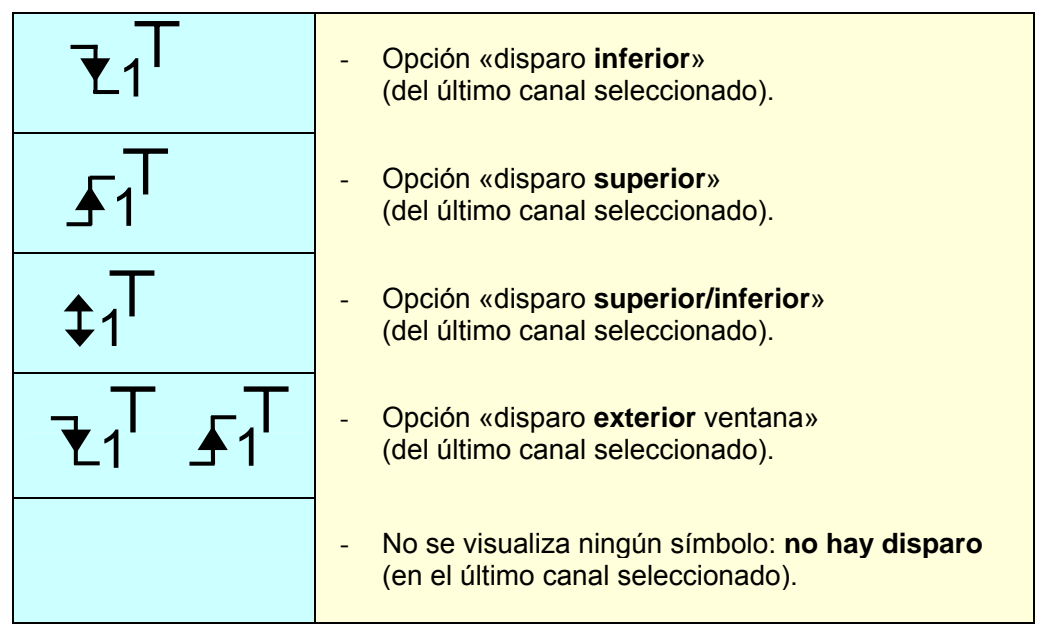

La cifra del indicador de nivel representa el canal concernido por este indicador:

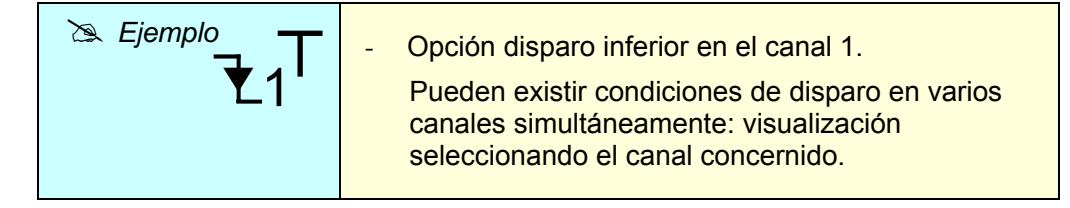

En modo captura de defectos, la rejilla se divide en diez partes, es decir una parte para cada defecto.

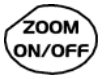

Los cursores no se visualizan más: aparecen solamente cuando se visualiza un defecto en la pantalla (Zoom horizontal activado: véase esta tecla).

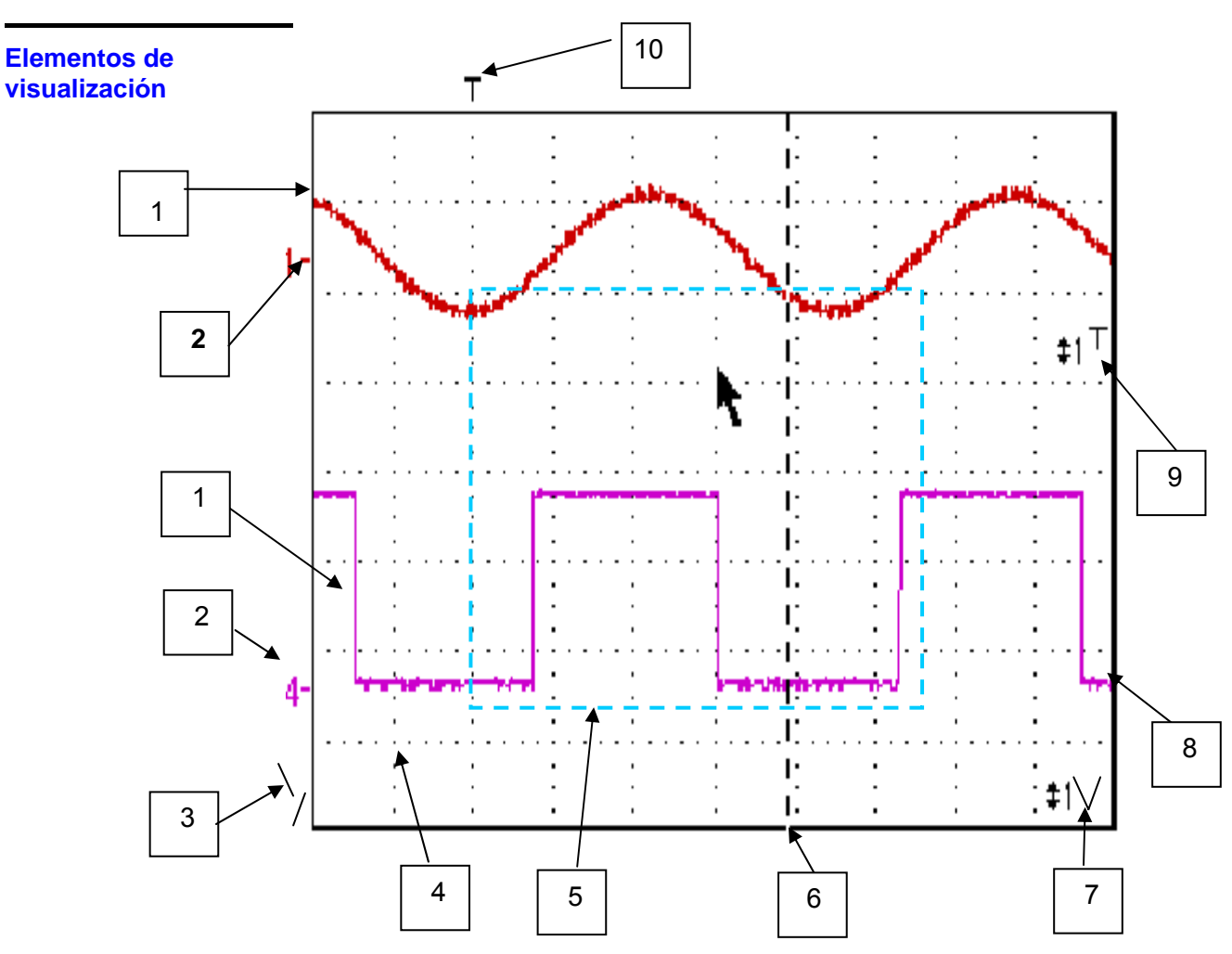

| Definición de la | Marcas | Elementos de la visualización                                                                                        |  |
|------------------|--------|----------------------------------------------------------------------------------------------------|--|
| visualización    | 1      | Traza visualizada                                                                                                    |  |
|                  | 2      | Indicación de posición vertical del nivel de referencia de la traza visualizada e identificación del número de traza |  |
|                  | 3      | Indicador de salida de la traza fuera de la ventana de visualización                                                 |  |
|                  | 4      | División de la cuadrícula                                                                                            |  |
|                  | 5      | Selección de una zona de zoom                                                                                        |  |
|                  | 6      | Cursor principal de medida                                                                                           |  |
|                  | 7      | Indicador de salida de la posición del nivel del trigger fuera de la ventana                                         |  |
|                  | 8      | Cursor auxiliar de medida                                                                                            |  |
|                  | 9      | Indicador de posición del nivel del trigger<br>(en ejemplo: disparo superior/inferior)                               |  |
|                  | 10     | Indicador de posición temporal del trigger → fijo, a 20 %.                                                           |  |

Menú accesible desde la zona de visualización Al igual que el modo «Osciloscopio», la doble pulsación del lápiz óptico en la zona de visualización abre directamente un menú relativo a la visualización.

Este menú, así como las funciones de las opciones propuestas, son idénticas a las del modo «Osciloscopio».

|   | Lupa ina  | ictiva  |                          |       |
|---|-----------|---------|--------------------------|-------|
|   | Pantalla  | compl   | eta                      |       |
|   | * Calibra | ación F | <sup>p</sup> antalla Táo | til * |
| ~ | Medida:   | Traza   | 1                        |       |
|   | Medida:   | Traza.  | 2                        |       |
|   | Medida:   | Traza.  | 3                        |       |
|   | Medida:   | Traza   | 4                        |       |

#### Creación de un zoom en el modo Captura de defectos

1<sup>er</sup> caso

so El zoom horizontal está inactivo, la pantalla visualiza 10 defectos:

Trace un rectángulo alrededor de la parte que desea aumentar. Así, la pantalla visualiza con un zoom vertical, el defecto en el cual ha iniciado el rectángulo.

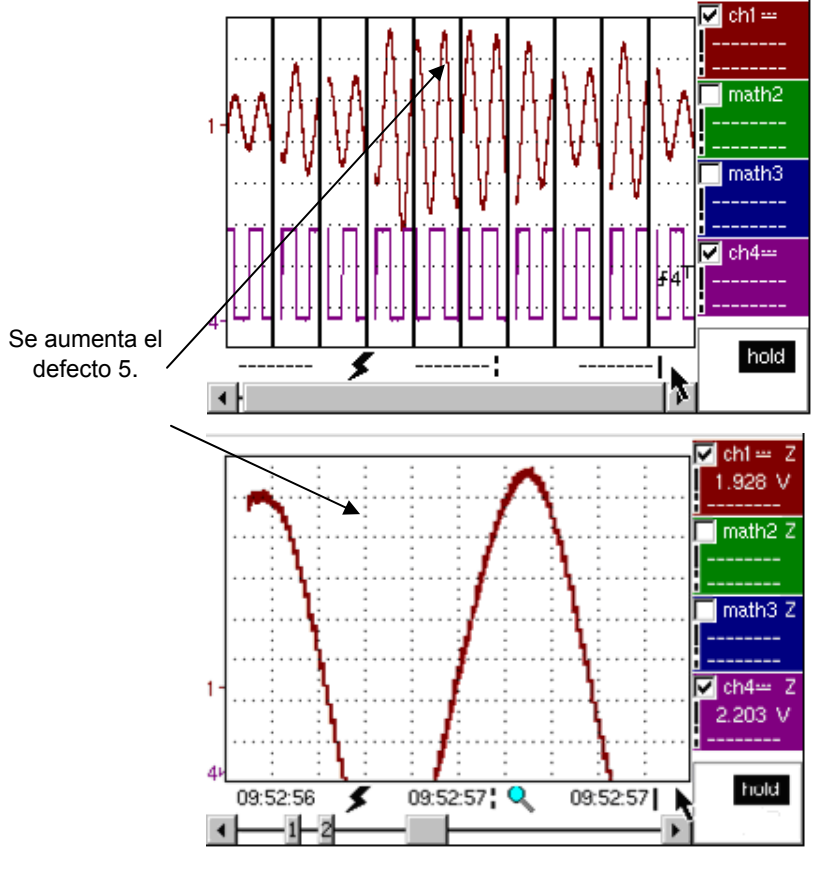

El defecto 5 se visualiza en pantalla completa y se aumenta verticalmente.

Para volver a una visualización normal (10 defectos visualizados en la pantalla), seleccionar en el menú «Lupa inactiva».

La desactivación del zoom horizontal con la tecla zoom ON/OFF permite volver a la pantalla con los diez defectos visualizados, sin desactivar el zoom vertical.

2° caso El zoom horizontal está activo, la pantalla visualiza un defecto entre los defectos capturados:

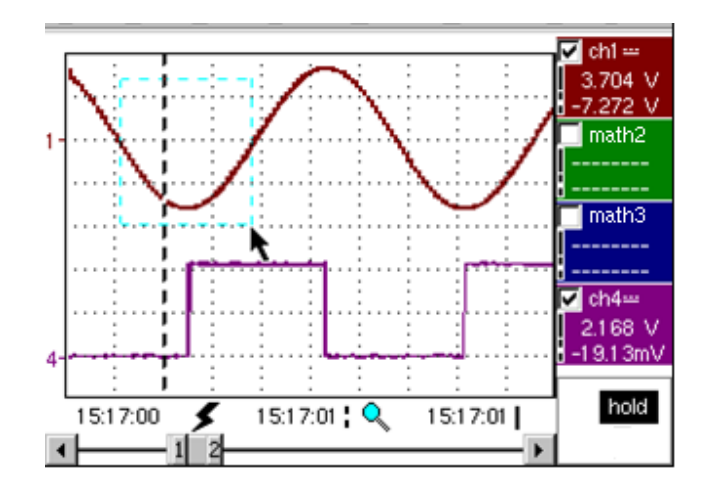

Modo captura de defectos: el zoom horizontal está activado. En la pantalla se visualiza un solo defecto. Se dibuja un cuadro zoom.

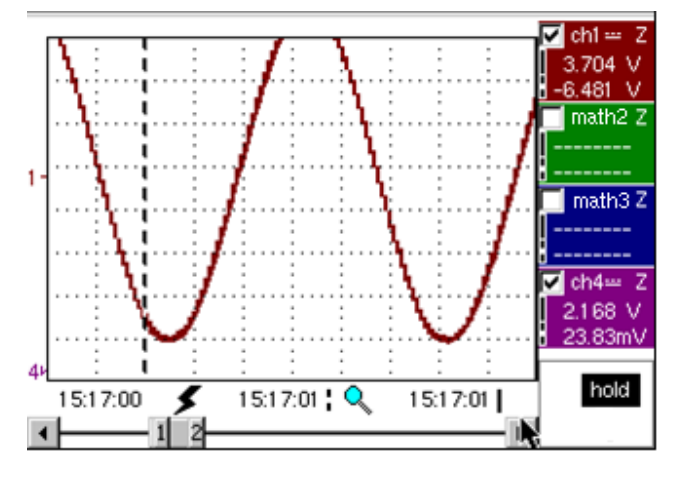

Se aplica un zoom vertical a la zona que contiene el defecto.

Para desactivar el zoom como en el primer caso, seleccionar en el menú anterior «Lupa inactiva». La pantalla visualiza «10 defectos en la pantalla» inicial.

La desactivación del zoom horizontal con la tecla zoom ON/OFF permite volver a la pantalla con los diez defectos visualizados, mientras el zoom vertical permanece activo.

Menú « Vert » Este menú es idéntico al descrito en el modo «Osciloscopio».

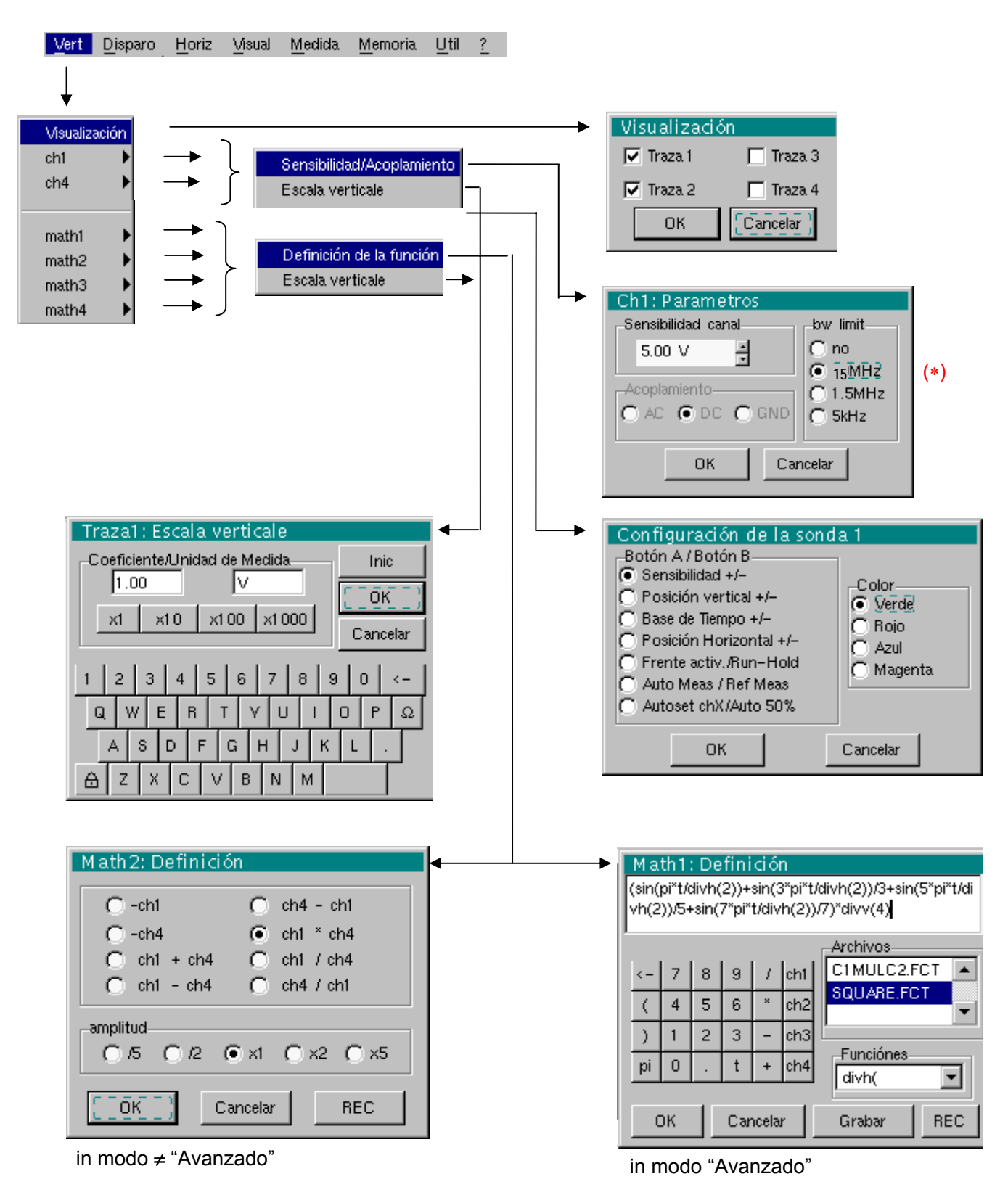

(\*) El acoplamiento cc es posible únicamente en modo «Registrador».

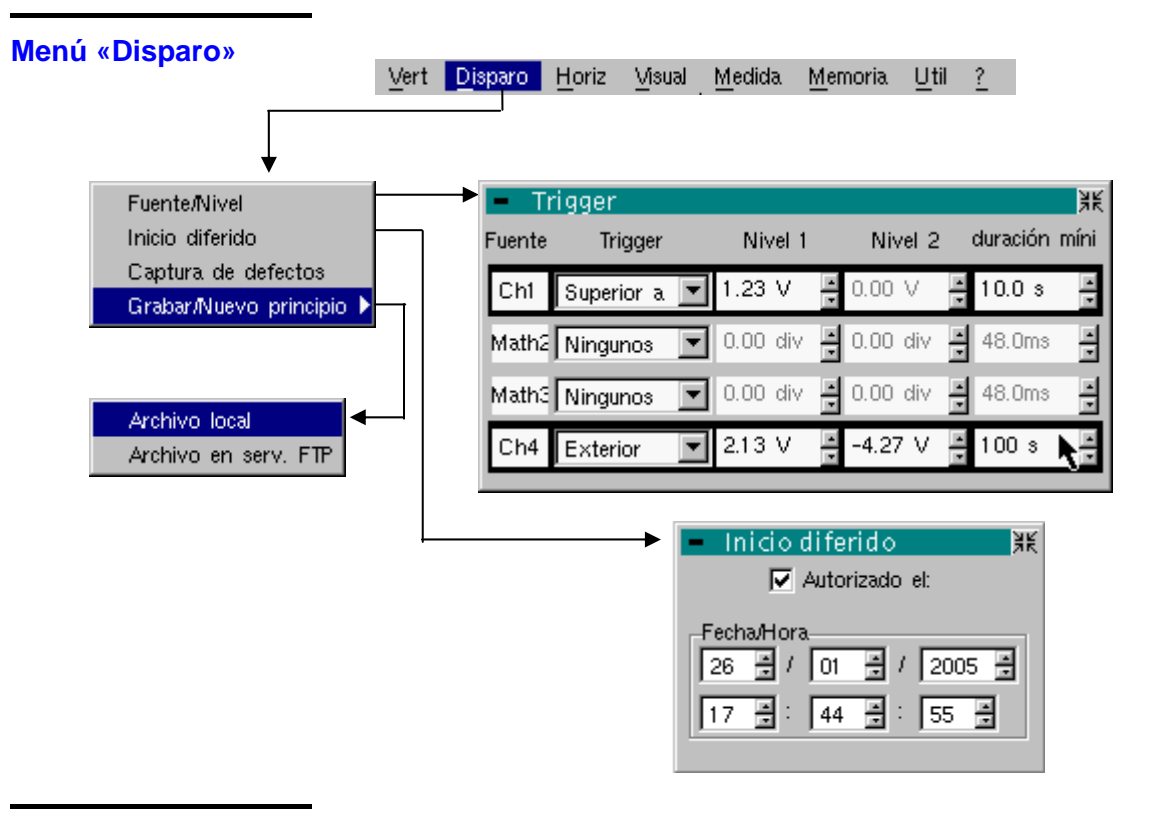

### Disparo

Selección de los tipos/nivel de disparo en cada canal. Hay disparo si se verifica una condición descrita por una línea de la tabla "Disparo". Este nivel de disparo debe estar definido en la dinámica de medida del canal.

Fuente

Indica el número del canal.

Trigger El tipo de disparo de cada canal.

Son posibles varios tipos:

- Ninguno
- Inferior a
- > Superior a
- > Inf./Sup.
- > Exterior

En el modo "Registrador", se supervisan simultáneamente varias condiciones.

- *Nivel 1* Reglaje, con el lápiz óptico, del umbral del nivel principal de disparo.
- *Nivel* 2 Reglaje, con el lápiz óptico, del umbral del nivel auxiliar de disparo. Esta pestaña se activa solamente si se selecciona Tipo de disparo "Exterior".
- **Duracíon míni** El defecto será observado, si la condición de defecto definida por el tipo y los niveles, está presente durante un tiempo parametrable de 3.2 s a 670 ks en función de la duración de registro seleccionada (de 160 µs a 670 ks si la opción EXTENDED ACQUISITION MEMORY está instalada en su instrumento).
  - Los niveles de disparo se muestran en la zona de visualización del valor en curso, tras la modificación. Se pueden ajustar con precisión.

En el modo « Grabar / Nuevo principio » :

- Si no se habilita ninguna fuente de activación, se realiza una copia de seguridad del contenido de la memoria en cuanto la memoria de adquisición está llena y, a continuación, se inicia otra adquisición.
- De lo contrario: desplazamiento por la memoria; las muestras antiguas se pierden y las nuevas se guardan.

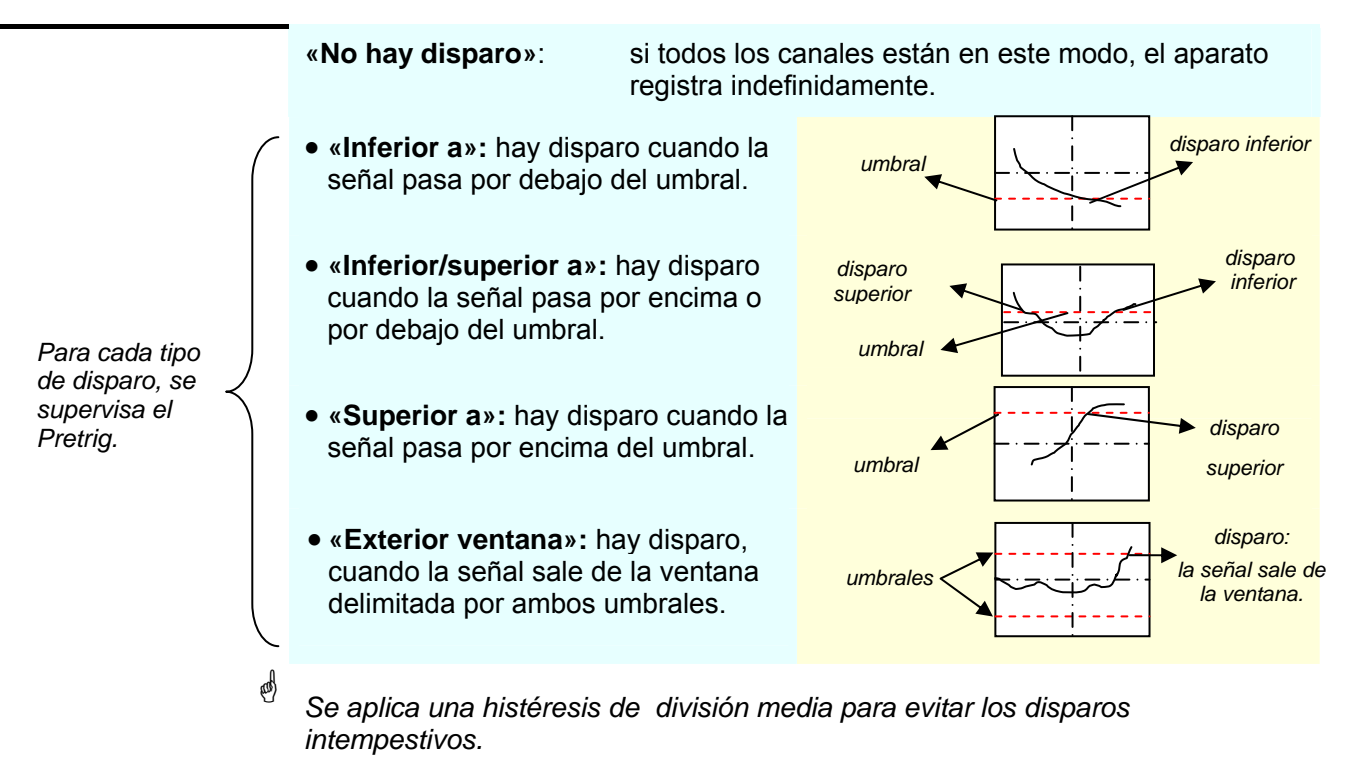

- Ejemplo El canal 1 está ajustado con un disparo «superior a» de nivel 1,25 V.
  - Los canales 2 y 3 no esperan ningún disparo.
  - El canal 4 está ajustado con un tipo de disparo «exterior».
  - Las líneas de los canales 1 y 4 están resaltados: esperan un disparo.

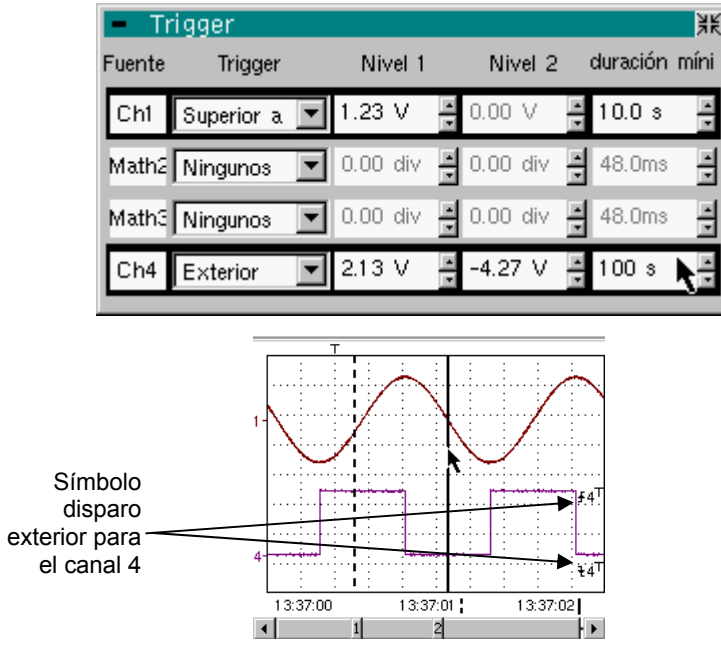

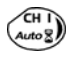

Para visualizar las condiciones de disparo de los diferentes canales, basta con seleccionar sucesivamente esta tecla.

Arranque diferido El arranque diferido ofrece la posibilidad de iniciar una adquisición en la fecha y hora deseadas por el usuario.

Esta opción puede asociarse a las condiciones de disparo anteriores.

Autorizado el Esta ficha permite al usuario validar - o no - el arranque diferido.

- Si está presente el símbolo « ✓ », se valida el arranque diferido.
- Si no hay símbolo, no se valida el arranque diferido.

Para validar o invalidar la ficha, se requiere utilizar el lápiz óptico.

 Cuando se valida el arranque diferido, el usuario no puede realizar más adquisición en modo registrador. En cambio, puede utilizar los otros modos como lo desee.

Si el usuario desea efectuar una adquisición en modo registrador, debe: - invalidar el arranque diferido

- o esperar la adquisición de arranque diferido.
- Cuando va a iniciar la adquisición (hora en la que se ha ajustado el arranque diferido), el instrumento debe estar en funcionamiento y el usuario debe haber activado el modo registrador.
- *Fecha/Hora* Diferentes ascensores permiten ajustar la fecha y la hora en la cual el usuario desea iniciar la adquisición.

Para actuar en los ascensores, utilice el lápiz óptico.

Ejemplo Arranque diferido: la adquisición iniciará el 26 de enero de 2005 a 17.44 h. El símbolo reloj rojo previene al usuario que el arranque diferido está activado.

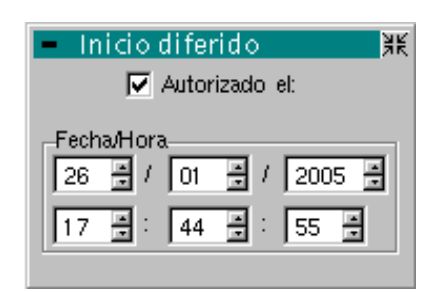

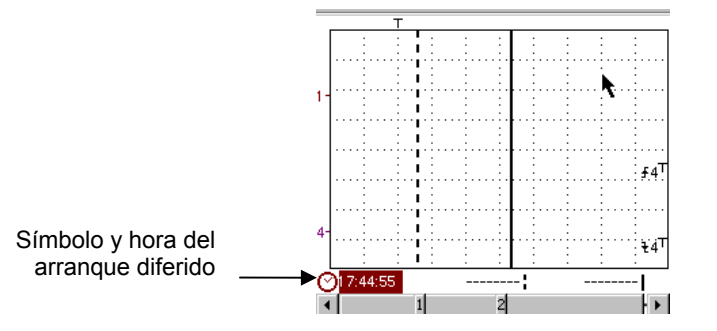

#### Grabar / Nuevo principio

Si esta opción está activada, todas las trazas adquiridas se guardan en un archivo.REC tan pronto como la memoria de adquisición está llena y seguidamente se relanza la adquisición.

Captura de defectos

El modo captura de defectos permite efectuar 10 registros de 250 muestras alrededor del punto de disparo (o 100 registros de 500 muestras alrededor del punto de disparo si está instalada la opción EXTENDED ACQUISITION MEMORY). Estos 10 registros se visualizarán en la pantalla, cada registro está separado por un trazo completo vertical.

En este modo 'Captura de defectos', el registro en archivo se realiza desde el momento en que se han adquirido 10 defectos (o 100 defectos con la opción EXTENDED ACQUISITION MEMORY).

Así puede memorizar varias adquisiciones y analizarlas ulteriormente. Los canales se graban en archivo cuyo nombre se fabrica según la fecha y la hora de registro.

Este almacenamiento puede hacerse en un servidor FTP o en el sistema de archivos local si se han configurado los parámetros del servidor FTP (menú "ÚTIL"  $\rightarrow$  "Config Puertos de E/S"  $\rightarrow$  "Red").

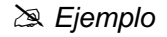

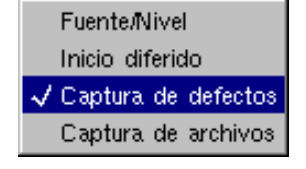

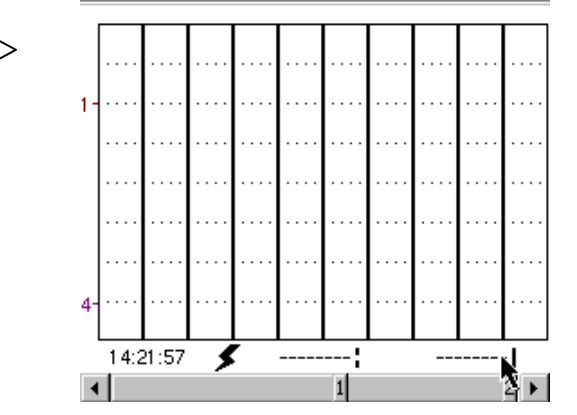

Se selecciona el modo captura de defectos: la pantalla se divide en 10 partes.

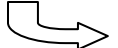

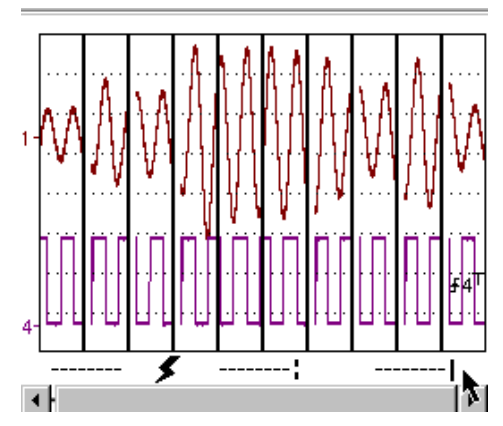

Visualización tras una adquisición en modo captura de defectos

Visualización (captura de defectos) Se presentan dos casos:

- el zoom horizontal está activo,
- el zoom horizontal está desactivo.

# Zoom horizontal desactivado

Modificación de la visualización

- Los cursores no se visualizan más.
- Las medidas visualizadas no tienen el mismo significado.
- Todas las medidas son relativas al registro actual.

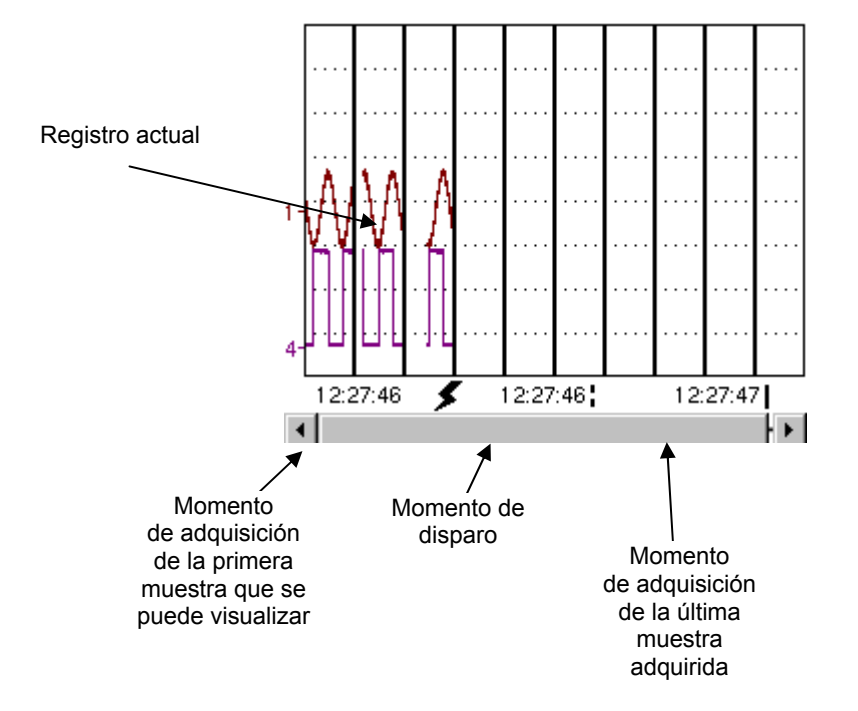

- Las medidas «Momento de disparo» y «Valor de la muestra en el momento de disparo» se visualizan solamente si hay trigger.
- Las búsquedas del máximo y del mínimo no se pueden activar (véase §. Menú Visual, p. 127).
- Las medidas automáticas no se pueden activar (véase §. Menú Medida, p. 129).

#### Zoom horizontal activado

La visualización es idéntica al modo normal.

- Las medidas visualizadas tienen el mismo significado que en modo normal (Visualización, p. 127).
- Son posibles las búsquedas del máximo y del mínimo (véase §. Menú Visual, p. 127).
- Las medidas automáticas se pueden activar (véase §. Menú Medida, p. 129).

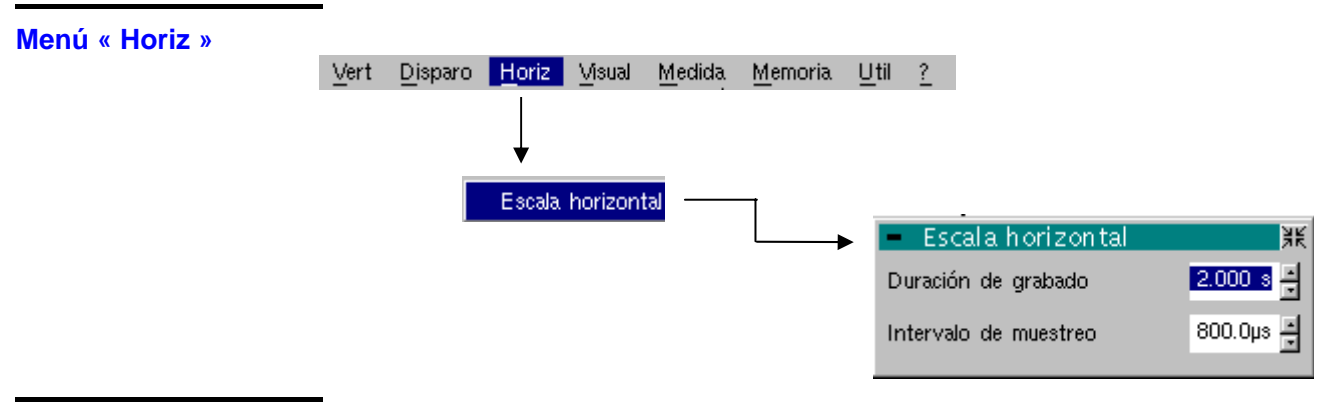

Escala horizontal

Esta función permite ajustar:

- la duración de registro,
- el intervalo de adquisición.

Ambos valores están en correlación. Cuando el usuario modifica uno de estos valores, también se modifica el otro valor.

Para poder ajustar estos valores, se requiere utilizar el lápiz óptico sobre uno de ambos ascensores.

Los ajustes de la duración de registro y del intervalo de muestreo también son accesibles a partir de estas teclas.

Ejemplo La duración de registro es de 30 segundos y el intervalo de adquisición es de 12 ms.

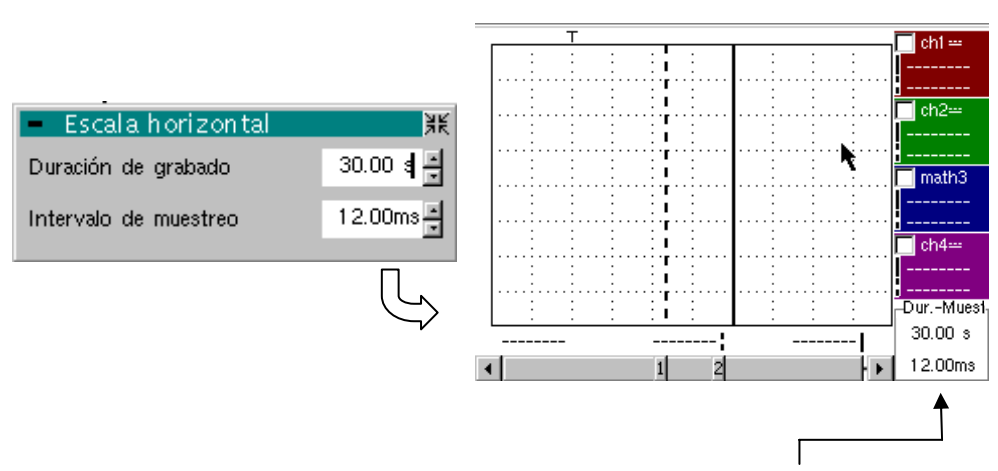

Duración de grabación e intervalo de adquisición

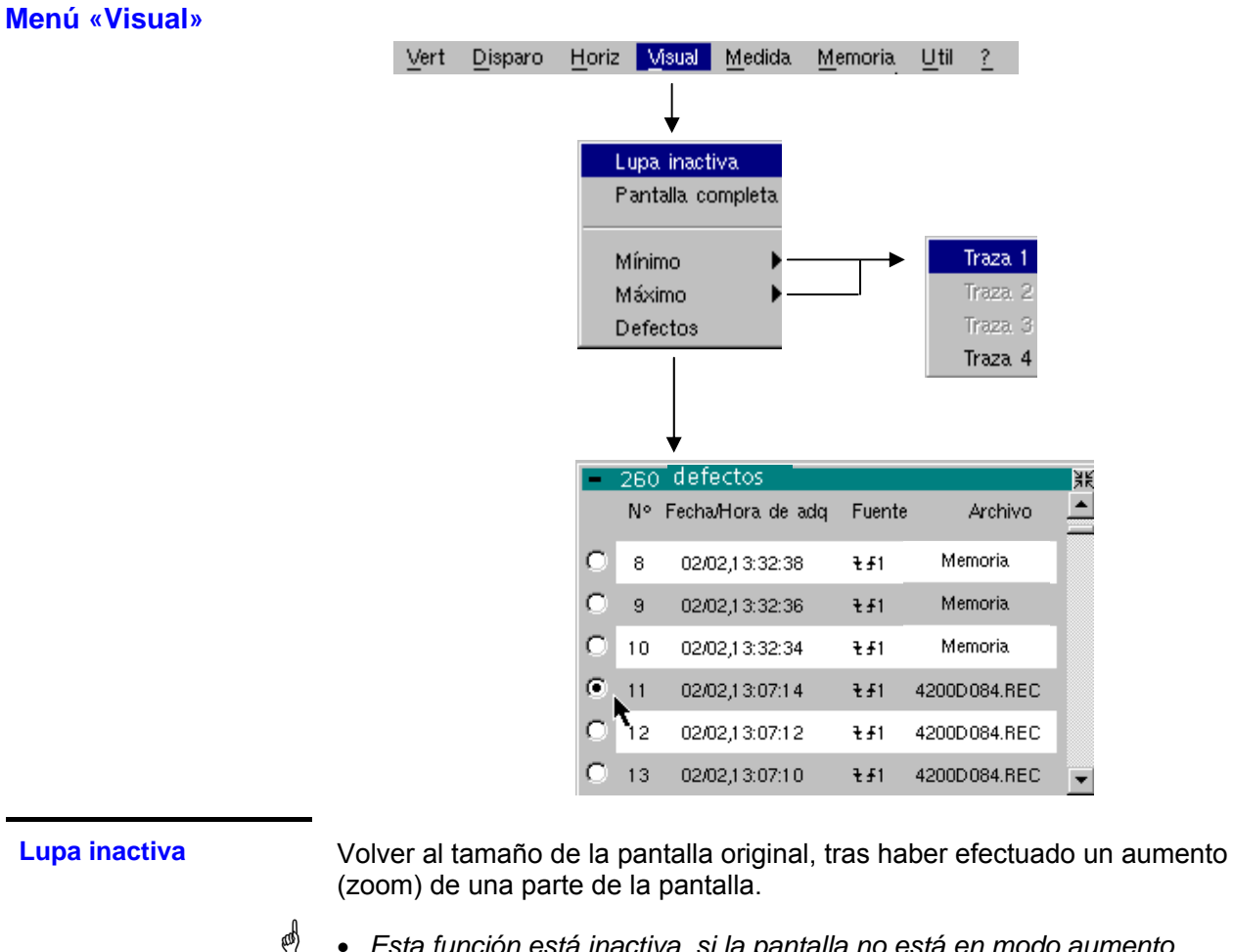

- Esta función está inactiva, si la pantalla no está en modo aumento (zoom).
  - La letra « Z » indica el modo aumento (zoom) en la zona de visualización de los parámetros de las trazas y de la base de tiempo.

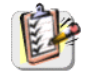

También se accede a este menú haciendo clic con el lápiz óptico en el interior de la zona de visualización de la curva.

#### Máximo/Mínimo

La opción mínimo (o máximo) consiste en:

- buscar el valor mínimo (o el valor máximo) de las muestras en una traza X
- centrar, en la medida de lo posible, la curva alrededor de este punto particular.
   El cursor principal se fija en esta muestra.
- **Caso particular** Visualización de 10 defectos en la pantalla, mientras se valida el modo captura de defectos (o modo captura de archivos) y el zoom horizontal no está activado: no se pueden utilizar las funciones «Mínimo/Máximo». En esta configuración son de color gris.

```
Defectos
```

La búsqueda de defectos permite explorar los registros sucesivos en modo 'captura de defectos' o 'captura de archivos'.

Se analizan todos los archivos con la extensión '.REC' y se visualiza cada defecto. Una selección en uno de estos defectos ocasiona su visualización en la pantalla. El cursor principal se fija en el punto de disparo de este defecto y el cursor auxiliar se sitúa a la derecha de la pantalla: la ventana es accesible a partir de: Búsqueda → Defectos.

En esta ventana, se encuentran disponibles varias informaciones:

- Título: número total de defectos contenidos en memoria
- N°: número del defecto
- Fecha/hora de adq.: fecha (día, mes) y hora de la adquisición.
- Fuente: símbolo del tipo de disparo utilizado para este defecto
- Archivo: nombre del archivo en el cual se registra el defecto

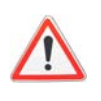

El término «memoria» que aparece en los nombres de archivos significa que el defecto capturado está en memoria <u>volátil</u>. Si llama otro archivo que no sea «memoria», entonces se pierden todos los defectos de archivo «memoria».

🖎 Ejemplo

O Tras una captura de archivos, la opción 'Búsqueda de defectos' permitirá analizar los diferentes registros:

Selección del defecto n°11 contenido en el archivo: 4200D084.REC. Su fuente de disparo está en la ventana exterior. Se capturó el 17 de febrero a 14:47:08.

260 defectos Nº Fecha/Hora de adq Fuente Archivo Memoria 8 02/02,13:32:38 ₹£1 02/02,13:32:36 ₹£1 Memoria 9 10 02/02,13:32:34 Memoria ₹£1 re 11 02/02,13:07:14 ₹£1 4200D084.REC 12 02/02,13:07:12 4200D084.REC ₹£1 02/02,13:07:10 ₹£1 4200D084.REC 13

Visualización del defecto n°11 con el cursor principal en el punto de disparo y el auxiliar en la última muestra adquirida. El registrador está en visualización memoria. Para volver a una visualización normal, hay que deseleccionar Cargar '.REC' en el menú Memoria.

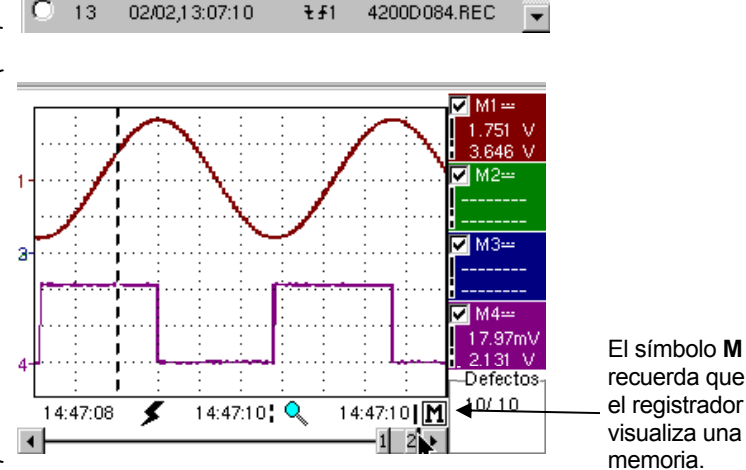

#### Pantalla completa

Ocasiona el paso del modo de visualización normal al modo de visualización «pantalla completa» y viceversa.

La visualización se organiza para dejar la superficie máxima al trazado de las curvas: solamente quedan los ajustes permanentes y la posibilidad de visualizar la ventana de las medidas automáticas

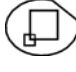

- La función «Pantalla completa» tiene el mismo efecto que esta tecla
- El símbolo « ✓ » indica que el modo pantalla completa está activo.

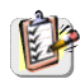

Esta función también se puede duplicar apuntando con el lápiz óptico en la zona de visualización de la curva.

### Menú « Medida »

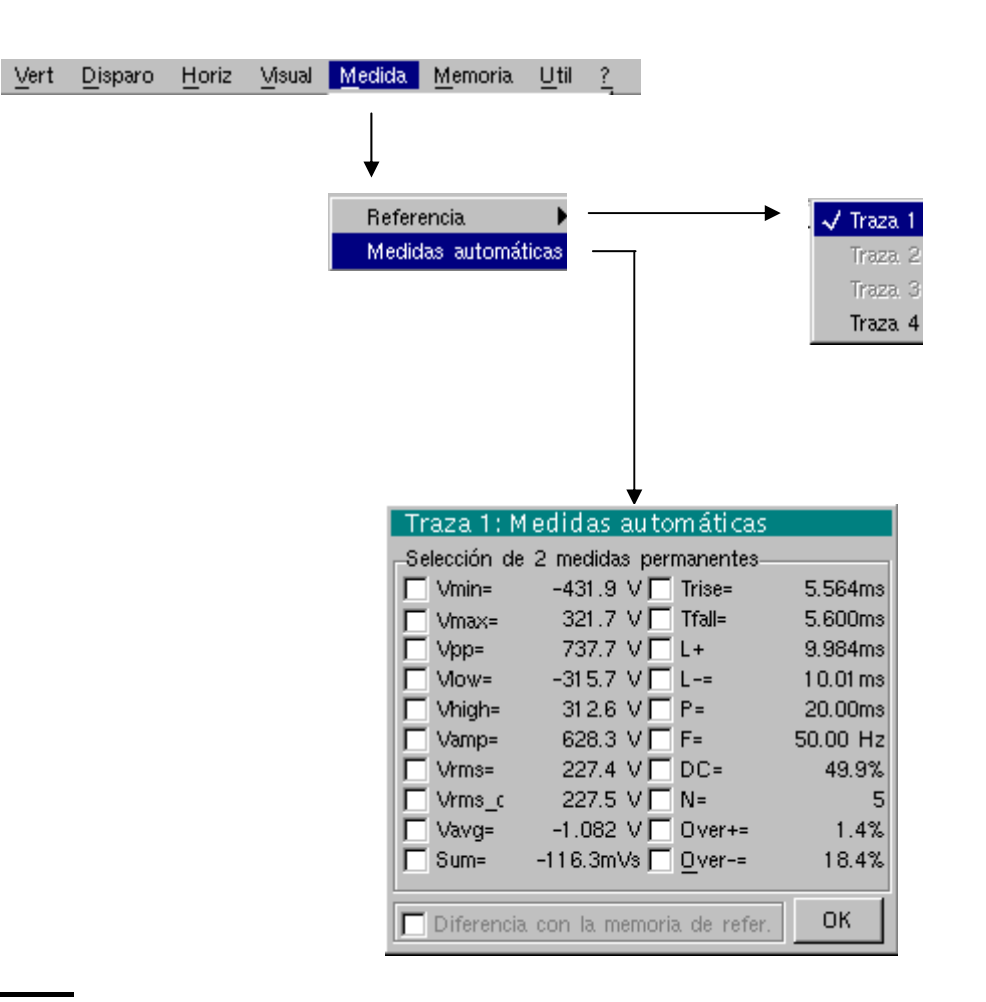

### Referencia Idéntico al modo «Osciloscopio». Traza 1 Traza 2 Traza 3 Traza 4 Esta ventana es casi idéntica a la del modo «Osciloscopio». Medidas automáticas La zona de cálculo de las medidas automáticas está delimitada por ambos cursores. No es posible seleccionar medidas para que éstas se visualicen en la zona de estado. Visualización de 10 defectos en la pantalla, mientras se valida el modo Caso particular captura de defectos y el zoom horizontal no está activado: no se puede activar la función «medidas automáticas». En esta configuración es de color gris.

#### Menú « Memoria »

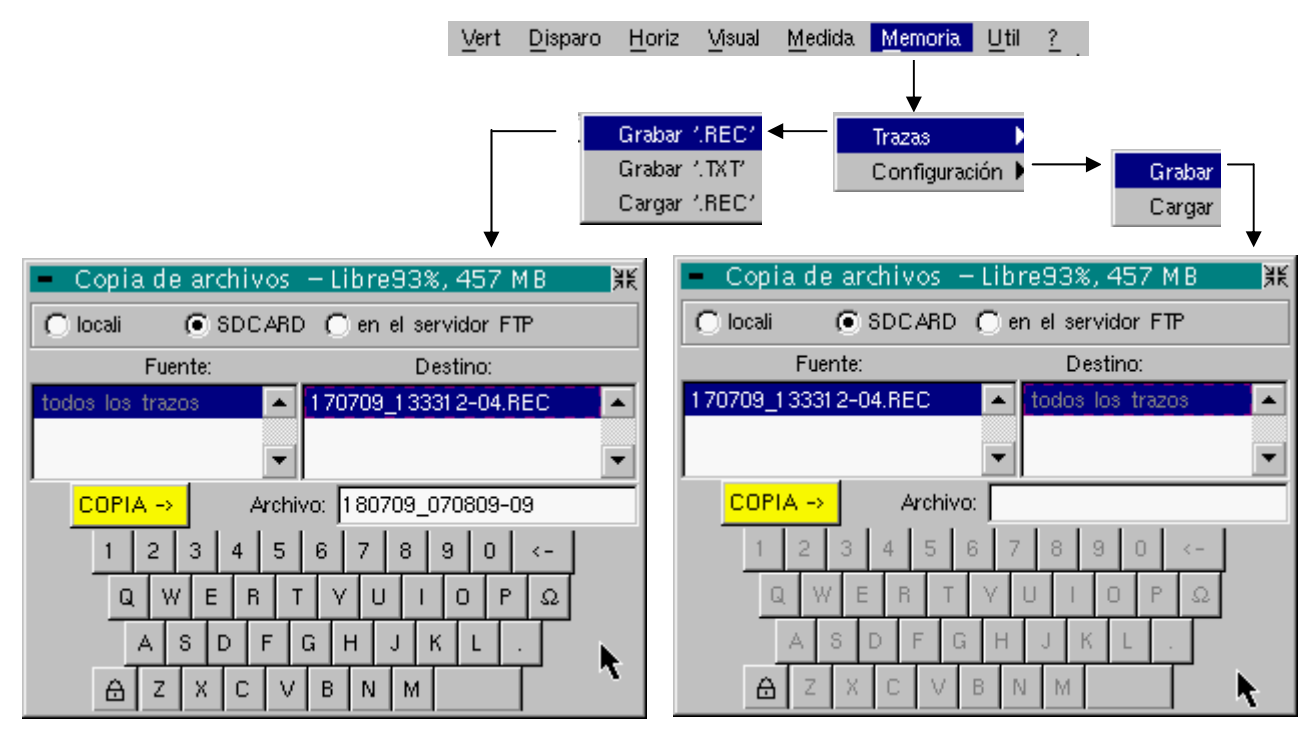

#### Traza

Grabar .REC

En este modo, una salvaguarda guarda todas las trazas en un solo archivo (extensión .REC).

La selección efectuada abre un menú « Copia de archivos ».

 Por defecto se propone un nombre de archivo de almacenamiento en la parte superior del teclado. Se puede modificar por el teclado virtual con el lápiz óptico.

La tecla  $\leftarrow$  permite suprimir el carácter que precede el cursor en esta zona.

\* Una vez que se ha redactado el nombre, la tecla → realiza el registro haciéndolo pasar en la lista «destino» y cierra el menú. El nombre del archivo de salvaguarda toma la extensión .REC (único formato que puede ser leído en el instrumento).

La salida del menú sin almacenamiento se realiza haciendo clic con el lápiz óptico en el icono situado en la parte superior a la derecha de la ventana.

 El nombre del archivo se limita a 20 caracteres + su extensión. Si no se respeta esta regla, aparece el mensaje: 'Nombre de archivo demasiado largo'.

Al situarse con el puntero sobre un archivo destino, se visualiza : - el nombre, acompañado de la fecha de grabación,

- su hora de grabación,
- su volumen.
- Si el nombre ya existe o no es compatible, aparece un mensaje de error: '¡Imposible! Archivo existente'.

### Grabar .TXT

Idéntico al modo «Osciloscopio» (véase §. Menú Memoria → Traza → Grabar '.TXT') . En este modo, las trazas se guardan individualmente.

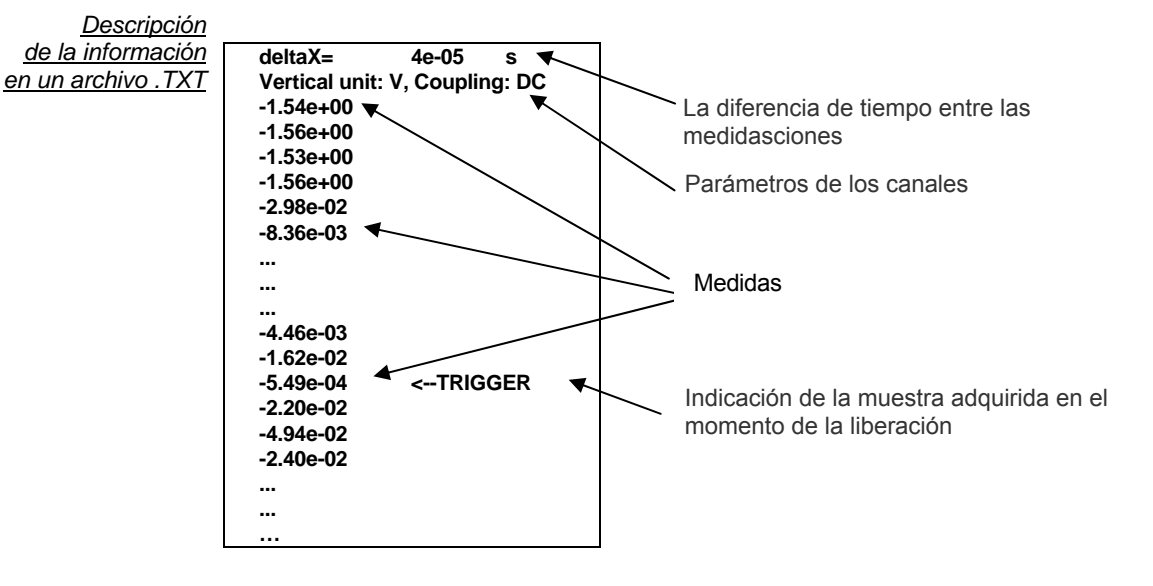

Cargar '.REC' seleccionado, abre un menú «Copia de archivos».

En la lista «Fuente», se visualizan los archivos .REC anteriormente grabados (por el menú «Traza  $\rightarrow$  Grabar .TRC»).

El nombre del archivo a recordar aparecerá resaltado. La selección se realiza con el lápiz óptico.

Una vez seleccionado, la tecla  $\rightarrow$  abre este archivo y cierra el menú. La salida del menú sin solicitud se realiza haciendo clic con el lápiz óptico en el icono situado en la parte superior derecha.

- Es imposible iniciar una adquisición o deseleccionar un canal, mientras el registrado está en pantalla memoria
  - No es posible pasar de una adquisición normal a una captura de defecto mientras el registrador esté en pantalla memoria.

Μ

- Este símbolo situado en la parte inferior a la derecha de la pantalla recuerda que el registrador está en pantalla memoria.
- El símbolo « ✓ » delante de Cargar '.REC ' en el menú Memoria recuerda que el registrador está en pantalla memoria.
- Durante la llamada de un archivo .REC, el símbolo « Mx » se visualiza en los parámetros de todas las trazas.
- En este menú, no se puede utilizar el teclado virtual.
- Para salir de la pantalla memoria, se requiere deseleccionar Cargar '.REC' en el menú Memoria apuntándolo con el lápiz óptico.

#### 🖎 Ejemplo

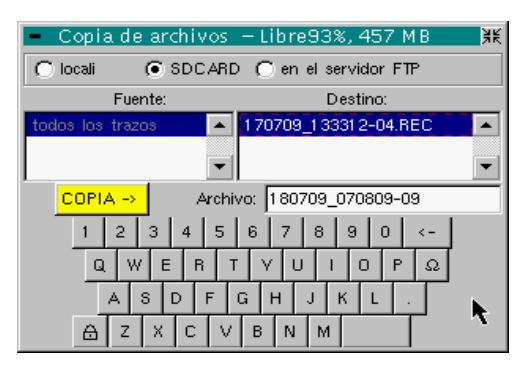

Salvaguarda de una adquisición '.REC' : Entre el nombre del archivo.

COPIA → Luego, haga clic sobre para validar la salvaguarda.

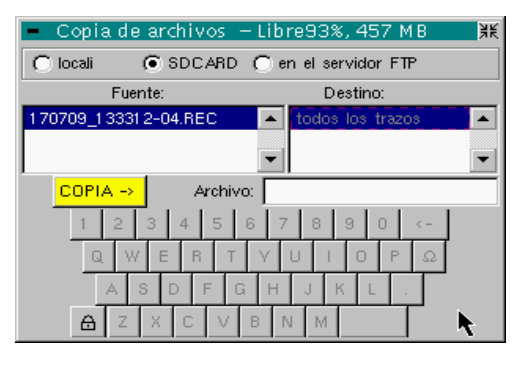

Cargar '.REC': Seleccione el archivo a cargar. COPIA →

para

Luego, haga clic en validar su elección.

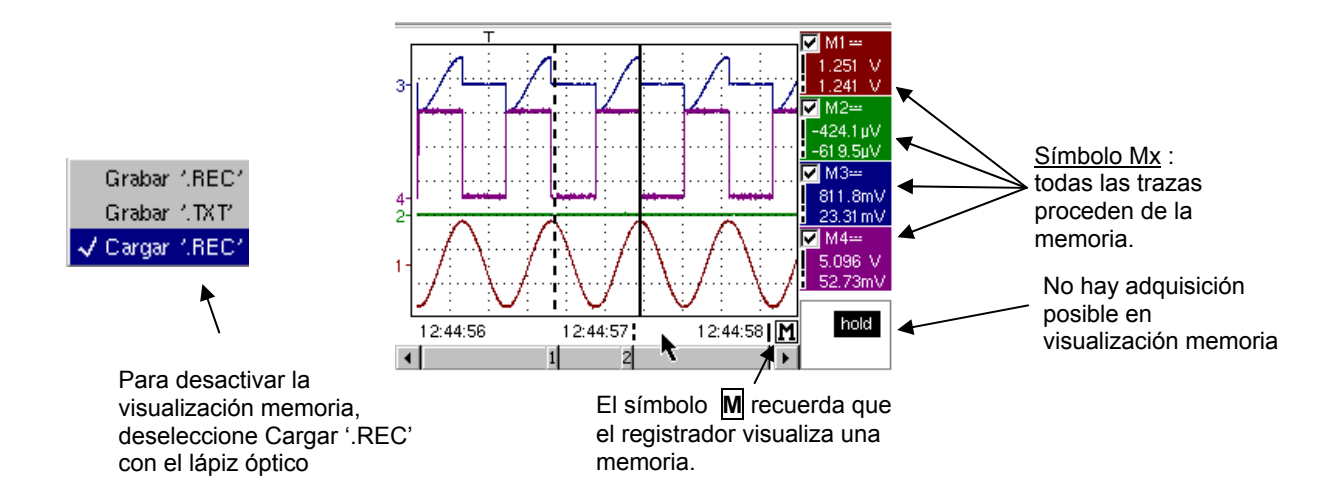

| Configuración |        | Graba o carga una configuración del aparato.                                                                                                    |
|---------------|--------|----------------------------------------------------------------------------------------------------|
| Grabar        |        | seleccionado, abre un menú «Copia de archivo».                                                                                                    |
|               |        | <ul> <li>* En el menú « Fuente », se encuentra un archivo llamado « Configuración ».<br/>Contiene los parámetros de la configuración del aparato al abrir este<br/>menú.</li> </ul>                                                                                                    |
|               |        | <ul> <li>* Se propone un nombre de archivo de almacenamiento encima del teclado<br/>virtual. La tecla ← permite suprimir el carácter que precede el cursor en esta<br/>zona.</li> </ul>                                                                                                    |
|               |        | <ul> <li>* Cuando ya le ha dado un nombre al archivo fuente, la tecla → realiza el almacenamiento de la configuración transfiriéndola a la lista «destino» y cierra el menú (archivo de salvaguarda: extensión .CFG).</li> <li>La salida del menú sin almacenar se realiza haciendo clic con el lápiz óptico en el icono situado en la parte superior a la derecha de la ventana.</li> </ul> |
|               | ą      | <ul> <li>El nombre del archivo se limita a 20 caracteres + su extensión. Para un<br/>archivo fuente, el nombre está acompañado de la fecha, la hora de<br/>grabación y del volumen del archivo, tan pronto como el puntero pasa sobre<br/>su nombre.</li> </ul>                                                                                                    |
|               |        | • Si el nombre ya existe o no es compatible, aparece un mensaje de error.                                                                                                    |
| Car           | Cargar | seleccionado, abre un menú «Copia de archivo».                                                                                                    |
|               |        | <ul> <li>* En la lista «Fuente», se visualizan los archivos (.CFG) anteriormente grabado (por el menú « Configuración → Grabar »).</li> <li>El nombre del archivo que se ha seleccionado para ser consultado aparece en gris.</li> <li>La barra de desplazamiento de la derecha permite desplazarse en la lista.</li> </ul>                                                                  |
|               |        | ∗ Con el archivo fuente seleccionado, la tecla <del>]</del> realiza la carga.                                                                                                    |
|               |        | <ul> <li>La salida del menú sin cargar se realiza haciendo clic con el lápiz óptico en<br/>la parte superior derecha de la ventana.</li> </ul>                                                                                                    |
| đ             | đ      | • En este menú, no se puede utilizar el teclado virtual.                                                                                                    |
|               |        | <ul> <li>Utilice el archivo «config por defecto» para restaurar la configuración de<br/>fábrica.</li> </ul>                                                                                                    |
|               |        |                                                                                                    |
|               |        |                                                                                                    |

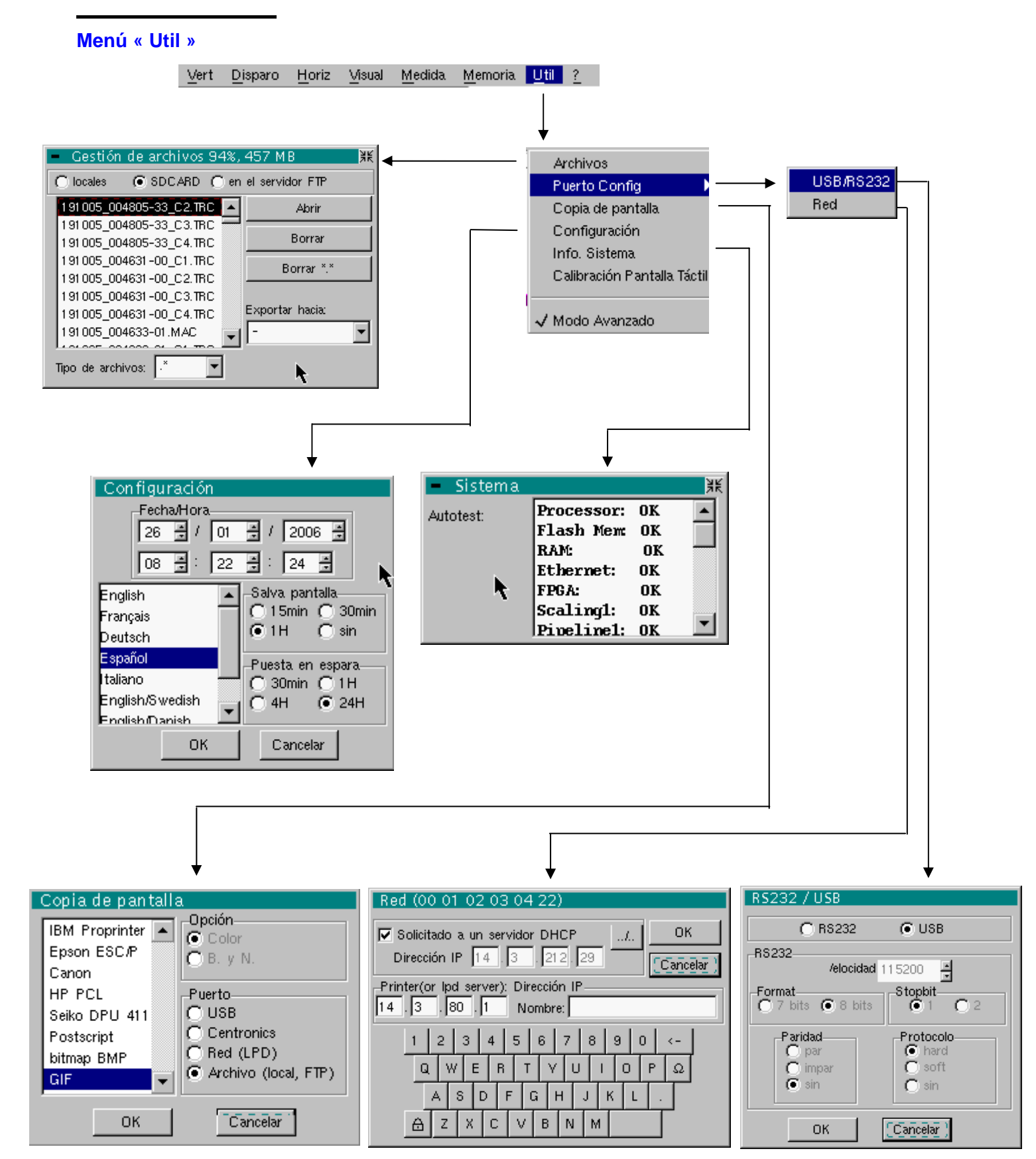

| Archivos                                                | Esta función es idéntica al modo «Osciloscopio».                                                                                                    |  |  |
|---------------------------------------------------------|----------------------------------------------------------------------------------------------------|--|--|
| Puerto Config                                           | Idéntico al modo «Osciloscopio ».                                                                                                    |  |  |
| Copia de pantalla                                       | Idéntico al modo «Osciloscopio ».                                                                                                    |  |  |
| Configuración                                           | Idéntico al modo «Osciloscopio ».                                                                                                    |  |  |
| Salva pantalla                                          | <ul> <li>Si la duración de registro es superior a 2 segundos, entonces nunca<br/>se activará el salvapantalla.</li> </ul>                                                                                                    |  |  |
|                                                         | <ul> <li>Si la duración de registro es igual a 2 segundos, entonces el<br/>salvapantalla y el ajuste funcionan como el modo «Osciloscopio».</li> </ul>                                                                                                    |  |  |
| Puesta en espera                                        | <ul> <li>Si la duración de registro es superior a 2 segundos, entonces nunca<br/>se activará la puesta en espera.</li> </ul>                                                                                                    |  |  |
|                                                         | <ul> <li>Si la duración de registro es igual a 2 segundos, la puesta en espera y<br/>el ajuste funcionan como el modo «Osciloscopio».</li> </ul>                                                                                                    |  |  |
| Info. Sistema                                           | -<br>Idéntico al modo « Osciloscopio ».                                                                                                    |  |  |
| Modo «Avanzado»                                         | <ul> <li>Cuando el modo «Avanzado» no está activo, algunas funciones del aparato<br/>ya no están presentes en los menús.</li> </ul>                                                                                                    |  |  |
| Funciones presentes<br>únicamente en modo<br>"Avanzado" | <b>math1, math2, math3, math4</b> $\rightarrow$ accesibles por el menú « Vert »                                                                                                    |  |  |
| D                                                       | <ul> <li>El símbolo " ✓ " indica que el modo "Avanzado" está activo.</li> <li>La modificación se realiza mediante el lápiz óptico.</li> <li>Por defecto, el modo "Avanzado" no está activo.</li> <li>En modo "no avanzado", la configuración del aparato no se almacena al pararse con la tecla de puesta en marcha y la configuración fábrica por defecto está encargada durante el arranque.</li> </ul> |  |  |

#### Menú «?»

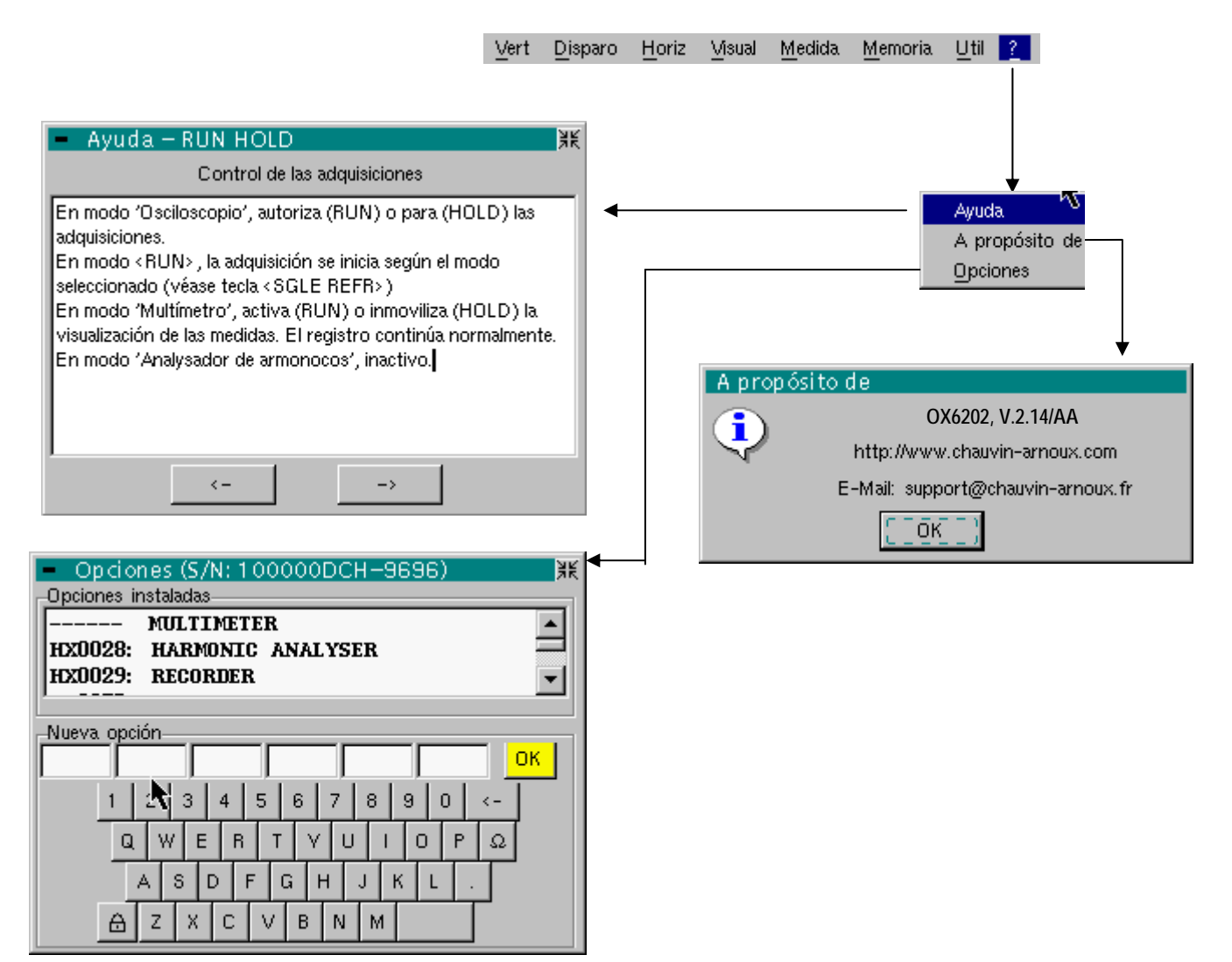

| Ayuda          | Menú idéntico al modo «Osciloscopio». |
|----------------|---------------------------------------|
| A propósito de | Menú idéntico al modo «Osciloscopio». |

Opciones Menú idéntico al modo «Osciloscopio».

# Servidor HTTP y FTP

### 1 - Generalidades

| Configuración mínima del PC:       | Pentium 4, 1GHz, RAM: 1 Gb.<br>Resolución de imagen: > 1152 x 864 p<br>Instale la JVM SUN J2RE 1.6.0<br>(o una versión posterior)<br>desde la web //www.java.com |
|------------------------------------|----------------------------------------------------------------------------------------------------|
| Navegadores recomendados:          | Microsoft Explorer 7<br>(o una versión posterior),                                                                                                    |
|                                    | Mozilla Firefox 3<br>(o una versión posterior)<br>con el módulo optativo FireFTP                                                                                 |
| Des enligenierses (Annlate) son es | aaaiblaa aanaatanda nar Etharnat un alianta                                                                                                    |

Dos aplicaciones (Applets) son accesibles conectando por Ethernet un cliente (PC u otro) y uno o varios instrumentos:

- **ScopeNet** para controlar todas las funciones de un instrumento.
- ScopeAdmin para supervisar un parque de instrumentos conectados.

Antes de la primera puesta en marcha, le recomendamos que desactive el antivirus y el cortafuegos que pudiera tener instalados en el PC. Puede volverlos a activar más adelante y configurarlos de manera óptima.

| Vocabulario | Servidor HTTP | máquina (en nuestro caso, OX 6xx2-II) conectada a la red<br>y accesible desde un cliente utilizando un protocolo de<br>comunicación HTTP.                                                                        |
|-------------|---------------|----------------------------------------------------------------------------------------------------|
|             | Cliente HTTP  | máquina (en nuestro caso, un PC) conectada a la red que accede a un servidor utilizando un protocolo de comunicación HTTP óptimo.                                                                                |
|             | Servidor FTP  | máquina (en nuestro caso, OX 6xx2-II y, si procede, el PC)<br>que pone a disposición de un cliente FTP el contenido de<br>un directorio de su disco.                                                             |
|             | Cliente FTP   | máquina (en nuestro caso, un PC), que accede al directorio compartido en un servidor FTP.                                                                                                    |
|             | Applet        | programa que se descarga desde el servidor hacia el<br>cliente y se ejecuta en la máquina del cliente.<br>El acceso a todos los ajustes del instrumento es realizado<br>por un applet JAVA desde el cliente WEB. |

# Características específicas

El inglés es el único idioma compatible.

Se utilizan puertos IP específicos para intercambiar información entre los applets y OX 6xx2-II:

• ScopeNet utiliza el puerto UDP 50010 de OX 6xx2-II.

• ScopeAdmin utiliza el puerto UDP 50000 de OX 6xx2-II.

Utilizaremos copias de pantalla obtenidas desde un PC equipado con WINDOWS XP y Firefox para describir el uso de **ScopeNet** y **ScopeAdmin**.

Para acceder a determinadas funciones (acceso a un servidor FTP...) debe utilizar la herramienta «Policy Tool» incluida en el paquete JAVA (v. p. 152).

### 2 - ScopeNet

Si usted recibe el siguiente mensaje de error al conectar :

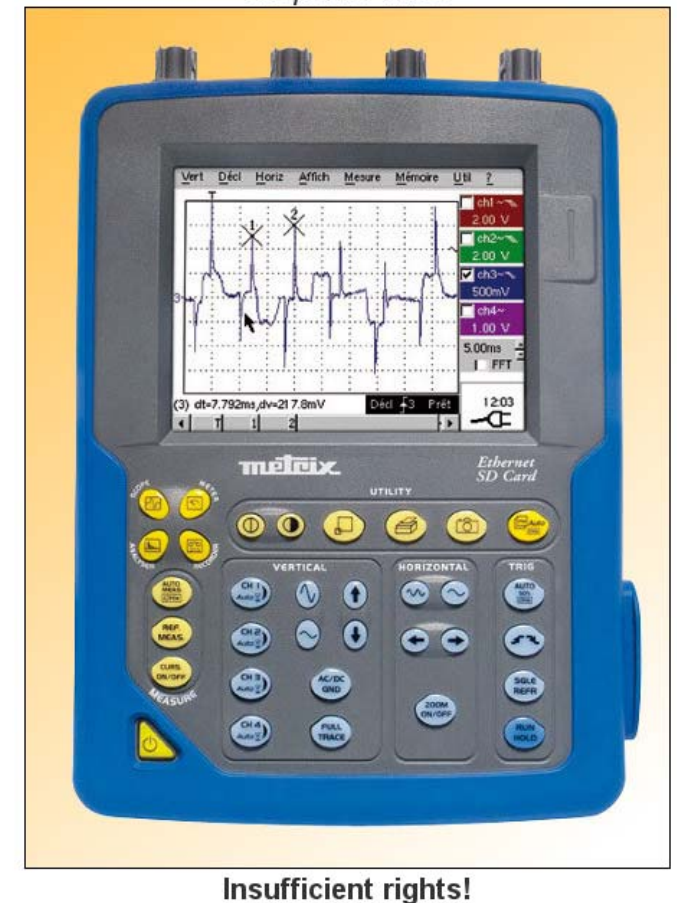

ScopeNet V2.03

Use "Oracle policytool.exe" to configure your computer (see user's manual).

Su PC no corre este applet.

En este caso, debe utilizar el "policytool", ubicado en el directorio de instalación de Java (ver página 152).

Con esta herramienta, tendrá que configurar su PC para permitir la ejecución de applets.

### Presentación

Las pantallas que se describen a continuación son en Inglés, pero el lenguaje efectivamente utilizada en el entorno depende de la configuración de su PC (Windows XP, consulte el panel de control, regional y de idioma).

*También existe una versión de ScopeNet para las tabletas y Smartphones en Android (a descargar en GOOGLE PLAY STORE).* 

Todos los ajustes del instrumento son accesibles desde el PC cliente.

Para obtener una explicación detallada de los diferentes ajustes, consulte el índice y remítase a los capítulos correspondientes.

Para acceder a **ScopeNet** desde el navegador instalado en el PC, escriba en la barra de dirección: «http://Dirección IP del instrumento». El applet ScopeNet se descarga entonces en el PC y se ejecuta en el navegador.

La dirección IP del instrumento se define en el menú siguiente:

Dirección IP del instrumento: véase p. 18 «UTIL» → «Config Ports d'E/S» (Config Puertos de E/S) → «Réseau» (Red). Véase la p. 79.

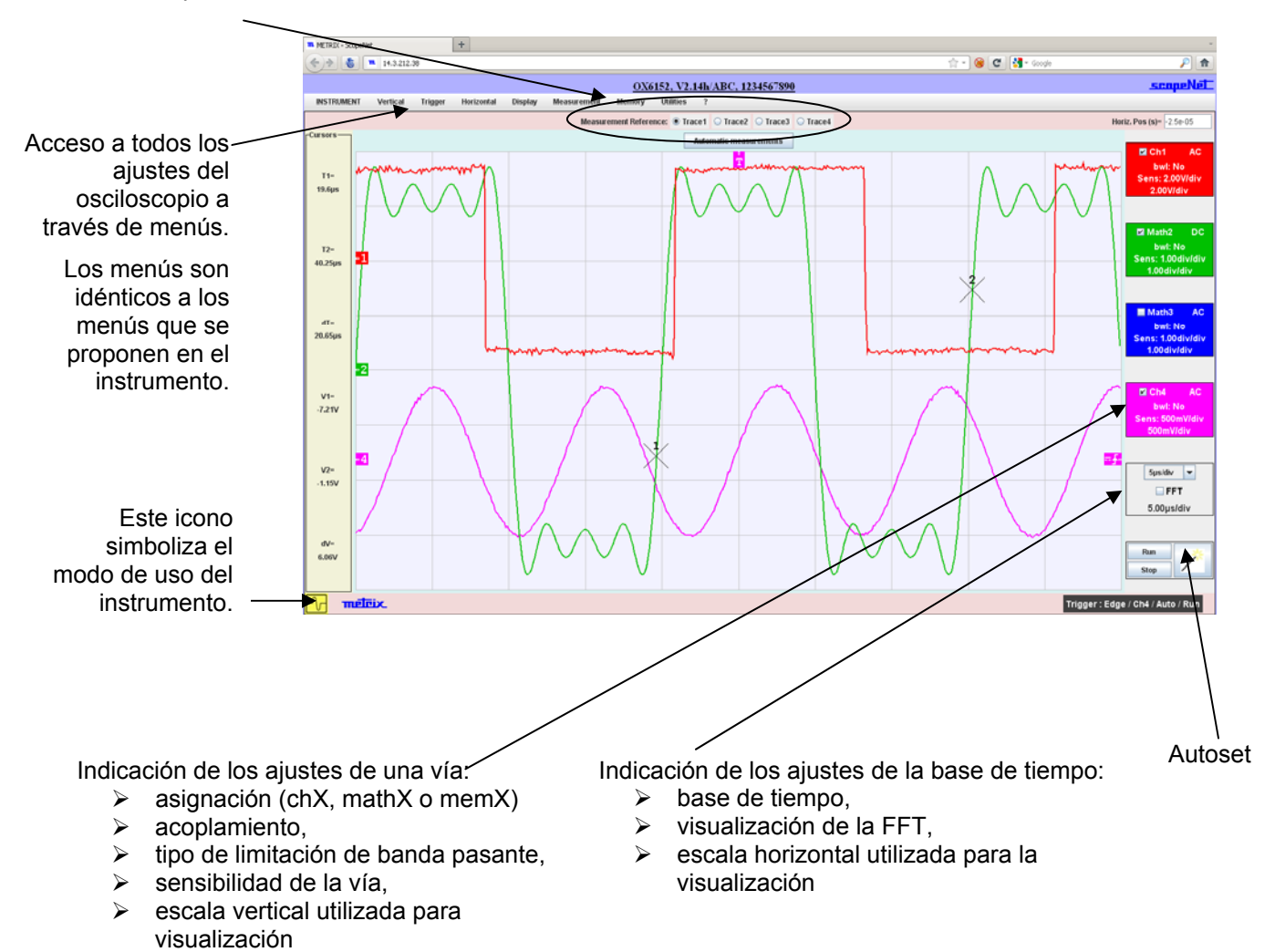

```
Configuración del 
cliente
```

El modo operativo de ScopeNet es prácticamente idéntico al modo operativo del instrumento. Las particularidades de ScopeNet se describen en este capítulo.

### Acceso a un servidor FTP externo

El uso de un servidor FTP externo es optativo.

El servidor FTP externo puede ser un PC en el que se ha instalado el software Filezilla Server (véase la p. 170) o equivalente; el mismo PC puede utilizarse como servidor FTP y cliente ScopeNet.

El acceso a este servidor FTP está configurado en el menú de ScopeNet.

Si el acceso al servidor FTP no ha sido configurado o si la conexión al servidor FTP ha sido denegada, verá aparecer el mensaje siguiente:

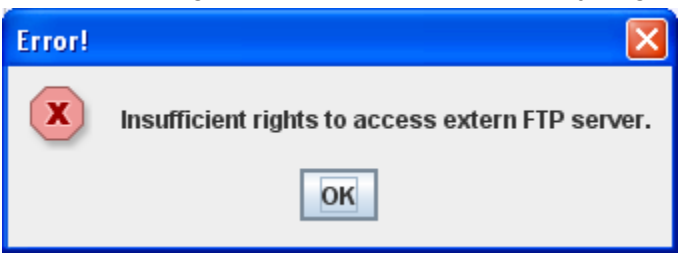

Este mensaje significa solamente que el acceso al servidor FTP externo no es posible, si bien las demás funciones de ScopeNet siguen estando accesibles.

### Copia de pantalla

La copia de pantalla iniciada desde el cliente HTTP (PC), es una copia de la pantalla del cliente http y no del instrumento.

Se realiza en una impresora gestionada por el cliente HTTP.

#### Menús contextuales

Aparece un menú contextual haciendo clic en el botón derecho del ratón en las diferentes áreas de la pantalla.

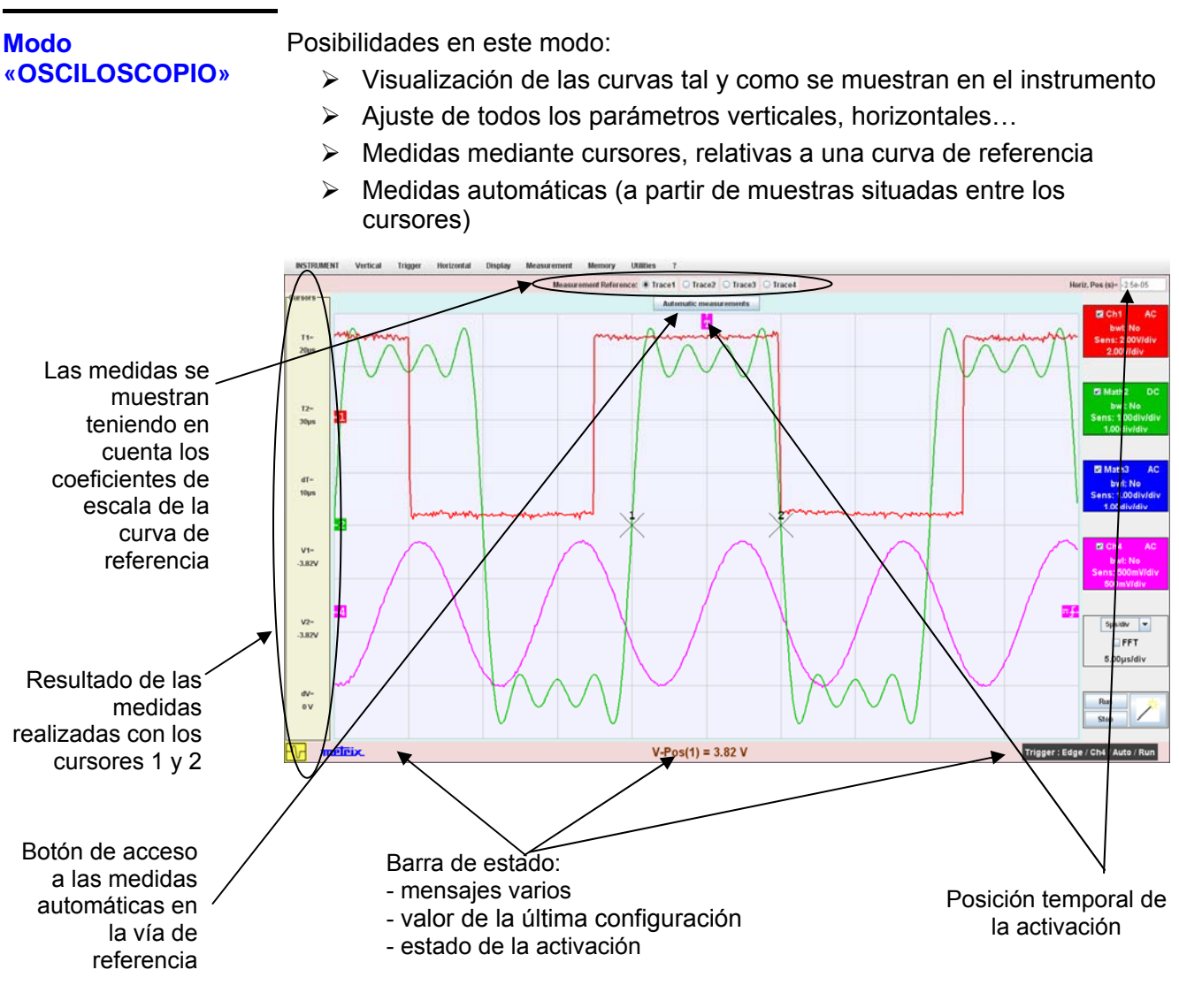

Los indicadores situados a la izquierda, en la parte superior y a la derecha de la pantalla pueden ser desplazados seleccionándolos con el ratón:

- > Utilice los indicadores de la izquierda para desencuadrar una vía.
- Utilice los indicadores de la derecha para ajustar los niveles de activación.
- Utilice el indicador de la parte superior para situar temporalmente la activación.

Zoom de parte de la pantalla: utilice el ratón para seleccionar la zona que desea detallar; aparecerá con puntos en la pantalla.

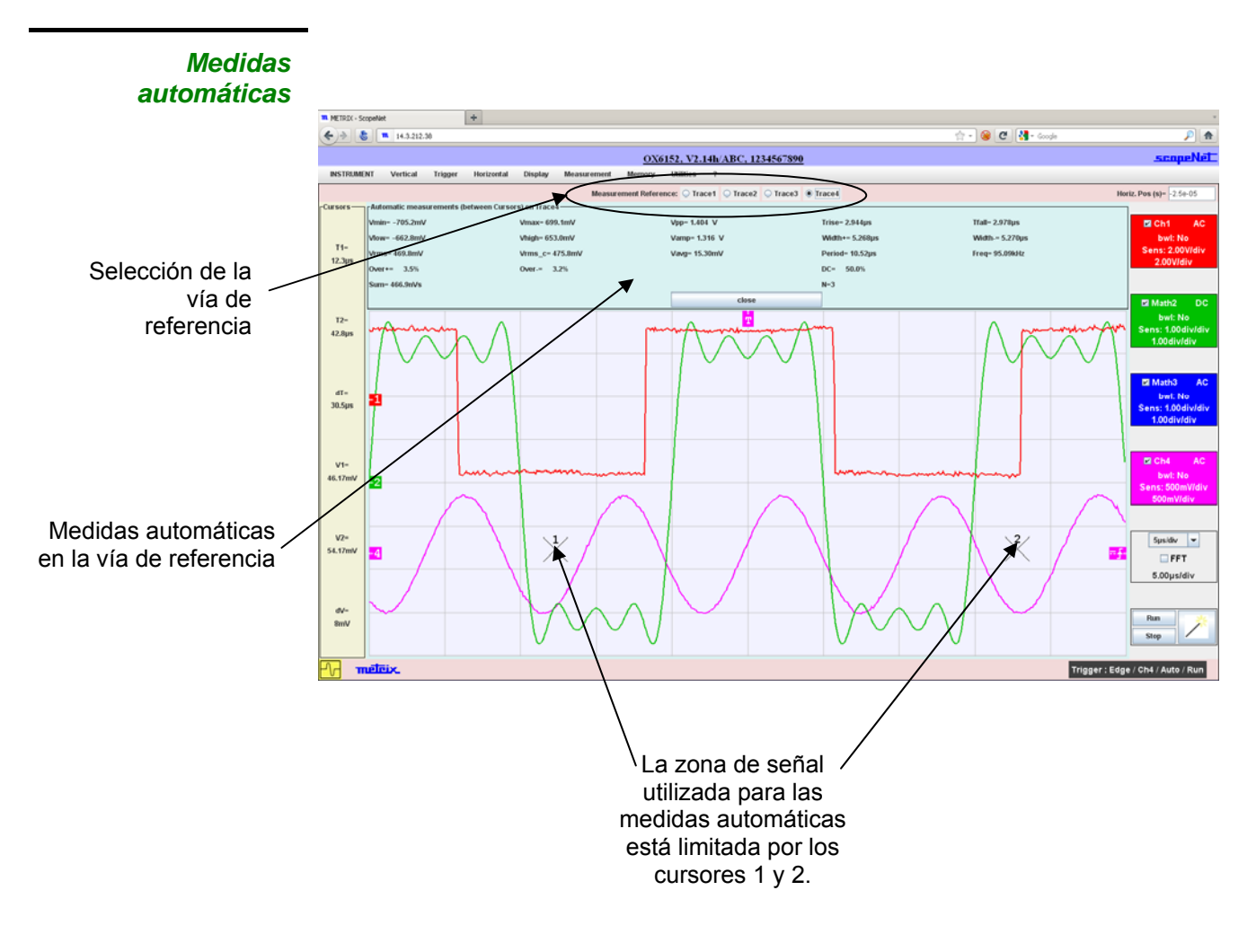

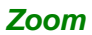

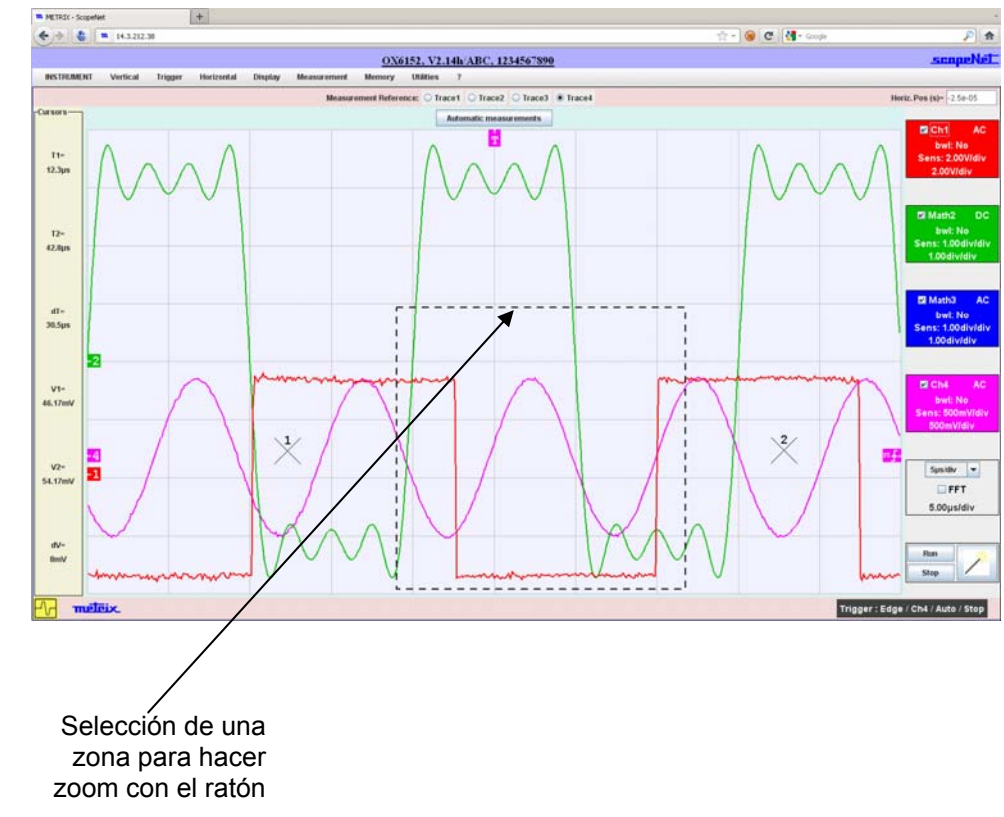

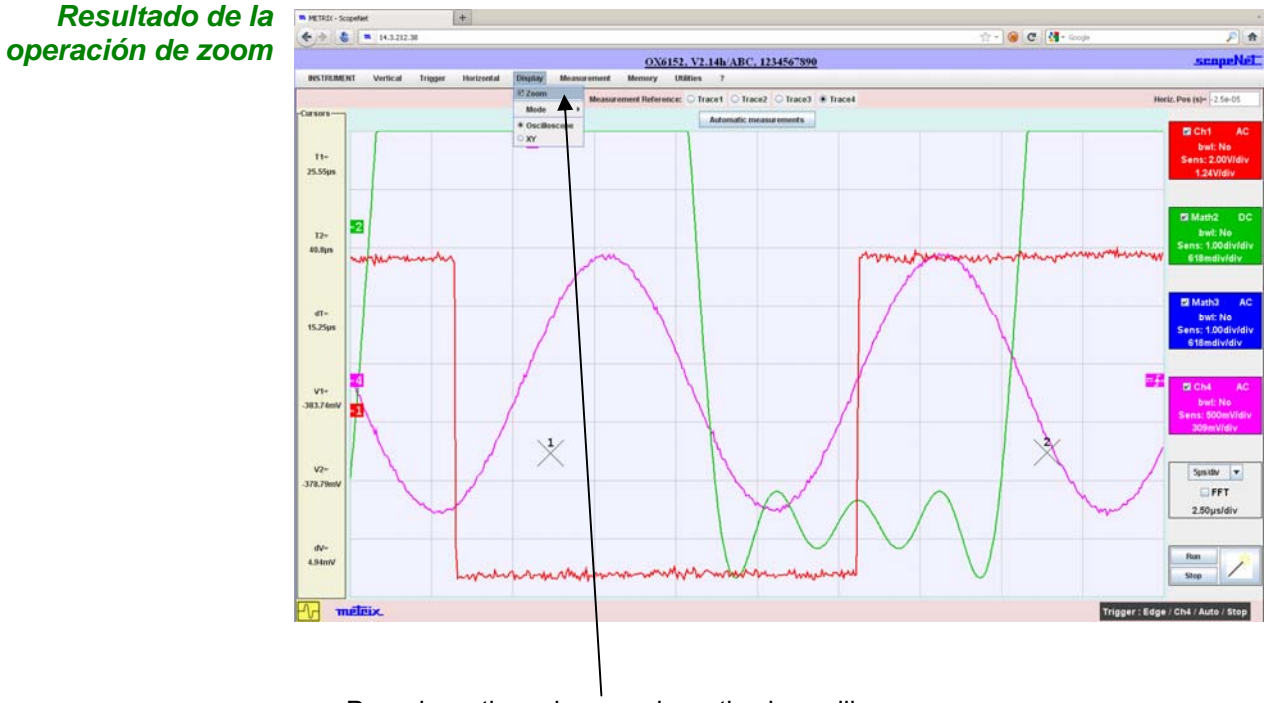

Para desactivar el zoom, desactive la casilla "Zoom" del menú "Display"
Modo «FFT»

Posibilidades en este modo:

- > Visualización de las curvas tal y como se muestran en el instrumento
- > Ajuste de los diferentes parámetros
- > Medidas mediante cursores, relativas a una curva de referencia

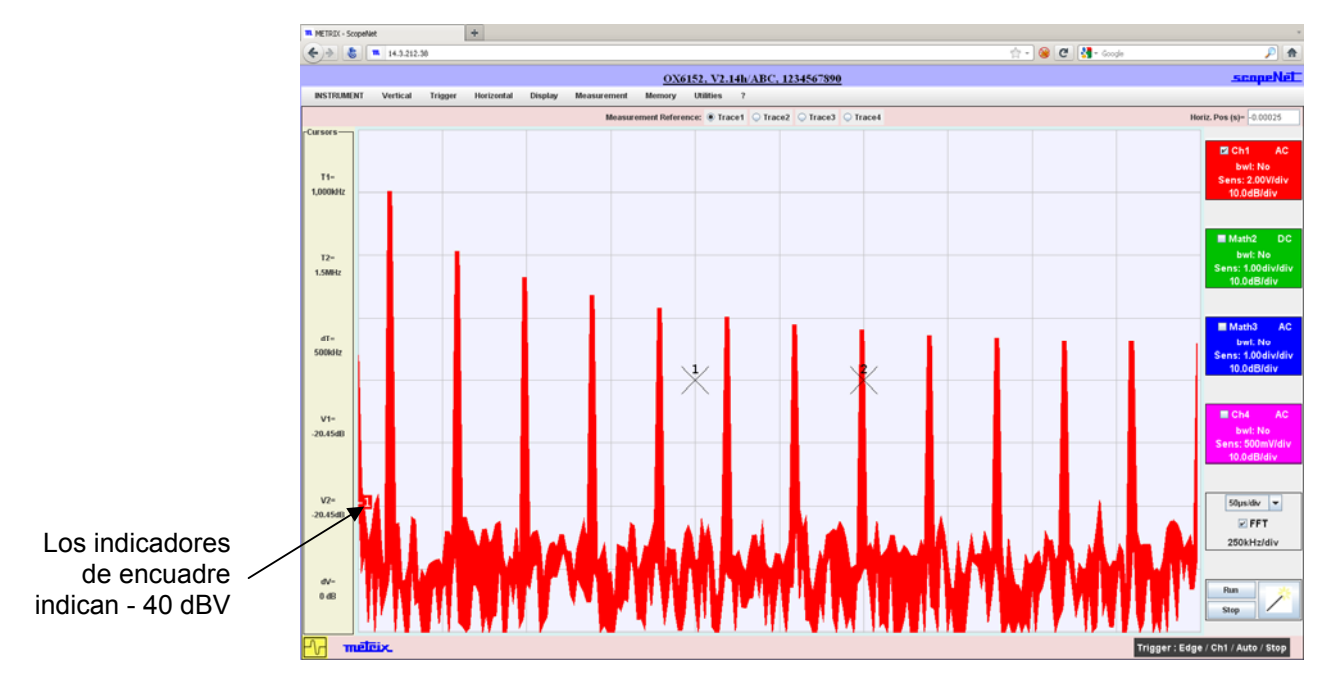

#### Modo «MULTÍMETRO»

Posibilidades en este modo:

- > Visualización de las curvas tal y como se muestran en el instrumento
  - > Ajuste de todos los parámetros de adquisición
  - > Medidas mediante cursores, relativas a una curva de referencia

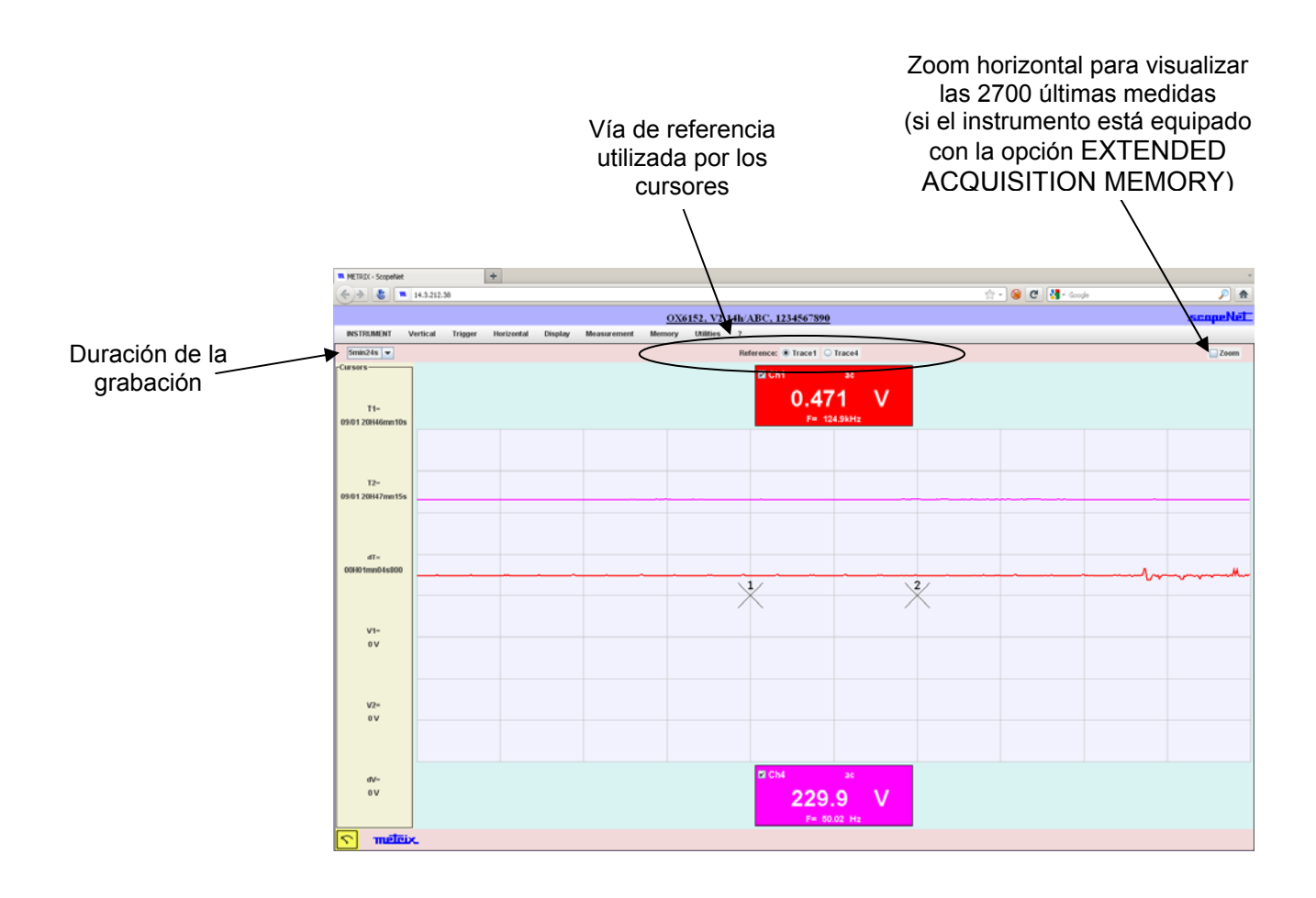

Modo «RECORDER»

**RDER**» Posibilidades en este modo:

- > Visualización de las curvas tal y como se muestran en el instrumento
- Ajuste de todos los parámetros del instrumento
- > Medidas mediante cursores, relativas a una curva de referencia
- Medidas automáticas (a partir de muestras situadas entre los cursores)

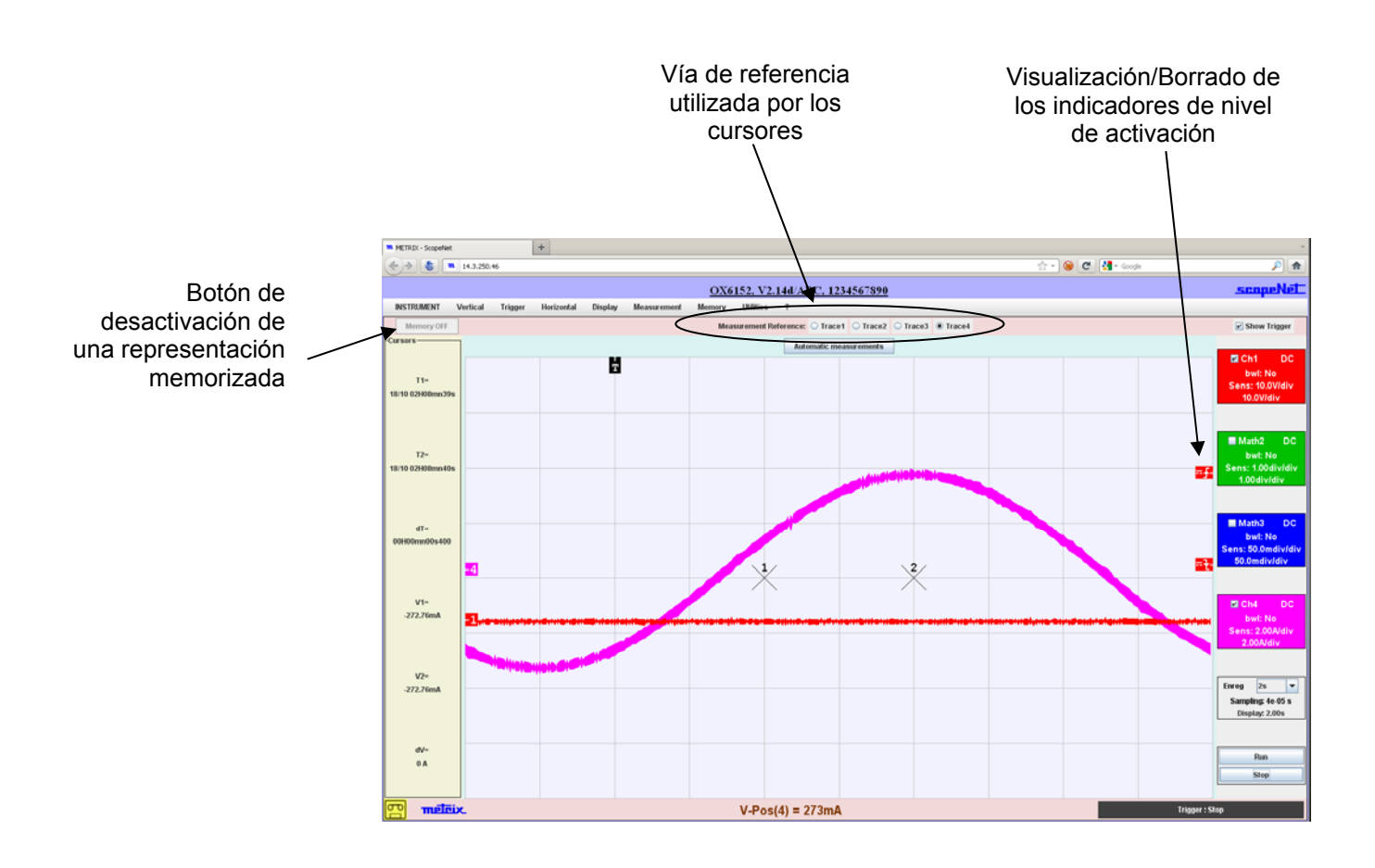

Modo «Análisis de ARMÓNICOS» Posibilidades en este modo:

- Análisis armónico de las señales conectadas a las vías del instrumento
- Cálculo de 64 armónicos y Visualización de 32 armónicos (pares o impares, o los primeros o los últimos)
- > Ajuste de todos los parámetros del instrumento
- > Medidas automáticas con selección de un armónico de referencia

Medidas automáticas (a partir de muestras situadas entre los cursores)

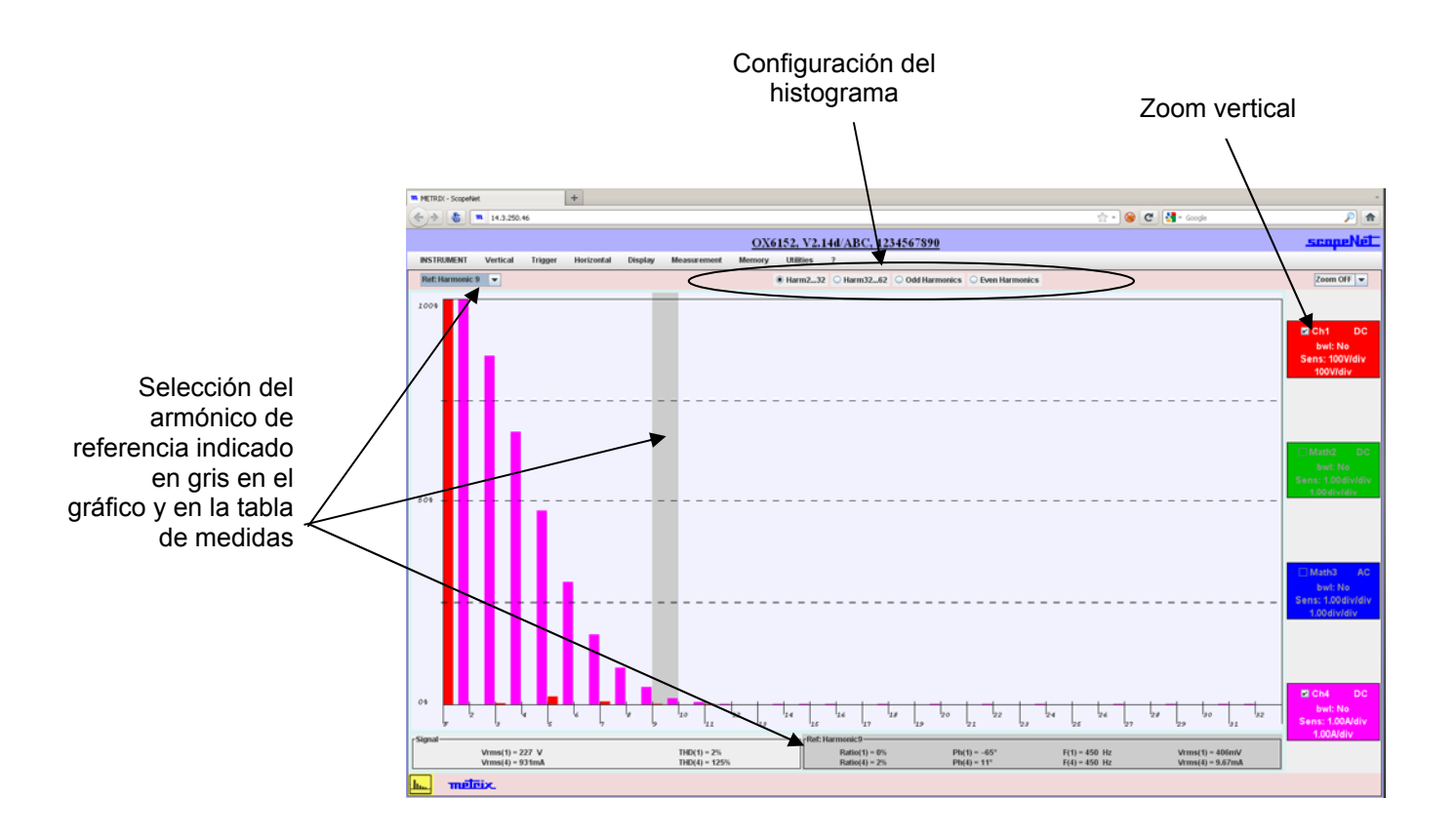

#### 3 - ScopeAdmin

**ScopeAdmin** 

Es una utilidad de supervisión de un parque de instrumentos METRIX que admite un protocolo de comunicación específico.

Se presenta en forma de applet y debe ejecutarse en una máguina cliente (PC u otro) de un instrumento servidor.

#### Ø El único idioma disponible con ScopeAdmin es el Inglés.

El único instrumento, en el que debe predefinirse la dirección IP, es el instrumento en el cual va a conectarse el PC para descargar el applet. La dirección IP de los demás instrumentos del parque que se va a gestionar podrá ser definida por ScopeAdmin.

Esta supervisión consiste en ajustar los diferentes parámetros de configuración de los instrumentos:

- los parámetros IP. -
- los parámetros de impresión, -
- los parámetros de configuración (idioma, standby...).

Con ScopeAdmin, puede enviar un mensaje a todos los instrumentos conectados o a un instrumento en particular; dicho mensaje se mostrará en la pantalla del instrumento.

Asimismo, puede prohibir el acceso a los parámetros de configuración desde el frente delantero del instrumento y poner en standby o detener los instrumentos conectados.

Para acceder a **ScopeAdmin** desde el navegador instalado en el PC, escriba en la barra de dirección:

http://Dirección IP del instrumento/ScopeAdmin.html. Deberá introducir un nombre de usuario y una contraseña:

Usuario: admin Contraseña: admetri \*

El applet ScopeNet se descarga a continuación en el PC y se ejecuta en el navegador.

| "Find Instruments"              | Eind In |             |         |     |                  |            |         |  |
|---------------------------------|---------|-------------|---------|-----|------------------|------------|---------|--|
|                                 |         | struments ? |         |     |                  |            |         |  |
| bara examinar su red            | n°      | Instrument  | Version | S/N | Physical address | IP address | IP mask |  |
| y ver todos los<br>instrumentos | 1       |             |         |     |                  |            |         |  |
| conectados<br>compatibles con   | 2       |             |         |     |                  |            |         |  |
| ScopeAdmin.                     | 3       |             |         |     |                  |            |         |  |
|                                 | 4       |             |         |     |                  |            |         |  |
|                                 | 5       |             |         |     |                  |            |         |  |
|                                 | 6       |             |         |     |                  |            |         |  |
|                                 | 8       |             |         |     |                  |            |         |  |
|                                 | 9       |             |         |     |                  |            |         |  |
|                                 | 10      |             |         |     |                  |            |         |  |

## 3 - ScopeAdmin (continuación)

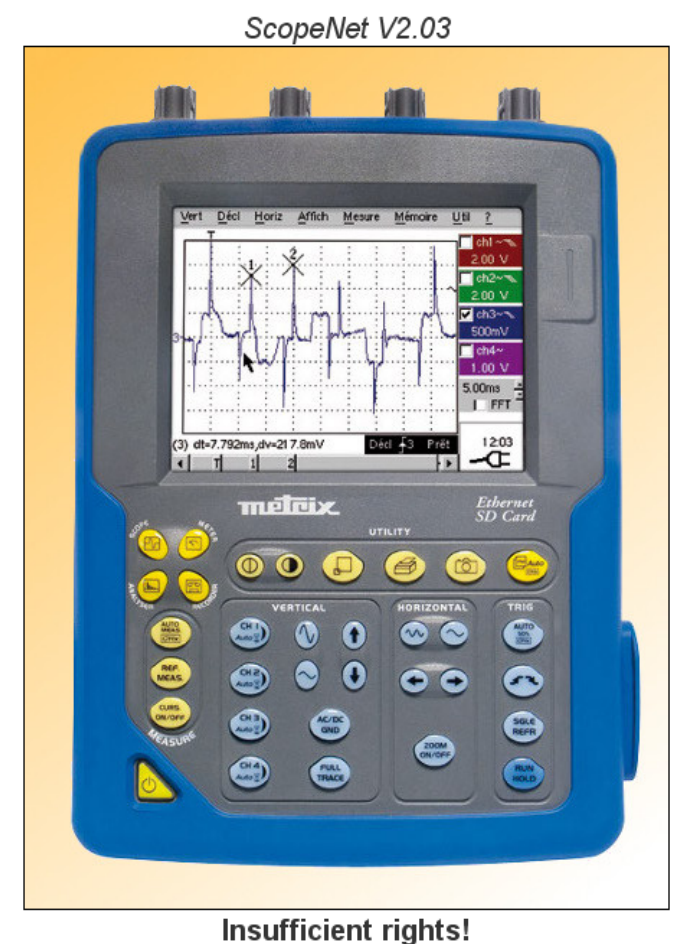

Si usted recibe el siguiente mensaje de error al conectar :

Use "Oracle policytool.exe" to configure your computer (see user's manual).

Su PC no corre este applet.

En este caso, debe utilizar el "policytool", ubicado en el directorio de instalación de Java (ver página 152).

Con esta herramienta, tendrá que configurar su PC para permitir la ejecución de applets.

### 3 - ScopeAdmin (continuación)

Pantalla obtenida tras ejecutar «Find Instruments»

| Eichier Édi     | tio <u>n A</u> ffichage <u>H</u> istorique | e <u>M</u> arque-pages <u>O</u> uti | ls <u>?</u>          |                   |              |               | 0 |
|-----------------|--------------------------------------------|-------------------------------------|----------------------|-------------------|--------------|---------------|---|
|                 | - C 🗙 🏠 🦉                                  | http://14.3.21                      | 2.29/ScopeAdmin.html |                   | ය · [        | Google        | P |
| <u>F</u> ind In | struments ?                                |                                     |                      |                   |              |               |   |
|                 |                                            |                                     |                      |                   |              |               | ~ |
| n°              | Instrument                                 | Version                             | S/N                  | Physical address  | IP address   | IP mask       |   |
| 1               | OX7104-C                                   | V2.09/ABC                           | 123456ABC-1686       | 00-01-02-03-04-38 | 192.168.10.1 | 255.255.255.0 |   |
| 2               | OX7102-C                                   | V2.09/ZZ                            | 123458ABC-4437       | 00-01-02-03-04-58 | 14.3.212.29  | 255.255.0.0   |   |
| 3               | OX7104-C                                   | V2.09/CC                            | 121917CLH-9708       | 00-05-04-03-01-02 | 192.168.10.1 | 255.255.255.0 |   |
| 4               |                                            |                                     |                      |                   |              |               |   |
| 5               |                                            |                                     |                      |                   |              |               |   |
| 6               |                                            |                                     |                      |                   |              |               |   |
| 7               |                                            |                                     |                      |                   |              |               |   |
| 8               |                                            |                                     |                      |                   |              |               |   |
| 9               |                                            |                                     |                      |                   |              |               |   |
| 10              |                                            |                                     |                      |                   |              |               | ~ |
|                 |                                            |                                     |                      |                   |              |               |   |

Un clic con el botón derecho del ratón en la barra de título hace aparecer un menú contextual; las acciones generadas desde este menú afectarán a todos los instrumentos de la lista.

Un clic con el botón derecho del ratón en una línea dedicada a un instrumento específico hace aparecer el mismo menú contextual, pero las acciones generadas desde este menú sólo afectarán al instrumento seleccionado.

|           | Eic | ihier Éditio <u>n</u> | Affichage Historique  <br>F 🗙 🏠 🟀 | Marque-pages | Qutils 2<br>4.3.250.46/ScopeAdmin.html                                 |                     |         | ☆ • <b>C</b> | - Google      | ्र |
|-----------|-----|-----------------------|-----------------------------------|--------------|------------------------------------------------------------------------|---------------------|---------|--------------|---------------|----|
|           |     | Eind Instrum          | ients ?                           |              |                                                                        |                     |         |              |               |    |
|           | -   | n°                    | Instrument                        | Version      | IP parameters                                                          |                     | dress   | IP address   | IP mask       | ^  |
|           |     | 1                     | OX7104-C                          | V2.09/ABC    | Print parameters<br>General parameters<br>Lock front panel access to s | system parameters   | i-04-38 | 14.3.250.46  | 255.255.0.0   |    |
|           |     | 2                     | OX7102-C                          | V2.09/ZZ     | UnLock front panel access t<br>Send message<br>Clear message           | o system parameters | -04-58  | 14.3.212.29  | 255.255.0.0   |    |
|           |     | 3                     | OX7104-C                          | V2.09/CC     | Screen saver<br>Wake up                                                |                     | -01-02  | 192.168.10.1 | 255.255.255.0 |    |
|           |     | 4                     |                                   |              | Power Off                                                              |                     |         |              |               |    |
| $\square$ | /   | 5                     |                                   |              |                                                                        |                     |         |              |               |    |
|           |     | 6                     |                                   |              |                                                                        |                     |         |              |               |    |
|           |     | 7                     |                                   |              |                                                                        |                     |         |              |               |    |
|           |     | 8                     |                                   |              |                                                                        |                     |         |              |               |    |
|           |     | 9                     |                                   |              |                                                                        |                     |         |              |               |    |
|           |     | 10                    |                                   |              |                                                                        |                     |         |              |               | ~  |
|           |     |                       |                                   |              |                                                                        |                     |         |              |               |    |

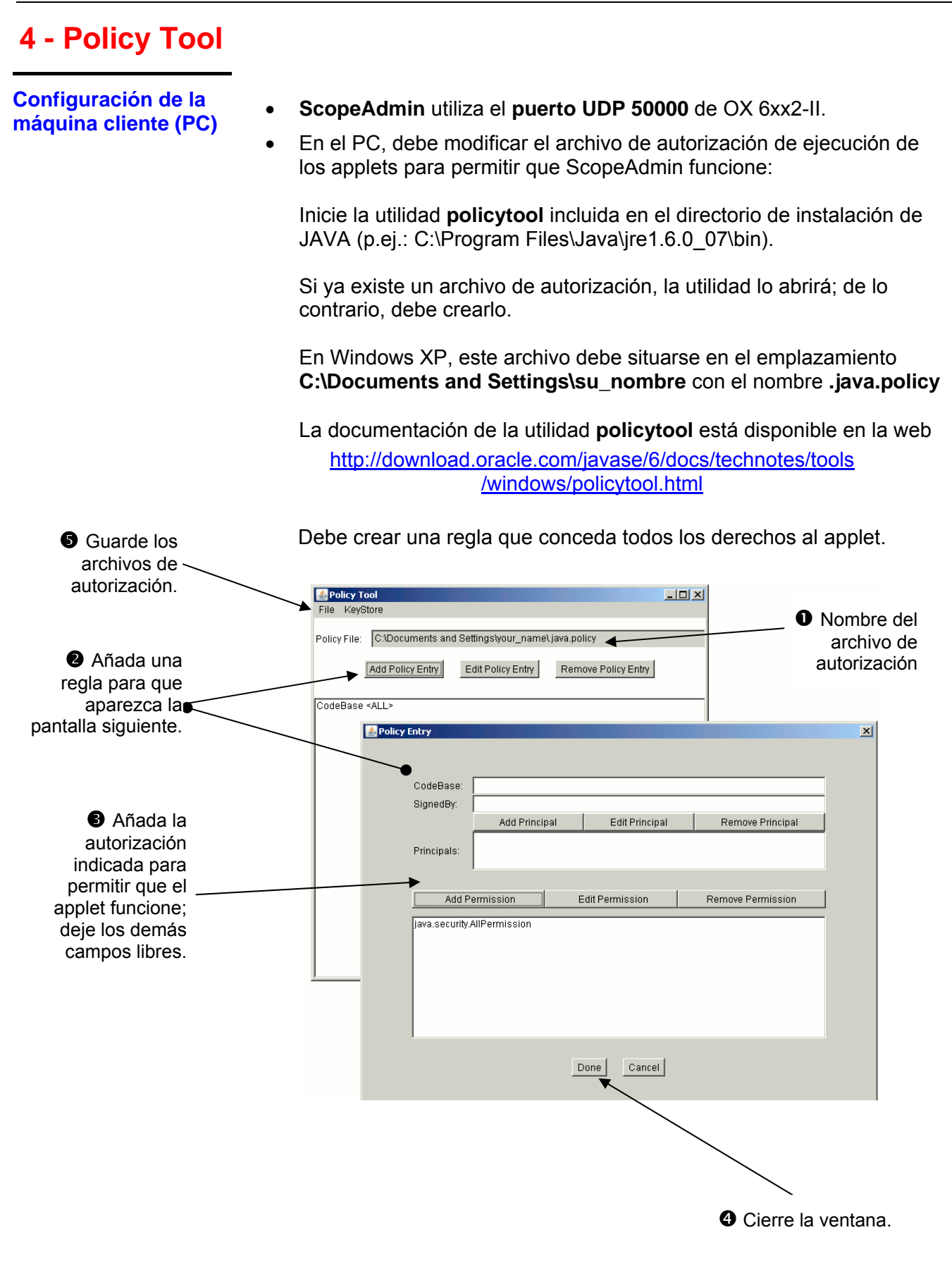

#### **5 - Servidor FTP**

Para acceder a los archivos internos en el instrumento, escriba la dirección URL siguiente en la barra de direcciones de su browser:

#### ftp://< instrument IP address>/RAM:/

Para acceder a los archivos en la tarjeta SD del instrumento, escriba la dirección URL siguiente en la barra de direcciones de su browser:

#### ftp://< instrument IP address>/CARD:/metrix/

### Aplicaciones

#### 1. Visualización de la señal de calibración

FA

- Con esta tecla, seleccione el modo «Osciloscopio».
- Conecte la sonda de relación 1/10 en la entrada CH1.
- Mediante la sonda, conecte (con su masa), la salida calibrador (Probe Adjust:  $\approx$  3 V,  $\approx$  1 kHz) en la entrada CH1 situada en el flanco del aparato.
- Verifique que se ha tomado en cuenta el coeficiente de la sonda 1/10: Menú Vert → CH1 → Escala vertical → Coeficiente: 10.
- La sensibilidad, así como las medidas toman en cuenta el coeficiente de la sonda.

CH I Auto Valide la señal: Menú Vert → Visual → Traza 1

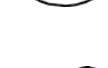

- o mediante la tecla CH1 o en la visualización de los parámetros de la traza CH1
- Ajuste la sensibilidad CH1: Menú Vert → CH1 → Sensibilidad/acoplamiento: 500 mV/div (sonda 1/10) o mediante estas teclas.

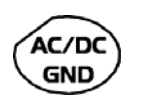

- Ajuste el acoplamiento CH1: Menú Vert → CH1 → Sensibilidad/acoplamiento → AC o mediante la tecla AC/DC GND.
- Ajuste la velocidad de barrido: mediante la barra de desplazamiento de la ventana de la base de tiempo: 500 µs/div. o mediante estas teclas.

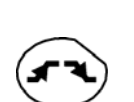

 Ajuste los parámetros de disparo: Menú Disparo → Parámetro → Principal → Fuente: CH1 Acoplamiento: AC Frente: + (o mediante esta tecla).

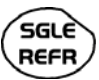

 Ajuste el modo de disparo: Menú Disparo → Modo automático o mediante la tecla SGLE REFR.

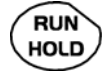

Con la tecla RUN HOLD, inicie las adquisiciones (modo « RUN »).

En caso de necesidad:

- Modifique el nivel de disparo con el lápiz óptico:
  - desplazando el símbolo T (Trigger) en la pantalla. El valor del nivel de disparo se visualiza en la parte inferior a la derecha de la pantalla.
  - o mediante el menú parámetros de disparo:

Menú Disparo  $\rightarrow$  Parámetro  $\rightarrow$  Principal  $\rightarrow$  Nivel

- Modifique el ajuste vertical de la curva:
  - desplazando con el lápiz óptico el símbolo 1 a la izquierda de la pantalla
  - o mediante estas teclas.

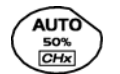

(C)

La tecla Autoset permite realizar automáticamente estos ajustes.

Compensación de la sonda HX0030

Para una respuesta óptima, ajuste la compensación de baja frecuencia de la sonda, para que la cima de la señal sea horizontal (véase figura a continuación).

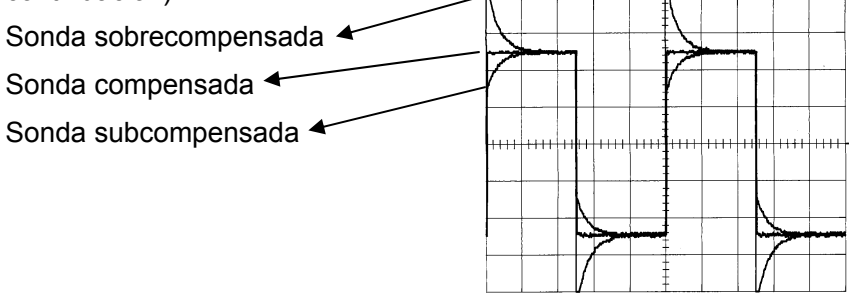

Accione el tornillo situado sobre la sonda *Probix HX0030*, para ajustar la compensación.

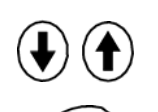

- 2. Medida automática
- Conecte la salida calibrador (3 V, 1 kHz) de la zona conexión en la entrada CH 1, utilizando una sonda de medida de relación 1/10.
- Para los ajustes de la sonda, véase el §. Visualización de la señal de calibración.
- Elija el: calibre vertical 500 mV/div., coeficiente de base de tié

coeficiente de base de tiempo 500 µs/div. coeficiente de escala vertical de 10 acoplamiento CC de ch1

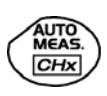

Visualice la tabla de medidas automáticas de la señal del canal 1 mediante el menú: Medida  $\rightarrow$  Medidas automáticas (véase §. Menú Medida) o mediante esta tecla.

Se visualiza la tabla de todas las medidas realizadas en la traza:

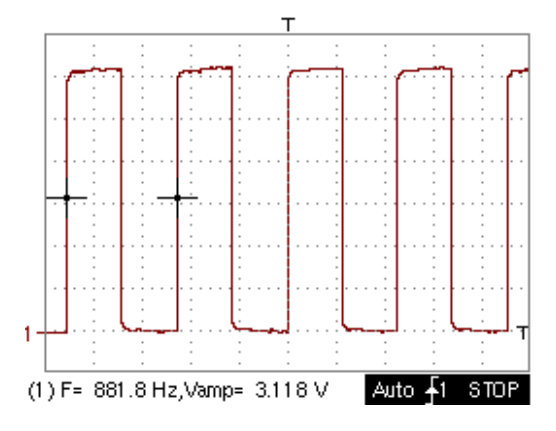

El símbolo «  $\checkmark$  » indica las 2 medidas que se visualizarán bajo la curva tras el cierre de la tabla.

La supresión de las medidas automáticas bajo la curva se realiza suprimiendo las 2 medidas seleccionadas.

La validación de la opción "Diferencia en la memoria de referencia" permite calcular, para las mismas medidas, la diferencia entre una traza seleccionada y una traza de referencia memorizada (véase §. Menú Memoria).

*Recordatorio* La precisión de las medidas es óptima, si se visualizan 2 periodos completos de la señal.

La activación de las medidas automáticas hace aparecer 2 cursores en la curva al inicio y al final de un periodo, si en la pantalla es visible al menos un periodo.

| Medida por<br>cursores          | <ul> <li>Seleccione las medidas por cursores mediante el menú:<br/>Medidas → Medidas manuales (dt, dv) (véase §. Menú Medida).</li> <li>* Se visualizan dos cursores de medida (1 y 2), desde el momento en<br/>que se activa el menú.</li> <li>* Las 2 medidas realizadas remitidas en la visualización de la curva son<br/>dt (intervalo entre los 2 cursores función de la base de tiempo) y dv<br/>(tensión entre los 2 cursores función de la sensibilidad vertical).</li> <li>➢ Ejemplo: (1)dt: 2,150 ms, dv = 250.0 mV</li> </ul> |
|---------------------------------|----------------------------------------------------------------------------------------------------|
| Recordatorio                    | <ul> <li>Los dos cursores de medida (1 y 2) se pueden desplazar directamente en<br/>la pantalla, mediante el lápiz óptico.</li> <li>Igualmente, se pueden desplazar horizontalmente mediante el lápiz óptico<br/>seleccionado el 1 (cursor 1) o el 2 (cursor 2) en la barra gráfica de la zona<br/>de estado.</li> </ul>                                                                                                    |
|                                 | <ul> <li>Si la opción cursores libres no está activada (véase §. Menú Medida →<br/>Cursores manuales libres), los cursores permanecen vinculados a la traza,<br/>durante los desplazamientos.</li> </ul>                                                                                                    |
|                                 | <ul> <li>Si está activa la opción cursores libres, los cursores se podrán desplazar<br/>en cualquier lugar de la pantalla.</li> </ul>                                                                                                    |
| Medida de<br>desfasaje/cursores | <ul> <li>Primeramente, es necesario disponer de 2 señales desfasadas en los 2 canales.</li> </ul>                                                                                                    |
| Medida de fase<br>automática    | <ul> <li>Seleccione la traza de referencia respecto a la que se desea realizar las<br/>medidas de fase por el menú:<br/>Medida → Referencia → Traza 1 o Traza 4 (véase §. Referencia).</li> </ul>                                                                                                    |
|                                 | ➢ Ejemplo: Medida de Referencia → Traza 1.                                                                                                    |
|                                 | <ul> <li>Seleccione la medida de fase automática por el menú:<br/>Medida → Medidas de fase (véase §. Medida de fase).</li> </ul>                                                                                                    |
|                                 | ➢ Ejemplo: Medida de fase → Fase Traza 2.                                                                                                    |
|                                 | <ul> <li>Los 2 cursores (+) de las medidas automáticas se visualizan en la<br/>traza de referencia. En la traza se visualiza un cursor « φ », en la<br/>que se realizan las medidas de fase.</li> </ul>                                                                                                    |
|                                 | <ul> <li>La medida de fase (en °) se indica en la visualización de las<br/>curvas.</li> </ul>                                                                                                    |
|                                 | ➢ Ejemplo: (1)Ph(2) = 180 °                                                                                                    |
| Recordatorio                    | • Los 3 cursores son fijos y no se pueden desplazar.                                                                                                    |
|                                 | • Si la medida no se puede realizar, entonces aparece « ».                                                                                                    |
| Medida de fase<br>manual        | <ul> <li>Seleccione la medida de fase manual por el menú:<br/>Medida → Medida manual de fase (véase §. Menú Medida).</li> <li>* Los 2 cursores (1 y 2) de las medidas manuales se visualizan en la traza de referencia. Se visualiza un cursor « φ », respecto al cual se realiza la medida de fase.</li> <li>* La medida de fase (en °) se indica en la visualización de la (o de las) curvas(s).</li> </ul>                                                                                                    |
|                                 | Medida por   cursores   Recordatorio   Medida de   Medida de fase   automática     Recordatorio     Recordatorio                                                                                                    |

| Recordatorio                           | <ul> <li>Los 3 cursores de medida están presentes, si al menos una traza está<br/>presente en la pantalla.</li> </ul>                                                                                                    |
|----------------------------------------|----------------------------------------------------------------------------------------------------|
|                                        | <ul> <li>Los 3 cursores de medida se pueden desplazar directamente en la<br/>pantalla, mediante el lápiz óptico. También se pueden desplazar mediante<br/>el lápiz óptico, seleccionado el el 1 (cursor 1) o el 2 (cursor 2) en la barra<br/>gráfica de la zona de estado.</li> </ul> |
|                                        | <ul> <li>Si la opción «cursores libres» no está activada (véase §. Cursores libres),<br/>los cursores (1 y 2) permanecerán vinculados a la traza durante los<br/>desplazamientos.</li> </ul>                                                                                          |
|                                        | Si la opción está activa, estos cursores se podrán desplazar libremente en<br>la pantalla.                                                                                                    |
|                                        | En ambos casos, el símbolo « $\phi$ » se puede desplazar libremente.                                                                                                    |
| 7. Visualización de<br>una señal vídeo | Este ejemplo ilustra las funciones de sincronización TV.                                                                                                    |
|                                        | <ul> <li>La toma en cuenta de los parámetros del menú TV (menú Parámetros<br/>de disparo), la visualización de una señal TV sólo se puede aplicar a<br/>la entrada CH1.</li> </ul>                                                                                                    |
|                                        | - Se recomienda utilizar un adaptador 75 $arOmega$ para la observación de una señal vídeo.                                                                                                    |
|                                        | <ul> <li>En el canal CH1, a través de una sonda inyecte una señal TV compuesta,<br/>que presente las características siguientes:</li> <li>625 líneas</li> <li>modulación positiva</li> <li>bandas verticales en escala de gris</li> </ul>                                             |
|                                        | <ul> <li>Seleccione en el menú «Parámetros de disparo», la ficha:<br/>Menú Disparo → Parámetro → TV:</li> </ul>                                                                                                    |
| <b>S</b>                               | <ul> <li>Ajuste el número de líneas estándar: 625 líneas</li> <li>polaridad: +</li> <li>línea: 25 (para obtener una señal vídeo)</li> <li>frente: + (o mediante esta tecla).</li> </ul>                                                                                               |
| AC/DC<br>GND                           | <ul> <li>Ajuste el acoplamiento CH1:<br/>Menú Vert → CH1 → Sensibilidad/acoplamiento → DC<br/>o mediante la tecla AC/DC GND.</li> </ul>                                                                                                    |
| $\odot$                                | <ul> <li>Ajuste la sensibilidad CH1:<br/>Menú Vert → CH1 → Sensibilidad/acoplamiento → 200 mV/div.<br/>o mediante estas teclas.</li> </ul>                                                                                                    |
| $\odot$                                | <ul> <li>Ajuste la velocidad de barrido:<br/>mediante la barra de desplazamiento de la ventana de la<br/>base de tiempo: 20 μs/div.<br/>o mediante estas teclas.</li> </ul>                                                                                                    |

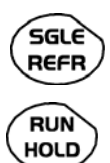

- Seleccione el modo de disparo: Menú Disparo → Modo automático o mediante la tecla SGL REFR.
- Con la tecla RUN HOLD, inicie las adquisiciones (modo RUN). o mediante el menú de la base de tiempo.

Recordatorio

El estado de la adquisición (Listo, RUN, STOP) se indica a la derecha en la visualización de la curva, en la zona de visualización del estado de disparo.

- Optimice la velocidad de base de tiempo para observar varias líneas TV completas.
- 🖎 Ejemplo de una señal vídeo

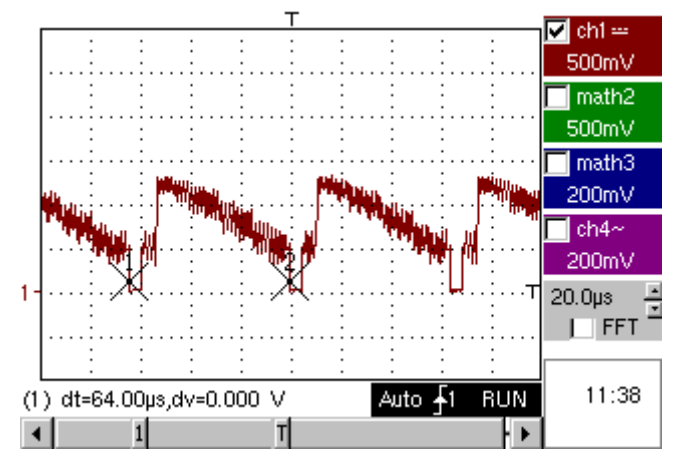

Con los cursores manuales, verifique la duración de una línea.

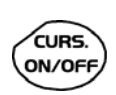

- Visualice los cursores manuales:
  - $\begin{array}{c} \mathsf{Men} \dot{u} \rightarrow \mathsf{Medi} da \rightarrow \mathsf{Medi} das \ \mathsf{manuales} \ (\mathsf{dt}, \, \mathsf{dv}) \\ \mathsf{o} \ \mathsf{medi} \mathsf{ante} \ \mathsf{esta} \ \mathsf{tecla}. \end{array}$
- Para desplazar libremente los cursores, seleccione el: Menú Medida → Cursores manuales libres.
- Con el lápiz óptico, sitúe respectivamente los cursores 1 y 2 al inicio y al final de la señal.

Las medidas entre los 2 cursores se remiten en la visualización de la curva.

Ejemplo: dt = 64.00 µs = duración de una línea

8. Examen de una línea TV específica Para examinar detalladamente una señal de línea vídeo, el menú disparo TV permite seleccionar un número de línea.

- Seleccione en el menú parámetros de disparo, la ficha: Menú Disparo → Parámetro → TV:
- Ajuste el número de líneas Estándar: 625 líneas

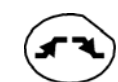

polaridad: + línea: 1 frente: + (o mediante esta tecla).

- $\bigcirc$   $\bigcirc$
- Modifique la sensibilidad ch1: Menú Vert → CH1 → Sensibilidad/acoplamiento → 100 mV/div o mediante estas teclas.
- Modifique la velocidad de barrido: mediante la barra de desplazamiento de la ventana de la base de tiempo: 20 µs/div

o mediante estas teclas.

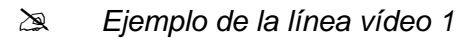

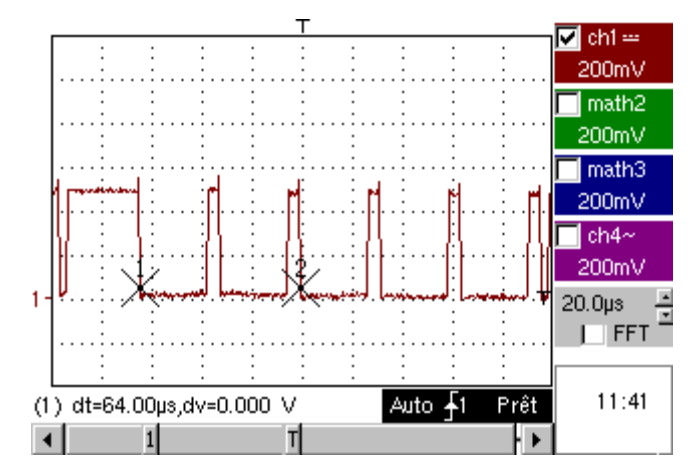

9. Medida automática en modo Análisis de Armónicos Primero, es necesario disponer de una o dos trazas.

- Recordatorio
- Sólo los canales (y no las funciones) pueden ser objeto de un análisis armónico.
  - En este modo, la base tiempo no es ajustable.
- Regule correctamente las trazas del canal en modo «Osciloscopio».

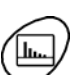

- Con esta tecla, seleccione el modo «Análisis de Armónicos».
- Seleccione por el menú «Visual» (véase §. Visualización) el desglose armónico deseado:
  - la frecuencia fundamental (F) y los 15 primeros armónicos
  - la frecuencia fundamental (F) y los armónicos pares (de 2 a 30).
  - la frecuencia fundamental (F) y los armónicos impares (de 3 a 31)

La selección elegida aparece bajo la visualización de la división.

- El cuadro «SEÑAL» en la división permite conocer:
  - el o los canales activos
  - la tensión eficaz (RMS) de la señal en V
  - el índice de distorsión armónico (en %) de la señal
- El símbolo "✓" presente en la frecuencia fundamental (F) o uno de los armónicos y se puede modificar por el lápiz óptico, permite realizar las medidas en el armónico seleccionado.

- El cuadro «Ref.: Armónico X» » envía al armónico seleccionado:
  - su valor en % de la frecuencia fundamental
  - su fase en ° respecto a la frecuencia fundamental
  - su frecuencia en Hz
  - su tensión eficaz (RMS) en V
- Ejemplo de desglose armónico:
  - En CH1 inyecte una señal rectangular de frecuencia 100 Hz y de amplitud 5 V.
  - En CH4 inyecte una señal rectangular de frecuencia 100 Hz y de amplitud 5 V.

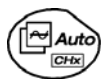

FULL

TRACE

• Utilice esta tecla para realizar un ajuste automático óptimo des los canales, de las gamas, de la base de tiempo, del disparo.

#### Modo «Osciloscopio»

Utilice la tecla FULL TRACE para visualizar por separado ambas trazas.

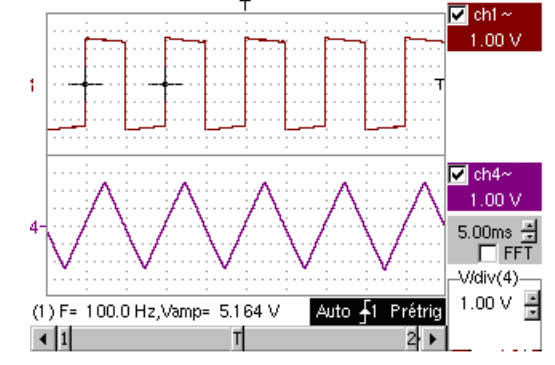

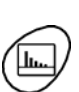

Modo «Análisis de Armónicos»

- Pulse esta tecla para activar el modo «Análisis de Armónicos».
- Mediante el Menú «Visual» seleccione el desglose armónico deseado:
- 🖎 Ejemplo: Armónicos Impares
  - Mediante el lápiz óptico, seleccione la frecuencia fundamental (F) o uno de los armónicos en el que se realizarán la medida:

#### 🖎 Ejemplo: Armónico 3

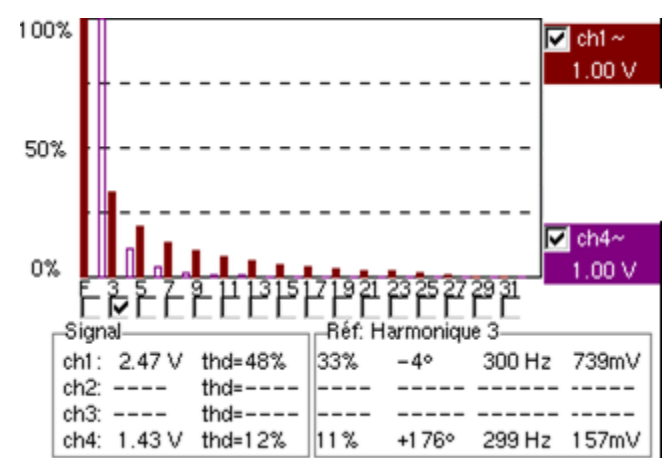

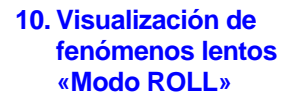

Este ejemplo tiene por objeto analizar los fenómenos lentos para las bases de tiempo que oscilan de 200 ms a 200 s. Las muestras se visualizan sin interrupción sin alcanzar el Trigger (modo «ROLL»).

🞘 Examen de señales lentas en un periodo de tiempo importante

- Seleccione el modo «Osciloscopio» (con esta tecla).
- En la entrada CH1 inyecte una señal sinusoidal de frecuencia 1 Hz y 1 Vrms.
- Ajuste la velocidad de barrido: mediante la barra de desplazamiento de la ventana de la base de tiempo: 500 ms/div o mediante estas teclas.
- Valide la señal CH 1: Menú Vert → Visual → Traza 1 o mediante la tecla CH1 o en la visualización de los parámetros de la traza CH1.
- Ajuste la sensibilidad CH1: Menú Vert → CH1 → Sensibilidad/Acoplamiento → 500 mV/div (sonda 1/10) o mediante estas teclas.
  - Ajuste el acoplamiento CH1: Menú Vert → CH1 → Sensibilidad/acoplamiento → DC o mediante la tecla AC/DC GND.
  - Ajuste los parámetros de disparo: Menú Disparo → Parámetro → Principal → Fuente → CH1 Acoplamiento: AC Frente: + o mediante esta tecla.

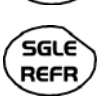

GND

Ajuste el modo de disparo: Menú Disparo → Modo Single

o mediante la tecla SGLE REFR.

Con el lápiz óptico, desplace hacia arriba (o hacia abajo) de la zona de visualización, el símbolo del nivel de disparo (Trigger):

- Nivel de disparo < Nivel de la señal → el osciloscopio para las adquisiciones de datos tras haber completado la memoria de adquisición (Modo « STOP »).
- Nivel de disparo > Nivel de la señal → las adquisiciones de datos ya no se paran más, la señal se analiza sin interrupción

El nivel del trigger se puede ajustar precisamente mediante el menú parámetros de disparo: Menú Disparo  $\rightarrow$  Parámetro  $\rightarrow$  Principal  $\rightarrow$  Nivel.

• Inicie las adquisiciones con la tecla RUN HOLD (modo «RUN»).

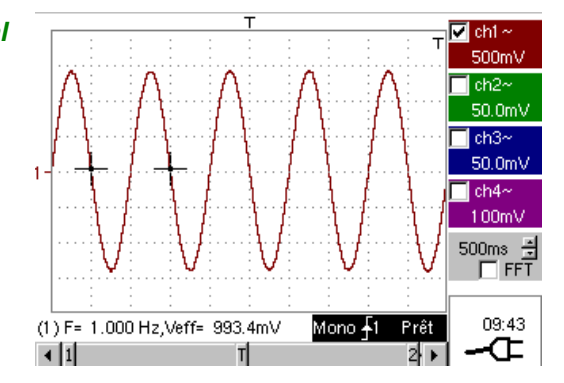

La señal se analiza sin interrupción (modo «RUN»). Esta función de desfile horizontal de la traza permite seguir la evolución de la forma de la señal..

Esta función se aconseja para el estudio de las señales de baja frecuencia.

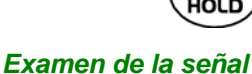

| 11. Adquisición<br>Mín/Máx | Detección de una falsa representación debido a un submuestreo                                                                                                    |
|----------------------------|----------------------------------------------------------------------------------------------------|
|                            |                                                                                                    |
| (CH)                       | Con esta tecla, seleccione el modo «Osciloscopio».                                                                                                    |
|                            | <ul> <li>En la entrada CH1 inyecte una señal sinusoidal de frecuencia 15 MHz<br/>modulada en amplitud.</li> </ul>                                                         |
|                            | <ul> <li>En la entrada CH4 inyecte una señal sinusoidal de frecuencia 300 MHz<br/>y 3 Vcc para la sincronización de la señal en CH1.</li> </ul>                           |
| $\odot$                    | <ul> <li>Ajuste la velocidad de barrido:<br/>mediante la barra de desplazamiento de la<br/>ventana de la base de tiempo: 1 ms/div<br/>o mediante estas teclas.</li> </ul> |
| CH I<br>Auto               | <ul> <li>Valide la señal CH1:<br/>Menú Vert → Visual → Traza 1<br/>o mediante esta tecla<br/>o en la visualización de los parámetros de la<br/>traza CH1</li> </ul>       |
| $\odot$ $$                 | <ul> <li>Ajuste la sensibilidad CH1:<br/>Menú Vert → CH1 → Sensibilidad/acoplamiento: 200 mV/div.<br/>o mediante estas teclas.</li> </ul>                                 |
|                            | <ul> <li>Igual para CH4 con una sensibilidad de: 500 mV/div.</li> </ul>                                                                                                   |
| ٢٦                         | <ul> <li>Ajuste los parámetros de disparo:<br/>Menú Disparo → Parámetro → Principal:<br/>Fuente: CH4<br/>Acoplamiento: AC<br/>Frente: + o mediante esta tecla.</li> </ul> |
| SGLE<br>REFR               | <ul> <li>Ajuste el modo de disparo:<br/>Menú Disparo → Modo Auto<br/>o mediante la tecla SGLE REFR.</li> </ul>                                                            |
| RUN<br>HOLD                | Inicie las adquisiciones con la tecla RUN HOLD (modo RUN).                                                                                                    |
| FULL                       | Utilice la tecla FULL TRACE para visualizar por separado ambas trazas                                                                                                    |
|                            | 🖎 Examen de las señales                                                                                                    |
|                            | T<br>200mV<br>La observación<br>de la traza CH1<br>modulada en<br>amplitud po op                                                                                          |

amplitud no es explotable (falsa representación).

1.00 div

.00ms 🛓 1.00ms

18:16

2 ) metrix

🔽 ch4~ -500mV

Auto <u></u>4 RUN

Т

4

4 1

- Valide el modo MIN / MAX: Menú Horiz → Adquisición MIN/MAX para visualizar l
  - Menú Horiz  $\rightarrow$  Adquisición MIN/MAX, para visualizar la modulación de la señal CH1 en amplitud.
- 🖎 Examen de las señales

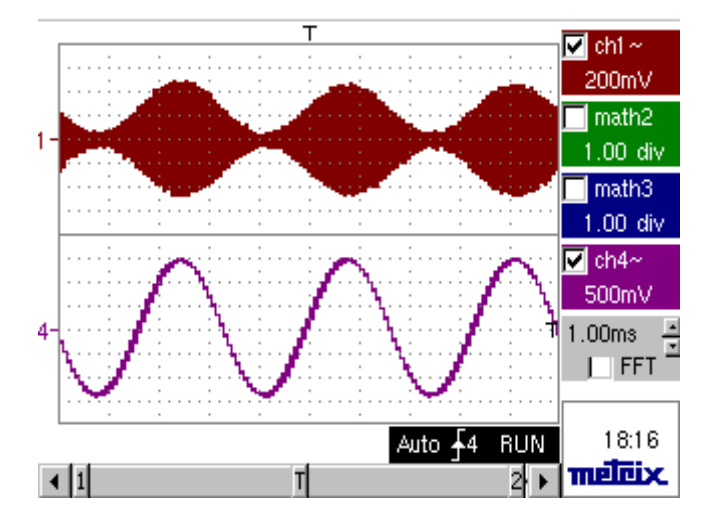

12. Medida en modo

« Multímetro »

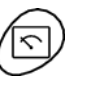

Medida de resistencia en modo «Multímetro»

- Pulse esta tecla para activar el modo «Multímetro».
- Conecte el senal en la entrada CH1.
- Seleccione la entrada CH1 en modo Ohmímetro: Menú: Medida → CH1 → Ohmímetro.
- el modo Ohmímetro (Ω) se indica en la visualización de los parámetros de CH1.

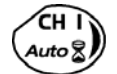

• Con esta tecla valide las medidas en CH1 (- X - desaparece).

No se conoce la resistencia medida:

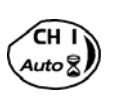

- Seleccione el modo Autorange. Menú «Parámetros Canal 1» en Vert → CH1 → Sensibilidad/Acoplamiento o mediante una pulsación larga en la tecla CH1.
- El modo autorange (auto) se indica en la visualización de los parámetros del canal CH1.

En este caso, el aparato busca sin interrupción la gama de medida mejor adaptad.

Se conoce la resistencia medida:

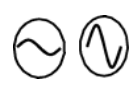

- Seleccione la gama apropiada: Menú «Parámetros Canal 1» en Vert → CH1 → Sensibilidad/Acoplamiento o mediante estas teclas.
- 🖞 Véanse las características generales para las gamas disponibles.
- Seleccione el modo estadística: Menú: Visual → Estadística, para conocer el valor mínimo y máximo durante el análisis de las variaciones de las medidas.
- Las medidas MIN y MAX se indican en la visualización de los parámetros del canal CH1.

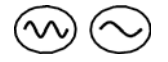

- Con estas teclas, seleccione la duración del periodo de análisis (5, 15, 30', 1, 6, 12, 24 h, semana, mes) de las variaciones de las medidas.
- La duración seleccionada se indica en la parte superior a la derecha de la ventana gráfica.
- Desactive el modo « Roll »: Menú: Horiz → Roll para parar el desfile des las medidas al final del tiempo de análisis.

Ejemplo de medida en modo «Multímetro»

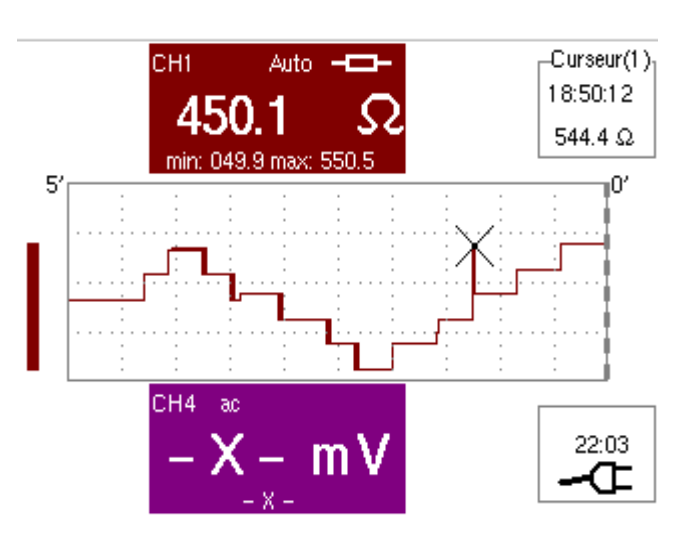

La ventana gráfica registra la evolución de las medidas durante el periodo de análisis (5 minutos).

La barra gráfica ayuda a visualizar la amplitud de las variaciones.

El valor mínimo (49.9 ohms) y el valor máximo (550.5 Ohms) anotados se indican en la visualización de los parámetros del canal CH1.

El cursor vinculado a la curva transmite la medida de un punto particular de la curva, así como la hora del evento.

El valor medido visualizado en la zona de visualización de los parámetros del canal CH1 permanece activo tras el final del periodo de análisis.

#### 13. Ejemplos de aplicación de la red ETHERNET

a) Transferencia de archivos mediante la red a partir de un PC Los archivos contenidos en el menú «Gestión de archivo» del osciloscopio (véase §. Menú «Util») se pueden transferir a un PC (o viceversa) por una red ETHERNET.

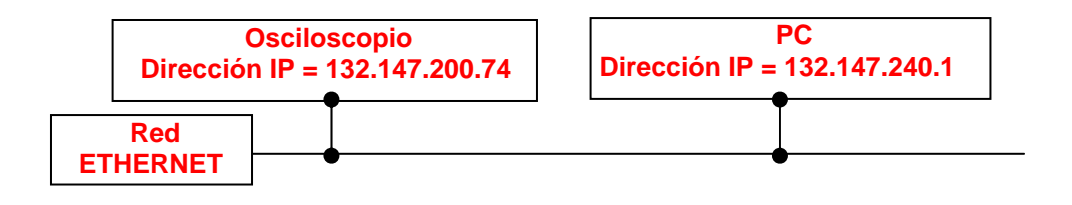

- Con un cable ETHERNET adaptado, conecte el osciloscopio a la red.
- Abra el menú «Red» del osciloscopio.
- Introduzca la dirección IP manual o automáticamente mediante el icono «suministrada por un servidor DHCP» (si este último es accesible).
- 🖎 Ejemplo: 132.147.200.74
- A continuación, valide la información mediante « OK ».
- Utilice un PC conectado a la red.
- A partir de su navegador, teclee en la zona URL: ftp ://132.147.200.1 Entonces se visualiza la lista de los archivos.
- Si está presente una SD Card, toda la memoria de la SD Card se visualiza en el servidor FTP y no sólo el dossier específico "metrix".
- Puede utilizar su navegador para:
  - copiar los archivos (PC  $\rightarrow$  Scope o Scope  $\rightarrow$  PC),
  - eliminar los archivos,
  - renombrar los archivos.
- *El software SX-METRO (opcional) permite efectuar con mayor facilidad la transferencia de archivo por la red* ETHERNET.

*b)* Copia de pantalla en una impresora red En una impresora red se puede lanzar una copia de pantalla a partir del osciloscopio.

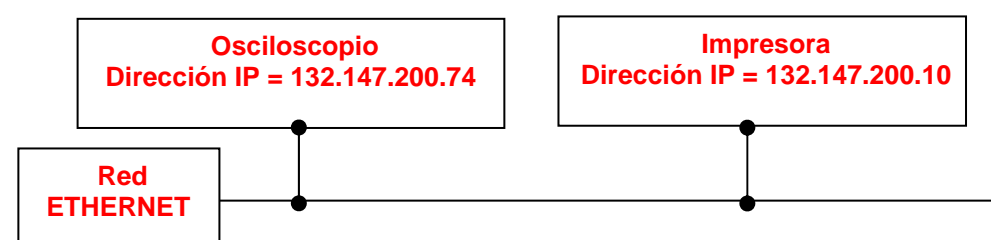

Utilización del protocolo LPD para imprimir

- Con un cable ETHERNET adaptado, conecte el osciloscopio a la red.
- Abra el menú «Red» del osciloscopio.
- Introduzca la dirección IP manual o automáticamente mediante el icono «suministrada por un servidor DHCP» (si este último es accesible).

🖎 Ejemplo: 132.147.200.74

- Introduzca la dirección IP de la impresora red con la tabla de los números utilizables tras haber seleccionado la zona a modificar.
   *Ejemplo:* 132.147.200.10
- Especifique el nombre de la impresora deseada ( Ejemplo: LaserJet 4)
- Para conocer la dirección IP del servidor o el nombre de la impresora contactar con el administrador de red de su instalación informática.
- A continuación, valide la información mediante « OK ».
- Abrir el menú «Copia de pantalla» (Véase §. Menú « UTIL ») del osciloscopio.
- En función de la impresora conectada a la red, seleccione el formato de impresión o el tipo de impresora.
- La utilización de formatos gráficos BMP y GIF está reservada para la impresión a través un servidor LPD tipo "Virtual Printers" (cf. P. IX - 188).
- Valide la opción «Color» o «Blanco y Negro».
- Valide la opción Red del menú puerto.
- Configure el osciloscopio para visualizar la pantalla que desea imprimir.

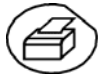

Inicie la impresión deseada con esta tecla.

#### c) Instalación de un servidor FTP en un PC

Esta nota de aplicación tiene por finalidad hacer funcionar un servidor FTP (fileZilla server) en un modo simplificado en su PC. Encontrará más explicaciones sobre la configuración y la utilización de este servidor en el sitio <u>«sourceforge.net/projects/filezilla»</u>.

#### ¿Por qué instalar un servidor FTP en su PC?

Esto permite guardar directamente en el disco del PC los archivos generados en el instrumento sin tener que desplazar la tarjeta de memoria entre el instrumento y el PC.

#### Material necesario

- Un PC conectado en la red ETHERNET.
- En el PC, desactive el posible firewall desde el panel de configuración.
- Sul osciloscopio también debe estar conectado a ETHERNET.

#### Instalación del servidor FTP fileZilla

En su PC, conéctese, a través del Internet, al sitio «sourceforge.net/projects/filezilla».

- 1. Telecargue el software «fileZilla server».
- 2. Lance la instalación de este software utilizando todas las opciones por defecto.
- 3. Lance la ejecución de la aplicación llamada «FileZilla Server Interface».
- 4. En la ventana visualizada, marque la casilla «Always connect to this server»:

| Connect to Server             | ×             |  |  |  |  |
|-------------------------------|---------------|--|--|--|--|
| <u>S</u> erver Address:       | <u>P</u> ort: |  |  |  |  |
| 127.0.0.1                     | 14147         |  |  |  |  |
| Administration password:      |               |  |  |  |  |
| Always connect to this server |               |  |  |  |  |
| ОК Са                         | incel         |  |  |  |  |

5. En el menú «Edit», haga clic en «Users» para obtener la visualización siguiente:

| Users                                                           |                                                                  |       |
|-----------------------------------------------------------------|------------------------------------------------------------------|-------|
| Page:<br>General<br>Shared folders<br>Speed Limits<br>IP Filter | Account settings                                                 | Users |
| OK<br>Cancel                                                    | Description           Vou can enter some comments about the user |       |

6. Haga clic en «Add», se visualiza la ventana «Add user account»:

| Add user account                                                        |
|-------------------------------------------------------------------------|
| Please enter the <u>n</u> ame of the user account that should be added: |
| user                                                                    |
| User should be member of the following group:                           |
| <none></none>                                                           |
| <u>D</u> K <u>C</u> ancel                                               |

- 7. Cree un usuario (aquí, el usuario se llama «user»).
- 8. Valide haciendo clic en «OK».

9. En la lista «Page», haga clic en la opción «Shared folders», arriba a la izquierda:

| General Directories Aliases Read Wite Belete Create Directories Ereate Delete List                                                                                                    | _                         |                  | - I                                                                                                |              | Shared folders | ge:                                                    |
|----------------------------------------------------------------------------------------------------|---------------------------|------------------|----------------------------------------------------------------------------------------------------|--------------|----------------|--------------------------------------------------------|
|                                                                                                    |                           | user             | Files       Rgad       Write       Delete       Append       Directories       Create       Delete | Aliases      | Directories    | General<br>Shared folders<br>Speed Limits<br>IP Filter |
| Add Remove Rename Set as home dir<br>Add Remove Rename Set as home dir<br>A directory alias will also appear at the specified location. Aliases must contain the full loc.<br>path Separate multiple aliases for one directory with the pipe character (1) | nove<br>op <u>y</u><br>al | Add [<br>Rename] | Set as home dir                                                                                    | emoye Rename | Add Re         |                                                        |

- Con el botón «Add» situado bajo la ventana «Shared folders», seleccione un repertorio del disco en el que el usuario «user» leerá y escribirá todos los archivos desde osciloscopio.
- 11. En la lista «Files», valide las opciones «Read», «Write» y «Delete».
- 12. En la lista «Directories», valida la opción «List».

| 'age:                                                  | Shared folders                                                                                                    |                                                                                                    | <u>U</u> sers                                     |
|--------------------------------------------------------|----------------------------------------------------------------------------------------------------|----------------------------------------------------------------------------------------------------|---------------------------------------------------|
| General<br>Shared folders<br>Speed Limits<br>IP Filter | Directories Aliases<br>H C:\TEMP<br>Add Remove Rename                                                                                                | Files         ✓ Read         ✓ Write         ✓ Delete         △ Append         Directories         □ Create         □ Delete         ✓ List         ↓ + Subdirs         Set as home dir | User<br>Add Remove<br>Rename Copy                 |
| OK<br>Cancel                                           | A directory alias will also appear at the speci<br>path. Separate multiple aliases for one direct<br>If using aliases, please avoid cyclic directory | fied location. Aliases must<br>ory with the pipe character<br>structures, it will only confi                                                                                            | contain the full local<br>(1)<br>use FTP clients. |

- 13. Haga clic en «OK» para validar todas las opciones.
- 14. Ahora su servidor FTP está configurado, usted puede cerrar la aplicación «FileZilla Server Interface».

#### Parametraje del osciloscopio

- 15. En el osciloscopio, pase a modo avanzado «Útil» → «Modo Avanzado»
- 16. Abra el menú «Útil» → « Config Puertos de E/S» → «Red»
- 17. Haga clic dos veces en la tecla «.../...»
- 18. Parametrice el servidor FTP (dirección IP del PC en la que se ha instalado fileZilla Server, nombre del usuario y contraseña si ha sido definida).
- Salvaguarde una traza en un archivo por el menú «Memoria»→ «Traza»
   → «Salvaguarda .TXT».
   Seleccione la casilla a marcar «en el servidor FTP».
   Valide el registro con la tecla

| d)"Virtual Printers"                   | "Virtual Printers"                                                             | es una aplicación destinada a instalarse en un PC<br>equipado con un sistema operativo Windows 2000, XP<br>o Vista.                                   |
|----------------------------------------|--------------------------------------------------------------------------------|----------------------------------------------------------------------------------------------------|
|                                        | "Virtual Printers"                                                             | gestiona las impresiones de los osciloscopios METRIX,<br>a través de una conexión ETHERNET.                                                           |
|                                        | « Virtual Printers »<br>instrumento. Tambi<br><u>www.chauvin-arnou</u>         | se encuentra en el CD que se entrega con su<br>én está disponible mediante descarga en la web :<br>IX.com                                             |
| Por qué utilizar<br>«Virtual Printers» | <ul> <li>El PC en el que<br/>solicitudes de in<br/>redirige hacia e</li> </ul> | e está instalado « <b>Virtual Printers</b> » centraliza las<br>mpresión iniciadas en los clientes del osciloscopioy las<br>I periférico de impresión. |
|                                        | <ul> <li>El osciloscopio<br/>la impresora se</li> </ul>                        | utiliza el formato de impresión BMP / GIF, sea cual sea<br>eleccionada.                                                                               |
|                                        | - Impresión de pa                                                              | ágina completa, formato A4, vertical u horizontal.                                                                                                    |

- Configuración de impresoras directamente en «Virtual Printers».

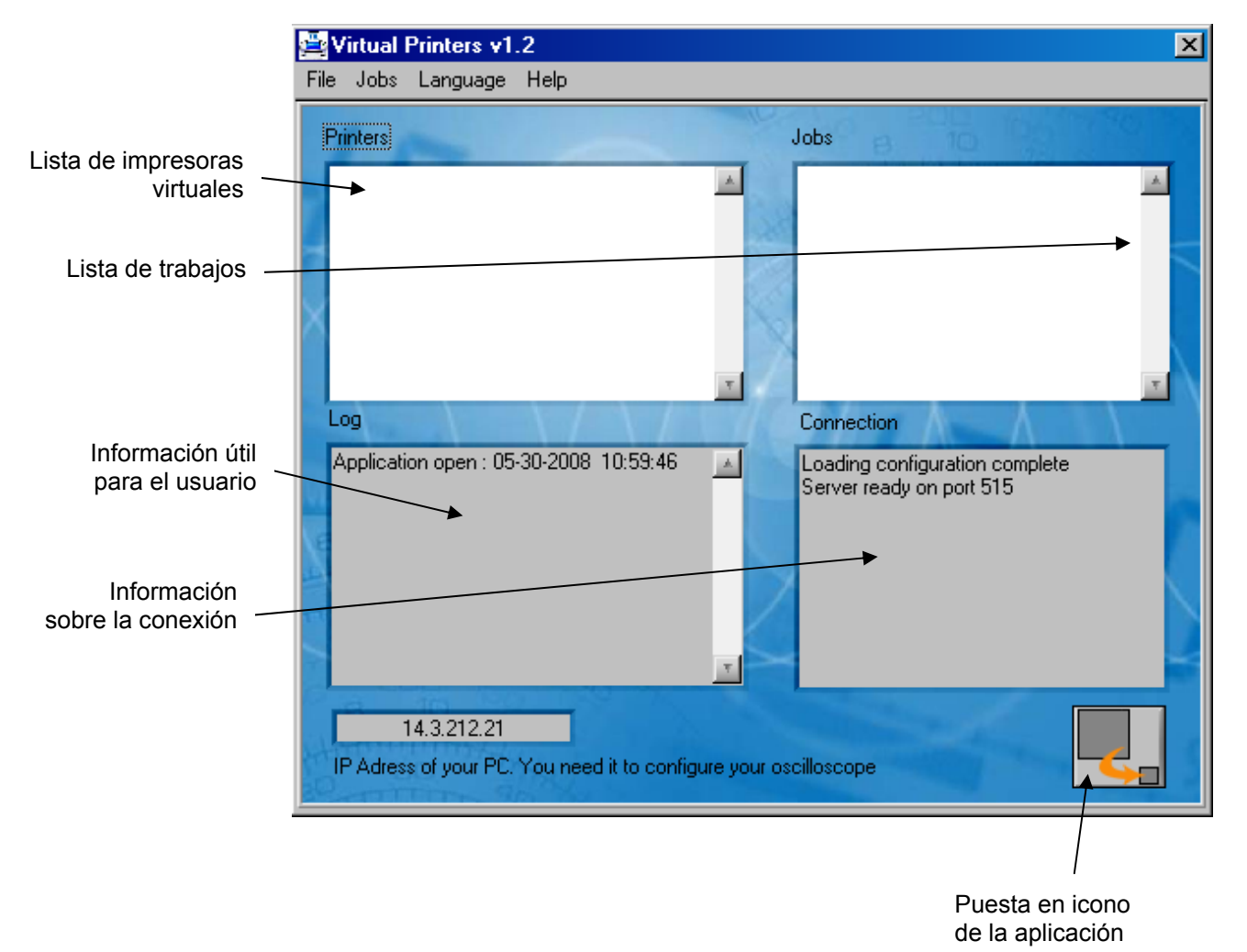

#### Interfaz gráfica

# **Ruta Spooler** El spooler es una carpeta que se utiliza para almacenar temporalmente los datos de impresión antes del envío a la impresora.

Esta carpeta se define en Archivo → Ruta Spooler

|    | Browse               |
|----|----------------------|
|    | $\wedge \rightarrow$ |
| οv | General              |
|    |                      |

En el ejemplo anterior, los datos temporales se guardan en la carpeta: **"c:\Spool"** 

Asimismo, en esta carpeta encontrará un archivo con el nombre «**Impression.log**» que incluye los datos visibles en la ventana Log del software una vez cerrado éste.

| Añadir impresora | Creación de una impresora virtual                                                                                                    |
|------------------|----------------------------------------------------------------------------------------------------|
|                  | Nombre impresora LPD : Nombre de la impresora definida por el usuario                                                                                                    |
|                  | <ul> <li>Modos de impresión</li> <li>clásico: <ul> <li>El osciloscopio debe emitir los datos en formato GIF o BMP.</li> <li>La imagen del osciloscopio se almacena en el spooler.</li> <li>A continuación, se envía a la impresora a través de su driver de impresión.</li> </ul> </li> </ul> |
|                  | Este modo es compatible con todas las impresoras, siempre y<br>cuando el driver de la impresora esté correctamente instalado en el<br>equipo donde se inicia el software.                                                                                                    |
|                  | <ul> <li>transparente:<br/>Los datos se emiten hacia la impresora sin interpretación por<br/>Virtual Printers. El osciloscopio debe por tanto emitir la impresión en<br/>unformato comprensible de la impresora (≠ GIF y ≠ BMP).</li> </ul>                                                   |
|                  | Imprimante disponible (Impresora disponible): Lista de impresoras instaladas en el PC.                                                                                                    |
|                  | Propriété (Propiedad): apertura del panel de configuración de la impresora Windows.                                                                                                    |
|                  |                                                                                                    |

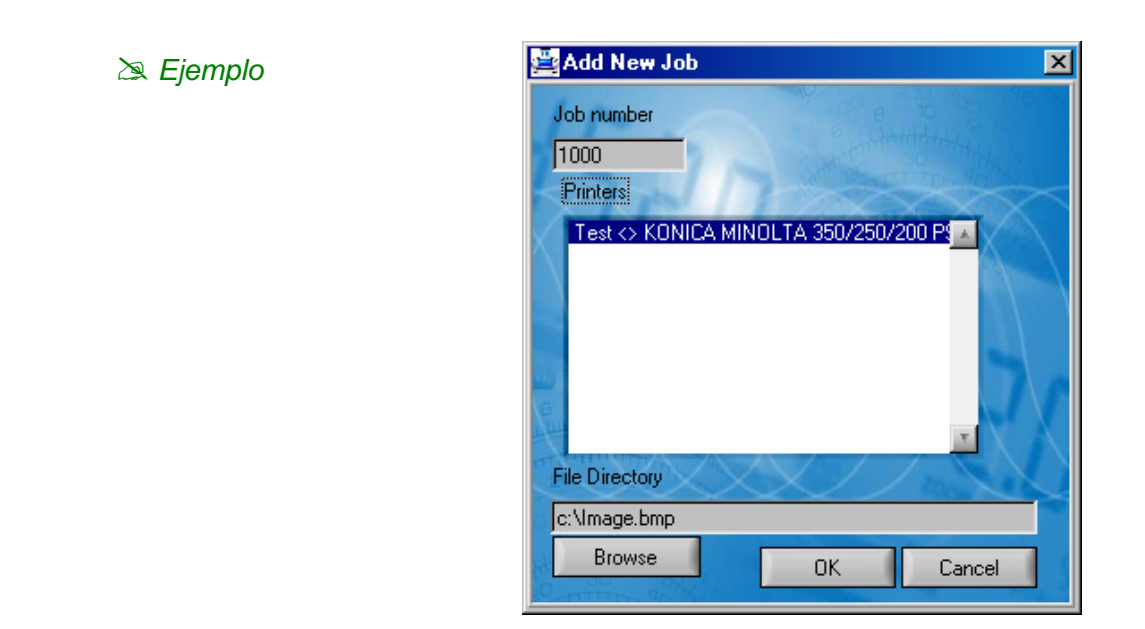

Aparece la ventana siguiente:

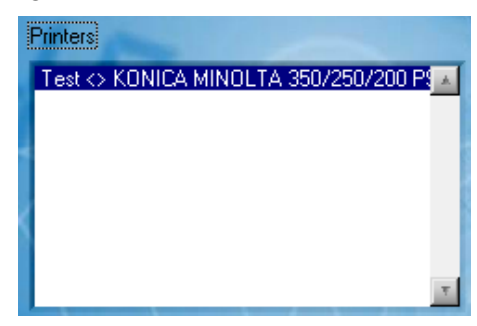

| Gestión de la cola<br>de impresión |                                                                                                    |
|------------------------------------|----------------------------------------------------------------------------------------------------|
| Bloquear cola                      | Bloqueo de la cola de impresión                                                                                                |
|                                    | Las siguientes solicitudes (trabajos) enviados por los osciloscopios se almacenarán y se pondrán a la espera de un desbloqueo. |
| Desbloquear cola                   | Tratamiento de las solicitudes en espera en la cola (ver Bloquear cola).                                                       |

**Añadir trabajo** Se añade un archivo del PC en la cola de impresión.

| 🚆 Ajouter un Job d'impression        | × |
|--------------------------------------|---|
| Numero du job<br>1000<br>Imprimantes |   |
| Test ↔ KONICA MINOLTA 350/250/200 P  |   |
| Chemin du fichier                    |   |
| Ic:\Image.bmp                        |   |
| Parcourir OK Annule                  | : |

|                  | Número del trabajo:                               | contiene un identificador generado por<br>"Virtual Printers".                 |
|------------------|---------------------------------------------------|-------------------------------------------------------------------------------|
|                  | Impresoras:                                       | lista de impresoras virtuales                                                 |
|                  | Ruta del archivo:                                 | nombre del archivo por imprimir                                               |
|                  | El formato del archivo<br>impresora virtual selec | debe ser compatible con la configuración de la<br>cionada.                    |
| Eliminar trabajo | Eliminación de un trab<br>Dicho trabajo no desar  | ajo presente en la cola.<br>parecerá de la visualización antes de terminarse. |
| Eliminar todo    | Eliminación de todos lo                           | os trabajos presentes.                                                        |

Configuración del osciloscopio

Para configurar correctamente el osciloscopio, necesita los siguientes datos:

• La dirección IP del PC, ubicada en el cuadro de la parte inferior del software

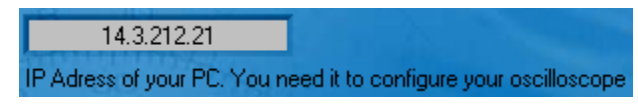

En nuestro ejemplo: "14.3.212.21"

• El nombre de la impresora virtual creada anteriormente: "Test"

En el osciloscopio, en: Util  $\rightarrow$  Config puertos  $\rightarrow$  Red

| Network (00 50 c2 60 2c a5)              |           |
|------------------------------------------|-----------|
| ✓ supplied by a DHCP server              | ОК        |
| IP Address 14 . 3 . 212 . 50             | Cancel    |
| Printer(or lpd server): IP Address       |           |
| 1 2 3 4 5 6 7 8 9 0<br>Q W E R T V U I 0 | <-<br>P Ω |
| ASDFGHJKL<br>AZXCVBNM                    |           |

En el osciloscopio, en: Util  $\rightarrow$  Copia de pantalla

- Escoja el formato "bitmap BMP" o "GIF".
- Seleccione el puerto "Red (LPD)".
- Cierre el cuadro de diálogo pulsando «OK».

|                  | Hard cop y                            |                                                              |  |
|------------------|---------------------------------------|--------------------------------------------------------------|--|
|                  | IBM Proprinter  Epson ESC/P Canon     | Option<br>Color<br>Black/White                               |  |
|                  | HP PCL<br>Seiko DPU 411<br>Postscript | Port<br>RS232<br>C Centronics                                |  |
|                  | bitmap BMP<br>GIF                     | <ul> <li>Network (LPD)</li> <li>File (local, FTP)</li> </ul> |  |
| CIQKII) 📐 Cancel |                                       |                                                              |  |

#### Especificaciones técnicas Modo « Osciloscopio »

Solamente los valores que disponen de tolerancia o de límites constituyen valores garantizados (tras media hora de puesta en temperatura). Los valores sin tolerancia están dados a título indicativo.

#### **Desviación vertical**

| Características                                                                                        | OX 6062-II                                                                                                    | OX 6202-II                                                   | Nota |
|----------------------------------------------------------------------------------------------------|----------------------------------------------------------------------------------------------------|--------------------------------------------------------------|------|
| Número de canales                                                                                      | 2 canales: CH1 y CH4                                                                                                    |                                                              |      |
| Calibres verticales                                                                                    | de 2,5 mV a 200 V/div.<br>Variación por saltos (no hay coeficiente variable continuo)                                                 |                                                              |      |
|                                                                                                    | 60 MHz                                                                                                    | 200 MHz                                                      | 1    |
| <b>BP</b> a -3 dB en calibres verticales<br>5 mV a 100 V/div.                                          | $\oint$ Medida en carga 50 $\Omega$ con una señal de amplitud de 6 divisiones en calibres 2,5 mV / div. a 5 V /div.                   |                                                              |      |
| Tensión de entrada máxima<br>sin accesorios                                                            | 300 V <sub>rms</sub> , 420 V <sub>pk</sub> (DC + pico AC a 1 kHz) sin sonda 1/10<br>derating -20 dB/decade de 100 kHz a 200 MHz       |                                                              |      |
| Tipo de <b>entradas</b>                                                                                | BNC metálico conectado a tierra                                                                                                    |                                                              |      |
| Dinámica del desajuste vertical                                                                        | ± 10 div. en too                                                                                                    | dos los calibres                                             |      |
| Acoplamiento de entrada                                                                                | AC : 10 Hz a 60 MHz<br>DC : 0 a 60 MHz<br>GND : referencia                                                                            | AC : 10 Hz a 200 MHz<br>DC : 0 a 200 MHz<br>GND : referencia |      |
| Limitador de banda pasante                                                                             | a ≈ 15 MHz, 1                                                                                                    | ,5 MHz, 5 kHz                                                |      |
| Tiempo de <b>subida</b> en todos los<br>calibres verticales de 2,5 mV a 200<br>V/div.                  | < ≈ 5,8 ns                                                                                                    | < ≈ 1,75 ns                                                  |      |
| Diafonía entre canales                                                                                 | > 70 dB                                                                                                    |                                                              |      |
|                                                                                                    | 🖞 🛛 Misma sensibili                                                                                                    | dad en los 2 canales                                         |      |
| <b>Respuesta</b> a las señales rectangulares 1 kHz y 1 MHz                                             | $Overshoot \leq 3 \ \%$                                                                                                    | $Overshoot \leq 5 \ \%$                                      |      |
| Resolución vertical de la visualización                                                                | ± 0,4 % de la escala completa (sin ZOOM)<br>0,1 % en modo ZOOM (10 bits)                                                              |                                                              |      |
| Precisión de los ganancias pico                                                                        | ± 2 % (con medida promedio de 4) a 1 kHz                                                                                              |                                                              | 3    |
| <b>Precisión</b> de las medidas verticales<br><b>CC</b> con desplazamiento<br>y promedio de 16         | ± [2,2 % (lectura) + 11 % (sensibilidad) + 500 μV]<br>se aplica a las medidas :<br>Vmin., Vmax., Vlow, Vhigh, Vavg., curs(1), curs(2) |                                                              |      |
| <b>Precisión</b> de las medidas verticales<br><b>CA</b> sin desplazamiento a 1 kHz<br>y promedio de 16 | <ul> <li>± [2 % (lectura) + 1 % (sensibilidad)]</li> <li>se aplica a las medidas : Vamp, Vrms, Over+, Over-</li> </ul>                |                                                              |      |
| Precisión del desajuste vertical                                                                       | ± [0,2 % (lectura) + 10 % (sensibilidad) + 500 μV]                                                                                    |                                                              |      |
| Resolución de las medidas                                                                              | 10 bits                                                                                                    |                                                              |      |
| Función <b>ZOOM</b> vertical en una curva adquirida o almacenada                                       | Factores de ZOOM: 16 máx.                                                                                                    |                                                              |      |
| Seguridad eléctrica sin accesorios                                                                     | 300V, CAT II, cl. 1                                                                                                    |                                                              |      |
| Impedancia de entrada                                                                                  | 1 MΩ ± 1 % aprox. 15 pF                                                                                                    |                                                              |      |

 $<sup>^1\,</sup>$  El BP -3 dB en el calibre vertical 2,5 mV / div. es (respectivamente): 60 MHz / 150 MHz

<sup>&</sup>lt;sup>2</sup> Más allá de 5 V / div., el BP está garantizado por el tiempo de subida.

<sup>&</sup>lt;sup>3</sup> Se aplicada a los rangos verticales 5 mV/div. 100 V/div. La precisión se degrada para el calibre 2,5 mV/div.
### Desviación horizontal (base de tiempo)

|                                               | OX 6062-II - OX 6202-II                                                                                                    |                                                                                                    |  |
|-----------------------------------------------|----------------------------------------------------------------------------------------------------|----------------------------------------------------------------------------------------------------|--|
| Características                               | no equipado con la opción<br>EXTENDED ACQUISITION MEMORY                                                                                                    | equipado con la opción<br>EXTENDED ACQUISITION MEMORY                                                                              |  |
| Calibres de base de tiempo                    | 35 calibres, de 7                                                                                                    | 1 ns a 200 s/div.                                                                                                    |  |
| Precisión de la base de tiempo                | ± [0,0005 % + max                                                                                                    | (500 ps, 1 muestra)]                                                                                                    |  |
| Frecuencia de <b>muestreo</b>                 | 1 GS/seg. er<br>50 GS/seg. en                                                                                                    | n tiempo real<br>señal repetitiva                                                                                                  |  |
| Precisión de las <b>medidas</b><br>temporales | ± [(0,02 div.) x (time/div) + 0,01 x lectura + 1 ns]                                                                                                    |                                                                                                    |  |
| <b>ZOOM</b> horizontal                        | Factores de ZOOM : de x 1 a x 5<br>El osciloscopio consta de una<br>capacidad de memoria<br>de registro de 2500 pts por canal.                                                                                                    | Factores de ZOOM : de x 1 a x 100<br>El osciloscopio consta de una<br>capacidad de memoria<br>de registro de 50 000 pts por canal. |  |
|                                               | En modo ZOOM, se encuentra la misma secuencia de calibres de base de tiempo<br>que en modo normal.<br>La resolución horizontal de la pantalla es de 500 puntos<br>para 10 divisiones.                                                                                                    |                                                                                                    |  |
| Modo XY                                       | Banda pasante en X = banda pasante en Y<br>Como en modo normal, la frecuencia de muestreo es función del valor de<br>la base de tiempo.                                                                                                    |                                                                                                    |  |
| Error de fase                                 | < 3°                                                                                                    |                                                                                                    |  |
| Representación                                | temporal o frecuencial (FFT)                                                                                                    |                                                                                                    |  |
| Transformada de <b>Fourier</b> Rápida         | <ul> <li>cálculo en las trazas presentes en la zona pantalla</li> <li>regeneración dinámica en función de la señal observada en modo RUN</li> <li>ventanaje: rectángulo, hamming, Hanning, Blackman, Flat Top</li> <li>escalas: lineal o logarítmica</li> <li>ajuste automático gracias al autoset</li> </ul> |                                                                                                    |  |

### Circuito de disparo

| Caracterí                                          | sticas                                   | OX 6062-II OX 6202-II                                                                                                    |                                                                                                    | OX 6202-II                                                                                                    |
|----------------------------------------------------|------------------------------------------|----------------------------------------------------------------------------------------------------|----------------------------------------------------------------------------------------------------|----------------------------------------------------------------------------------------------------|
| Fuentes de                                         | disparo                                  | CH1, CH4, EXT, EXT/5, LINE                                                                                               |                                                                                                    | T, EXT/5, LINE                                                                                                    |
| Modo de disparo                                    |                                          | Automático<br>Disparo<br>Single<br>Auto Level 50 %                                                                       |                                                                                                    | nático<br>oaro<br>gle<br>vel 50 %                                                                                     |
| <b>BP su disparo</b><br>sin limitación de<br>banda | AC<br>DC<br>HF reject<br>BF reject       | 10 Hz a 60 MHz<br>0 Hz a 60 MHz<br>0 Hz a 10 kHz<br>10 kHz a 60 MHz                                                      |                                                                                                    | 10 Hz a 200 MHz<br>0 Hz a 200 MHz<br>0 a 10 kHz<br>10 kHz a 200 MHz                                                   |
| Flanco de disparo                                  |                                          | E Con la limit                                                                                                    | anco descendente                                                                                                    | o Flanco ascendente                                                                                                   |
| Sensibilidad de dis<br>(sin rechazo del ruid       | paro<br>lo)                              | ≈ 0,6 div. DC a 10 MHz       ≈ 0,6 div. DC a 10 MHz         ≈ 1,5 div. 10 MHz a 60 MHz       ≈ 1,5 div. 10 MHz a 200 MHz |                                                                                                    | ≈ 0,6 div. DC a 10 MHz<br>≈ 1,5 div. 10 MHz a 200 MHz                                                                 |
| Rechazo del ruido                                  |                                          |                                                                                                    | ≈ ± 1,                                                                                                    | 5 div.                                                                                                    |
| <b>Nivel</b> de disparo<br>Intervalo de variació   | n                                        | ± 8 div.                                                                                                    |                                                                                                    | div.                                                                                                    |
| Tipo de disparo                                    |                                          | en frente                                                                                                    | fuente de dispar                                                                                                    | o: CH1, CH4, EXT, EXT/5, LINE                                                                                         |
|                                                    |                                          | <u>en ancho de impulso</u>                                                                                               | <u>&gt; impulso</u> < T1 ; > T1 ; ∈ [T1, T2] ; ∉ [T1, T2]<br>con T1 e T2 ∈ [20 ns, 20 s]                                                               |                                                                                                    |
|                                                    |                                          | <u>Disparo tras plazo</u>                                                                                                | 120 ns a 20 s<br>fuente de qualific<br>fuente de dispar                                                                                                | er: CH1, CH4, EXT, EXT/5, LINE<br>o: CH1, CH4, EXT, EXT/5, LINE                                                       |
|                                                    |                                          | Disparo tras recuento                                                                                                    | de 3 a 16 384 ev<br>fuente de qualifie<br>fuente de recuer<br>fuente de dispar                                                                         | ventos<br>er: CH1, CH4, EXT, EXT/5, LINE<br>nto: CH1, CH4, EXT, EXT/5, LINE<br>o: fuente del qualifier o del recuento |
|                                                    |                                          | TV en CH1 únicamente                                                                                                    | Selección del n° de línea y de la polaridad,<br>en 525 líneas (PAL) y 625 líneas (SECAM)<br>trama par o impar<br>Sensibilidad de disparo TV : > 1 div. |                                                                                                    |
| HOLDOFF                                            |                                          | Ajustable de 160 ns a 30 seg.                                                                                            |                                                                                                    | ) ns a 30 seg.                                                                                                    |
| Fuente externa                                     |                                          |                                                                                                    |                                                                                                    |                                                                                                    |
| Sensib                                             | ilidad de disparo                        | EXT: ≈ 100 mV p.ap<br>≈ 150 mV p.ap<br>EXT/5: ≈ 500 mV p.ap<br>≈ 750 mV p.ap                                             | ∞ 100 mV p.ap. DC a 1 MHz<br>≈ 150 mV p.ap. 1 MHz a 100 MHz<br>≈ 500 mV p.ap. DC a 1 MHz<br>≈ 750 mV p.ap. 1 MHz a 100 MHz                             |                                                                                                    |
| Playa d<br>sensibi                                 | le variación de la<br>ilidad de disparot | EXT: ≈±800 mV<br>EXT/5: ≈±4 V                                                                                            |                                                                                                    |                                                                                                    |
| Imped                                              | ancia de entrada                         | 1 MΩ ± 1 %                                                                                                    |                                                                                                    |                                                                                                    |
| Securida                                           | ad sin accesorios                        | 300 V CAT II - CI. 1                                                                                                    |                                                                                                    |                                                                                                    |

El disparo en modo LÍNE se logra capturando el campo eléctrico ambiental a 50 Hz (o 60 Hz). Para un funcionamiento adecuado, el campo eléctrico ambiente no debe verse afectado negativamente por las señales de alto nivel, cerca de la frecuencia de 50 Hz.

## Cadena de adquisición

|                                                | OX 6062-II - OX 6202-II                                                                                                    |                                                                                                    |
|------------------------------------------------|----------------------------------------------------------------------------------------------------|----------------------------------------------------------------------------------------------------|
| Características                                | no equipado con la opción<br>EXTENDED ACQUISITION MEMORY                                                                                                   | equipado con la opción<br>EXTENDED ACQUISITION MEMORY                                                                               |
| Resolución del ADC                             | 10 bits                                                                                                    |                                                                                                    |
| Frecuencia <b>de muestreo máximo</b>           | 1 GS/seg. en tiempo real1 GS/seg. en tiempo real50 GS/seg. en señal repetitiva40 GS/seg. en señal repetitiva1 convertidor por canal1 convertidor por canal |                                                                                                    |
|                                                | Ancho mínimo de <b>Glitchs</b> detectables : ≥ 2 ns                                                                                                    |                                                                                                    |
| Captura de transitorios<br>Modo <b>MIN/MAX</b> | 1250 pares MIN/MAX                                                                                                    | <ul> <li>En la gama [1 ns 5 ms]:<br/>1250 pares MÍN/MÁX recombinados<br/>en memoria de adquisición de<br/>50 000 puntos.</li> </ul> |
|                                                |                                                                                                    | <ul> <li>En la gama [10 ms 200 seg]:<br/>25 000 pares MÍN/MÁX</li> </ul>                                                            |
| Profundidad memoria adquisición                | 2 500 pts por canal                                                                                                    | 50 000 pts por canal                                                                                                    |
| PRETRIG                                        | 0 - 9,5 div.<br>0 - 47,5 div. (zoom)                                                                                                    | 0 - 9,5 div.<br>0 - 950 div. (zoom)                                                                                                 |
| POSTRIG                                        | 0 - 20 div.<br>0 - 100 div. (zoom)                                                                                                    | 0 - 20 div.<br>0 - 2000 div. (zoom)                                                                                                 |

### Formato de los diferentes archivos

| Orrectorísticos                                                                | OX 6062-II - OX 6202-II                                                                                                    |                                     |
|--------------------------------------------------------------------------------|----------------------------------------------------------------------------------------------------|-------------------------------------|
| Características                                                                | no equipado con la opción equipado con la opción<br>EXTENDED ACQUISITION MEMORY EXTENDED ACQUISITION MEMO                                                                   |                                     |
| Memorias de almacenamiento                                                     | Gestionado en un sistema de archivos para guardar diversos objetos : - trazas - texto - configuraciones - funciones matemáticas - archivos de impresión - archivos imágenes |                                     |
| <b>Tamaño</b> de la memoria disponible para el sistema de archivos             | Memoria interna al aparato : 2 Mo     con Micro SDCard: 128 Mo a 2 Go, según modelo de tarjeta                                                                              |                                     |
| Los archivos de <b>traza</b> adquirida en<br>modo SCOPE<br>Extensión: .TRC     | Formato binario<br>Tamaño: ≈ 10 ko                                                                                                    | Formato binario<br>Tamaño: ≈ 200 ko |
| Los archivos de <b>trazas</b> adquiridas y<br>modo RECORDER<br>Extensión: .REC | Formato binario<br>Tamaño: ≈ 40 ko                                                                                                    | Formato binario<br>Tamaño: ≈ 800 ko |
| Los archivos de <b>configuración</b><br>Extensión: .CFG                        | Formato binario<br>Tamaño: ≈ 1 ko                                                                                                    |                                     |
| Los archivos de <b>impresión</b><br>Extensión: .EPS<br>.PRN<br>.PCL            | El formato depende del tipo de impresión<br>Tamaño: < 200 ko                                                                                                    |                                     |
| Los archivos <b>imágenes</b><br>Extensión: .BMP<br>.GIF                        | Formato binario<br>Tamaño: .BMP:  ≈ 40 ko<br>.GIF:  ≈ 5 ko                                                                                                    |                                     |
| Los archivos de <b>funciones</b><br>matemáticas<br>Extensión: .FCT             | Formato texto<br>Tamaño: < 1 ko                                                                                                    |                                     |
| Los archivos que contienen <b>texto</b><br>Extensión .TXT                      | Formato texto<br>Los archivos de extensión TXT pueden contener las medidas realizadas en los<br>diferentes modos de adquisición del instrumento.                            |                                     |
| Archivo TXT que contiene una <b>traza</b> adquirida en modo SCOPE              | Tamaño: ≈ 25 ko Tamaño: ≈ 500 ko                                                                                                    |                                     |
| Archivo TXT que contiene las <b>medidas</b> en modo METER                      | Tamaño: ≈ 80 ko Tamaño: ≈ 800 ko                                                                                                    |                                     |
| Archivo TXT que contiene una <b>traza</b> adquirida en modo RECORDER           | Tamaño: ≈ 25 ko Tamaño: ≈ 500 ko                                                                                                    |                                     |

#### **Tratamiento medidas**

| Funciones matemáticas                                                          | Editor de ecuación (funciones en los canales o simuladas)<br>Adición, sustracción, multiplicación, división y funciones complejas<br>entre canales.                                                                                    |                                                                                                    |
|--------------------------------------------------------------------------------|----------------------------------------------------------------------------------------------------|----------------------------------------------------------------------------------------------------|
| Medidas<br>automáticas                                                         | Medidas temporales<br>tiempo de subida<br>tiempo de bajada<br>impulso positivo<br>impulso negativo<br>relación cíclica<br>periodo<br>frecuencia<br>fase<br>recuento<br>integral                                                        | Medidas de nivel<br>tensión continua<br>tensión eficaz<br>cycle tensión eficaz<br>tensión pico a pico<br>amplitud<br>tensión máx.<br>tensión máx.<br>tensión mín.<br>cima sup.<br>cima inf.<br>superación |
| Resolución de las medidas                                                      | 12 bits / visualización en 4 dígitos                                                                                                    |                                                                                                    |
| Medidas por cursores o medidas automáticas                                     |                                                                                                    |                                                                                                    |
| Precisión de las medidas verticales CC<br>con promedio de 16                   | $ \begin{array}{l} \begin{array}{l} \pm [2,2 \ \% \ (\text{lectura}) + 11 \ \% \ (\text{sensibilidad}) + 500 \ \mu\text{V}] \\ \end{array} \\ \text{se aplicada a : Vmin., Vmax., Vlow, Vhigh, Vavg., curs(1), curs(2) } \end{array} $ |                                                                                                    |
| Precisión de las medidas verticales CA<br>en offset a 1 kHz con promedio de 16 | das verticales CA<br>± [2 % (lectura) + 1 % (sensibilidad)<br>n promedio de 16<br>se aplicada a : Vamp, Vrms, Over⁺, Over-                                                                                                    |                                                                                                    |
| Precisión <sup>4</sup> del offset vertical<br>con promedio de 16               | ± [0,2 % (lectura) + 10 % (sensibilidad) +                                                                                                    | 500 μV ]                                                                                                    |
| Precisión de las medidas<br>temporales de 2 cursores                           | ± [0,02 x (t/div.) + 0,01 % (lectura) + 1 ns<br>Los cursores están vinculados a la curva<br>para realizar una medida entre canales (o<br>En modo XY, los cursores no están vincu                                                       | , pero es posible desunirlos<br>offset, retraso, etc.)<br>ılados a la curva.                                                                                                    |

<sup>4</sup> Precisión para los rangos verticalos 5 mV / div. a 100 V / div. La precisión se degrada para el rango 2,5 mV / div.

### Visualización

| Características              | OX 6062-II - OX 6202-II                                                                                                    |
|------------------------------|----------------------------------------------------------------------------------------------------|
| Pantalla de visualización    | LCD 5.7" STN (visual. N/B)                                                                                                    |
|                              | Retroiluminación CCFL                                                                                                    |
| Lux                          | Ajuste en continuo                                                                                                    |
| Resolución                   | 1/4 VGA, es decir: 320 pixels horizontales x 240 pixels verticales                                                                                                    |
| Salvapantalla                | Plazo seleccionable en el Menú Util → Configuración                                                                                                    |
|                              | 15', 30', 1h o ninguno                                                                                                    |
| Ventana visualizada sin Zoom | Memoria completa                                                                                                    |
| ZOOM horizontal              | 500 muestras entre muestras de la memoria completa                                                                                                    |
| Modos de visualización       |                                                                                                    |
| Vector                       | Puntos adquiridos, puntos interpolados, medida promedio<br>Los puntos adquiridos se juntan por un segmento.                                                                             |
| Envolvente                   | Se visualizan el mínimo y el máximo en cada posición horizontal de la pantalla.                                                                                                    |
| Promedio                     | Factores que oscilan de: sin, 2, 4,16, 64                                                                                                    |
| Toda la adquisición          | Visualización de todas las muestras adquiridas en una salva con interpolación lineal entre 2 pts adquirido                                                                              |
| Acumulado                    | Acumulación de varias adquisiciones en la pantalla. La última adquisición se muestra con un color intensificado.                                                                        |
| Retícula                     | Completa o Marco                                                                                                    |
| Indicaciones en la pantalla  |                                                                                                    |
| Disparo                      | Posición del nivel de disparo (con indicador de excedente)<br>Posición del punto de Trigger en la barra gráfica y en el borde superior de la<br>pantalla (con indicadores de excedente) |
| Trazas                       | Identificadores de trazas, activación de las trazas<br>Posición, Sensibilidad<br>Referencia peso<br>Indicadores de excedente arriba y abajo, si hay trazas fuera de la pantalla         |

## Varios

| <b>Señal</b> de calibración de las sondas 1/10°                                                          | Forma: rectangular<br>Amplitud: ≈ 0 - 3 V<br>Frecuencia: ≈ 1 kHz<br>Doble aislamiento/canales: 600V CAT III, 1000V CAT II |
|----------------------------------------------------------------------------------------------------|----------------------------------------------------------------------------------------------------|
| Autoset<br>Tiempo de búsqueda<br>Rango de frecuencia<br>Rango de amplitud<br>Límites de relación cíclica | < 5 s<br>> 30 Hz<br>de 25 mVpp a 400 Vpp<br>de 20 a 80 %                                                                  |

# Especificaciones técnicas Modo « Multímetro »

Solamente los valores que disponen de tolerancia o de límites constituyen valores garantizados (tras media hora de puesta en temperatura). Los valores sin tolerancia están dados a título indicativo.

| Características                                       | OX 6062-II - OX 6202-II                                                                                                    |  |
|-------------------------------------------------------|----------------------------------------------------------------------------------------------------|--|
| Visualización                                         | 4000 puntos en voltímetro                                                                                                    |  |
| Impedancia de entrada                                 | 1 ΜΩ $\triangle$ Multimetro referencia a la tierra                                                                                                    |  |
| Tensión máx. de entrada                               | 300 Vrms sinus y 400 VCC, sin sonda                                                                                                    |  |
| Medida DC                                             |                                                                                                    |  |
| Gamas                                                 | 0,4 V 4 V 40 V 400 V 4 kV                                                                                                    |  |
| Resolución                                            | 0,1 mV 1 mV 10 mV 0,1 V 1 V                                                                                                    |  |
| Precisión                                             | ± (0,3 % + 15 UR) en CC de 10 a 100 % de escala                                                                                                    |  |
| Medidas AC y AC+DC                                    |                                                                                                    |  |
| Gamas                                                 | 0,3 V 3 V 30 V 300 Vrms sinus<br>0,4 V 4 V 40 V 400 V pico                                                                                                    |  |
| Resolución                                            | 0,1 mV 1 mV 10 mV 0,1 V 1 V                                                                                                    |  |
| Precisión de acoplamiento<br>AC + DC                  | $\pm$ (1 % + 15 UR) de DC a < 5 kHz de 10 a 100 % de escala → 580 Vrms<br>$\pm$ (2 % + 15 UR) de 5 kHz a < 10 kHz id.<br>$\pm$ (3 % + 15 UR) de 10 kHz a 200 kHz id. |  |
| AC                                                    | $\pm$ (1 % $\pm$ 15 UR) de 40 Hz a < 5 kHzid. $\pm$ (2 % $\pm$ 15 UR) de 5 kHz a < 10 kHzid. $\pm$ (3 % $\pm$ 15 UR) de 10 kHz a 200 kHzid.                          |  |
| Medida de resistencia                                 | En Canal 1                                                                                                    |  |
| <i>Gamas</i> (fin de escala)                          | Ohmímetro Resolución Corriente de medida                                                                                                    |  |
| Procisión                                             | 80 Ω0,01 Ω0,5 mA800 Ω0,1 Ω0,5 mA8 kΩ1 Ω5 $\mu$ A80 kΩ10 Ω5 $\mu$ A800 kΩ100 Ω500 nA8 MΩ1000 Ω50 nA32 MΩ10 kΩ50 nA                                                    |  |
| Tensión en circuito abierto                           | ~ 3 V                                                                                                    |  |
| Medida de continuidad                                 | En Canal 1                                                                                                    |  |
| Beeper<br>Corriente de medida<br>Respuesta del beeper | < 30 $\Omega \pm 5 \Omega$<br>$\approx 0,5 \text{ mA}$<br>< 10 ms                                                                                                    |  |
| Test diodo                                            | En Canal 1                                                                                                    |  |
| Tensión<br>Precisión<br>Corriente de medida           | en circuito abierto: ≈ + 3,3 V<br>± (0,5 % + 5 UR)<br>≈ 0,6 mA                                                                                                    |  |

# Especificaciones técnicas (continuación) Modo « Multímetro »

| Características                     | OX 6062-II - OX 6202-II                                    |                                                              |                                                                |  |
|-------------------------------------|------------------------------------------------------------|--------------------------------------------------------------|----------------------------------------------------------------|--|
| Medida de capacidad                 | En Canal 1                                                 |                                                              |                                                                |  |
| Gamas                               | Capacímetro                                                | Resolución                                                   | Corriente de medida                                            |  |
|                                     | 5 mF<br>500 µF<br>50 µF<br>5 µF<br>500 nF<br>50 nF<br>5 nF | 1 μF<br>0,1 μF<br>0,01 μF<br>1 nF<br>100 pF<br>10 pF<br>1 pF | 500 μΑ<br>500 μΑ<br>500 μΑ<br>500 μΑ<br>5 μΑ<br>5 μΑ<br>500 nA |  |
| Precisión                           | ± (2 % + 10 % UR + 100 pF)                                 |                                                              |                                                                |  |
| Anulación de los R serie y paralelo | R paralelo > 10 k<br>(utilización de cables muy cortos)    |                                                              |                                                                |  |
| Medida de la frecuencia             | de 20 Hz a 200 kH<br>Precisión : 0,2 %                     | Z                                                            |                                                                |  |

## Modos de funcionamiento

1

| Modo Relativo                          | Visualización con relación a una medida<br>básica                                               | Los modos<br>Relativo,     |  |
|----------------------------------------|-------------------------------------------------------------------------------------------------|----------------------------|--|
| Vigilancia (estadística)               | en todas las medidas en valor MAX MIN                                                           | Supervisión,<br>Fracuoscia |  |
| Frecuencia                             | Visualización posible de la frecuencia en modo AC                                               | son exclusivos.            |  |
| Intervalo de tiempo entre 2<br>medidas | ajustable de 1 segundo a una hora                                                               |                            |  |
| Histórico de las medidas               | Visualización de la medida = f (tiempo)<br>ventana por defecto de 5 min (4 medidas por segundo) |                            |  |
| RUN                                    | Inicio de las medidas                                                                           |                            |  |
| HOLD                                   | Bloqueo de la medida                                                                            |                            |  |

# Especificaciones técnicas (continuación) Modo « Multímetro »

| Caractorísticas                                 | OX 6062-II - OX 6202-II                                                                                                    |                                                       |
|-------------------------------------------------|----------------------------------------------------------------------------------------------------|-------------------------------------------------------|
| Galacteristicas                                 | no equipado con la opción<br>EXTENDED ACQUISITION MEMORY                                                                                                    | equipado con la opción<br>EXTENDED ACQUISITION MEMORY |
| Visualización                                   |                                                                                                    |                                                       |
| en forma digital                                | de la medida principal $\rightarrow$ vis                                                                                                    | ualización de gran dimensión                          |
|                                                 | de una medida secundaria $\rightarrow$ vis                                                                                                    | ualización de pequeña dimensión                       |
|                                                 | Le medida secundaria se puede seleccion                                                                                                    | nar mediante menú con la pantalla táctil              |
| Trazado gráfico                                 | Histórico de las medidas en el tiempo<br>Objetivo: Presentación de las medidas en fo                                                                                                    | orma de histograma de amplitud                        |
| Muchas medidas representadas<br>sobre una traza | 2700 27000                                                                                                    |                                                       |
| Zoom                                            | No x 1, x 10                                                                                                    |                                                       |
| Disparo                                         |                                                                                                    |                                                       |
| Tipo de disparo                                 | Búsqueda de los disparos para análisis de las muestras,<br>Registro del momento de disparo<br>Disparos y detección de:<br>• Señal superior a un umbral<br>• Señal inferior a un umbral<br>• Señal inferior o superior a un umbral<br>• Señal fuera de dos límites definidos |                                                       |
| Duración del evento de disparo                  | Disparo si la condición se verifica durante un tiempo parametrable.                                                                                                    |                                                       |
| Valor mínimo de la duración                     | Duración registro / 675 Duración registro / 675                                                                                                    |                                                       |
| Valor máx de la duración                        | Duración registro / 4                                                                                                    | Duración registro / 4                                 |

# Especificaciones técnicas Modo « Registrador »

| Caractorísticas                | OX 6062-II - OX 6202-II                                                                                                    |                                                        |  |
|--------------------------------|----------------------------------------------------------------------------------------------------|--------------------------------------------------------|--|
|                                | no equipado con la opción<br>EXTENDED ACQUISITION MEMORY                                                                                                    | equipado con la opción<br>EXTENDED ACQUISITION MEMORY  |  |
| Duración de registro           | de 2 segundos a 1 mes                                                                                                    |                                                        |  |
| Frecuencia de muestreo         | de 800 µs a 17 min 51 seg                                                                                                    | de 40 µs a 53,5 seg                                    |  |
| Captura de defectos            | 10 defectos en memoria hasta 500<br>defectos en archivos                                                                                                    | 100 defectos en memoria hasta 200 defectos en archivos |  |
| Disparo                        | <ul> <li>Búsqueda de los disparos para análisis de las muestras,</li> <li>Disparos y detección de: <ul> <li>Señal superior a un umbral</li> <li>Señal inferior a un umbral</li> <li>Señal inferior o superior a un umbral</li> <li>Señal fuera de dos límites definidos</li> </ul> </li> </ul> |                                                        |  |
| Duración del evento de disparo | Disparo si la condición se verifica durante un tiempo parametrable.                                                                                                    |                                                        |  |
| Valor mínimo de la duración    | Duración registro / 625                                                                                                    | Duración registro / 12500                              |  |
| Valor máx de la duración       | Duración registro / 4                                                                                                    | Duración registro / 4                                  |  |
| Visualización                  | Búsqueda de mínimo y de máximo<br>Búsqueda de defectos                                                                                                    |                                                        |  |
| Precisión vertical, horizontal | Especificaciones idénticas a las del módulo "Osciloscopio"                                                                                                    |                                                        |  |

# Especificaciones técnicas Modo Análisis de «Armónicos»

| Visualización de « Armónicos »                      | Selección de la página en el menú «Visual» |
|-----------------------------------------------------|--------------------------------------------|
| Armónicos pares                                     | de 2 a 60 + Fundamental en 2 páginas       |
| Armónicos impares                                   | de 3 a 61 + Fundamental en 2 páginas       |
| Todos los armónicos                                 | de 2 a 61 + Fundamental en 4 páginas       |
| Frecuencia del Fundamental<br>de la señal analizada | de 40 a 450 Hz                             |
| Precisión de las medidas                            |                                            |
| Nivel de la Frecuencia Fundamental                  | ± (2 % + 10 UR)                            |
| Nivel de Armónicos                                  | ± 3 (% + 10 UR)                            |
| Distorsión armónicos (THD)                          | ±4%                                        |

# Especificaciones técnicas (continuación)

### Interfaces de comunicación

| Configuración del enlace RS232C       | Selección de la velocidad en baudios<br>300, 600, 1200, 2400, 4800, 9600, 19200, 38400, 57600, 115200<br>Selección de la paridad<br>Sin, par, impar<br>Selección de la longitud de la palabra<br>8 bits o 7 bits<br>Selección del número de bit stop<br>1 ó 2 bits de stop<br>Selección del protocolo<br>Hard (por las líneas RTS y CTS)<br>Soft (por los caracteres XON y XOFF)<br>Sin (no hay protocolo) |  |
|---------------------------------------|----------------------------------------------------------------------------------------------------|--|
| Interfaz ETHERNET                     | Tipo10BASE-T (Twisted Pair)ConectorInterfaz scope / RJ 45 8 puntosEstándarIEEE 802.3                                                                                                    |  |
| Conector Interfaz RS232 y<br>ETHERNET | Situación: flanco derecho del aparato<br>con: 1 adaptador <b>USB/RS232C</b> (HX0084)<br>1 cable interfaz <b>RS232C</b> (HX0042)<br>1 cable interfaz <b>ETHERNET</b> cruzado (HX0040)                                                                                                    |  |

### Programación remota del instrumento por un PC

|                   | <ul> <li>Programación del instrumento mediante la interfaz RS232C o ETHERNET<br/>comandos SCPI</li> </ul>   |
|-------------------|----------------------------------------------------------------------------------------------------|
|                   | <ul> <li>Protocolo IP disponible en ETHERNET :<br/>TELNET, FTP server, HTTP server, LPD cliente.</li> </ul> |
| <i>(</i> <b>P</b> | Remítase al manual de instrucciones de programación remota para la lista de los comandos.                   |

# ¡Cuidado!

| arranque del aparato → entonces se ha detectado un defecto.<br>En este caso, contactar con el distribuidor más cercana (véase §.<br>Mantenimiento).<br>Autotest: Error n° 0001: Problema Micro<br>Autotest: Error n° 0002: Problema Flash<br>Autotest: Error n° 0004: Problema RAM<br>Autotest: Error n° 0008: Problema FPGA<br>Autotest: Error n° 0010: Problema de numerización en el canal 1<br>Autotest: Error n° 0080: Problema de numerización en el canal 4<br>Autotest: Error n° 0100: Problema analógico en el canal 1<br>Autotest: Error n° 0800: Problema analógico en el canal 4<br>Autotest: Error n° 1000: Problema en el enlace ETHERNET |
|----------------------------------------------------------------------------------------------------|
|----------------------------------------------------------------------------------------------------|

# **Características generales**

| Entorno         | <ul> <li>Temperatura de referencia</li> <li>Temp. de utilización</li> <li>Temperatura de almacenami</li> <li>Utilización</li> <li>Altitud</li> <li>Humedad relativa</li> </ul> | de 18° C a 28° C<br>de 0° C a 40° C<br>ento de -20°C a +60° C<br>en el interior<br>< 2000 m<br>< 80 % hasta 31° C                                                                                              |
|-----------------|----------------------------------------------------------------------------------------------------|----------------------------------------------------------------------------------------------------|
| Alimentación    | <ul> <li>Alimentación externa<br/>Tensión de la red<br/>Frecuencia<br/>Consumo</li> </ul>                                                                                      | de 100 V a 264 V<br>de 50 a 60 Hz<br>< 20 W                                                                                                    |
|                 | <ul> <li>Salvapantalla<br/>(modo espera automática<br/>Parada automática</li> </ul>                                                                                            | ajustable por menú: 15', 30', 1h, ninguno ajustable por menú: 30', 1h, 4h, 24h                                                                                                    |
| CE              | La marca CE indica la conformidad con las Directivas CE<br>"Baja Tensión", "EMC", "DEE" y "RoHS".                                                                              |                                                                                                    |
| Seguridad       | Según NF EN 61010-1 + NF EI                                                                                                    | N 61010-2-030 :                                                                                                    |
|                 | Aislamiento:                                                                                                    | clase 2                                                                                                    |
|                 | Grado de contaminación                                                                                                    | 2                                                                                                    |
|                 | Categoría de sobretensión d                                                                                                    | e las entradas «medida»: CAT II, 300 V                                                                                                    |
| CEM             | Este instrumento se conforma la norma NF EN 61326-1 :                                                                                                    |                                                                                                    |
|                 | Emisión                                                                                                    | aparato clase A<br>Una sola línea espectral que correspondía a<br>la frecuencia de reloj del procesador (60 a<br>75 MHz) pudo exceder el requisito por<br>menos de 10 dBµV/m.                                  |
|                 | Inmunidad                                                                                                    | magnitude de influencia:                                                                                                    |
|                 |                                                                                                    | 30 mV (pico a pico) en presencia de uno<br>campo electromagnético de 10 V/m (clase A)                                                                                                    |
|                 |                                                                                                    | 10 mV (pico a pico) en presencia de una<br>perturbación conducida por la toma de red<br>(desaparecerá si el alimentador se desplaza<br>fuera del alojamiento de almacenamiento<br>situado en la parte trasera) |
| Características | mecánicas                                                                                                    |                                                                                                    |
| Caja            | <ul><li>Dimensiones</li><li>Peso</li></ul>                                                                                                    | 215 mm x 190 mm x 225 mm<br>1,2 kg                                                                                                    |
| Embalaje        | Dimensiones                                                                                                    | 345 mm x 275 mm x 200 mm                                                                                                    |

# **Suministro**

#### Accesorios

suministrados con el instrumento

- Manual de funcionamiento en CD-ROM
  - Manual de programación en CD-ROM
  - MicroSD memory Card
  - 2 Sondas 1/10 según modelo
  - Cable RS232 / SUBD (HX0084)
  - Cable ETHERNET / RJ45 cruzado (HX0040)

| Conexión      | Cable RS232 / SUBD 9 puntos                                              | HX0042     |
|---------------|--------------------------------------------------------------------------|------------|
|               | Cable ETHERNET / RJ45 recto                                              | НХ0039     |
|               | Cable ETHERNET / RJ45 cruzado                                            | НХ0040     |
|               | Adaptador RS232 / CENTRONICS                                             | HX0041     |
|               | Adaptador DB9M / DB25F                                                   | P01101815  |
|               | Micro-SD Card + Adaptador SD-USB                                         | НХ0079     |
|               | Adaptador SD-USB                                                         | НХ0080     |
|               | • Sonda 1/10, 150 MHz, 400 V                                             | НХ0003     |
|               | • Sonda 1/10, 250 MHz, 1000 V                                            | НХ0004     |
|               | • Sonda standard 1/1, 1/10, 100 MHz, 300 V                               | НХ0210     |
|               | • Sonda standard 1/1, 1/10, 200 MHz, 300 V                               | НХ0220     |
|               | Sonda diferencial autonome                                               | МХ9030-Z   |
|               | • Sonda diferencial 2 x 30 MHz, banane                                   | MTX1032-B  |
|               | • Sonda diferencial 2 x 50 MHz, coaxiale                                 | MTX1032-C  |
|               | • Cable BNC-M , BNC-M (x 2 blister)                                      | AG1065-Z   |
|               | • Té BNC-M, BNC-F (x 3 blister)                                          | HA2004-Z   |
|               | Carga 50 Ohm, BNC                                                        | PA4119-50  |
|               | <ul> <li>Juego de 2 adaptadores BNC macho -<br/>hembra banano</li> </ul> | P01101846  |
|               | • Juego de 2 cables de prueba moldeados 1,5 m                            | P01295450Z |
| l             | <ul> <li>Juego de 2 sondas moldeados</li> </ul>                          | P01295454Z |
|               | Kit SX-METRO                                                             | SX-METRO/P |
| suministrados | Harmonic Analyser                                                        | HX0028     |
| en opción     | Recorder                                                                 | HX0029     |
|               | Extended Acquisition Memory                                              | НХ0077     |

| A                      |                    |
|------------------------|--------------------|
| AC                     | 105                |
| AC DC GND              |                    |
| acoplamiento           |                    |
| 30, 39, 52, 55, 57, 87 | 7, 89, 92, 93, 105 |
| adquisición min/max    | 62, 164            |
| alimentación           | 5, 14              |
| Androïd                | 140                |
| aplicaciones           | 154                |
| archivos               | 42, 77             |
| automatico (modo)      | 27, 60             |
| autorange              | 89, 93             |
| autoset                | 26, 86, 109        |
| avando (modo)          | 82                 |
| ayuda                  | 83, 99, 107, 136   |

#### В

| bargraph       | 14, 32, 90, 114 |
|----------------|-----------------|
| barra de menús | 37              |
| base de tiempo | 26, 28, 33      |
| bits de parada | 78              |
| blackmann      | 64              |
| borrar         | 77              |

#### С

| caja de accesorios             | 12           |
|--------------------------------|--------------|
| caja de terminales             | 13           |
| calibración pantalla tactíl    | 36, 37, 82   |
| canal 52, 10                   | 02, 112, 137 |
| canal selecionado              | 52, 137      |
| canal validado                 | 52, 137      |
| CEM                            | 193          |
| ch1 ch4                        | 39, 92, 105  |
| coeficiente                    | . 28, 43, 39 |
| composición de la visualizació | on           |
|                                | 38, 101, 112 |
| configuración                  | . 75, 77, 81 |
| contraste                      | 26           |
| copia de pantalla              | 75, 130      |
| cuadrícula                     | 35, 66, 117  |
| cursores manuales libres       | 72           |
|                                |              |

### D

| DC                           | 93, 105          |
|------------------------------|------------------|
| definición de la visualizaci | ión              |
|                              | 31, 88, 101, 112 |
| DHCP                         | 19, 79           |
| direccionamiento             | 17, 79           |
| disparo                      | 60               |
| disparo (menú)               | 50, 121, 94      |
| disparo (modo)               | 34               |
| división horizontal          | 41               |
| dt                           |                  |
| dv                           |                  |
|                              |                  |

### Е

| envolvente      |       |      | . 66 |
|-----------------|-------|------|------|
| escala vertical | . 92, | 101, | 105  |
|                 |       |      |      |

### F

| fecha hora         | 114, 123   |
|--------------------|------------|
| FFT                | 62, 145    |
| finestra grafica   |            |
| frecuencia         |            |
| frente ascendante  |            |
| frente descendante |            |
| FTP                | 19, 138    |
| fuente             | 52, 55, 57 |
| full trace         |            |

### G

| gama                           |          |
|--------------------------------|----------|
| Gateway                        | 19, 80   |
| grabar 60, 74, 75, 123, 130, 7 | 131, 133 |

## н

| hamming      | 64               |
|--------------|------------------|
| hanning      | 64               |
| hf reject    | 52, 55, 57       |
| HOT PLUG     |                  |
| holdoff      |                  |
| horiz (menu) | 61, 95, 106, 126 |
| horizontal   |                  |
| HTTP         |                  |
|              |                  |

### I

| idioma                     | 81     |
|----------------------------|--------|
| impresora o servidor lpd   | 19     |
| impulso                    | 54     |
| info. Sistema 82           | 2, 135 |
| interfaces de comunicación | 191    |

### L

| menu      | óptico | 13           |
|-----------|--------|--------------|
| If reject |        | . 52, 55, 57 |
| limit BV  | ٧      | 39, 105      |
| linea     |        | 59           |
| lpd       |        |              |

#### Μ

| math (menu o e)                    | 41     |
|------------------------------------|--------|
| Math1, 2, 3, 4                     | 41     |
| medida (menu)68, 97                | 7, 129 |
| medida de fase                     | 71     |
| medida manual de fase              | 71     |
| medida principal                   | 89     |
| medida secundaria                  | 89     |
| medidas automáticas 28, 29, 68, 72 | 2, 129 |
| medidas menu o                     | 71, 72 |
| medidas por cursors                | 157    |
|                                    |        |

Osciloscopios de dos canales

| memoria (menu) 73, 98, 10 | 07, 130 |
|---------------------------|---------|
| mensajes de error         | 191     |
| modo menu o e             | 96      |
| modos de adquisición      | 27      |
| monociclico (modo)        | 60, 27  |
| monociclico               | 27      |
| multimetro (modo)         | 86      |
|                           |         |

#### Ν

| Nivel 1, 2       | 94, | 121 |
|------------------|-----|-----|
| nivel de disparo | 94, | 121 |

### 0

| Osciloscopio | (modo) | ) | 26 |
|--------------|--------|---|----|
|--------------|--------|---|----|

#### Ρ

| -                             |             |
|-------------------------------|-------------|
| pantalla completa             | 36          |
| pantalla táctil               | 36, 82, 101 |
| pantalla táctil (calibración) | 36, 37, 82  |
| parametros                    | 52          |
| paridad                       | 78          |
| pendiente de disparo          | 27          |
| polaridad                     | 59          |
| posición                      | 30, 11, 117 |
| pretrig                       | 27          |
| principal                     | 51          |
| programación remota           | 191         |
| promedio                      | 62          |
| protocolo                     | 19          |
| menu o config I/O             | 78, 135     |
| puesta en espera              | 14          |
| puesta en servicio            | 14          |
| pulse                         | 54          |
|                               |             |

## R

| DC                          |                  |
|-----------------------------|------------------|
| rechazo ruido               | 52, 55, 57       |
| rectangular                 | 64               |
| red                         | . 17, 18, 79, 81 |
| Ref.1, 2, 3, 4              | 73               |
| referencia                  | 73               |
| representación gráfica      | 116              |
| roll                        | 60, 95           |
| roll modo                   | 60               |
| run 27,                     | 60, 78, 86, 109  |
| S                           |                  |
| salva pantalla              | 14, 81, 99, 135  |
| SD card                     | 21               |
| securidad                   | 4                |
| señal repetitivo            | 61, 82           |
| sensibilidad                | 30, 111          |
| sgle refr                   | 27               |
| solicitado a un servidor DH | ICP19, 79        |
| stop                        | 27               |
|                             |                  |

### т

teclas multimetro .....15

### U

| unidad            |                  |
|-------------------|------------------|
| unidad de medida  |                  |
| unidad horizontal | 63               |
| unidad verticale  | 63               |
| util (menu)       | 76, 99, 107, 134 |

### V

| valor cursor      |                  |
|-------------------|------------------|
| vector            |                  |
| velocidad         |                  |
| vert (menu)       | 38, 92, 104, 120 |
| Visor de imagenes |                  |
| visual (menú)     | 66, 95, 107, 136 |
| visualización     |                  |
| canal visualizado |                  |

### X - Z

| XY                            | 67, 82        |
|-------------------------------|---------------|
| zona de mandos 31, 33, 102,   | 103, 112, 114 |
| zona de visualización         |               |
| 14, 31, 34, 89, 1             | 02, 112, 116  |
| zone de estado31, 32, 102, 10 | 03, 112, 113  |
| Zoom (armoniche)              | 101           |
| Zoom (recordo) 116, 12        | 18, 119, 125  |
| Zoom (multimetro)             | 95, 101       |
| Zoom (oscilloscopio)          | 28, 36, 66    |
| Zoom (ScopeNet)               | 142, 144      |
|                               |               |